# SCE Lehrunterlagen

**SIEMENS** 

Siemens Automation Cooperates with Education | 02/2016

57-1500

THA-BOHAN

# CNC-Technik Modul 700-010 DIN programGuide Grundlagen

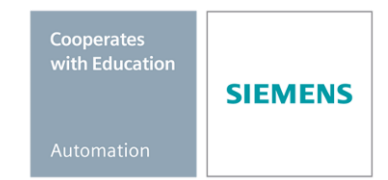

## Passende SCE Trainer Pakete zu diesen Lehrunterlagen

- SinuTrain for SINUMERIK Operate V4.7 Basic kostenfreier Download ohne zeitliche Beschränkung www.siemens.de/sinutrain-downloads
- SinuTrain Klassenraumlizenz für SINUMERIK Operate V4.5 6er + 40er Lizenz; Bestellnr.:6FC5870-1TC41-0YA0
- SinuTrain Studentenlizenzen f
  ür SINUMERIK Operate V4.5 300 Stunden 20er Lizenz; Bestellnr.: 6FC5870-1SC41-0YA0
- SinuTrain Klassenraumlizenz f
  ür SINUMERIK Operate V4.4 16er + 32er Lizenz; Bestellnr.:6FC5870-1TC40-1YA0
- SinuTrain Studentenlizenzen f
  ür SINUMERIK Operate V4.4 300 Stunden 32er Lizenz; Bestellnr.: 6FC5870-1SC40-1YA0

Bitte beachten Sie, dass diese Trainer Pakete ggf. durch Nachfolge-Pakete ersetzt werden. Eine Übersicht über die aktuell verfügbaren SCE Pakete finden Sie unter: <u>siemens.de/sce/tp</u>

## Fortbildungen

Für regionale Siemens SCE Fortbildungen kontaktieren Sie Ihren regionalen SCE Kontaktpartner. siemens.de/sce/contact

## Weiterführende Informationen zu SinuTrain

Insbesondere Downloads, Getting started, Videos, Tutorials, Handbücher und Programmierleitfaden. siemens.de/sce/sinutrain

## Weitere Informationen rund um SCE

siemens.de/sce

## Verwendungshinweis

Die SCE Lehrunterlage CNC-Technik wurde für das Programm "Siemens Automation Cooperates with Education (SCE)" speziell zu Ausbildungszwecken für öffentliche Bildungs- und F&E-Einrichtungen erstellt. Die Siemens AG übernimmt bezüglich des Inhalts keine Gewähr.

Diese Unterlage darf nur für die Erstausbildung an Siemens Produkten/Systemen verwendet werden. D. h. sie kann ganz oder teilweise kopiert und an die Auszubildenden zur Nutzung im Rahmen deren Ausbildung ausgehändigt werden. Weitergabe sowie Vervielfältigung dieser Unterlage und Mitteilung ihres Inhalts ist innerhalb öffentlicher Aus- und Weiterbildungsstätten für Zwecke der Ausbildung gestattet.

Ausnahmen bedürfen der schriftlichen Genehmigung durch die Siemens AG. Alle Anfragen hierzu an <u>scesupportfinder.i-ia@siemens.com</u>.

Zuwiderhandlungen verpflichten zu Schadensersatz. Alle Rechte auch der Übersetzung sind vorbehalten, insbesondere für den Fall der Patentierung oder GM-Eintragung.

Der Einsatz für Industriekunden-Kurse ist explizit nicht erlaubt. Einer kommerziellen Nutzung der Unterlagen stimmen wir nicht zu.

Wir danken der Fa. Michael Dziallas Engineering, der Fa. MOSER CNC-Training und allen weiteren Beteiligten für die Unterstützung bei der Erstellung dieser SCE Lehrunterlage.

# Inhaltsverzeichnis

| 1 | Ziels                                                                     | tellung                                                  | . 5                                                      |
|---|---------------------------------------------------------------------------|----------------------------------------------------------|----------------------------------------------------------|
| 2 | Grur                                                                      | dlagen                                                   | . 5                                                      |
|   | 2.1                                                                       | Geometrische Grundlagen Fräsen und Drehen                | . 5                                                      |
|   | 2.1.1                                                                     | Werkzeugachsen und Arbeitsebenen                         | . 5                                                      |
|   | 2.1.2                                                                     | Absolute und inkrementale Maßangaben (Fräsen)            | . 8                                                      |
|   | 2.1.3                                                                     | Kartesische und polare Maßangaben (Fräsen)               | . 9                                                      |
|   | 2.1.4                                                                     | Kreisförmige Bewegungen (Fräsen)                         | 10                                                       |
|   | 2.1.5                                                                     | Absolute und inkrementale Maßangaben (Drehen)            | 11                                                       |
|   | 2.1.6                                                                     | Kartesische und polare Maßangaben (Drehen)               | 12                                                       |
|   | 2.1.7                                                                     | Kreisförmige Bewegungen (Drehen)                         | 13                                                       |
|   | 2.2                                                                       | Technologische Grundlagen Fräsen und Drehen 1            | 14                                                       |
|   | 2.2.1                                                                     | Schnittgeschwindigkeit und Drehzahlen (Fräsen)           | 14                                                       |
|   | 2.2.2                                                                     | Vorschub pro Zahn und Vorschubgeschwindigkeiten (Fräsen) | 15                                                       |
|   | 2.2.3                                                                     | Schnittgeschwindigkeit und Drehzahlen (Drehen)           | 16                                                       |
|   | 2.2.4                                                                     | Vorschub (Drehen)                                        | 17                                                       |
| 3 | Bedi                                                                      | enungé                                                   | 18                                                       |
|   | 3.1                                                                       | Die Steuerung im Überblick                               | 18                                                       |
|   | 3.1.1                                                                     | Einschalten, Bereichsumschalten, Ausschalten             | 19                                                       |
|   | 3.1.2                                                                     | Tastatur und Bildschirmaufteilung                        | 23                                                       |
|   | 3.2                                                                       | Einrichten                                               | 28                                                       |
|   | 3.2.1                                                                     | Werkzeugverwaltung: Fräswerkzeug anlegen2                | 29                                                       |
|   | 3.2.2                                                                     | Werkzeugverwaltung: Drehwerkzeug anlegen                 | 31                                                       |
|   | 3.2.3                                                                     | Werkzeuge der Beispielprogramme                          | 33                                                       |
|   | 3.2.4                                                                     | Werkstück ankratzen und Nullpunkt setzen                 | 35                                                       |
|   | 3.3                                                                       | Programme verwalten und abarbeiten                       | 37                                                       |
|   | 3.3.1                                                                     | Daten auf USB-Stick speichern und einlesen               | 37                                                       |
|   | 3.3.2                                                                     | Programme anwählen und abarbeiten                        | 39                                                       |
| 4 | Drog                                                                      |                                                          |                                                          |
|   | Plog                                                                      | animerung FRASEN                                         | 43                                                       |
|   | 4.1                                                                       | Werkstück "Längsführung"                                 | 43<br>43                                                 |
|   | 4.1<br>4.1.1                                                              | Werkstück "Längsführung"                                 | 43<br>43<br>44                                           |
|   | 4.1<br>4.1.1<br>4.1.2                                                     | Werkstück "Längsführung"                                 | 43<br>43<br>44<br>46                                     |
|   | 4.1<br>4.1.1<br>4.1.2<br>4.1.3                                            | Werkstück "Längsführung"                                 | 43<br>43<br>44<br>46<br>46                               |
|   | 4.1<br>4.1.1<br>4.1.2<br>4.1.3<br>4.1.4                                   | Werkstück "Längsführung"                                 | 43<br>43<br>44<br>46<br>46<br>49                         |
|   | 4.1<br>4.1.1<br>4.1.2<br>4.1.3<br>4.1.4<br>4.1.5                          | Werkstück "Längsführung"                                 | 43<br>43<br>44<br>46<br>46<br>49<br>51                   |
|   | 4.1<br>4.1.1<br>4.1.2<br>4.1.3<br>4.1.4<br>4.1.5<br>4.1.6                 | Werkstück "Längsführung"                                 | 43<br>43<br>44<br>46<br>46<br>49<br>51<br>59             |
|   | 4.1<br>4.1.1<br>4.1.2<br>4.1.3<br>4.1.4<br>4.1.5<br>4.1.6<br>4.1.7        | Werkstück "Längsführung"                                 | 43<br>43<br>44<br>46<br>46<br>49<br>51<br>59<br>50       |
|   | 4.1<br>4.1.2<br>4.1.2<br>4.1.3<br>4.1.4<br>4.1.5<br>4.1.6<br>4.1.7<br>4.2 | Werkstück "Längsführung"                                 | 43<br>44<br>46<br>46<br>49<br>51<br>59<br>50<br>50<br>52 |

|   | 4.2.2     | Planfräsen                           | 64  |
|---|-----------|--------------------------------------|-----|
|   | 4.2.3     | Bahnfräsen mit dem Konturrechner     | 65  |
|   | 4.2.4     | Rechtecktasche (Schruppen)           | 70  |
|   | 4.2.5     | Kreistasche                          | 72  |
|   | 4.2.6     | Rechteck-Kreistasche (Schlichten)    | 74  |
|   | 4.2.7     | Konturen anfasen                     | 75  |
|   | 4.2.8     | Fräsprogramm simulieren              | 76  |
|   | 4.2.9     | Lösungsprogramm "Spritzform"         | 77  |
| 5 | Programr  | nierung DREHEN                       | 79  |
|   | 5.1 Wer   | kstück "Welle"                       | 79  |
|   | 5.1.1     | Werkstück und Teileprogramm anlegen  | 80  |
|   | 5.1.2     | Programmbeginn Drehprogramm          | 82  |
|   | 5.1.3     | Konturdrehen mit dem Konturrechner   | 84  |
|   | 5.1.4     | Gewindefreistich DIN 76-B            | 89  |
|   | 5.1.5     | Gewindedrehen Nenndurchmesser M30    |     |
|   | 5.1.6     | Mehrfach-Einstechen                  | 91  |
|   | 5.1.7     | Drehprogramm simulieren              |     |
|   | 5.1.8     | Lösung Programm "Welle"              | 93  |
|   | 5.2 Wer   | kstück "Komplett"                    | 95  |
|   | 5.2.1     | Externes Unterprogramm anlegen       | 95  |
|   | 5.2.2     | Konturdrehen mit dem Konturrechner   |     |
|   | 5.2.3     | Bohren mittig                        | 104 |
|   | 5.2.4     | Stirnflächenbearbeitung mit TRANSMIT | 105 |
|   | 5.2.5     | Drehprogramm simulieren              | 107 |
|   | 5.2.6     | Lösungsprogramm "Komplett"           | 108 |
| 6 | Tipps und | Tastenkombinationen                  | 110 |
|   | 6.1 Tipp  | s zur Abarbeitung                    | 110 |
|   | 6.2 Tast  | enkombinationen                      | 112 |

# 1 Zielstellung

In diesem Modul lernen Sie die Grundlagen der "OPERATE DIN program Guide-Programmierung" anhand jeweils zweier Beispiele für die Dreh- und Fräsbearbeitung kennen.

# 2 Grundlagen

In diesem Kapitel werden für den CNC-Einsteiger einige allgemeine geometrische und technologische Grundlagen für die Programmierung im Fräsen und Drehen erläutert.

## 2.1 Geometrische Grundlagen Fräsen und Drehen

Die hier vorgestellten geometrischen Grundlagen beziehen sich zum großen Teil auf den grafischen SINUMERIK-Konturrechner. Dabei dienen die verwendeten Bildschirmfotos zur Unterstützung der Theorie.

Wenn Sie schon vorab die Theoriebeispiele an der Steuerung nachvollziehen wollen:

Bedienbereich "Programm" > Neues Teileprogramm anlegen > Im Texteditor horizontaler Softkey [Kontur] > vertikaler Softkey [Kontur erzeugen] > ...

Ein praktisches Beispiel, in dem dieser Konturrechner im Zusammenhang vorgestellt wird, finden Sie im Kapitel "Programmierung Drehen".

## 2.1.1 Werkzeugachsen und Arbeitsebenen

## FRÄSEN

Auf Universalfräsmaschinen wird das Werkzeug meist parallel zu den Hauptachsen eingebaut. Diese rechtwinklig zueinanderstehenden Achsen sind nach DIN 66217 bzw. ISO 841 auf die Hauptführungsbahnen der Maschine ausgerichtet. Durch die Einbaulage des Werkzeuges ergibt sich die entsprechende Arbeitsebene.

Beim Fräsen ist meistens Z die Werkzeugachse.

## Werkzeugachse Z – Ebene G17

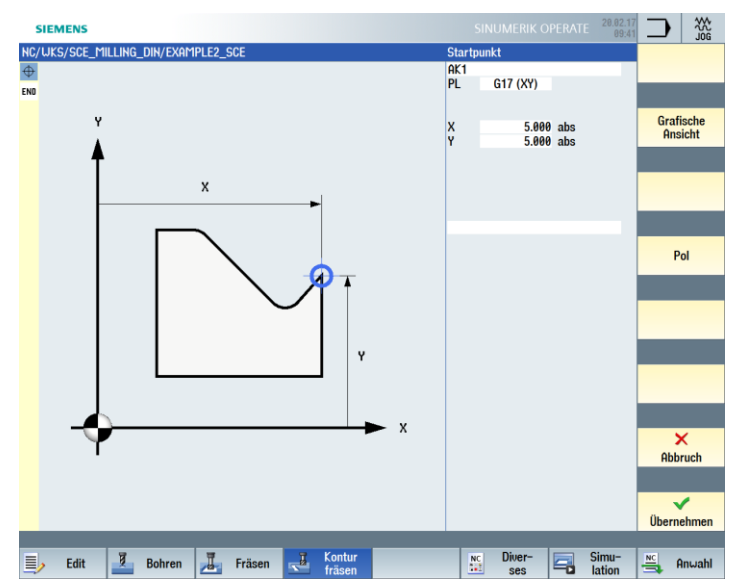

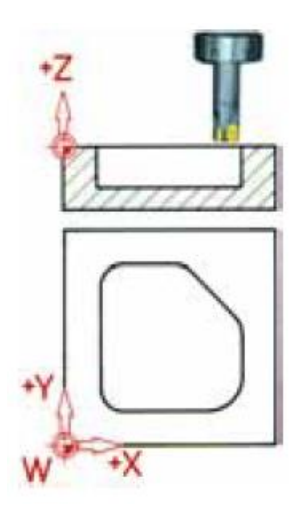

Wird das gezeigte Koordinatensystem entsprechend gedreht, so ändern sich die Achsen und deren Richtungen in der jeweiligen Arbeitsebene (DIN 66217).

## DREHEN

Auf Universaldrehmaschinen wird das Werkzeug meist parallel zu den Hauptachsen eingebaut. Diese rechtwinklig zueinanderstehenden Achsen sind nach DIN 66217 bzw. ISO 841 auf die Hauptführungsbahnen der Maschine ausgerichtet. Beim Drehen ist Z die Werkstückachse.

## Drehachse Z – Ebene G18 \*

Da sich die Durchmesser von Drehwerkstücken relativ einfach kontrollieren lassen, ist die Maßangabe der Planachse durchmesserbezogen. Der Facharbeiter kann somit das Istmaß direkt mit den Zeichnungsmaßen vergleichen.

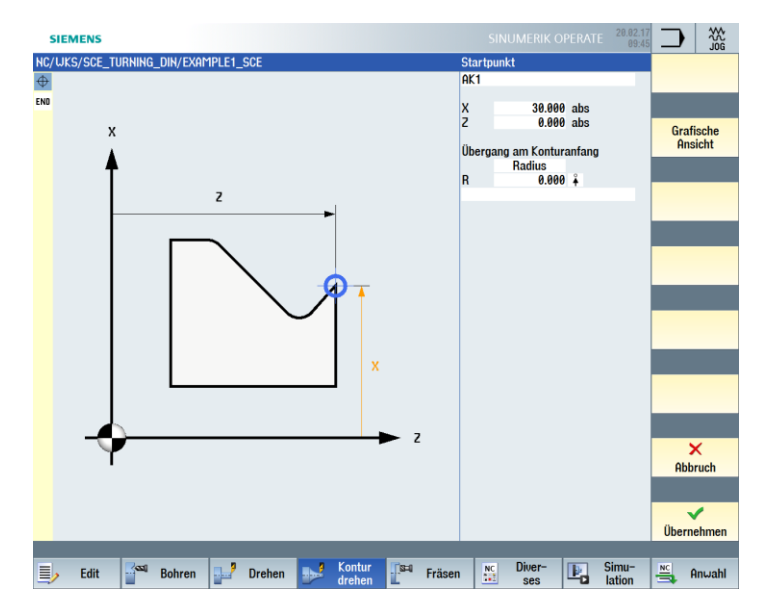

\* In der Ebene G18 werden alle Drehoperationen programmiert.

Bohr- und Fräsoperationen auf der Stirnfläche des Drehteils werden in der Ebene G17 programmiert.

Bohr- und Fräsoperationen auf der Mantelfläche des Drehteils werden in der Ebene G19 programmiert.

Damit sich eine CNC-Steuerung – wie die SINUMERIK 840D sl – über das Messsystem im vorhandenen Arbeitsraum orientieren kann, gibt es dort einige wichtige Bezugspunkte.

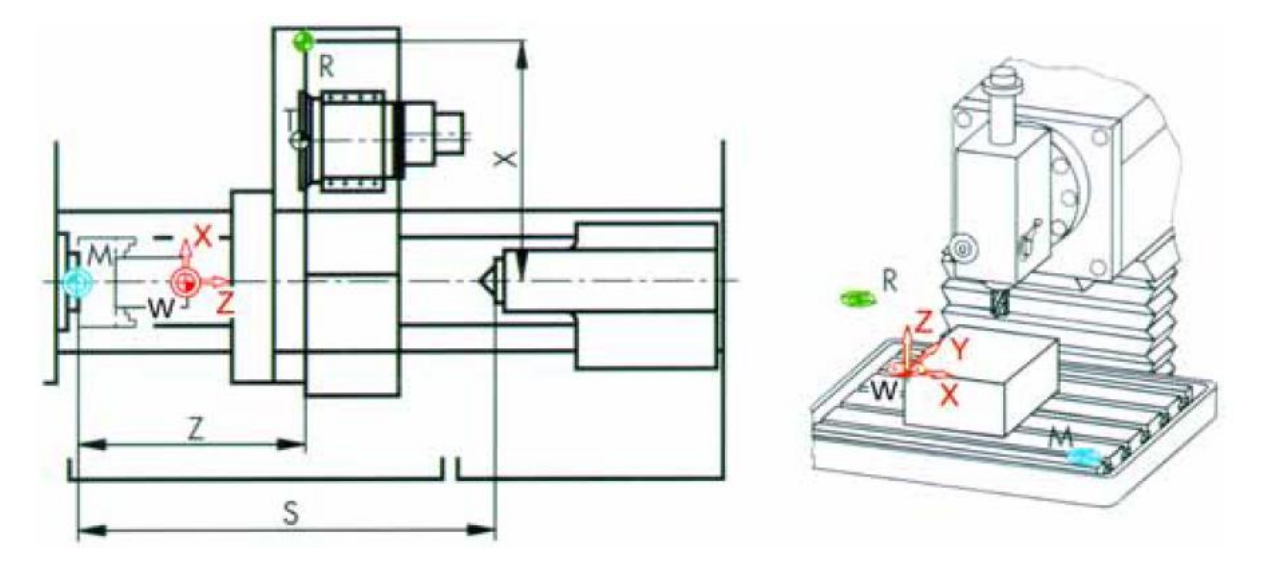

## Maschinen-Nullpunkt M

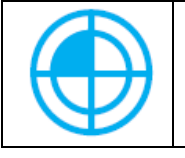

Der Maschinen-Nullpunkt M wird vom Hersteller festgelegt und kann nicht verändert werden. Er liegt beim Fräsen im Ursprung des Maschinen-Koordinatensystems und beim Drehen an der Anschlagfläche der Spindelnase.

## Werkstück-Nullpunkt W

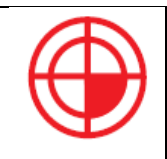

Der Werkstück-Nullpunkt W, auch Programm-Nullpunkt genannt, ist der Ursprung des Werkstück-Koordinatensystems. Er kann frei gewählt werden und sollte im Fräsen dort angeordnet sein, von wo in der Zeichnung die meisten Maße ausgehen. Im Drehen liegt der Werkstück-Nullpunkt immer auf der Drehachse und meist an der rechten Planfläche.

## Referenzpunkt R

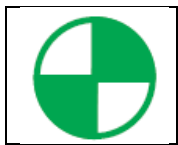

Der Referenzpunkt R wird zum Nullsetzen des Wegmesssystems angefahren, da der Maschinen-Nullpunkt meist nicht angefahren werden kann. Die Steuerung findet so ihren Bezugspunkt im Wegmesssystem.

## Werkzeugträgerbezugspunkt T

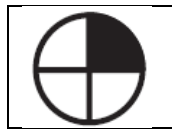

Der Werkzeugträgerbezugspunkt T ist für das Einrichten mit voreingestellten Werkzeugen von Bedeutung. Die im Schaubild gezeigten Längen L und Q-Werte dienen als Werkzeug-Verrechnungswerte und werden in den Werkzeugspeicher der Steuerung eingegeben.

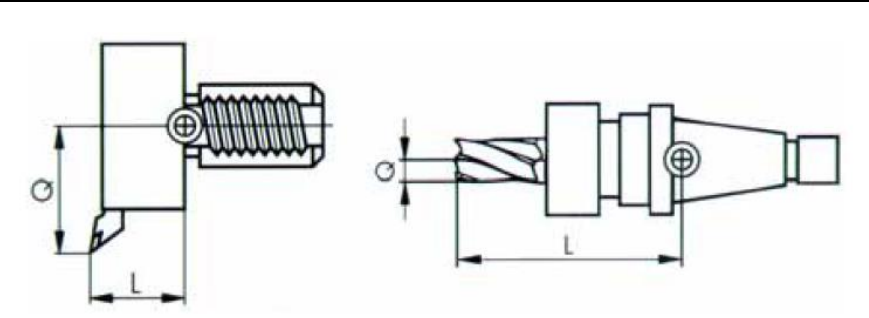

## 2.1.2 Absolute und inkrementale Maßangaben (Fräsen)

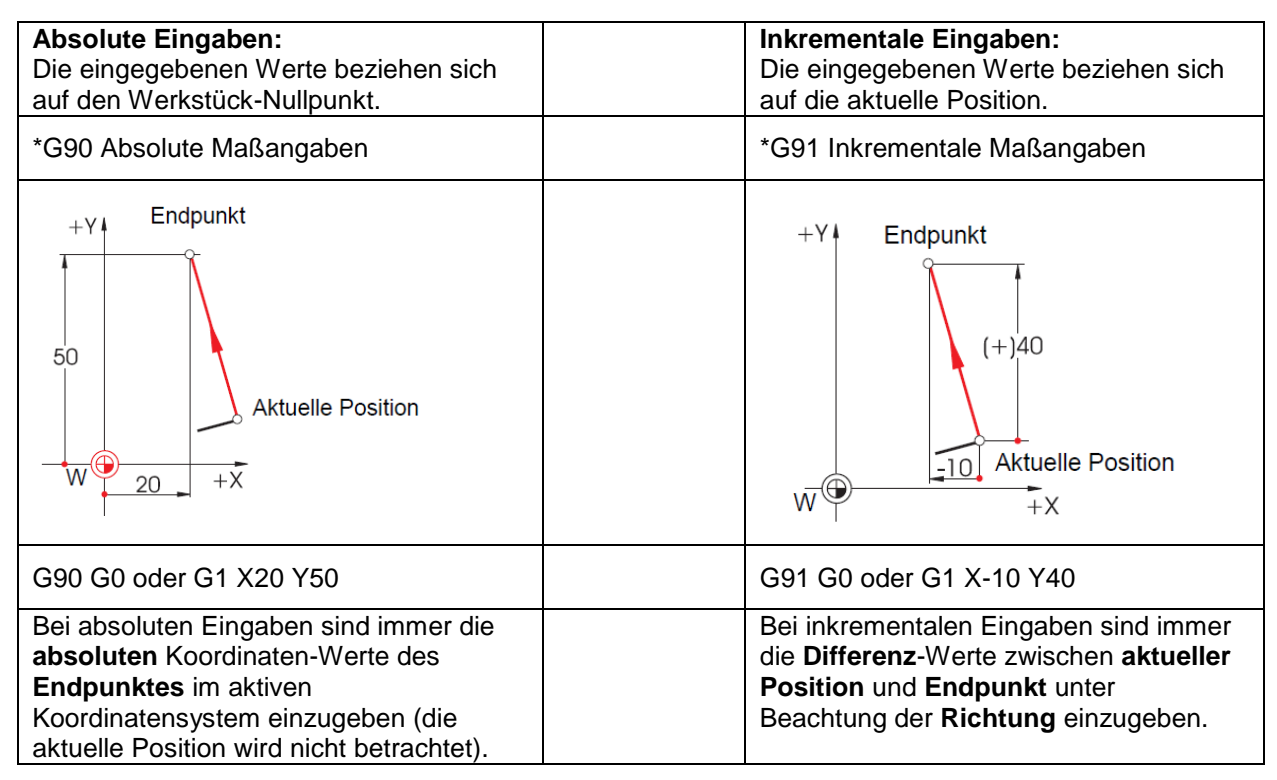

Hier zwei Beispiele in der Kombination absolut/inkremental:

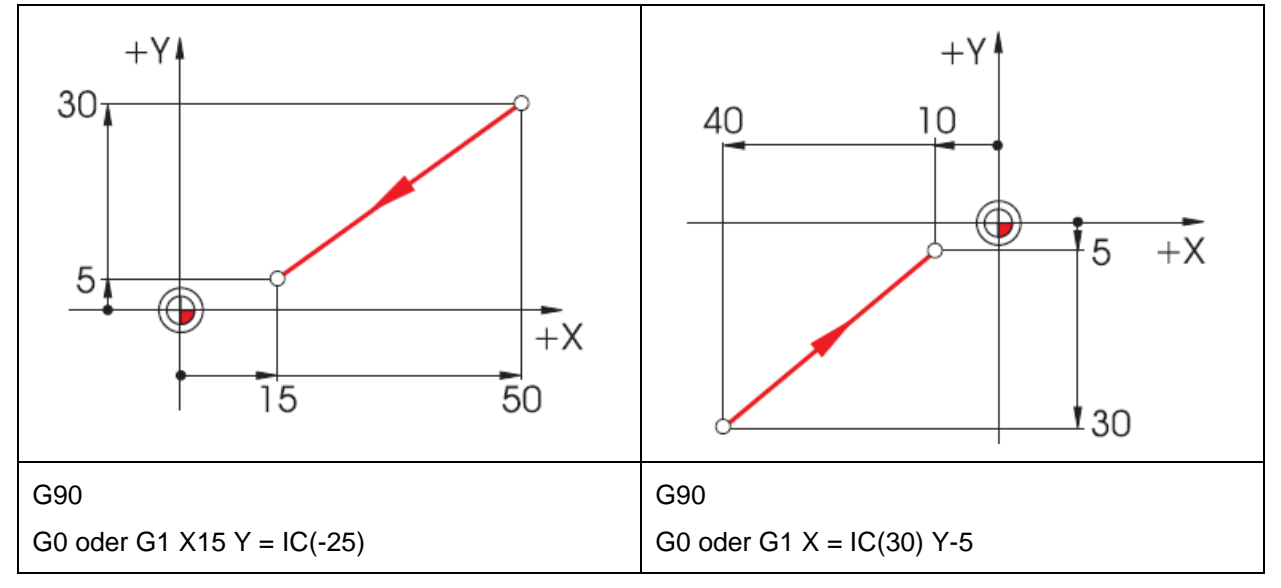

Erläuterung: IC = Incremental Count → Kettenmaßeingabe

## 2.1.3 Kartesische und polare Maßangaben (Fräsen)

Zur Bestimmung des Endpunktes einer Geraden werden zwei Angaben benötigt. Diese können wie folgt aussehen:

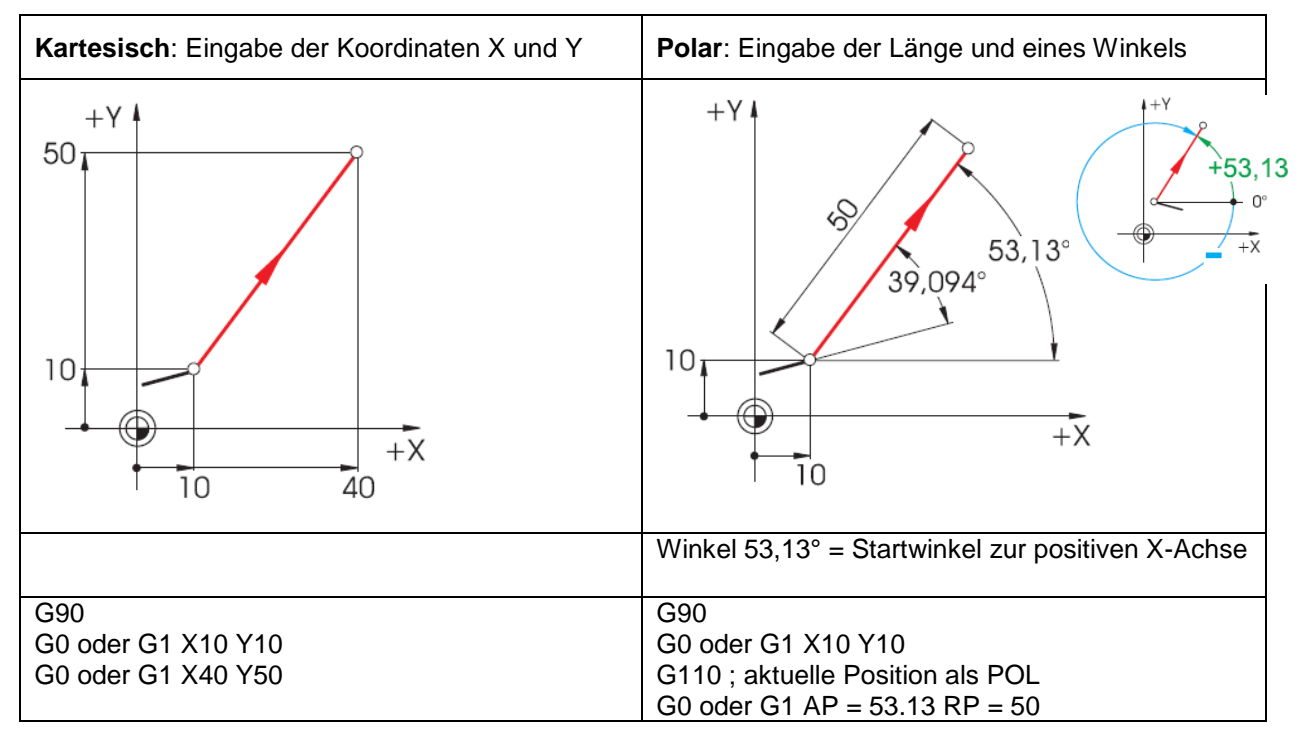

Kartesische und polare Eingaben können kombiniert werden, z. B.:

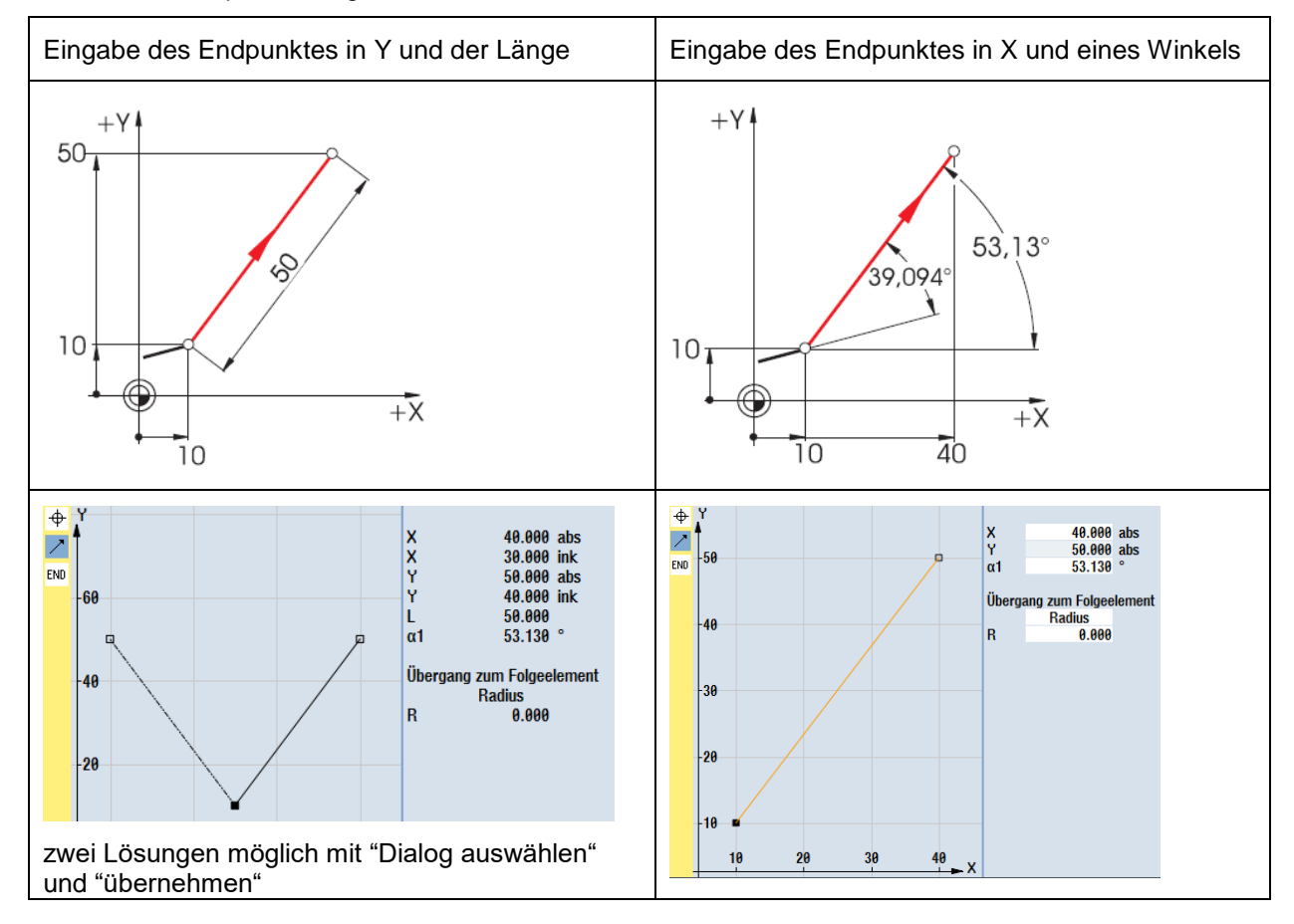

## 2.1.4 Kreisförmige Bewegungen (Fräsen)

Bei Kreisbögen werden nach DIN der Endpunkt des Bogens (Koordinaten X und Y in der G17-Ebene) und der Mittelpunkt (I und J in der G17-Ebene) angegeben.

Der SINUMERIK-Konturrechner gibt Ihnen auch bei Kreisbögen die Freiheit, jedes beliebige Maß aus der Zeichnung ohne Umrechnungs-Aufwand zu übernehmen.

Nachfolgend sehen Sie ein Beispiel mit zwei - zunächst nur teilbestimmten - Kreisbögen.

Eingabe des Mittelpunktes (absolut):

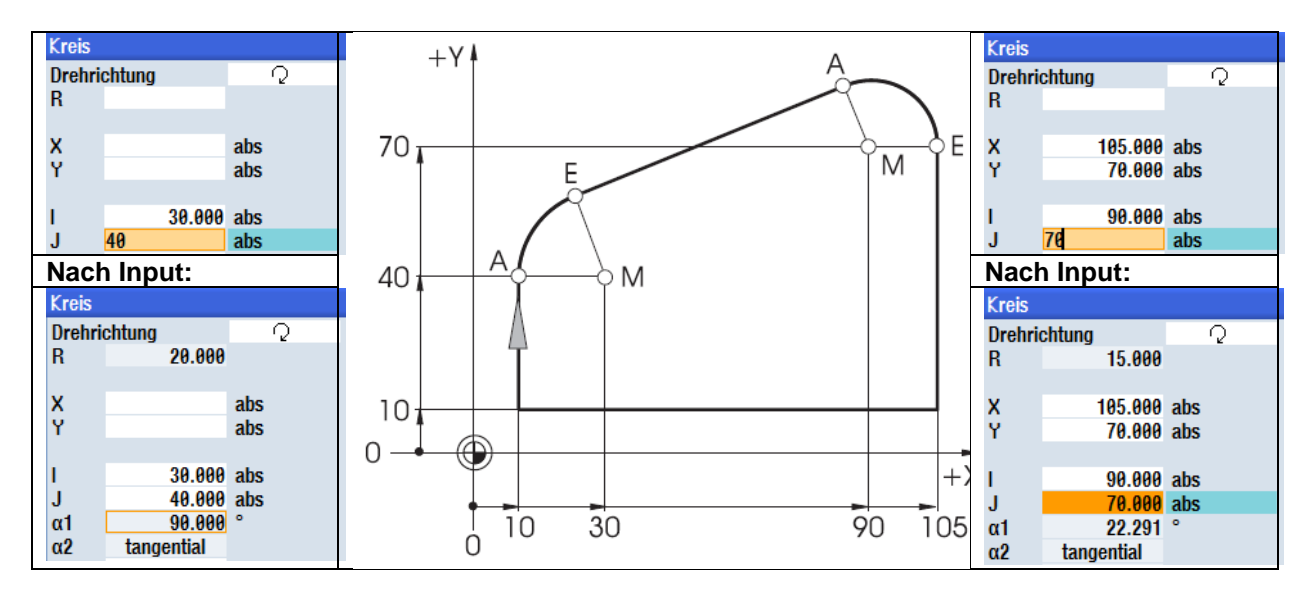

Die folgenden Anzeigen der Werte ergeben sich, wenn Sie alle bekannten Maße eingetragen und im Eingabefenster des jeweiligen Bogens den Softkey gedrückt haben.

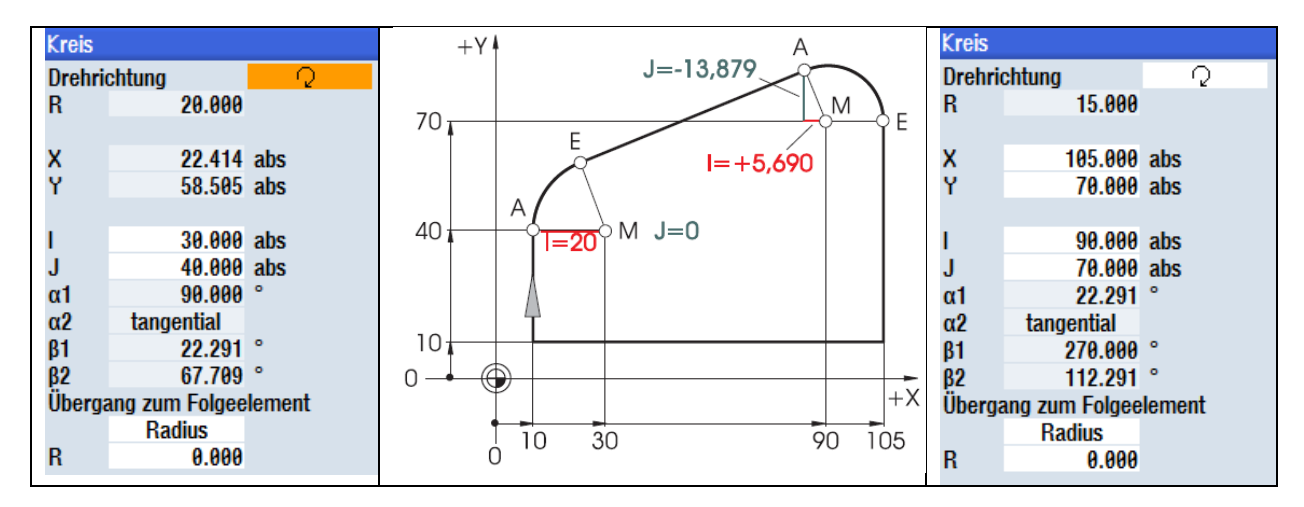

Die Eingaben der Bögen bei bekannten Start- und Endkoordinaten im Texteditor würden lauten: G2 X22.414 Y58.505 I20 J0 G2 X105 Y70 I = AC(90) J = AC(70)

## 2.1.5 Absolute und inkrementale Maßangaben (Drehen)

| Absolute Eingaben:<br>Die eingegebenen Werte<br>beziehen sich auf den<br>Werkstück-Nullpunkt.                                                                                             |                                                                                                    | Inkrementale Eingaben:<br>Die eingegebenen Werte beziehen<br>sich auf die aktuelle Position.                                                            |  |
|----------------------------------------------------------------------------------------------------|----------------------------------------------------------------------------------------------------|----------------------------------------------------------------------------------------------------|--|
| *G90 Absolute Maßangaben                                                                                                    |                                                                                                    | *G91 Inkrementale Maßangaben                                                                                                    |  |
| Endpunkt +X<br>Ø50<br>Aktuelle<br>Position<br>-20                                                                                                    | Achtung:<br>Abweichend von DIN 66025<br>werden bei der hier gültigen<br>Einstellung "DIAMON" auch<br>die I-Werte<br>durchmesserbezogen<br>eingegeben und angezeigt. | Endpunkt +X<br>(+)Ø40<br>(+)Ø40<br>Ø10<br>-5 Aktuelle<br>Position +Z                                                                                    |  |
| G90<br>G1 X50 Z-20                                                                                                    |                                                                                                    | G91<br>G1 X40 Z-5                                                                                                    |  |
| Bei absoluten Eingaben sind<br>immer die absoluten<br>Koordinaten-Werte des<br>Endpunktes im aktiven<br>Koordinatensystem einzugeben<br>(die aktuelle Position wird nicht<br>betrachtet). |                                                                                                    | Bei inkrementalen Eingaben sind<br>immer die Differenz-Werte<br>zwischen aktueller Position und<br>Endpunkt unter Beachtung der<br>Richtung einzugeben. |  |

Hier zwei Beispiele in der Kombination absolut/inkremental:

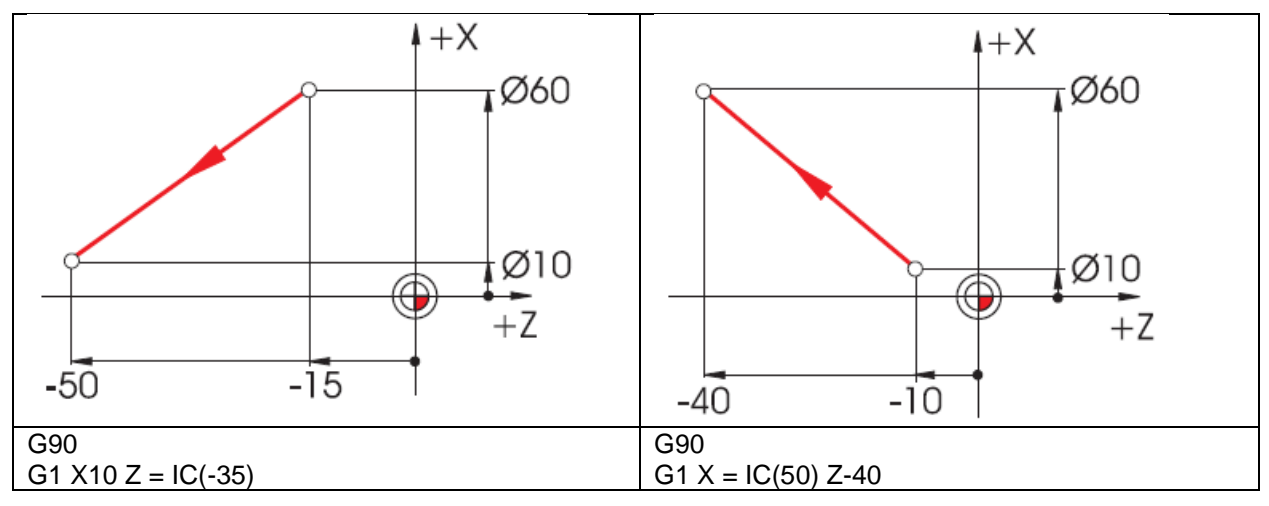

Erläuterung: IC = Incremental Count → Kettenmaßeingabe

## 2.1.6 Kartesische und polare Maßangaben (Drehen)

Zur Bestimmung des Endpunktes einer Geraden werden zwei Angaben benötigt. Diese können wie folgt aussehen:

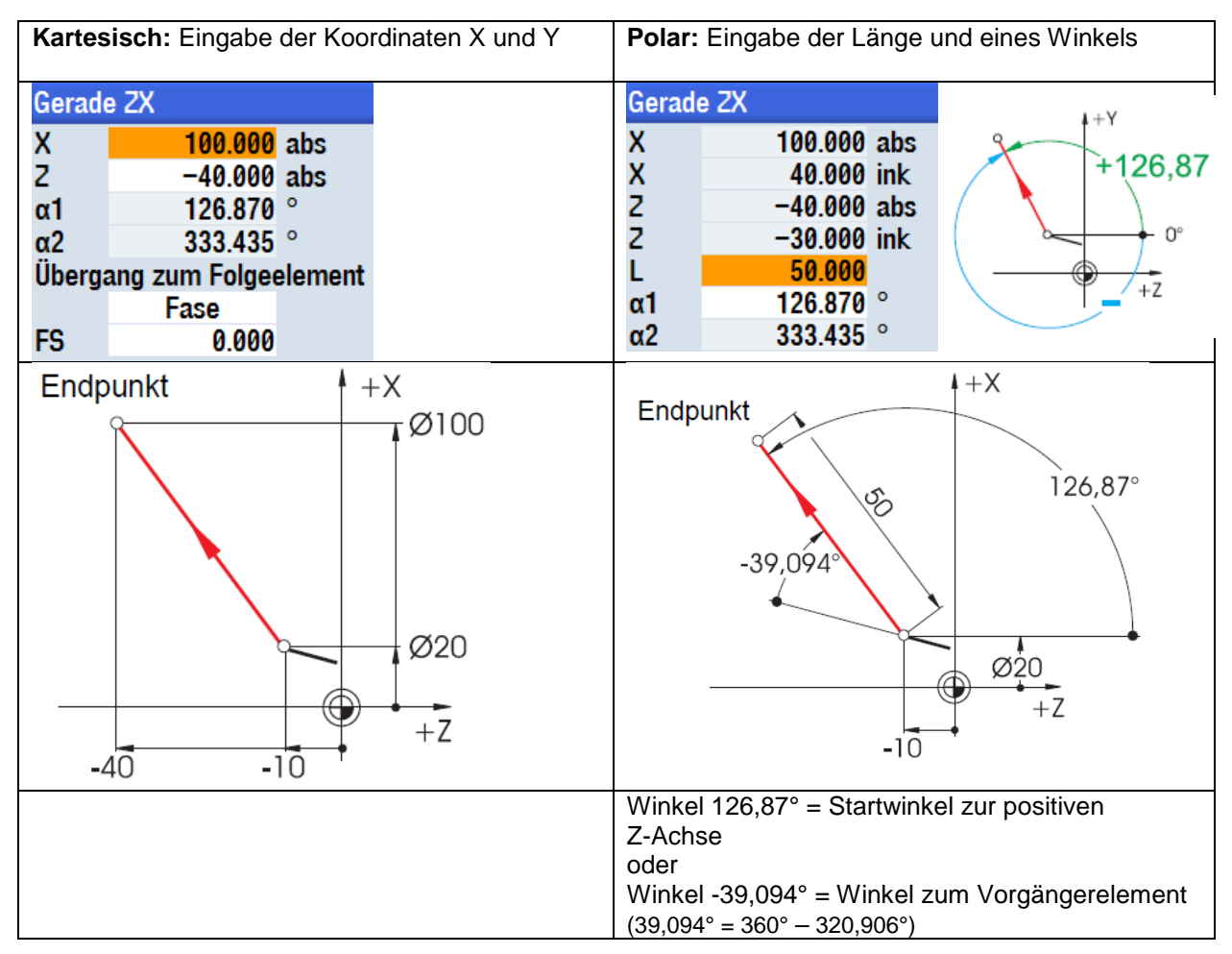

Kartesische und polare Eingaben können kombiniert werden, z. B.:

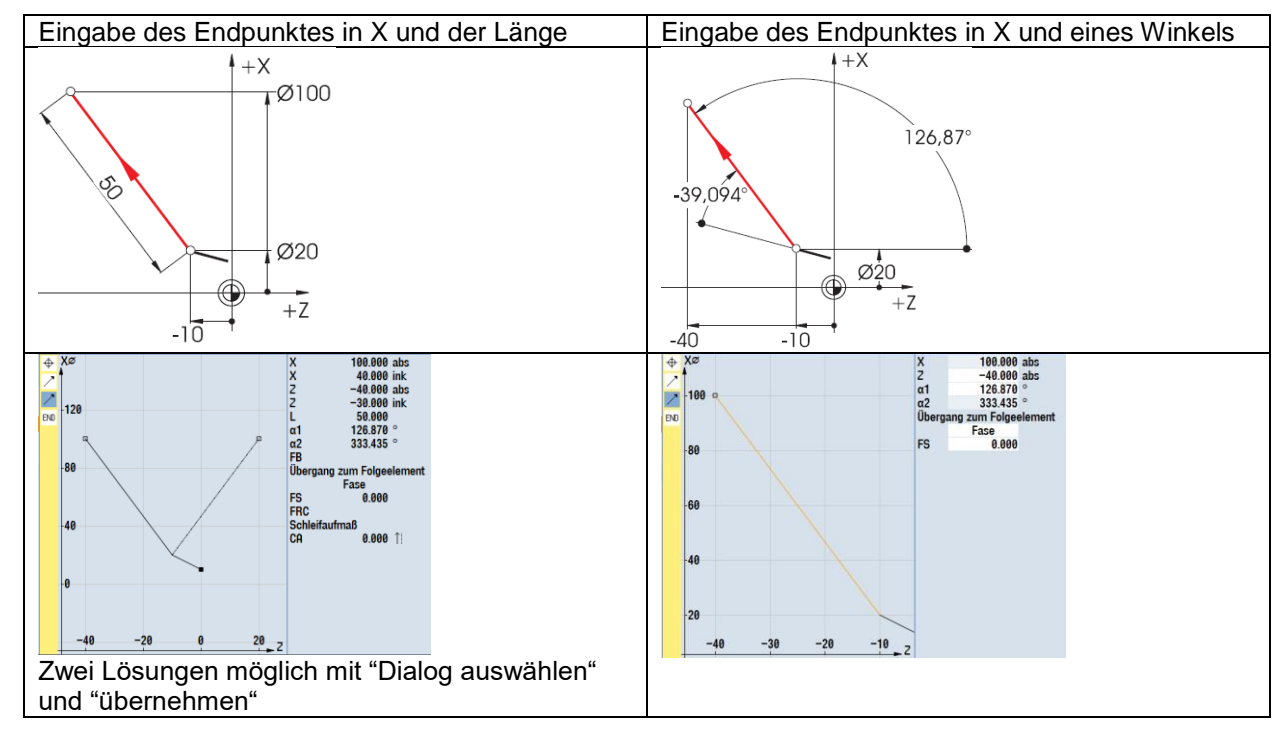

## 2.1.7 Kreisförmige Bewegungen (Drehen)

Bei Kreisbögen werden nach DIN der Endpunkt des Bogens (Koordinaten X und Z in der G18-Ebene) und der Mittelpunkt (I und K in der G18-Ebene) angegeben.

Der SINUMERIK-Konturrechner gibt Ihnen auch bei Kreisbögen die Freiheit, jedes beliebige Maß aus der Zeichnung ohne Umrechnungs-Aufwand zu übernehmen.

Nachfolgend sehen Sie ein Beispiel mit zwei - zunächst nur teilbestimmten - Kreisbögen.

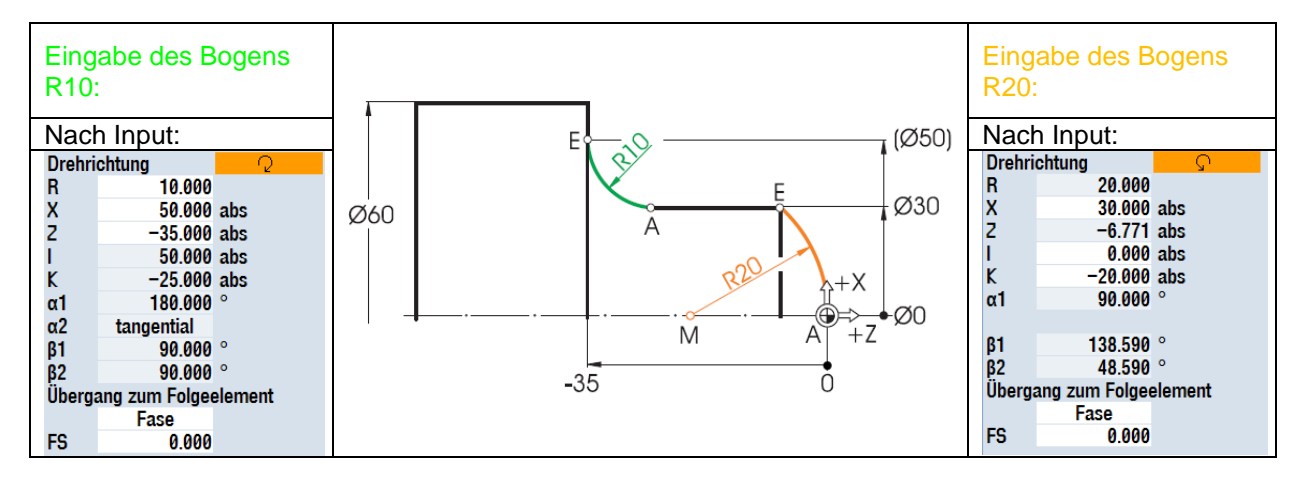

Die folgenden Anzeigen aller Werte ergeben sich, wenn Sie alle bekannten Maße eingetragen und im

Eingabefenster des jeweiligen Bogens den Softkey

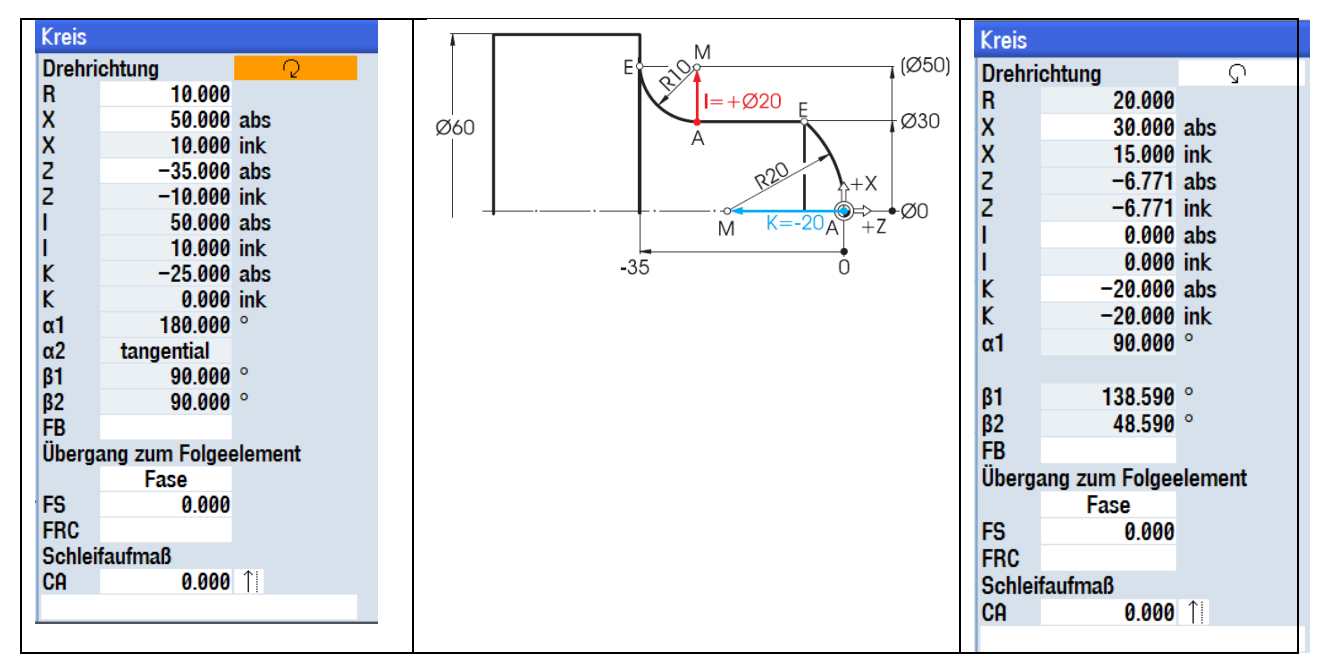

Die Eingaben der Kreisbögen bei bekannten Start- und Endpositionen im Texteditor würden lauten: G2 X50 Z-35 CR = 10 G3 X30 Z-6.771 I0 K-20

## 2.2 Technologische Grundlagen Fräsen und Drehen

## 2.2.1 Schnittgeschwindigkeit und Drehzahlen (Fräsen)

Die jeweils optimale Drehzahl eines Werkzeuges hängt vom Schneidstoff des Werkzeuges, dem Werkstoff des Werkstückes, sowie vom Werkzeug-Durchmesser ab. Diese Drehzahl wird in der Praxis häufig auch aufgrund langjähriger Erfahrungen ohne Berechnungen direkt eingegeben. Besser ist es jedoch, die Drehzahl über die aus Tabellen entnommene Schnittgeschwindigkeit zu berechnen.

## Bestimmung der Schnittgeschwindigkeit:

Mit Hilfe der Hersteller-Kataloge oder eines Tabellenbuches wird zunächst die optimale Schnittgeschwindigkeit ermittelt.

| Schneidstoff des<br>Werkzeuges:<br>Hartmetall     |                       | Werkstoff des<br>Werkstückes:<br>C45 |
|---------------------------------------------------|-----------------------|--------------------------------------|
|                                                   | Tabalanhuch<br>Patral | A AR S                               |
| Vc = 80 - 150 m/min:<br>Gewählt wird der Mittelwe | rt vc = 115 m/min     |                                      |

## Berechnung der Drehzahl:

Mit dieser Schnittgeschwindigkeit und dem bekannten Werkzeug-Durchmesser wird die Drehzahl n berechnet.

$$n = \frac{v_c \cdot 1000}{d \cdot \pi}$$

Beispielhaft wird hier die Drehzahl für zwei Werkzeuge berechnet:

|                                                                                  | d1 = 63mm                       | d2 = 40mm                       |                                                                                  |
|----------------------------------------------------------------------------------|---------------------------------|---------------------------------|----------------------------------------------------------------------------------|
| $n_1 = \frac{115 \text{mm} \cdot 1000}{63 \text{mm} \cdot \pi \cdot \text{min}}$ |                                 |                                 | $n_2 = \frac{115 \text{mm} \cdot 1000}{40 \text{mm} \cdot \pi \cdot \text{min}}$ |
|                                                                                  | $n_1 \approx 580 \frac{1}{min}$ | $n_2 \approx 900 \frac{1}{min}$ |                                                                                  |

In der NC-Codierung wird die Drehzahl mit dem Buchstaben S (engl. "Speed") angegeben.

## Die Eingaben lauten somit S580 bzw. S900.

Bei diesen Drehzahlen wird jeweils die Schnittgeschwindigkeit von 115 m/min erreicht.

# 2.2.2 Vorschub pro Zahn und Vorschubgeschwindigkeiten (Fräsen)

Auf der vorherigen Seite haben Sie gelernt, wie man die Schnittgeschwindigkeit ermittelt und Drehzahlen berechnet. Damit das Werkzeug zerspant, muss dieser Schnittgeschwindigkeit bzw. Drehzahl eine Vorschubgeschwindigkeit des Werkzeuges zugeordnet werden.

Der Basiswert für die Berechnung der Vorschubgeschwindigkeit ist die Kenngröße Vorschub pro Zahn.

#### Bestimmung des Vorschubes pro Zahn:

Wie die Schnittgeschwindigkeit wird der Wert für den Vorschub pro Zahn aus dem Tabellenbuch oder den Unterlagen der Werkzeughersteller entnommen.

| Schneidstoff des<br>Werkzeuges:<br>Hartmetall             |                                    | Werkstoff des<br>Werkstückes:<br>C45 |
|-----------------------------------------------------------|------------------------------------|--------------------------------------|
|                                                           | Potterace versione use             | A A A                                |
| Vorschub pro Zahn fz = 0,1<br>Gewählt wird der Mittelwert | - 0,2 mm:<br>: <b>fz = 0,15 mm</b> |                                      |

## Bestimmung der Vorschubgeschwindigkeit:

Mit dem Vorschub pro Zahn, der Zähnezahl und der bekannten Drehzahl wird die Vorschubgeschwindigkeit vf berechnet.

$$v_f = f_z \cdot z \cdot n$$

|                                                                    | d1 = 63mm, z1 = 4             | d2 = 63mm, z2 = 9             |                                                   |
|--------------------------------------------------------------------|-------------------------------|-------------------------------|---------------------------------------------------|
| $v_{f_1} = 0, 15 \text{mm} \cdot 4 \cdot 580 \frac{1}{\text{min}}$ |                               | aa                            | $v_{f_2} = 0,15mm \cdot 9 \cdot 580\frac{1}{min}$ |
|                                                                    | $v_{f1} = 348 \frac{mm}{min}$ | $v_{f2} = 783 \frac{mm}{min}$ |                                                   |

In der NC-Codierung wird die Vorschubgeschwindigkeit mit F (engl. "Feed") angegeben.

## Die Eingaben lauten damit abgerundet F340 bzw. F780.

Bei diesen Vorschubgeschwindigkeiten wird jeweils der Vorschub pro Zahn von 0,15 mm erreicht.

## 2.2.3 Schnittgeschwindigkeit und Drehzahlen (Drehen)

Beim Drehen wird – im Unterschied zum Fräsen – meist direkt die gewünschte Schnittgeschwindigkeit programmiert, und zwar beim Schruppen, Schlichten und Stechen. Nur beim Bohren und (meist) beim Gewindedrehen wird die gewünschte Drehzahl programmiert.

## Bestimmung der Schnittgeschwindigkeit:

Mit Hilfe der Hersteller-Kataloge oder eines Tabellenbuches wird zunächst die optimale Schnittgeschwindigkeit ermittelt.

| Schneidstoff des<br>Werkzeuges:<br>Hartmetall |                                          | Werkstoff des<br>Werkstückes:<br>Automatenstahl |
|-----------------------------------------------|------------------------------------------|-------------------------------------------------|
|                                               | Drehwerkzeuge<br>Tatseltanbuch<br>Nerzil |                                                 |
|                                               | vc = 180 m/min:                          |                                                 |

## Konstante Schnittgeschwindigkeit vc (G96) beim Schruppen, Schlichten und Stechen:

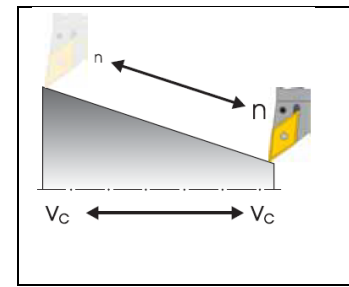

Damit die gewählte Schnittgeschwindigkeit auf jedem Werkstück-Durchmesser eingehalten wird, wird die jeweilige Drehzahl von der Steuerung mit dem Befehl G96 = Konstante Schnittgeschwindigkeit angepasst. Dies geschieht mittels Gleichstrom- oder frequenzgeregelten Drehstrommotoren. Bei kleiner werdendem Durchmesser steigt die Drehzahl theoretisch ins Unendliche. Um Gefahren durch zu hohe Fliehkräfte zu vermeiden, muss deshalb eine Drehzahlgrenze von z. B. 3000 1/min programmiert werden. **Die Eingaben lauten nun G96 S180 LIMS = 3000.** 

## Konstante Drehzahl n (G97) beim Bohren und Gewindedrehen:

## 2.2.4 Vorschub (Drehen)

Auf der vorherigen Seite haben Sie gelernt, wie man die Schnittgeschwindigkeit ermittelt und Drehzahlen berechnet. Damit das Werkzeug zerspant, muss der Schnittgeschwindigkeit bzw. Drehzahl ein Vorschub für das Werkzeug zugeordnet werden.

## Bestimmung des Vorschubes:

Wie die Schnittgeschwindigkeit wird der Wert für den Vorschub aus dem Tabellenbuch, den Unterlagen der Werkzeughersteller oder aus dem Erfahrungswissen entnommen.

| Schneidstoff des<br>Werkzeuges:<br>Hartmetall |                                                                              | Werkstoff des<br>Werkstückes:<br>Automatenstahl |
|-----------------------------------------------|------------------------------------------------------------------------------|-------------------------------------------------|
|                                               | Drehwerkzeuge<br>Determination<br>Tablettenbruch<br>Metall                   |                                                 |
|                                               | Vorschub f = $0,2 - 0,4$ mm:<br>Gewählt wird der Mittelwert f = $0,3$ mm (in |                                                 |
|                                               | der Werkstatt haufig auch mm pro                                             |                                                 |
|                                               | Die Eingabe lautet jetzt F0.3.                                               |                                                 |

## Zusammenhang zwischen Vorschub und Vorschubgeschwindigkeit:

Mit dem konstanten Vorschub f und der jeweiligen Drehzahl ergibt sich die Vorschubgeschwindigkeit vf.

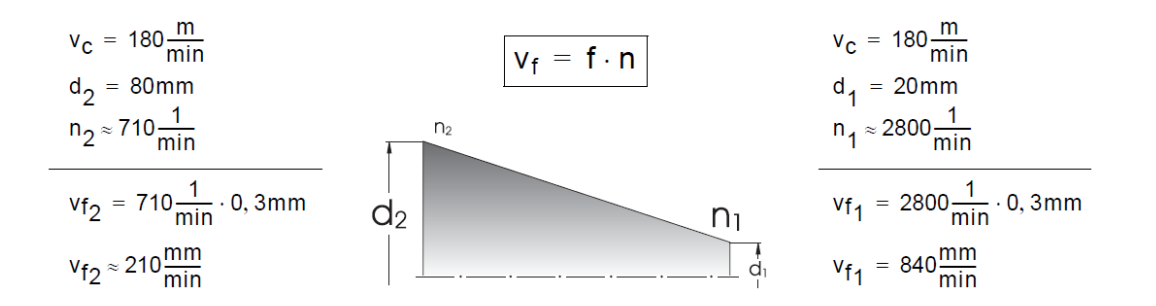

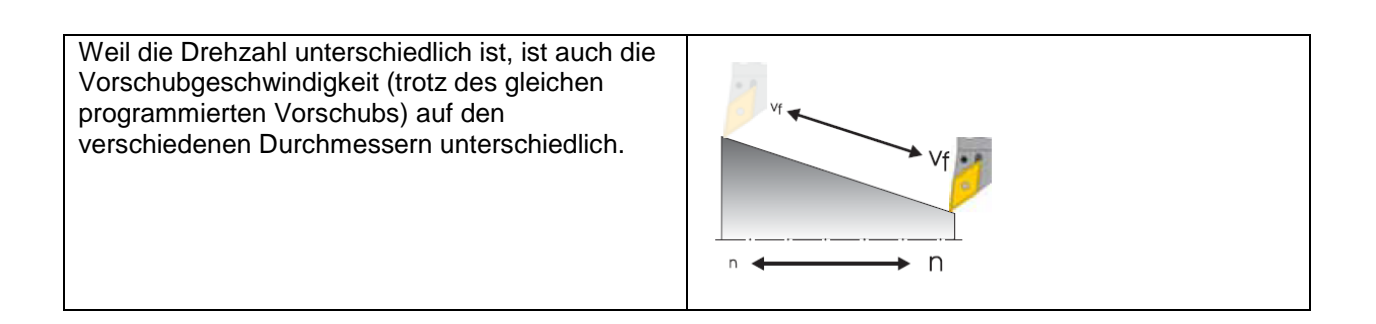

# 3 Bedienung

Unter dem Oberbegriff "Bedienung" werden in diesem Einsteigerheft alle Arbeitsabläufe verstanden, die im direkten Zusammenspiel zwischen Anwender und Maschine stattfinden. Nach einer grundsätzlichen Einführung in Kapitel 2.1 geht es im zweiten Unterkapitel um das Einrichten von Werkzeugen und Werkstücken. Im dritten und vierten Unterkapitel liegt der Schwerpunkt auf der Produktion, also dem Abarbeiten von NC-Programmen.

Den Steuerungen 828D / 840D sl liegt ein offenes Steuerungskonzept zugrunde, das dem Maschinenhersteller (und teilweise auch Ihnen als Anwender) viele Freiheiten gibt. Somit lässt sich die Steuerung nach individuellen Anforderungen konfigurieren. Im Detail sind dementsprechend Unterschiede zu den, im Heft vorgegebenen, Handlungsfolgen möglich. Bitte beachten Sie ggf. die Angaben des Maschinenherstellers und überprüfen Sie gewissenhaft Ihre Eingaben, bevor Sie die Maschine starten.

Die in dieser Unterlage hinterlegten Angaben beziehen sich auf die Bediensoftwareoberfläche SINUMERIK OPERATE Software-Stand 4.7 SP3 für SINUMERIK 828D / 840D sl.

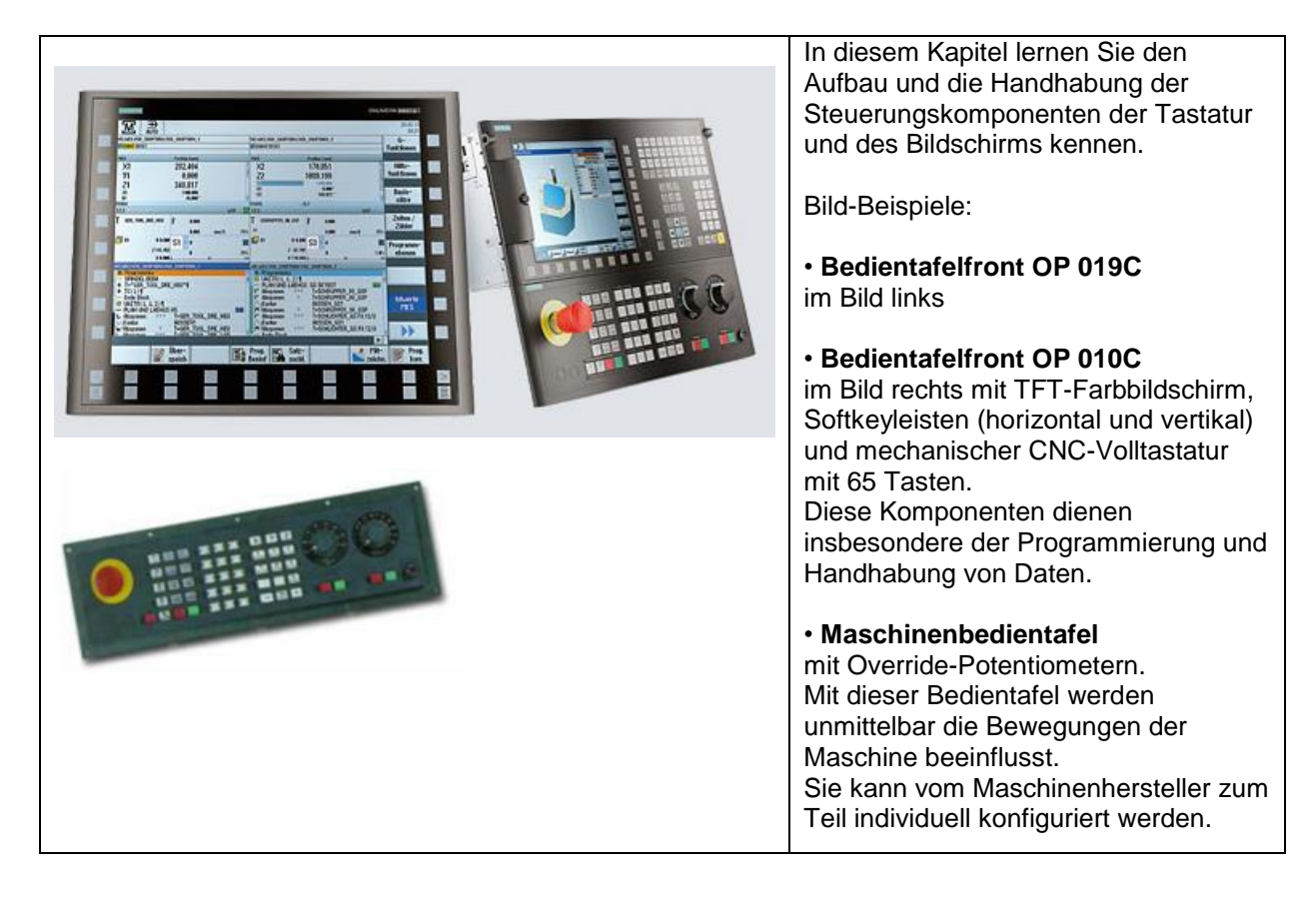

## 3.1 Die Steuerung im Überblick

## 3.1.1 Einschalten, Bereichsumschalten, Ausschalten

Je nachdem, ob Sie sich direkt an der Maschine in die Steuerung einarbeiten oder ob Sie das steuerungsidentische SINUMERIK-Trainingssystem SinuTrain am PC verwenden, starten Sie unterschiedlich in die Software.

| Einschalten |                                                                                                    |                                                                                                    |                                                                                                    |
|-------------|----------------------------------------------------------------------------------------------------|----------------------------------------------------------------------------------------------------|----------------------------------------------------------------------------------------------------|
|             | Wenn Sie an der<br>Maschine arbeiten:                                                                                                    |                                                                                                    | Wenn Sie am Windows-<br>PC arbeiten:                                                                                                    |
|             | Einschalten der<br>Maschine über den<br>Hauptschalter                                                                                                    |                                                                                                    | Starten Sie die Software<br>über das Icon auf dem<br>Desktop oder über den<br>Eintrag im Startmenü<br>(Start > Programme ><br>SinuTrain > SinuTrain<br>START) |
|             |                                                                                                    | <ul> <li>Neue Maschine erstellen</li> <li>► Vorlage verwenden</li> <li>► Maschine importieren</li> <li>► IBN-Archiv einlesen</li> </ul>                                                                                                    | Beim ersten Starten von<br>SinuTrain sind noch<br>keine Maschinen<br>angelegt.                                                                                |
|             | Übersicht<br>Neue Maschine<br>► Vorlage verwe<br>► Masc[Eine neue<br>► IBN-Archiv ein                                                                                                    | erstellen<br>nden<br>Maschine aus einer Vorlage erstellen.<br>Iesen                                                                                                    | Auf der Übersichtsseite<br>wählen Sie die Option<br>"Vorlage verwenden".                                                                                      |
|             | DEMO-Fräsmaschine                                                                                                    | ▼<br>riebenem Werkzeug<br>riebenem Werkzeug, Y-Achse und Gegenspindel<br>hine mit angetriebenem Werkzeug<br>mit Schwenktisch<br>Kollisionsvermeidung                                                                                                    | Über ein Dropdown-<br>Menü wählen Sie ihre<br>gewünschte<br>Maschinenart und<br>klicken anschließend auf<br>"Erstellen".                                      |
|             | DEMO-F<br>840D sl                                                                                                    | <ul> <li>räsmaschine</li> <li>4.7 SP3 HF1</li> </ul>                                                                                                    | Starten Sie nun die<br>angelegte Maschine mit<br>einem Klick auf das<br>Start-Symbol.                                                                         |
|             | 400000<br>200000000<br>20000000<br>20000<br>20000 | THE PARTY OF THE PARTY OF THE P | Nach dem Start der<br>ausgewählten Maschine<br>sind Sie im Bedien-<br>bereich "JOG"                                                                           |

## SCE Lehrunterlage | CNC-Technik Modul 700-010, Edition 02/2016 | Digital Factory, DF FA

| Bereichsumschaltung                 |                                                                                                    |                                                                                                    |  |  |  |
|-------------------------------------|----------------------------------------------------------------------------------------------------|----------------------------------------------------------------------------------------------------|--|--|--|
| Tasten /<br>Eingaben                | Bildschirm / Zeichnungen                                                                                                    | Erläuterung                                                                                                    |  |  |  |
| MENU<br>SELECT                      | Mit der <bereichsumschaltung> können Sie<br/>Bediensituation, in der Sie sich gerade befinden –<br/>Bedienbereichen der Steuerungen einblenden.</bereichsumschaltung>                                                                                                    | – unabhängig von der<br>das Grundmenü mit den sechs                                                                                                    |  |  |  |
|                                     | SIEMENS         SubMitties Contract         M         M         M         M         M         M         M         M         M         M         M         M         M         M         M         M         M         M         M         M         M         M         M         M         Participant         Participant         Paritipant         Participant <t< td=""><td>Aktiver Bedienbereich<br/>"Maschine – JOG".<br/>In diesem Bedienbereich<br/>steuern Sie unmittelbar die<br/>Maschine. Hier können Sie<br/>Achsen von Hand verfahren,<br/>Werkzeuge in Arbeitslage<br/>bringen, ankratzen, den<br/>Nullpunkt setzen u. v. m.</td></t<>                                                                                                    | Aktiver Bedienbereich<br>"Maschine – JOG".<br>In diesem Bedienbereich<br>steuern Sie unmittelbar die<br>Maschine. Hier können Sie<br>Achsen von Hand verfahren,<br>Werkzeuge in Arbeitslage<br>bringen, ankratzen, den<br>Nullpunkt setzen u. v. m. |  |  |  |
| MENU<br>SELECT Parameter            | Stemes         Sename         Contract         Buffer           Units         Dir         Dir         Dir         Dir         Dir         Dir           Patz         Tax         Dir         Dir         Dir         Dir         Dir         Dir         Dir           Patz         Tax         Dir         Dir         Dir         Dir         Dir         Dir         Dir           1         Dir         Dir <thdir< th="">         Dir         <thdir< th=""> <thd< td=""><td>Wechseln Sie per Softkey in<br/>den Bedienbereich<br/>"Parameter".<br/>Im Bedienbereich "Parameter"<br/>verwalten Sie u. a. Ihre<br/>Werkzeuge und die Tabelle<br/>der Nullpunktverschiebungen.</td></thd<></thdir<></thdir<>                                                                                                    | Wechseln Sie per Softkey in<br>den Bedienbereich<br>"Parameter".<br>Im Bedienbereich "Parameter"<br>verwalten Sie u. a. Ihre<br>Werkzeuge und die Tabelle<br>der Nullpunktverschiebungen.                                                           |  |  |  |
| MENU<br>SELECT Programm-<br>Manager | SLEMENS         SHALAKERK COREARE         Weight is in the second second | Im Programm-Manager<br>werden die Programme erstellt<br>und verwaltet.<br>Grünes Verzeichnis sowie<br>grünes Symbol am<br>Dateinamen bedeuten, dass<br>dieses Programm im<br>Automatik-Betrieb geladen ist.                                         |  |  |  |

## SCE Lehrunterlage | CNC-Technik Modul 700-010, Edition 02/2016 | Digital Factory, DF FA

| Tasten / Eingaben       | Bildschirm / Zeichnungen                                                                                                    | Erläuterung                                                                                                    |
|-------------------------|----------------------------------------------------------------------------------------------------|----------------------------------------------------------------------------------------------------|
| MENU<br>SELECT Programm | SIEMENS SIEMENS SIEMENS SIEMENS SIEMENS SIEMENS SIEMENS SIEMENS UPSPIELES UPSPIELES UP                                                                                                    | Im Bedienbereich<br>"Programm" werden<br>Programme erstellt, simuliert<br>und geändert.                                                                                                    |
| MENU<br>SELECT Diagnose | SIELAKEDA CORDAN BUILD<br>Rame<br>Datum & Löcchen Nummer Text<br>Sortiaren )<br>Sortiaren ) | Im aktiven Bedienbereich<br>"Diagnose" werden<br>aufgelaufene Alarme und<br>Meldungen angezeigt und<br>dokumentiert.                                                                                                    |
| MENU<br>SELECT          | SIEMENS     SHALMERK CAPELANE       Plaschknausztiguration     Antrials       Plaschknausztiguration     Antrials       Plaschknausztiguration     Antrials       Plaschknausztiguration     Antrials       Plaschknausztiguration     Antrials       Plaschknausztiguration     Antrials       Plaschknausztiguration     Antrials       Plaschknausztiguration     Antrials       Plaschknausztiguration     Antrials       Plaschknausztiguration     Antrials       Plaschknausztiguration     Antrials       No     Plast                                                                                                    | Der aktiver Bedienbereich<br>"Inbetriebnahme" dient zur<br>Anpassung der NC-Daten an<br>die Maschine und ist somit<br>nur relevant für den<br>Systemtechniker.<br>Im täglichen Umgang mit der<br>Steuerung ist er kaum von<br>Bedeutung und wird deshalb<br>in dieser Unterlage nicht<br>weiter betrachtet. |

| MENU<br>SELECT<br>Programm<br>MENU<br>SELECT<br>MENU<br>SELECT<br>MENU<br>SELECT | Durch wiederholtes Dru<br>Sie zwischen den beide<br>herschalten, was z. B. I<br>die Werkzeugdaten ein<br>Probieren Sie es also e<br>und "Parameter" aus. | icken der <bereichsumschalttas<br>en zuletzt aktiven Bedienbereich<br/>beim Programmieren praktisch is<br/>sehen wollen.<br/>einmal mit den beiden Bedienber</bereichsumschalttas<br>                                                       | ete> (                                                                                                    |
|----------------------------------------------------------------------------------|----------------------------------------------------------------------------------------------------|----------------------------------------------------------------------------------------------------|----------------------------------------------------------------------------------------------------|
| >                                                                                | > Plan−<br>fräsen                                                                                                    |                                                                                                    | Der "etcPfeil" unten<br>rechts weist darauf<br>hin, dass noch<br>weitere Funktionen<br>oder Anwendungen<br>zur Verfügung<br>stehen. |
| Ausschalten                                                                      |                                                                                                    |                                                                                                    |                                                                                                    |
|                                                                                  | Wenn Sie an der<br>Maschine arbeiten:                                                                                                    |                                                                                                    | Wenn Sie mit<br>SinuTrain am PC<br>arbeiten:                                                                                        |
|                                                                                  | Beachten Sie die<br>Angaben des<br>Maschinenherstellers!<br>Schalten Sie<br>schließlich mit dem<br>Hauptschalter die<br>Maschine aus.                    | SinuTrain for SINUMERIK Operate - DEMO-F         Data       Maschine       Extras       Fenster       Hife         Starten       MENS         Herunterfahren       Einstellur       Die Maschine herunterfahren.         UKS       Position | Menüleiste →<br>Maschine →<br>Herunterfahren                                                                                        |

## 3.1.2 Tastatur und Bildschirmaufteilung

Beim ersten "Reinschnuppern" in die Steuerungsoberfläche haben Sie bereits die Taste <Bereichsumschaltung> (), die <etc.>-Taste ()) und die horizontalen Softkeys des Grundmenüs kennengelernt.

Nachfolgend werden Ihnen systematisch weitere wichtige Tasten am Beispiel der SinuTrain-Bildschirmtastatur vorgestellt.

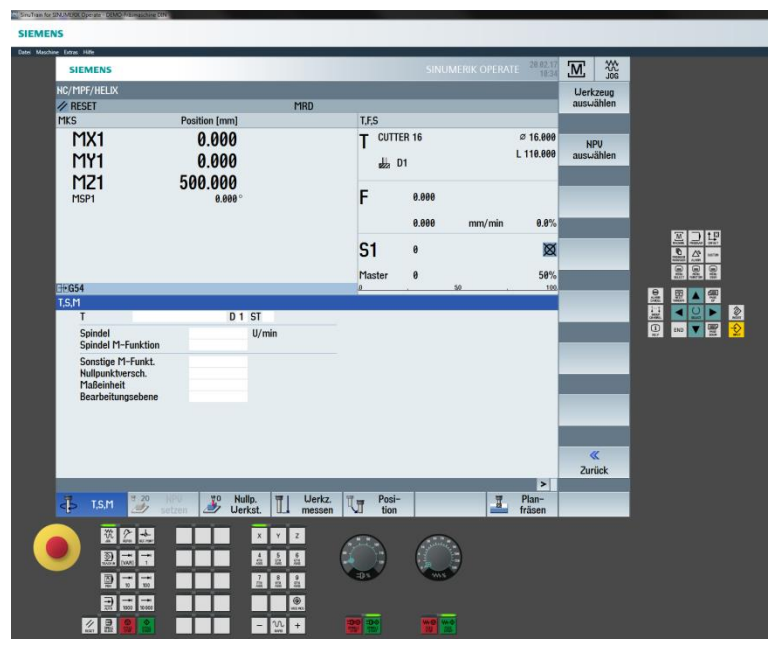

| Symbole                                  | PC-Tasten                       | Erläuterung                                                                                                    |
|------------------------------------------|---------------------------------|----------------------------------------------------------------------------------------------------|
| T,S,M 20 NPU setzen                      | <f1> <f8></f8></f1>             | Über die horizontalen Softkeys (durchnummeriert<br>von links nach rechts) wechseln Sie zwischen<br>Bedienbereichen. Innerhalb eines Bedienbereichs<br>gelangen Sie über diese Softkeys in weiterführ-<br>ende Menübereiche und Funktionen, die über die<br>vertikalen Softkeys aufrufbar sind. |
| G-<br>Funktionen<br>Hilfs-<br>funktionen | Shift + <f1><br/><f8></f8></f1> | Über die vertikalen Softkeys (durchnummeriert<br>von oben nach unten) rufen Sie Funktionen auf<br>oder verzweigen ggf. in weitere Unterfunktionen,<br>die wiederum über die vertikale Softkeyleiste<br>aufrufbar sind.                                                                         |
| MENU<br>SELECT                           | <f10></f10>                     | Mit der Taste <bereichsumschaltung> wird das<br/>Grundmenü mit den Bedienbereichen angezeigt.</bereichsumschaltung>                                                                                                    |
|                                          | Shift + <f10></f10>             | Mit der <maschinenbereichstaste> können Sie<br/>direkt in den Bedienbereich "Maschine" springen.</maschinenbereichstaste>                                                                                                    |
| >                                        | Shift + <f9></f9>               | Mit der Taste <etc.> erweitern Sie die horizontale<br/>Softkeyleiste.</etc.>                                                                                                    |
| ~                                        | <f9></f9>                       | Mit der Taste <recall> schließen Sie das Fenster<br/>im Vordergrund und springen zurück in das<br/>übergeordnete Menü. Diese Funktion ist immer<br/>verfügbar, wenn das Tastensymbol über dem<br/>ersten horizontalen Softkey eingeblendet wird.</recall>                                      |

#### SCE Lehrunterlage | CNC-Technik Modul 700-010, Edition 02/2016 | Digital Factory, DF FA

| Symbole                                   | PC-Tasten   | Erläuterung                                                                                                    |
|-------------------------------------------|-------------|----------------------------------------------------------------------------------------------------|
| 7 8 9<br>4 5 6<br>1 2 3<br>- 0 .<br>/ = + |             | Über den Ziffernblock geben Sie Ziffern und<br>Grundrechenfunktionen ein. Kombiniert mit der<br><shift>-Taste (siehe unten) können<br/>Sonderzeichen<br/>(?, &amp;) eingegeben werden.</shift>                                 |
|                                           |             | Über die "QWERTY"-Tastatur geben Sie z. B.                                                                                                    |
| Q W E R                                   | TYUIOP      | (Der Name "QWERTY" rührt von der                                                                                                    |
| ASDF                                      | GHJKL       | Tastenanordnung her.<br>An Drehmaschinen wird häufig eine sogenannte                                                                                                    |
| z x c v                                   | B N M + I I | "DIN"-Tastatur in alphabetischer Anordnung<br>angebaut, Die Funktion ist identisch.)                                                                                                    |
|                                           |             |                                                                                                    |
|                                           |             | <leertaste> (Space) zur Erzeugung von<br/>Leerzeichen</leertaste>                                                                                                    |
| SHIFT                                     | Û           | Bei gedrückter <shift>-Taste können Sie die<br/>oberen Zeichen auf doppelt belegten Tasten<br/>ansprechen und Großbuchstaben schreiben (s.<br/>o.).</shift>                                                                    |
| INPUT                                     | Ļ           | Mit der <input/> -Taste übernehmen Sie einen<br>editierten Wert, öffnen ein Verzeichnis oder eine<br>Datei oder markieren das Ende einer<br>Programmzeile im Editor und springen mit dem<br>Cursor in die nächste, neue Zeile. |

Praxis-Beispiel: Sie wollen an der Steuerung folgenden NC-Satz eingeben: G0 X40 Z-3.5

| ☆ + G         | 0     | GØji                        | Je nach Konfiguration<br>Ihrer Steuerung                |
|---------------|-------|-----------------------------|---------------------------------------------------------|
| _             |       | GØ ¶                        | • werden (auch ohne<br><shift>-Taste)</shift>           |
| ↔ + ×         | °4 '0 | GØ X40 <mark>11</mark>      | grundsätzlich<br>Großbuchstaben                         |
| SHET          |       | GØ X40 📶                    | eschrieben.<br>• kann, anders als am                    |
| $\hat{W} + 7$ | - 3 5 | GØ X40 Z-3.5 <mark>1</mark> | PC, die <shift>-Taste vor<br/>dem Drücken der</shift>   |
| SHIT          |       | CO VAO 7-2 EO               | Buchstabentaste schon wieder losgelassen                |
|               |       | 9<br>¶                      | werden.                                                 |
|               |       |                             | <pre>closer NC-Satz Wird mit </pre> linput> übernommen. |

Die Verwendung von Großbuchstaben und die übersichtliche Gliederung der Eingaben durch ein Leerzeichen (Space) sind üblich und empfehlenswert. Die Steuerung "versteht" aber auch diese Eingabe: **g0x40z-3.5** 

|                | <esc></esc>                                                                                                    | Mit dieser Taste quittieren und löschen Sie den<br>Alarm, der mit diesem Symbol gekennzeichnet ist.                                                                                                    |
|----------------|----------------------------------------------------------------------------------------------------|----------------------------------------------------------------------------------------------------|
| i<br>HELP      | <f12></f12>                                                                                                    | Mit der Informations-HELP-Taste erhalten Sie<br>direkte Information/Hilfe für die aktuelle Eingabe.<br>Besonders praktisch ist z. B. die "Online-Hilfe" zu<br>bestimmten NC-Befehlen.                                                                                                    |
|                | <pos1></pos1>                                                                                                    | Wenn mehrere Fenster auf dem Bildschirm<br>angezeigt werden, hat immer nur eines davon den<br>Fokus, erkennbar durch den farblich<br>hervorgehobenen Fensterrahmen. Mit dieser Taste<br>können Sie von Fenster zu Fenster durchschalten<br>(Alternative: Mausklick ins Fenster).<br>Tasteneingaben beziehen sich immer nur auf das<br>Fenster mit Fokus!                                                                              |
| PRGE PRGE DOWN | <bild< th=""><th>Mit den Tasten <page up=""> und <page down=""><br/>bewegen Sie den Verschiebebalken (Scrollbar)<br/>eines Fensters. So können Sie z. B. durch lange<br/>Teileprogramme "blättern".</page></page></th></bild<> | Mit den Tasten <page up=""> und <page down=""><br/>bewegen Sie den Verschiebebalken (Scrollbar)<br/>eines Fensters. So können Sie z. B. durch lange<br/>Teileprogramme "blättern".</page></page>                                                                                                    |
| END            | <end></end>                                                                                                    | Mit dieser Taste springen Sie mit dem Cursor ans Zeilen-Ende.                                                                                                    |
|                | Ziffernblock <5>                                                                                                    | Mit den vier <pfeiltasten> können Sie den Cursor<br/>bewegen.<br/>Mit der <selektionstaste> oder <toggletaste> (<br/>bzw. fünf auf dem Ziffernblock bei ausgeschaltetem<br/>"NUM LOCK") aktivieren oder deaktivieren Sie ein<br/>Feld oder wählen in Eingabefeldern (wenn das<br/>Togglesymbol erscheint) zwischen verschiedenen<br/>Auswahlmöglichkeiten aus (Alternative: Mausklick).</toggletaste></selektionstaste></pfeiltasten> |
| DEL            | <entf></entf>                                                                                                    | Mit der <delete>-Taste löschen Sie im Editor das<br/>markierte Zeichen bzw. den Wert eines<br/>Eingabefeldes.</delete>                                                                                                    |
| BACKSPACE      | <backspace></backspace>                                                                                                    | Mit der <löschtaste> (<backspace>) löschen Sie<br/>das Zeichen links vom Cursor.</backspace></löschtaste>                                                                                                    |

Praxis-Beispiel: Sie haben den NC-Satz G1 X0 F0.2 geschrieben und mit <Input> abgeschlossen.

Nun wollen Sie den Vorschub auf 0.3 ändern. Verschiedene Wege führen zum Ziel:

| END<br>KACEPACE<br>3 | G1 X0 F0.2¶         G1 X0 F0.2¶         G1 X0 F0.¶         G1 X0 F0.3¶         G1 X0 F0.3¶ | 1. Möglichkeit:<br>Da hier das letzte Zeichen ersetzt<br>werden soll, bietet es sich an, mit<br><end> direkt ans Zeilenende zu<br/>springen und mit <backspace> die "2"<br/>(das Zeichen links vom Cursor) zu<br/>löschen.</backspace></end> |
|----------------------|--------------------------------------------------------------------------------------------|----------------------------------------------------------------------------------------------------|
| ▲ ► ►<br>DEL 3       | G1 X0 F0.2¶<br>G1 X0 F0.3¶<br>G1 X0 F0.3¶<br>¶                                             | 2. Möglichkeit:<br>Alternativ können Sie den Cursor<br>Zeichen für Zeichen nach rechts<br>bewegen, und, wenn der Cursor auf der<br>"2" steht, diese mit <del> löschen.</del>                                                                 |

Frei verwendbar für Bildungs- / F&E-Einrichtungen. © Siemens AG 2016. Alle Rechte vorbehalten. SCE\_DE\_700\_010\_DIN\_4\_7\_17 (Automatisch wiederhergestellt).docx

| >      | <einfg></einfg> | Mit der <edit>- bzw. <undo>-Taste schalten<br/>Sie in Eingabefeldern in den Editiermodus um</undo></edit> |
|--------|-----------------|----------------------------------------------------------------------------------------------------|
| INSERT |                 | (siehe Praxis-Beispiel).                                                                                  |
|        |                 | Wenn Sie einen versehentlichen Eintrag im                                                                 |
|        |                 | Editiermodus ungeschehen machen wollen                                                                    |
|        |                 | (engl. "undo"), drücken Sie erneut 遂. Der                                                                 |
|        |                 | überschriebene Eintrag wird daraufhin                                                                     |
|        |                 | wiederhergestellt.                                                                                        |

Praxis-Beispiel: Sie wollen in einem Eingabefeld den Wert -82.47 in -82.475 ändern, ohne die Zahl

|                       |                                  | Editiermodus einschalten                                                                   |
|-----------------------|----------------------------------|--------------------------------------------------------------------------------------------|
| <ul><li>▶ ▶</li></ul> | -82.470<br>-82.47 <mark>0</mark> | Cursor positionieren                                                                       |
| 5                     | -82.475                          | Ziffer 5 ergänzen                                                                          |
| <mark>- ≫</mark>      | -82.475                          | geänderten Wert übernehmen (die orange<br>Markierung wechselt zum nächsten<br>Eingabefeld) |

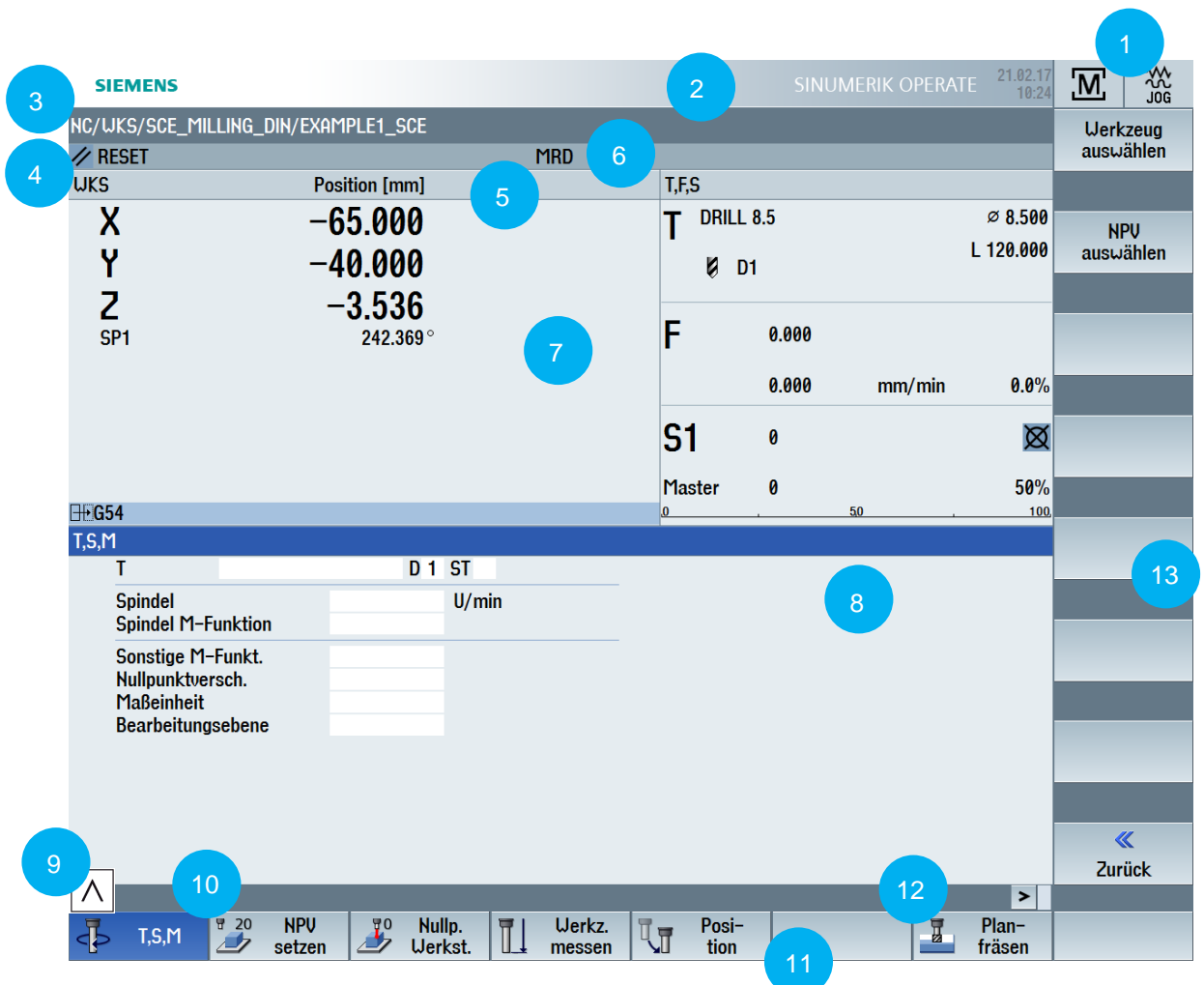

## Bildschirmaufteilung

- 1. Hier wird der aktuelle Bedienbereich (Maschine, Parameter, ...) angezeigt.
- 2. In diesem Bereich werden Alarme und Meldungen zusammen mit einer Nummer angezeigt, unter der in Dokumentation weitere Erläuterungen nachgeschlagen werden können.
- 3. Pfad und Programmname des angewählten Programms
- 4. Kanalzustand (Reset, Unterbrochen, Aktiv)
- 5. Kanalstatusanzeige (z. B. ROV: Die Korrektur für den Vorschub wirkt auch auf den Eilgangvorschub, SBL1: Einzelsatz mit Stop nach jedem Maschinenfunktionssatz)
- 6. Kanalbetriebsmeldungen (z. B. "Halt: NOTAUS aktiv" oder "Warten: Verweilzeit aktiv")
- 7. Im mittleren Bereich des Bildschirms befinden sich je nach Bedienbereich Arbeitsfenster (z. B. Programm-Editor) und/oder wie hier NC-Anzeigen (Position, Vorschub, ...).
- 8. Immer nur ein Arbeitsfenster hat den Fokus. Es ist farblich hervorgehoben. In diesem Fenster sind

ggf. Eingaben wirksam (siehe auch Taste

- 9. Das "Recall"-Symbol zeigt an, dass Sie sich in einem Untermenü befinden und es ggf. mit der Taste verlassen können.
- 10. In diesem Bereich stehen, wenn verfügbar, Bedienerhinweise.
- 11. Horizontale Softkeys: Hier stehen die Bedienbereiche oder Hauptfunktionen.
- 12. Das "etc."-Symbol zeigt an, dass es weitere Funktionen gibt, die Sie mit der Taste in die horizontale Softkeyleiste einblenden können.
- 13. Vertikale Softkeys: Hier stehen Untermenüs und Funktionen.

## 3.2 Einrichten

In diesem Kapitel lernen Sie grundlegende Handlungsfolgen beim Einrichten mit der SINUMERIK-Steuerung 828D und 840D sl kennen. Anhand einer Fräsmaschine in der Konfiguration "mit **Werkzeugverwaltung**"\* lernen Sie ...

...wie Sie in der Werkzeugverwaltung ein neues Werkzeug anlegen.

...wie Sie dieses ins echte Magazin und in das Magazin-Abbild in der Steuerung "einbauen" (Kapitel 2.2.1).

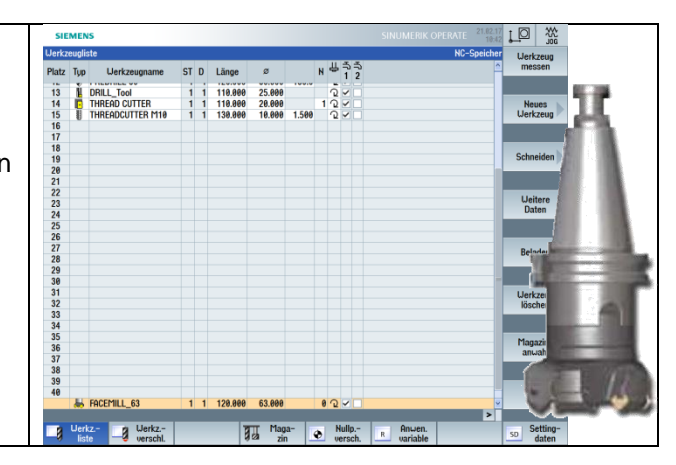

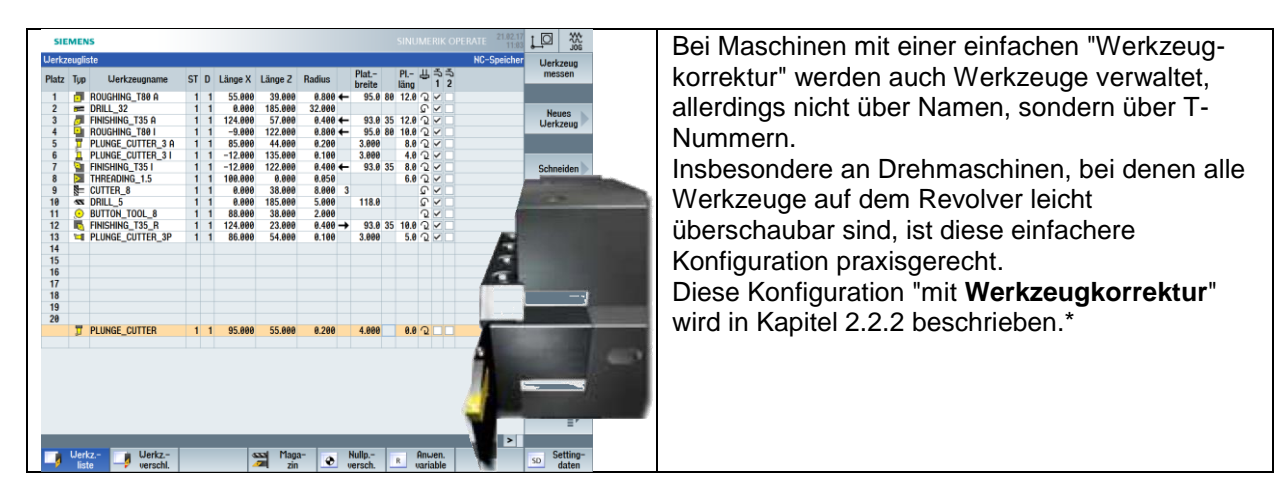

Im Kapitel 2.2.3 sind alle Werkzeuge aufgelistet, die in den nachfolgenden Beispielprogrammen verwendet werden. Im Kapitel 2.2.4 wird das Ankratzen und Nullpunktsetzen behandelt.

\* Die Vorgehensweise lässt sich ohne weiteres auf die jeweils andere Technologie übertragen!

## 3.2.1 Werkzeugverwaltung: Fräswerkzeug anlegen

Angenommen Sie wollen einen 63er-Messerkopf in der Werkzeugverwaltung anlegen und auf einen beliebigen freien Magazinplatz einwechseln, so gehen Sie wie nachfolgend abgebildet vor:

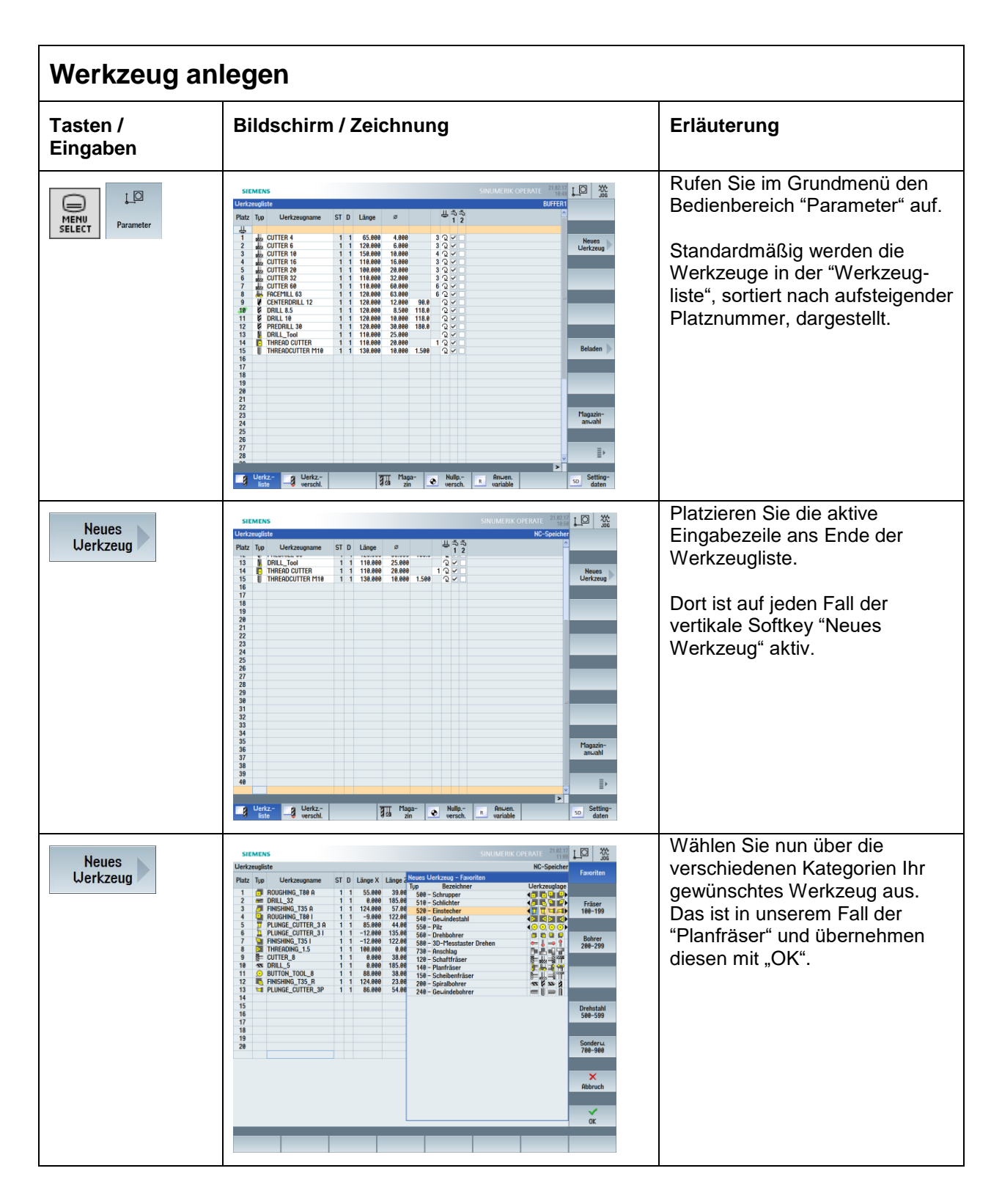

## SCE Lehrunterlage | CNC-Technik Modul 700-010, Edition 02/2016 | Digital Factory, DF FA

| Neues<br>Werkzeug | Status         Status         Del zerogiane         EI         Del zerogiane         ST         D. Lange         me         me <thme< th=""> <thm< th=""></thm<></thme<>                                                                                                    | Nach der Auswahl des<br>Werkzeugs geht es mit der<br>Namenseingabe und den<br>Werkzeugdaten wie Länge,<br>Durchmesser, etc. weiter.<br>Bei einigen Werkzeugtypen gibt<br>es auch "Weitere Daten" zur<br>Werkzeugbeschreibung.<br>Unbedingt beachten.                                   |
|-------------------|----------------------------------------------------------------------------------------------------|----------------------------------------------------------------------------------------------------|
| Beladen           | SLEDEN SNULLERK CHTEART INFORMATION INFORMATION INFORM | Wählen Sie den gewünschten<br>Magazinplatz auf den Sie das<br>Werkzeug beladen wollen und<br>drücken den vertikalen Softkey<br>"Beladen".<br>Mit der Select-Taste<br>können Sie jetzt Ihr<br>gewünschtes Werkzeug<br>selektieren und mit "OK"<br>übernehmen.                           |
|                   | SIEMENS         SHEARENC OPERATE         Image: The second and the second and the sec                                          | Nun ist das Werkzeug auf dem<br>gewünschten Platz in der<br>Werkzeugliste<br>softwaretechnisch beladen.<br>Das körperliche Beladen ist von<br>der Art des Zugangs zum<br>Werkzeugmagazin abhängig.<br>Informieren Sie sich hierzu im<br>Maschinenhandbuch des<br>Maschinenherstellers. |

## 3.2.2 Werkzeugverwaltung: Drehwerkzeug anlegen

Angenommen Sie wollen einen Stechmeißel mit 4 mm Breite in der Werkzeugverwaltung anlegen und auf einen beliebigen freien Magazinplatz einwechseln, so gehen Sie wie nachfolgend abgebildet vor:

| Werkzeug anlegen         |                                                                                                    |                                                                                                    |  |
|--------------------------|----------------------------------------------------------------------------------------------------|----------------------------------------------------------------------------------------------------|--|
| Tasten /<br>Eingaben     | Bildschirm / Zeichnung                                                                                                    | Erläuterung                                                                                                    |  |
| MENU<br>SELECT Parameter | Statistics         Statistics         Statist                                                                                                    | Rufen Sie im Grundmenü den<br>Bedienbereich "Parameter" auf.<br>Standardmäßig werden die<br>Werkzeuge in der<br>"Werkzeugliste" dargestellt,<br>sortiert nach aufsteigender<br>Platznummer. |  |
| Neues<br>Werkzeug        | SILENS         SANAMI SMC OPERATION         Sector           Understanding         Understanding         State         Address of the sector         Sector           Patz         The Recompany         ST         D. Lange X. Lange Z. Badua         Understanding         Sector           1         DOCUMING, 198         1         1         55.898         32.898         34.89         35.29         1         1         1         1         1         1         1         1         1         1         1         1         1         1         1         1         1         1         1         1         1         1         1         1         1         1         1         1         1         1         1         1         1         1         1         1         1         1         1         1         1         1         1         1         1         1         1         1         1         1         1         1         1         1         1         1         1         1         1         1         1         1         1         1         1         1         1         1         1         1         1         1         1                                                                                                    | Platzieren Sie die aktive<br>Eingabezeile ans Ende der<br>Werkzeugliste.<br>Dort ist auf jeden Fall der<br>vertikale Softkey "Neues<br>Werkzeug" aktiv.                                     |  |
| Neues<br>Werkzeug        | SERIES         Deficiency of the constraint of the constraint of the c | Wählen Sie nun über die<br>verschiedenen Kategorien Ihr<br>gewünschtes Werkzeug aus.<br>In unserem Fall den Einstecher<br>und übernehmen diesen mit<br>"OK".                                |  |

## SCE Lehrunterlage | CNC-Technik Modul 700-010, Edition 02/2016 | Digital Factory, DF FA

| Neues<br>Werkzeug | SULLAS       SULLAS CONCENT       SULLAS CONCENT       SULLAS CONCENT       Concents       SULLAS       Concents       SULLAS       SULLAS       SULLA                                                                                                    | Nach der Auswahl des<br>Werkzeugs geht es mit der<br>Namenseingabe und den<br>Werkzeugdaten wie Länge X,<br>Länge Z, etc. weiter.                                                                                                    |
|-------------------|----------------------------------------------------------------------------------------------------|----------------------------------------------------------------------------------------------------|
| Beladen           | SEREES         SHAUMELIK OKTERT         Image: Annual control of the series of the series of the seri | Wählen Sie den gewünschten<br>Magazinplatz auf den Sie das<br>Werkzeug beladen wollen und<br>drücken den vertikalen Softkey<br>"Beladen".<br>Mit der Select-Taste<br>können Sie jetzt Ihr<br>gewünschtes Werkzeug<br>selektieren und mit "OK" über-<br>nehmen.                         |
|                   | SERMEX         SHEMENS         SHEMENS <th< td=""><td>Nun ist das Werkzeug auf dem<br/>gewünschten Platz in der<br/>Werkzeugliste<br/>softwaretechnisch beladen.<br/>Das körperliche Beladen ist von<br/>der Art des Zugangs zum<br/>Werkzeugmagazin abhängig.<br/>Informieren Sie sich hierzu im<br/>Maschinenhandbuch des<br/>Maschinenherstellers.</td></th<>                                                                                                    | Nun ist das Werkzeug auf dem<br>gewünschten Platz in der<br>Werkzeugliste<br>softwaretechnisch beladen.<br>Das körperliche Beladen ist von<br>der Art des Zugangs zum<br>Werkzeugmagazin abhängig.<br>Informieren Sie sich hierzu im<br>Maschinenhandbuch des<br>Maschinenherstellers. |

## 3.2.3 Werkzeuge der Beispielprogramme

In den vorangehenden Kapiteln haben Sie exemplarisch je ein Fräs- und Drehwerkzeug angelegt. In den Beispielprogrammen der Kapitel 3 und 4 werden die nachfolgend aufgelisteten Werkzeuge eingesetzt. Um diese Programme anhand der Simulationsgrafik nachvollziehen zu können, müssen Sie zuvor auch diese Werkzeuge im Bedienbereich "Parameter" anlegen.

(Sie können auch "eigene" Werkzeuge gleichen Typs mit anderen Namen verwenden. Achten Sie bei der Programmierung auf die geänderte Benennung beim Werkzeugaufruf.)

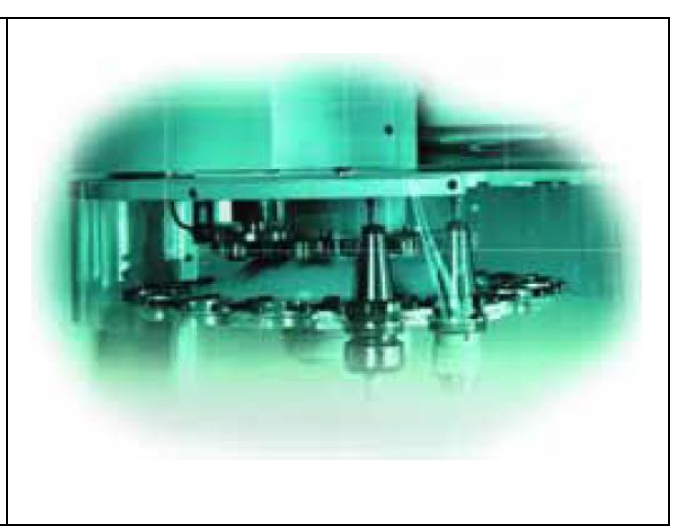

| Werkzeuge in den Fräsprogrammen |                  |                         |       |  |  |  |
|---------------------------------|------------------|-------------------------|-------|--|--|--|
| Тур                             | Name             | Schneidendaten (Auszug) |       |  |  |  |
| 140 Planfräser                  | CUTTER 60        | D1                      | Ø 60  |  |  |  |
| 120 Schaftfräser                | CUTTER 20        | D1                      | Ø 20  |  |  |  |
| 120 Schaftfräser                | CUTTER 16        | D1                      | Ø 16  |  |  |  |
| 120 Schaftfräser                | CUTTER 10        | D1                      | Ø 10  |  |  |  |
| 220 Zentrierbohrer              | CENTERDRILL12    | D1                      | Ø 12  |  |  |  |
| 200 Spiralbohrer                | DRILL 8_5        | D1                      | Ø 8,5 |  |  |  |
| 200 Spiralbohrer                | DRILL 10         | D1                      | Ø 10  |  |  |  |
| 240 Gewindebohrer               | THREADCUTTER M10 | D1                      | Ø 10  |  |  |  |
|                                 |                  |                         |       |  |  |  |

Für das Fräsen steht Ihnen eine Vielzahl von Werkzeug-Typen zur Verfügung.

# Werkzeuge in den Drehprogrammen Bei der Anlage der Drehwerkzeuge spielt, neben Längenkorrekturen, die Sie durch Ankratzen oder mit Hilfe eines Werkzeugvoreinstellgerätes ermitteln können, auch die Schneidenlage eine wichtige Rolle. Nebenstehend finden Sie die bildhafte Darstellung zur Auswahl der Schneidenlage. Klassisches Auswahlbild: Image: Auswahlbild: Image: Auswahlbild:</

| Тур               | Name              | Schneidendaten (Auszug) |                                      |
|-------------------|-------------------|-------------------------|--------------------------------------|
| 500 Schruppstahl  | ROUGHING_T80 A    | D1                      | Radius 0.8, Schneidenlage 3          |
| 510 Schlichtstahl | FINISHING_T35 A   | D1                      | Radius 0.4, Schneidenlage 3          |
| 540 Gewindestahl  | THREADING_3.5     | D1                      | Radius 0.28, Schneidenlage 8         |
| 520 Einstechstahl | PLUNGE_CUTTER_3 A | D1                      | Radius 0.2, Schneidenlage 3 Breite 3 |
| 200 Spiralbohrer  | DRILL_5           | D1                      | Durchmesser 5, Schneidenlage 7       |
| 205 Vollbohrer    | SOLIDDDRILL_16    | D1                      | Durchmesser 16, Schneidenlage 7      |

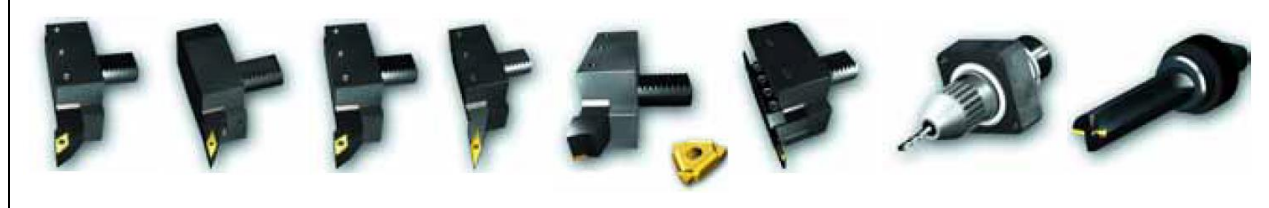

Wie für das Fräsen steht Ihnen auch für das Drehen eine Vielzahl von Werkzeug-Typen zur Verfügung.

## 3.2.4 Werkstück ankratzen und Nullpunkt setzen

Beim Ankratzen verfahren Sie ein zuvor vermessenes Werkzeug vorsichtig ans Werkstück, bis es dieses "ankratzt". Aus den Korrekturdaten des Werkzeugs und der aktuellen Position des Werkzeugträgers kann die Steuerung die Nullpunktverschiebung berechnen, auf die sich die Koordinaten des NC-Programms beziehen.

Das Ankratzen und Werkstück-Nullpunkt-Setzen ist also ein unmittelbares Zusammenspiel von Steuerung und Maschine bzw. von Werkzeug und eingespanntem Werkstück.

| Tasten /<br>Eingaben                                                                                                    | Bildschirm / Zeichnung                                                                                                    | Erläuterung                                                                                                    |
|----------------------------------------------------------------------------------------------------|----------------------------------------------------------------------------------------------------|----------------------------------------------------------------------------------------------------|
| X         Y         Z           415         5715         6715           71         8         971           705         8715         6715           705         8715         6715           705         8715         6715           705         8715         6715           705         8715         6715           705         8715         6715           705         8715         6715           705         8715         6715           705         8715         6715           705         8715         6715           705         8715         6715           705         8715         715           807         971         8715           971         8715         8715           971         8715         8715           971         8715         8715           971         8715         8715           971         8715         8715           971         8715         8715 | SIMENS         SIMUMERIC OVERATE         Partice         MO         Mo         Mo <th< th=""><th>Betriebsart "JOG" anwählen<br/>und zunächst mit den<br/>Achsrichtungstasten den<br/>Revolver freifahren, damit es zu<br/>keiner Kollision beim Drehen<br/>des Selbigen kommen kann.</th></th<>                                                        | Betriebsart "JOG" anwählen<br>und zunächst mit den<br>Achsrichtungstasten den<br>Revolver freifahren, damit es zu<br>keiner Kollision beim Drehen<br>des Selbigen kommen kann. |
| <b>₩</b> ,s,M                                                                                                    | SIEMENS         SMMUMERIC OPERATE         President         Dim         Dim <thdim< th="">         Dim<!--</td--><td>Daraufhin den Softkey "T,S,M"<br/>und das Eingabefeld "Tool"<br/>aktivieren.<br/>Ob Sie das Werkzeug dabei mit<br/>Werkzeugnamen oder<br/>Platznummer aufrufen, ist<br/>beliebig.</td></thdim<> | Daraufhin den Softkey "T,S,M"<br>und das Eingabefeld "Tool"<br>aktivieren.<br>Ob Sie das Werkzeug dabei mit<br>Werkzeugnamen oder<br>Platznummer aufrufen, ist<br>beliebig.    |
| Werkzeug<br>auswählen<br>✔<br>OK                                                                                                    | SHEADNES         SHEADALEAR CONFACT         Table         Tot         Tot <th>Anschließend wählen Sie über<br/>den vertikalen Softkey<br/>"Werkzeug auswählen" den<br/>Schruppmeißel<br/>"Roughing_T80A" aus.<br/>Übernahme mit "OK".</th>                                                   | Anschließend wählen Sie über<br>den vertikalen Softkey<br>"Werkzeug auswählen" den<br>Schruppmeißel<br>"Roughing_T80A" aus.<br>Übernahme mit "OK".                             |

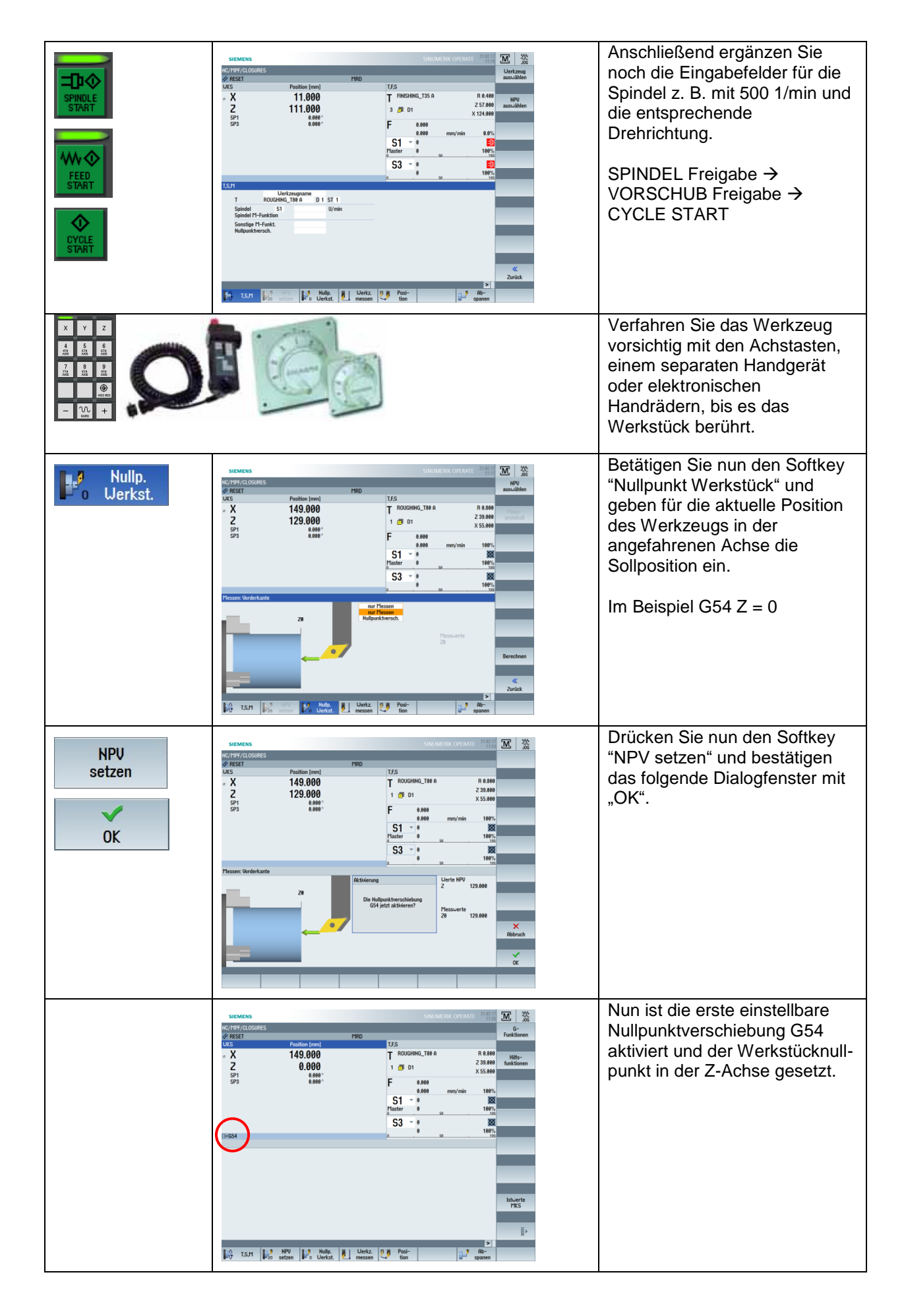
# 3.3 Programme verwalten und abarbeiten

In diesem Kapitel wird das Abarbeiten eines bestehenden Programms behandelt.

Vorausgesetzt, es existiert bereits ein lauffähiges und getestetes Programm (siehe Kapitel 3 und 4 zur Programmierung)so erfahren Sie hier, wie Sie dieses ggf. von einem USB-Stick in die Steuerung überspielen, aus der Programm-Verwaltung laden und schließlich abarbeiten.

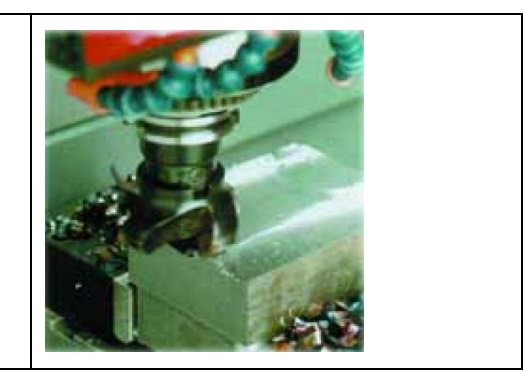

# 3.3.1 Daten auf USB-Stick speichern und einlesen

Ihre SINUMERIK-Steuerung bietet Ihnen verschiedene Möglichkeiten, Daten aus- und einzulesen.

Hier soll beispielhaft der Datenaustausch zwischen Steuerung und USB-Stick behandelt werden. Stecken Sie hierzu einen USB-Stick in die Steckbuchse an Ihrer SINUMERIK.

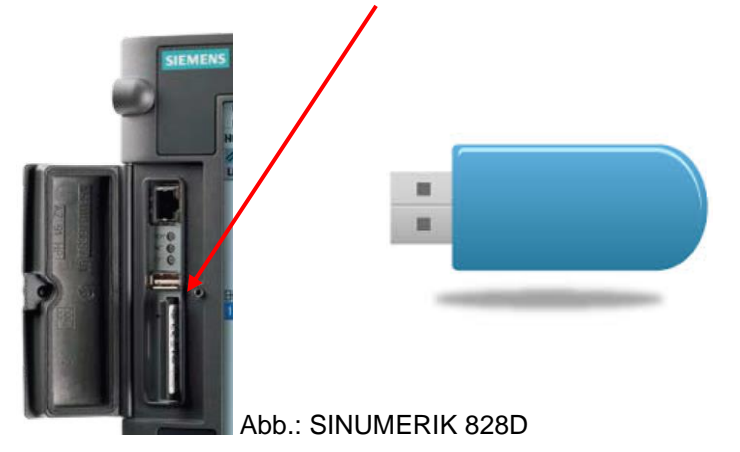

### SINUMERIK-Steuerung → USB-Stick (Auslesen)

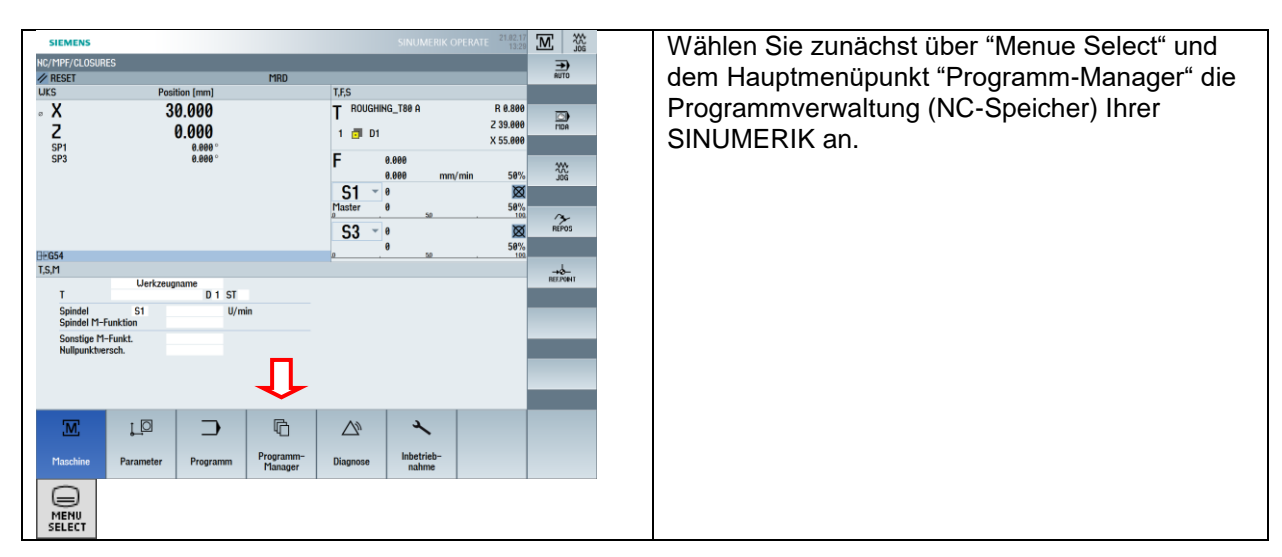

Zur Anlage von Werkstück-Verzeichnissen und Programmen finden Sie ein ausführlich beschriebenes Beispiel in Kapitel 3.1.

| Statistics         Consider Constant         Marting         Constant         Marting         Constant         Constant <th>Sie sehen nun die von der SINUMERIK<br/>bereitgestellten Verzeichnisse: Teileprogramme,<br/>Unterprogramme und Werkstücke.<br/>Nachdem der USB-Stick noch nicht gesteckt ist,<br/>wird der Softkey auch noch ausgegraut<br/>dargestellt.</th>                                                                                                    | Sie sehen nun die von der SINUMERIK<br>bereitgestellten Verzeichnisse: Teileprogramme,<br>Unterprogramme und Werkstücke.<br>Nachdem der USB-Stick noch nicht gesteckt ist,<br>wird der Softkey auch noch ausgegraut<br>dargestellt. |
|----------------------------------------------------------------------------------------------------|----------------------------------------------------------------------------------------------------|
|                                                                                                    |                                                                                                    |
| Name         Issue         Issue         Number output         Issue         Provide         Provide <thprovide< th=""> <thprovide< th="">         Pr</thprovide<></thprovide<>                                                                                                    | Ihre Aufgabe soll nun sein, das gesamte<br>Verzeichnis "SCE_TURNING_DIN" auf den<br>USB-Stick zu kopieren (auszulesen).<br>Navigieren Sie dazu mit den Navigationspfeilen                                                           |
| Nt/Uertaticks Frei 241%                                                                                                    | auf das gewünschte Verzeichnis.                                                                                                    |
| SIEMENS SINUMERIK OPERATE TIL                                                                                                    | Stecken Sie nun den USB-Stick in die dafür                                                                                                    |
| Name         Tps         Linge         Data         Art           ↑□         Telleryogramme         DR         25.81.16         15.33.28         Art           +□         Diffutoryogramme         DR         25.81.16         15.33.28         Art           +□         Diffutoryogramme         DR         25.81.16         15.33.28         Art           +□         Diffutoryogramme         DR         25.81.16         15.33.29         Art           +□         Diffutoryogramme         DR         25.81.16         15.33.29         Art           +□         Diffutoryogramme         DR         25.81.16         15.33.29         Neu           +□         Diffutoryogramme         DR         25.81.16         15.33.29         Neu           +□         Diffutoryogramme         UPD         25.81.16         15.33.29         Neu                                                                                                    | vorgesehene Buchse.                                                                                                    |
| - SGE (Mese)_DM UP0 2142.17 1142.8 ☐ Office<br>- ○ TEP# UP0 21.82.17 11.1158 ☐ Office<br>UP0 21.82.17 11.1158                                                                                                    | aktiv.                                                                                                    |
| Kr/Unstatiska<br>Frei: 2.4115<br>Kr/Unstatiska<br>Frei: 2.4115<br>Kr/Unstatiska<br>Kr/Unstatiska<br>Kr/Unsta | Drücken Sie jetzt den Softkey "Markieren" und im<br>Anschluss den Softkey "Kopieren". Somit haben<br>Sie die Daten in die Zwischenablage gespeichert.                                                                               |
|                                                                                                    | Nun weeheeln Sie mit dem Sefflers "USD" suf dem                                                                                                    |
| Name         Ips         Linge         Date         2481         Clinic         PC/Microsove           - Difference         2142.17         1144.43         Rochwierence         Rochwierence           - Difference         2142.17         1144.53         Rochwierence         Rochwierence           - Difference         2142.17         1144.53         Rochwierence         Rochwierence           - Difference         2142.17         1144.53         Rochwierence         Rochwierence           Stachen         Stachen         Rochwierence         Rochwierence         Rochwierence                                                                                                    | Nun wechsein Sie mit dem Softkey "USB" auf den<br>USB-Stick und fügen mit dem Softkey "Einfügen"<br>die Daten ein.                                                                                                    |
| USK/Programme Frei 42.08                                                                                                    |                                                                                                    |

# 3.3.2 Programme anwählen und abarbeiten

Bevor Sie ein Programm starten, sollten Sie unbedingt die folgenden Punkte beachten:

| SINUMERIK OPPEATE PLAN<br>NU/UKS/SSCE_TURINQ_DIN/EXAMPLES<br>UE2-Bahn<br>UE2-Bahn<br>UE2-Bahn<br>UE2-Bahn<br>Bochen<br>UE2-Bahn<br>Bochen<br>Dec<br>Bochen<br>Bochen | <ul> <li>Prüfen Sie gewissenhaft<br/>anhand der Simulation, ob das<br/>Programm fehlerfrei ist.</li> <li>Es wird keine Gewähr für die<br/>in diesem Heft aufgeführten<br/>Musterprogramme<br/>übernommen!</li> <li>Insbesondere die Schnittdaten<br/>(Drehzahl, Vorschub,<br/>Schnittbreite) müssen ggf. den<br/>Bedingungen an Ihrer Maschine<br/>angepasst werden.</li> </ul> |
|----------------------------------------------------------------------------------------------------|----------------------------------------------------------------------------------------------------|
| SELMENS         SAUMERIK COPEANT         Mile         IP IN INCLUST         IP INCLUST         IP INCLUST          IP INCLUST                                                                                                    | Vergewissern Sie sich, dass<br>alle im Programm verwendeten<br>Werkzeuge im Magazin bzw. im<br>Revolver vorhanden und korrekt<br>vermessen sind.                                                                                                    |
|                                                                                                    | Vergewissern Sie sich, dass<br>das Werkstück sicher<br>eingespannt und der Nullpunkt<br>richtig gesetzt ist.<br>Unter Umständen ist es ratsam,<br>das Programm erst einmal<br>"trocken", d. h. ohne Werkstück<br>durchlaufen zu lassen, um alle<br>programmierten Bewegungen<br>noch einmal auf Kollision testen<br>zu können.                                                  |
| 0<br>0<br>0<br>0<br>0<br>0<br>0<br>0<br>0<br>0<br>0<br>0<br>0<br>0                                                                                                    | Drehen Sie den Vorschub-<br>Override vor dem ersten<br>Testlauf eines Programms auf<br>NULL, um später auch bei<br>falsch programmierten<br>Eilgangwegen Zeit zum<br>Eingreifen zu haben.                                                                                                    |
| SINGLE<br>BLOCK                                                                                                    | An besonders kritischen Stellen<br>sollten Sie zudem auf<br>Einzelsatz-Betrieb schalten.                                                                                                    |

Nun zum konkreten Beispiel: Sie haben zum Anwählen bzw. Abarbeiten zwei Möglichkeiten.

#### 1. Möglichkeit:

Sie haben ein Programm geschrieben, mit der Simulation getestet und wollen nun zur Umsetzung in Span gehen. Dazu stellen Sie die aktive Zeile auf die oberste Zeile in Ihrem Programmeditor und betätigen anschließend den Softkey "Anwahl". Damit wird das Programm automatisch in die Betriebsart "Automatik" geladen und steht zur Abarbeitung bereit.

| SIEMENS                                                                                                    |                                                                                                    |                                                                                                    |           |                        |                                       |                                                                                                    |                                                                                                    |                                  |                  |                                                                                                    |                                                                                                    |                                                                                                    |
|----------------------------------------------------------------------------------------------------|----------------------------------------------------------------------------------------------------|----------------------------------------------------------------------------------------------------|-----------|------------------------|---------------------------------------|----------------------------------------------------------------------------------------------------|----------------------------------------------------------------------------------------------------|----------------------------------|------------------|----------------------------------------------------------------------------------------------------|----------------------------------------------------------------------------------------------------|----------------------------------------------------------------------------------------------------|
| NC/WKS/SCE_T                                                                                                    | URNING_DIN/EXAM                                                                                                    | 1PLE1_SCE                                                                                                    |           |                        |                                       |                                                                                                    |                                                                                                    |                                  |                  | 1                                                                                                    | Wer                                                                                                    | kzeug                                                                                                    |
| G18 G40 G71 (                                                                                                    | G90¶                                                                                                    |                                                                                                    |           |                        |                                       |                                                                                                    |                                                                                                    |                                  |                  | 2                                                                                                    | ausu                                                                                                    | Jählen                                                                                                    |
| G54¶<br>¶                                                                                                    |                                                                                                    |                                                                                                    |           |                        |                                       |                                                                                                    |                                                                                                    |                                  |                  |                                                                                                    |                                                                                                    |                                                                                                    |
| LIMS=3500¶                                                                                                    |                                                                                                    |                                                                                                    |           |                        |                                       |                                                                                                    |                                                                                                    |                                  |                  |                                                                                                    | B                                                                                                    | lock 🕟                                                                                                    |
| 1                                                                                                    |                                                                                                    |                                                                                                    |           |                        |                                       |                                                                                                    |                                                                                                    |                                  |                  |                                                                                                    | bi                                                                                                    | Iden                                                                                                    |
| 1<br>¶                                                                                                    |                                                                                                    |                                                                                                    |           |                        |                                       |                                                                                                    |                                                                                                    |                                  |                  |                                                                                                    |                                                                                                    |                                                                                                    |
| UORKPIECE(,,,                                                                                                    | , "CYLINDER", 0,                                                                                                    | 1, -101, -83, 8                                                                                                    | 0)¶       |                        |                                       |                                                                                                    |                                                                                                    |                                  |                  |                                                                                                    |                                                                                                    | dan b                                                                                                    |
| 1                                                                                                    |                                                                                                    |                                                                                                    |           | -                      |                                       |                                                                                                    |                                                                                                    |                                  |                  |                                                                                                    | Su                                                                                                    | chen                                                                                                    |
| ;=====================================                                                                                                    | Turning made e                                                                                                    | asu uith G-C                                                                                                    | ode prog  | =¶<br>uramGUTD         | )F¶                                   |                                                                                                    |                                                                                                    |                                  |                  |                                                                                                    |                                                                                                    |                                                                                                    |
| ;Example 1 :                                                                                                    | Taper shaft¶                                                                                                    |                                                                                                    | out prog  | <b>J</b> 2 0.100 20    |                                       |                                                                                                    |                                                                                                    |                                  |                  |                                                                                                    | Mar                                                                                                    |                                                                                                    |
| ; created with                                                                                                    | h Sinutrain OP                                                                                                    | ERATE V4.7¶                                                                                                    |           |                        |                                       |                                                                                                    |                                                                                                    |                                  |                  |                                                                                                    | Flar                                                                                                    | kieren                                                                                                    |
| ;<br>¶                                                                                                    |                                                                                                    |                                                                                                    |           | -1                     |                                       |                                                                                                    |                                                                                                    |                                  |                  |                                                                                                    |                                                                                                    |                                                                                                    |
|                                                                                                    | D0¶                                                                                                    |                                                                                                    |           |                        |                                       |                                                                                                    |                                                                                                    |                                  |                  | 1                                                                                                    | Kor                                                                                                    | loron                                                                                                    |
| T="ROUGHING_]                                                                                                    | T80 A"¶                                                                                                    |                                                                                                    |           |                        |                                       |                                                                                                    |                                                                                                    |                                  |                  |                                                                                                    | KU                                                                                                    | heren                                                                                                    |
| 1<br>1<br>1<br>1<br>1<br>1<br>1<br>1<br>1<br>1<br>1<br>1<br>1<br>1<br>1<br>1<br>1<br>1<br>1                                                                                                    | 2 1141                                                                                                    |                                                                                                    |           |                        |                                       |                                                                                                    |                                                                                                    |                                  |                  |                                                                                                    |                                                                                                    |                                                                                                    |
| ; Plandrehen                                                                                                    | Face turn¶                                                                                                    |                                                                                                    |           |                        |                                       |                                                                                                    |                                                                                                    |                                  |                  |                                                                                                    | Fin                                                                                                    | fügen                                                                                                    |
| 1<br>G0 X82 70¶                                                                                                    |                                                                                                    |                                                                                                    |           |                        |                                       |                                                                                                    |                                                                                                    |                                  |                  |                                                                                                    |                                                                                                    |                                                                                                    |
| G1 X-1.6¶                                                                                                    |                                                                                                    |                                                                                                    |           |                        |                                       |                                                                                                    |                                                                                                    |                                  |                  |                                                                                                    |                                                                                                    |                                                                                                    |
| G0 Z2¶                                                                                                    |                                                                                                    |                                                                                                    |           |                        |                                       |                                                                                                    |                                                                                                    |                                  |                  |                                                                                                    | A                                                                                                    | us-                                                                                                    |
| 100 X021                                                                                                    |                                                                                                    |                                                                                                    |           |                        |                                       |                                                                                                    |                                                                                                    |                                  |                  |                                                                                                    | schi                                                                                                    | leiden                                                                                                    |
| ; Laengsabspar                                                                                                    | nen   Longitud                                                                                                    | ial cutting¶                                                                                                    |           |                        |                                       |                                                                                                    |                                                                                                    |                                  |                  |                                                                                                    |                                                                                                    |                                                                                                    |
|                                                                                                    |                                                                                                    |                                                                                                    |           |                        |                                       |                                                                                                    |                                                                                                    |                                  |                  |                                                                                                    |                                                                                                    | ≣⊦                                                                                                    |
| CIULLUZ( HKI                                                                                                    |                                                                                                    |                                                                                                    |           |                        |                                       |                                                                                                    |                                                                                                    |                                  |                  |                                                                                                    | × 1                                                                                                    |                                                                                                    |
|                                                                                                    | ·, 1, , )1                                                                                                    |                                                                                                    |           |                        |                                       |                                                                                                    |                                                                                                    |                                  |                  | 2                                                                                                    | 4                                                                                                    |                                                                                                    |
| -                                                                                                    | 7, 1, , /1                                                                                                    |                                                                                                    |           | Kontur                 | [[e-1                                 |                                                                                                    | W                                                                                                    | Diver-                           |                  | Simu-                                                                                                    | NC                                                                                                    |                                                                                                    |
| Edit                                                                                                    | Bohren                                                                                                    | Drehen                                                                                                    |           | Kontur<br>drehen       | 84                                    | Fräsen                                                                                                    | NC<br>A ST                                                                                                    | Diver-<br>ses                    | Þ,               | Simu-<br>lation                                                                                                    | ×                                                                                                    | Anwahl                                                                                                    |
| Edit<br>SIEMENS                                                                                                    | Bohren                                                                                                    | Drehen                                                                                                    |           | Kontur<br>drehen       | <b>.</b>                              | Fräsen                                                                                                    | SIN                                                                                                    | Diver-<br>ses                    | OPERAT           | Simu-<br>lation                                                                                                    | ×⊆                                                                                                    | Anwahl                                                                                                    |
| Edit<br>SIEMENS                                                                                                    | Bohren                                                                                                    | Drehen                                                                                                    |           | Kontur<br>drehen       | <b>.</b>                              | Fräsen                                                                                                    | SIN                                                                                                    | Diver-<br>ses                    | OPERAT           | Simu-<br>lation                                                                                                    | 7<br>3<br>5<br>5<br>10<br>10<br>10<br>10<br>10<br>10<br>10<br>10<br>10<br>10<br>10<br>10<br>10                                                                                                    | Anwahl                                                                                                    |
| Edit<br>SIEMENS                                                                                                    | JRNING_DIN/EXAM                                                                                                    | Drehen                                                                                                    | MI        | Kontur<br>drehen       | [84                                   | Fräsen                                                                                                    | SIN                                                                                                    | Diver-<br>ses                    | OPERAT           | Simu-<br>lation                                                                                                    | 73 <b>M</b><br>Funi                                                                                                    | Anwahl<br>→<br>AUTO<br>G-<br>ctionen                                                                                                    |
| Edit<br>SIEMENS<br>NC/UKS/SCE_TL<br>RESET<br>UKS                                                                                                    | IRNING_DIN/EXAM                                                                                                    | Drehen PLE1_SCE tion [mm]                                                                                                    | M         | Kontur<br>drehen<br>RD | T,F,                                  | Fräsen                                                                                                    | SIN                                                                                                    | Diver-<br>ses                    | OPERAT           | Simu-<br>lation                                                                                                    | 73 <b>∭</b><br>Funl                                                                                                    | Anwahl                                                                                                    |
| Edit<br>SIEMENS<br>NC/UKS/SCE_TL<br>RESET<br>UKS<br>• X                                                                                                    | RNING_DIN/EXAM<br>Posi<br>14                                                                                                    | PLE1_SCE                                                                                                    | M         | Kontur<br>drehen       | T,F;                                  | Fräsen<br>S<br>ROUGHI                                                                                                | SIN                                                                                                    | Diver-<br>ses<br>UMERIK          | OPERAT           | Simu-<br>lation                                                                                                    | 73 M.<br>Funk                                                                                                    | Anwahl                                                                                                    |
| Edit<br>SIEMENS<br>NC/UKS/SCE_TL<br>RESET<br>UKS<br>X<br>Z                                                                                                    | JRNING_DIN/EXAM<br>Posi<br>14                                                                                                    | Drehen PLE1_SCE tion [mm] 9.000 0.000                                                                                                    | m         | Kontur<br>drehen       | T,F,                                  | Fräsen<br>S<br>ROUGHI                                                                                                | SIN                                                                                                    | Diver-<br>ses<br>UMERIK          | OPERAT           | Simu-<br>lation<br>TE <sup>21,82,1</sup><br>132<br>R 0.800<br>Z 39,000                                                                                                    | 73 M<br>Funi<br>9 H<br>funi                                                                                                    | Anwahl<br>→<br>Auto<br>G-<br>ctionen<br>ilfs-<br>ctionen                                                                                                    |
| Edit<br>SIEMENS<br>NC/UKS/SCE_TL<br>Ø RESET<br>UKS<br>○ X<br>2<br>SP1<br>SP2                                                                                                    | RNING_DIN/EXAM<br>Posi<br>14                                                                                                    | PLE1_SCE      tion [mm]     9.000     0.000     0.000     0.000                                                                                                    | M         | Kontur<br>drehen       | 1<br>1                                | Fräsen<br>S<br>ROUGHI                                                                                                | SIN<br>NG_T80                                                                                                 | Diver-<br>ses<br>UMERIK          | OPERAT           | Simu-<br>lation<br>E <sup>21,02,1</sup><br>13:2<br>R 0.800<br>Z 39,000<br>X 55.000                                                                                                    | 73 ∭<br>Funk                                                                                                    | Anwahl<br>Auto<br>G-<br>ctionen<br>ilfs-<br>ctionen                                                                                                    |
| Edit<br>SIEMENS<br>NC/UKS/SCE_TL<br>WRSS<br>X<br>ESET<br>UKS<br>SP1<br>SP3                                                                                                    | RNING_DIN/EXAM<br>Posi<br>14                                                                                                    | PLE1_SCE<br>tion [mm]<br>9.000<br>0.000<br>0.000<br>0.000<br>0.000<br>0.000°                                                                                                    | m         | Kontur<br>drehen       | T,E<br>T<br>T<br>F                    | Fräsen<br>S<br>ROUGHI                                                                                                | SIN<br>NG_T80                                                                                                 | Diver-<br>ses<br>UMERIK<br>A     | OPERAT           | R 0.800<br>X 55.000                                                                                                    | 73 M<br>Funk<br>∂ H<br>funk                                                                                                    | Anwahl<br>Anwahl<br>G-<br>ctionen<br>ilfs-<br>ctionen                                                                                                    |
| Edit<br>SIEMENS<br>NC/UKS/SCE_TU<br>WRSS<br>* RESET<br>UKS<br>* X<br>Z<br>SP1<br>SP3                                                                                                    | RNING_DIK/EXAM<br>Posi                                                                                                    | PLE1_SCE<br>tion [mm]<br>9.000<br>0.000<br>0.000<br>0.000°                                                                                                    | m         | Kontur<br>drehen       | ₽ <sup>54</sup><br>T.F.<br>T<br>F     | Fräsen<br>S<br>ROUGHI                                                                                                | SIN<br>NG_T80<br>0.000<br>0                                                                                   | Diver-<br>ses<br>UMERIK<br>A     | OPERAT           | Simu-<br>lation<br>E 21.02.1<br>13.2<br>R 0.800<br>Z 39.000<br>X 55.000<br>100%                                                                                                    | T<br>T<br>T<br>T<br>T<br>T<br>T<br>T<br>T<br>T<br>T<br>T<br>T<br>T<br>T<br>T<br>T<br>T<br>T                                                                                                    | Anwahl                                                                                                    |
| Edit<br>SIEMENS<br>NC/UKS/SCE_TU<br>WRSS<br>WRSS<br>SP1<br>SP3                                                                                                    | RNING_DIK/EXAM<br>Posi                                                                                                    | PLE1_SCE<br>tion [mm]<br>9.000<br>0.000<br>0.000<br>0.000°                                                                                                    | m         | Kontur<br>drehen       | T.F.<br>T<br>T<br>F                   | Fräsen<br>S<br>ROUGHI<br>I D1<br>C1 ~                                                                                | SIN<br>NG_T80<br>0.000<br>0<br>0                                                                              | Diver-<br>ses<br>UMERIK          | OPERAT           | R 0.800<br>2 39.000<br>X 55.000                                                                                                    | 73 ∭<br>Funk<br>9 H<br>funk<br>9 S<br>8                                                                                                    | Anwahl                                                                                                    |
| SIEMENS<br>NC/WKS/SCE_TU<br>RESET<br>UKS<br>SP1<br>SP3                                                                                                    | IRNING_DIK/EXAM<br>Posi                                                                                                    | PLE1_SCE<br>tion [mm]<br>9.000<br>0.000<br>0.000<br>0.000°                                                                                                    | m         | Kontur<br>drehen       | T.F.<br>T<br>T<br>Mai                 | Fräsen<br>S<br>ROUGHI<br>D1<br>Ster                                                                                  | SIN<br>NG_T80<br>0.000<br>0<br>0                                                                              | Diver-<br>ses<br>UMERIK<br>A<br> | OPERA1           | R 0.800<br>2 39.000<br>2 55.000<br>1009<br>1009                                                                                                    | 73 M.<br>Funk<br>∂ H<br>funk<br>∂<br>Ba<br>S                                                                                                    | Anwahl                                                                                                    |
| SIEMENS<br>NC/UKS/SCE_TU<br>RESET<br>UKS<br>XC<br>SP1<br>SP3                                                                                                    | IRNING_DIN/EXAM<br>Posi                                                                                                    | PLE1_SCE<br>tion [mm]<br>9.000<br>0.000<br>0.000°                                                                                                    | m         | Kontur<br>drehen       | T.F.<br>T<br>F<br>(<br>Maa            | Fräsen<br>S<br>ROUGHI<br>D1<br>Ster<br>S3                                                                            | NG_T80                                                                                                    | Diver-<br>ses<br>UMERIK          | OPERAI<br>m/min  | Simu-<br>lation<br>R 0.800<br>Z 39.000<br>X 55.000<br>1009<br>1009<br>1009<br>1009<br>1009<br>1009<br>1009                                                                                                    | 7 <b>∑</b><br>Funk<br>6 Bi<br>6 S<br>2 Ze<br>2 Ze<br>2 Ze                                                                                                    | Anwahl<br>→ auro<br>G-<br>ctionen<br>sifs-<br>titen /<br>ihler                                                                                                    |
| Edit<br>SIEMENS<br>NC/UKS/SCE_TL<br>RESET<br>UKS<br>SP1<br>SP3                                                                                                    | JRNING_DIK/EXAM<br>Posi<br>14                                                                                                    | PLE1_SCE<br>tion [mm]<br>9.000<br>0.000<br>0.000<br>0.000<br>0.000<br>0.000<br>0.000                                                                                                    | m         | Kontur<br>drehen       | T.F.<br>T<br>T<br>Maa                 | Fräsen<br>S<br>ROUGHI<br>D1<br>S1<br>S1<br>S3                                                                        | SIN<br>8.000<br>9.000<br>9.000<br>9.000<br>9.000                                                              | Diver-<br>ses<br>UMERIK          | OPERAT           | Simu-<br>lation<br>R 0.800<br>2 39.000<br>X 55.000<br>1009<br>1009<br>1009<br>1009<br>1009<br>1009                                                                                                    | Funk<br>Funk<br>Bi<br>Bi<br>Zer<br>Zi                                                                                                    | Anwahl                                                                                                    |
| Edit<br>SIEMENS<br>NC/UKS/SCE_TL<br>RESET<br>UKS<br>X<br>Z<br>SP1<br>SP3<br>EFG54<br>NC/UKS/SCE_T                                                                                                    | Posi<br>URNING_DIN/EXAM<br>Posi<br>14                                                                                                    | PLE1_SCE<br>tion [mm]<br>9.000<br>0.000<br>0.000<br>0.000<br>0.000°                                                                                                    | m         | Kontur<br>drehen<br>RD | T.F.<br>T<br>T<br>F<br>Q<br>Mai       | Fräsen<br>S<br>ROUGHI<br>51 •<br>Ster                                                                                | ING_T80           0.000           0           0           0                                                   | Diver-<br>ses<br>UMERIK          | OPERAT           | Simu-<br>lation                                                                                                    | H Funk                                                                                                    | Anwahl                                                                                                    |
| Edit<br>SIEMENS<br>NC/UKS/SCE_TL                                                                                                    | URNING_DIN/EXAM                                                                                                    | PLE1_SCE<br>19LE1_SCE<br>tion [mm]<br>9.000<br>0.000<br>0.000<br>0.000<br>0.000°                                                                                                    | M         | Kontur<br>drehen       | T.F.<br>T<br>T<br>F<br>Q<br>Mai       | Fräsen<br>S<br>ROUGHI<br>D<br>D<br>1<br>D<br>1<br>Ster<br>Ster                                                       | SIN<br>0.000<br>0<br>0<br>0<br>0                                                                              | Diver-<br>ses<br>UMERIK          | OPERAL<br>m/min  | Simu-<br>lation<br>R 0.800<br>Z 39.600<br>100%<br>N<br>100%<br>100%                                                                                                    | Hunkara Carlos Carlos C                                                                                                 | Anwahl                                                                                                    |
| Edit<br>SIEMENS<br>NC/UKS/SCE_TU                                                                                                    | URNING_DIN/EXAM                                                                                                    | PLE1_SCE           tion [mm]           9.000           0.000           0.000           0.000°           0.000°           19LE1_SCE                                                                                                    | M         | Kontur<br>drehen       | T.F.<br>T<br>T<br>Maa                 | S<br>ROUGHI<br>51 -<br>Ster<br>53 -                                                                                  | SIN<br>NG_T80<br>0.000<br>0<br>0<br>0<br>0                                                                    | Diver-ses                        | OPERAL<br>m/min  | Simu-<br>lation<br>R 0.800<br>Z 39.600<br>100%<br>100%<br>100%                                                                                                    | Funk<br>Funk<br>H<br>Bac<br>Ze<br>Ze<br>Ze<br>Progeb                                                                                                    | Anwahl                                                                                                    |
| EIG54<br>NC/LIKS/SCE_TL<br>RESET<br>UKS<br>SP1<br>SP3<br>EIG54<br>NC/LIKS/SCE_TT<br>SP3<br>EIG54<br>NC/LIKS/SCE_TT<br>SP3<br>EIG54<br>NC/LIKS/SCE_TT<br>SP3<br>EIG54<br>NC/LIKS/SCE_TT<br>SP3<br>EIG54<br>NC/LIKS/SCE_TT<br>SP3<br>EIG54<br>NC/LIKS/SCE_TT<br>SP3<br>EIG54<br>NC/LIKS/SCE_TT<br>SP3<br>EIG54<br>NC/LIKS/SCE_TT<br>SP3<br>EIG54<br>NC/LIKS/SCE_TT<br>EIG54<br>NC/LIKS/SCE_TT<br>EIG54<br>EIG54<br>NC/LIKS/SCE_TT<br>EIG54<br>EIG54<br>E | IRNING_DIN/EXAM<br>URNING_DIN/EXAM<br>14                                                                                                    | PLE1_SCE<br>tion [mm]<br>9.000<br>0.000<br>0.000<br>0.000<br>0.000°                                                                                                    | M         | Kontur<br>drehen       | T.F.<br>T<br>T<br>Maa                 | S<br>ROUGHI                                                                                                    | SIN<br>0.000<br>0<br>0<br>0<br>0                                                                              | Diver-ses                        | OPERAI<br>m/min  | Simu-<br>lation<br>R 0.800<br>Z 39.600<br>X 55.600<br>1069<br>1069<br>1069<br>1069<br>1069<br>1069<br>1069<br>1                                                                                                    | Funk<br>Funk<br>Funk<br>Base<br>Zer<br>Zer<br>Content<br>Proget                                                                                                    | Anwahl<br>→ auto<br>GG-<br>ctionen<br>ilfs<br>ilfs-<br>ilfs-<br>iten /<br>ihler<br>ramm-<br>enen                                                                                                    |
| Edit<br>SIEMENS<br>NC/UKS/SCE_TU<br>RESET<br>UKS<br>SP1<br>SP3<br>HPG54<br>NC/UKS/SCE_TL<br>SP3<br>HPG54<br>NC/UKS/SCE_TL<br>SP3<br>HPG54<br>NC/UKS/SCE_TL<br>IIITS=35001<br>IIITS=35001                                                                                                    | IRNING_DIN/EXAM<br>Posi<br>14                                                                                                    | PLE1_SCE<br>tion [mm]<br>9.000<br>0.000<br>0.000<br>0.000<br>0.000<br>0.000°                                                                                                    | m         | Kontur<br>drehen       | T.F.<br>T<br>T<br>Mai                 | S<br>ROUGHI<br>D<br>D<br>D<br>D<br>D<br>D<br>D<br>D<br>D<br>D<br>D<br>D<br>D<br>D<br>D<br>D<br>D<br>D<br>D           | №         №           SIN         0.000           0.000         0           0         0           0         0 | Diver-ses                        | OPERAT           | Simu-<br>lation<br>R 0.806<br>Z 39.000<br>X 55.000<br>100%<br>N<br>100%<br>10<br>100%                                                                                                    | Funk<br>Funk<br>Bit<br>Bit<br>S<br>S<br>Ce<br>Ze<br>Ze<br>Progeb                                                                                                    | Anwahl<br>→ auro<br>G-<br>ctionen<br>ilfs-<br>isis-<br>iten /<br>ihler<br>ramm-<br>enen                                                                                                    |
| Edit<br>SIEMENS<br>NC/UKS/SCE_TU<br>RESET<br>UKS<br>X<br>Z<br>SP1<br>SP3<br>SP3<br>EEG54<br>NC/UKS/SCE_TT<br>NC/UKS/SCE_TT<br>SP3<br>EEG54<br>NC/UKS/SCE_TT<br>SP3<br>EEG54<br>NC/UKS/SCE_TT<br>SP3<br>SP3<br>SP3<br>SP3<br>SP3<br>SP3<br>SP3<br>SP3                                                                                                    | URNING_DIN/EXAM<br>URNING_DIN/EXAM<br>905                                                                                                    | PLE1_SCE<br>tion [mm]<br>9.000<br>0.000<br>0.000<br>0.000<br>0.000<br>0.000<br>0.000<br>0.000<br>0.000<br>0.000                                                                                                    | m         | Kontur<br>drehen<br>RD | T.F.                                  | S<br>ROUGHI<br>D1<br>Ster<br>S3<br>S3                                                                                | ■ NG_T80<br>0.000<br>0<br>0<br>0<br>0<br>0                                                                    | Diver-ses                        | OPERAI<br>m/min  | Simu-<br>lation<br>R 0.8060<br>Z 39.000<br>X 55.000<br>100%<br>100%<br>100%<br>100%<br>100%<br>100%<br>100%                                                                                                    | Funk<br>BR<br>Zee<br>Zei                                                                                                    | Anwahl                                                                                                    |
| Edit<br>SIEMENS<br>NC/UKS/SCE_TU<br>RESET<br>UKS<br>X<br>Z<br>SP1<br>SP3<br>SP3<br>EG54<br>NC/UKS/SCE_TT<br>618 640 671 (<br>618 640 671 (<br>618 640 671 (<br>614 640 671 (<br>614 640 (<br>614 640 (<br>614 640 (<br>61                                                                                                    | URNING_DIN/EXAM<br>URNING_DIN/EXAM<br>Posi<br>14<br>URNING_DIN/EXAM<br>S901<br>"CYLINDER", 0, 2                                                                                                    | PLE1_SCE<br>tion [mm]<br>9.000<br>0.000<br>0.000<br>0.000<br>0.000<br>0.000<br>0.000<br>1PLE1_SCE                                                                                                    | MI        | Kontur<br>drehen<br>RD | T.F.<br>T<br>T<br>Mar<br>Q            | Fräsen<br>S<br>ROUGHI<br>■ D1<br>G1 ←<br>S3 ←                                                                        | NC           SIN           NG_T80           0.000           0           0           0                         | Diver-ses                        | OPERAT<br>m/min  | Simu-<br>lation<br>R 0.500<br>C 21021<br>2 39.000<br>X 55.000<br>100<br>2 39.00<br>100<br>2 39.00<br>2 39.00                                                                                                    | Funk<br>B<br>B<br>C<br>C<br>C<br>C<br>C<br>C<br>C<br>C<br>C<br>C<br>C<br>C<br>C<br>C<br>C<br>C<br>C                                                                                                    | Anwahl                                                                                                    |
| Edit<br>SIEMENS<br>NC/UKS/SCE_TL<br>RESET<br>UKS<br>X<br>Z<br>SP1<br>SP3<br>BFG54<br>NC/UKS/SCE_TT<br>SP3<br>BFG54<br>NC/UKS/SCE_TT<br>SF3<br>UNRKPIECE(,,,,<br>1<br>UNRKPIECE(,,,)                                                                                                    | URNING_DIN/EXAM<br>URNING_DIN/EXAM<br>14                                                                                                    | PLE1_SCE<br>tion [mm]<br>9.000<br>0.000<br>0.0000<br>0.0000<br>0.0000<br>0.0000<br>0.0000<br>0.0000<br>0.0000<br>0.0000<br>0.0000<br>0.0000<br>0.0000<br>0.0000<br>0.00000<br>0.000000 | MI<br>0)1 | RD                     | T.F.<br>T<br>F<br>Marine<br>0         | Fräsen<br>S<br>ROUGHI<br>₱ D1<br>51 ←<br>Ster<br>33 ←                                                                | №            SIN            NG_T80            0.000            0            0                                 | Diver-ses                        | OPERAT<br>operat | Simu-<br>lation<br>R 0.800<br>Z 39.604<br>100°<br>0<br>100°<br>0<br>0<br>0<br>0<br>0<br>0<br>0<br>0<br>0<br>0<br>0<br>0<br>0<br>0                                                                                                    | 7     M       7     M       9     H       9     H       9     K       9     K       9 <td>Anwahl</td>                                                                                                    | Anwahl                                                                                                    |
| Edit<br>SIEMENS<br>NC/UKS/SCE_TL<br>KC/UKS/SCE_TL<br>KS<br>SP1<br>SP3<br>SP3<br>BG54<br>NC/UKS/SCE_TT<br>SP3<br>BG54<br>NC/UKS/SCE_TT<br>SP3<br>DORKPIECE(,<br>Example by 3                                                                                                    | JRNING_DIN/EXAM<br>Posi<br>14<br>URNING_DIN/EXAM<br>Posi<br>14<br>URNING_DIN/EXAM<br>S01<br>"CYLINDER", 0, :                                                                                       | PLE1_SCE           tion [mm]           9.000           0.000           0.000           0.000           0.000           1.000°           1, -101, -83, 80                                                                                                    | MI<br>0)1 | Kontur<br>drehen<br>RD | T.F.<br>T<br>Mala<br>C                | Fräsen<br>S<br>ROUGHI<br>⊡ D1<br>51 ←<br>Ster                                                                        | №                                                                                                    | Diver-ses                        | OPERAT           | Simu-<br>lation<br>R 0.800<br>2 39.666<br>100 <sup>9</sup><br>100 <sup>9</sup><br>100 | Image: Second second second                                                                                                    | Anwahl                                                                                                    |
| Example by 1<br>Example by 1<br>Example by 1<br>Example 1<br>Example 1<br>Example 1                                                                                                    | IRNING_DIN/EXAM<br>Posi<br>14<br>URNING_DIN/EXAM<br>Posi<br>14<br>URNING_DIN/EXAM<br>S901<br>"CYLINDER", 0, :<br>Tager shaft"                                                                      | PLE1_SCE           tion [mm]           9.000           0.000           0.000           0.000           0.000           0.000           0.000           1.000           1101, -83, 84           asy uith G-Ca                                                                                                    | MI<br>B)1 | Kontur<br>drehen<br>RD | T.F.<br>T<br>T<br>Main<br>S<br>S      | S<br>ROUGHI                                                                                                    | NG_T80<br>0.000<br>0<br>0<br>0                                                                                | Diver-ses                        | OPERAT<br>m/min  | Simu-<br>lation<br>R 0.800<br>Z 39.800<br>1007<br>1007<br>1007<br>1007                                                                                                    | Funk<br>Funk<br>Ba<br>Ba<br>Z<br>Z<br>Z<br>Z<br>Z<br>Z<br>Z<br>Z<br>Z<br>Z<br>Z<br>Z<br>Z<br>Z<br>Z<br>Z<br>Z                                                                                                    | Anwahl<br>auro G- ctionen<br>iffs- tionen<br>iffs- ti                                                                                                    |
| Edit<br>SIEMENS<br>NC/UKS/SCE_TU<br>RESET<br>UKS<br>X<br>Z<br>SP1<br>SP3<br>SP3<br>HG654<br>NC/UKS/SCE_TT<br>SP3<br>HG654<br>LITIS=35001<br>LITIS=35001<br>LITIS=35001<br>LITIS=25001<br>LITIS=25001                                                                                                    | IRNING_DIN/EXAM<br>Posi<br>14<br>URNING_DIN/EXAM<br>Posi<br>14<br>Seog<br>Seog<br>Seog<br>Turning made ex<br>Taper shaft<br>a Sinutrain OP                                                         | PLE1_SCE           tion [mm]           9.000           0.000           0.000           0.000           0.000           0.000           0.000           0.000           0.000           0.000           0.000           0.000           0.000           0.000           0.000           0.000           0.000           0.000           0.000           0.000           0.000           0.000           0.000           0.000           0.000           0.000           0.000           0.000           0.000           0.000           0.000           0.000           0.000           0.000           0.000           0.000           0.000           0.000           0.000           0.000           0.000           0.000           0.000           0.000           0.000           0.000                                                                                                    | e)1       | Kontur<br>drehen<br>RD | T.F.<br>T<br>Main<br>S<br>O           | Fräsen<br>S<br>ROUGHI<br>■ D1<br>C1 •<br>Ster                                                                        | NG_T80 0.000 0 0 0 0                                                                                          | Diver-ses                        | OPERAI<br>m/min  | Simu-<br>lation                                                                                                    | Funk<br>Funk<br>Bas<br>Zee<br>Zet<br>Zet<br>See                                                                                                    | Anwahl<br>auro<br>G-<br>ctionen<br>ausis-<br>iffs-<br>asis-<br>iffs-<br>asis-<br>iffs-<br>asis-<br>asis-<br>a |
| Edit<br>SIEMENS<br>NC/UKS/SCE_TU<br>RESET<br>UKS<br>X<br>Z<br>SP1<br>SP3<br>BEG54<br>NC/UKS/SCE_TT<br>SP3<br>BEG54<br>NC/UKS/SCE_TT<br>IIIS=3500¶<br>I<br>KRKPIECE(,,,,<br>Created with                                                                                                    | URNING_DIN/EXAM<br>Posi<br>14<br>URNING_DIN/EXAM<br>Posi<br>14<br>URNING_DIN/EXAM<br>SPOT<br>"CYLINDER", 0, 1<br>Uurning made e:<br>Taper shaft"<br>Taper shaft"<br>Sinutrain OPI<br>sinutrain OPI | PLE1_SCE           tion [mm]           9.000           0.000           0.000°           0.000°           1, -101, -83, 84           asy uith G-Cc           ERATE V4.71                                                                                                    | MI<br>0)1 | Kontur<br>drehen<br>RD | T.F.<br>T<br>1<br>F<br>Q<br>Mada<br>o | Fräsen<br>S<br>ROUGHI<br>D<br>D<br>D<br>D<br>D<br>D<br>D<br>D<br>D<br>D<br>D<br>D<br>D<br>D<br>D<br>D<br>D<br>D<br>D | ■ E = E = E = E = E = E = E = E = E = E                                                                       | Diver-ses                        | OPERAT<br>m/min  | Simu-<br>lation<br>R 0.800<br>2 39.000<br>100<br>100                                                                                                    | Funk<br>Based<br>Control Control<br>Control Control Control<br>Control Control Control<br>Control Control Control<br>Control Control Control<br>Control Control Control<br>Control Control Control<br>Control Control Control<br>Control Control Control<br>Control Control Control Control<br>Control Control Control Control<br>Control Control Control Control<br>Control Control Control Control Control Control<br>Control Control Con | Anwahl<br>→ auro<br>G-<br>dr-<br>dr-                                                                                                    |

Mit "CYCLE START", "SPINDEL" und "VORSCHUB" Freigabe wird das Programm zur Abarbeitung freigegeben und gestartet.

#### 2. Möglichkeit:

Sie wollen ein bereits geschriebenes Programm, das Sie auch schon mehrfach abgearbeitet haben und von dem Sie wissen, dass alle Eingaben im Programm OK sind, zur Abarbeitung im "Automatik-Betrieb" bringen.

Beachten Sie bitte: Es kann zu einer Störung (Kollision) in der Bearbeitung kommen, wenn der gewählte Bezugspunkt bzw. die Werkzeugdaten falsch sind.

Nun zur Umsetzung in Span. Gehen Sie dazu wie folgt vor: Wählen Sie über "Menue Select" und den Softkey "Programm-Manager" die Programmverwaltung an, navigieren mit den Navigationspfeilen auf das gewünschte Programm und betätigen anschließend den Softkey "Anwahl".

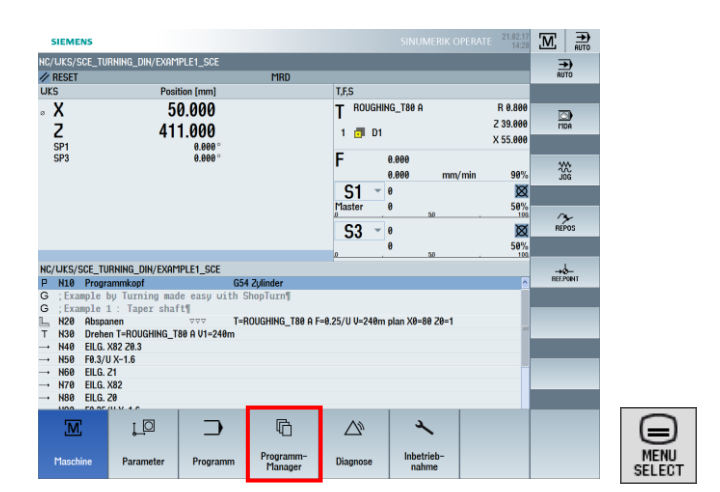

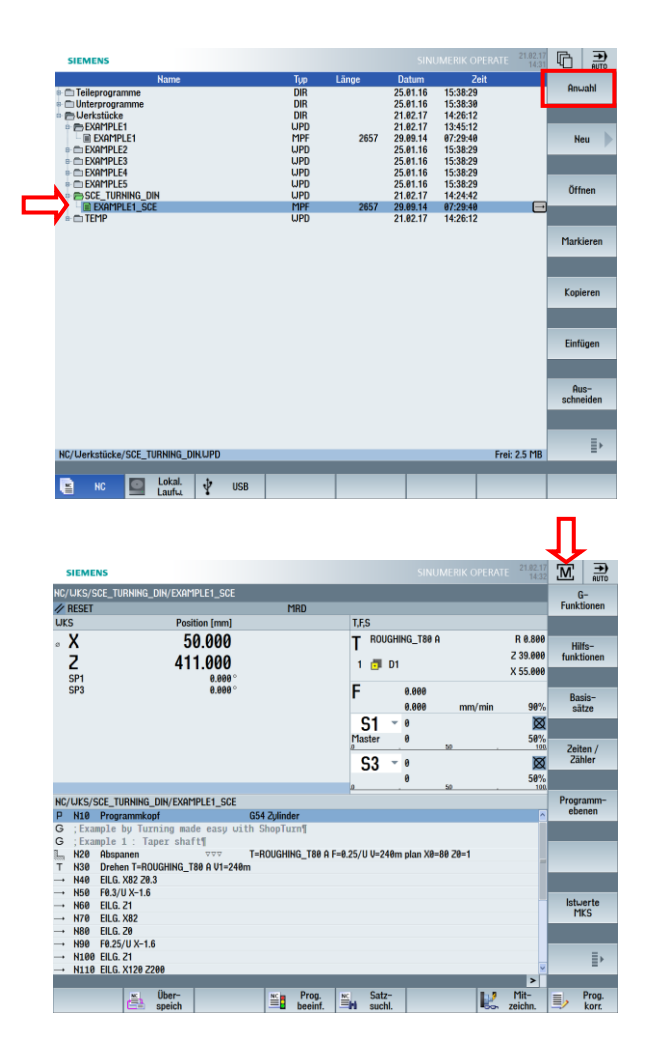

Sie haben nun verschiedene Möglichkeiten über den Softkey "Programm Beeinflussung." auf den Ablauf des Programms Einfluss zu nehmen.

Der Status wird in der Statuszeile, in der oberen Bildschirmhälfte, angezeigt.

Den aktiven Einzelsatzmodus (SBL1, SBL2 oder SBL3) können Sie zudem mit der Taste <SingleBlock> auf der Maschinenbedientafel jederzeit aktivieren und deaktivieren.

Zum Einfahren mit reduziertem Eilgang RG0 muss zuerst der Prozentsatz vom maximalen Eilgang der Maschine in der 2. Ebene der horizontalen Softkey-Leiste unter Einstellungen eingestellt werden, z. B. 50 %.

| SIEMENS                    |                 |             |            | SINUMERIK C | PERATE 21.02.1<br>14:3 |               |
|----------------------------|-----------------|-------------|------------|-------------|------------------------|---------------|
| NC/WKS/SCE_TURNING_D       | IN/EXAMPLE1_SCE |             |            |             |                        |               |
| // RESET                   |                 | MRD         |            |             |                        |               |
| WKS                        | Position [mm]   |             | T,F,S      |             |                        |               |
| 。 X                        | 50.000          |             | T ROUGHIN  | IG_T80 A    | R 0.800                |               |
| 7                          | 411 000         |             |            |             | Z 39.000               | 1             |
| 2                          | 411.000         |             | ו סווס ו   |             | X 55.000               |               |
| SP3                        | 0.000 °         |             | F          | 0 000       |                        |               |
|                            |                 |             | •          | 0.000 mm    | /min 08%               |               |
|                            |                 |             | C1 -       | a           | 11111 30 A             |               |
|                            |                 |             | 51 °       | 0           | 50%                    | 1             |
|                            |                 |             | D .        | 5.0         | . 10                   | 2             |
|                            |                 |             | S3 -       | 0           | 8                      | l             |
|                            |                 |             |            | 0           | 50%                    |               |
|                            |                 |             | <u>o</u> . | 5.0         | . 10                   | l limeshelter |
| Einstellungen für automati | ischen Betrieb  |             |            |             |                        | inch          |
| Probalaufuorechub DPV      |                 | 5000 000    | m/min      |             |                        |               |
| FIDERALIVOISCHUD DAT       |                 | 3000.000 11 | 10/11011   |             |                        |               |
|                            |                 |             |            |             |                        |               |
| reduzierter Eilgang RGØ    |                 | 50.000 %    |            |             |                        |               |
|                            |                 |             |            |             |                        |               |
|                            |                 |             |            |             |                        |               |
| Bearbeitungszeiten aufneh  | hmen            | satzweise   |            |             |                        |               |
|                            |                 |             |            |             |                        |               |
|                            |                 |             |            |             |                        |               |
| Bearbeitungszeiten speich  | ern             | nein        |            |             |                        |               |
|                            | _               | _           | _          | _           |                        | ZUFUCK        |
|                            |                 |             |            |             | Sunchr                 | Einstel-      |
|                            |                 |             |            |             | aktion.                | lungen        |

Nach der Einstellung des Prozentsatzes muss noch der reduzierte Eilgang unter "Programm Beeinflussung" mit der Toggle-Taste angewählt werden.

| SIEMENS                                |                  | SINUMERIK OP             | ERATE 21.02.17<br>14:37 | М       | AUTO           |
|----------------------------------------|------------------|--------------------------|-------------------------|---------|----------------|
| NC/WKS/SCE_TURNING_DIN/EXAMPLE1_SCE    |                  |                          |                         |         |                |
| // RESET                               | RGØ              |                          |                         |         |                |
| UKS Position [mm]                      |                  | T,F,S                    |                         |         |                |
| X 50.000                               | $\sim$           | T ROUGHING_T80 A         | R 0.800                 |         |                |
| ° A 50.000                             |                  | 1                        | 7 39 888                |         |                |
| 2 411.000                              |                  | 1 🗇 D1                   | ¥ 55 888                | _       |                |
| SP1 0.000 °                            |                  | _                        | × 55.000                |         |                |
| SP3 0.000 °                            |                  | E 0.000                  |                         |         |                |
|                                        |                  | 0.000 mm/r               | nin 90%                 |         |                |
|                                        |                  | S1 - 0                   | Ø                       |         |                |
|                                        |                  | Master Ø                 | 50%                     |         |                |
|                                        |                  | <u>0 50</u>              | . 100                   |         |                |
|                                        |                  | 53 ~ 0                   | Ø                       |         |                |
|                                        |                  | 0                        | 50%                     |         |                |
|                                        |                  | Deserve a sinfly server  |                         |         |                |
| NC/WKS/SCE_TURNING_DIN/EXHTTPLET_SCE   | CEA 3 diados     | Programmbeeinmussung     |                         |         |                |
| G : Example by Turning made eacy ui    | th ShonTurn¶     | PKI Keine Honsbewegu     | ng                      |         |                |
| G 'Example 1' Taper shaft"             | th Shopfurn      | ✓ RGØ reduzierter Eilgan |                         |         |                |
| N20 Abspanen VVV                       | T=ROUGHING T80 A | M01 programmierter H     | alt 1                   |         |                |
| T N30 Drehen T=ROUGHING_T80 A V1=240   | m                | DRF Handrad-Verschie     | bung                    |         |                |
| → N40 EILG. X82 20.3                   |                  | SKP Ausblendsatz         |                         |         |                |
| → N50 F0.3/U X-1.6                     |                  | CR1: Einzelootz and      | sigen                   |         |                |
| → N60 EILG. 21                         |                  | SD1: Einzeisatz gro      | U                       |         |                |
| → N/0 EILG. X82                        |                  |                          |                         |         |                |
| → NOU EILU. 20<br>→ NOU ER 25/II V-1.6 |                  |                          |                         |         |                |
| → N100 FUG 21                          |                  |                          |                         | 4       | K              |
| → N110 EILG, X120 Z200                 | ~                |                          |                         | Zuri    | ück            |
|                                        |                  |                          | >                       |         |                |
| Über-<br>speich                        | Prog. Beeinf.    | Satz-                    | Zeichn.                 | <u></u> | Prog.<br>korr. |

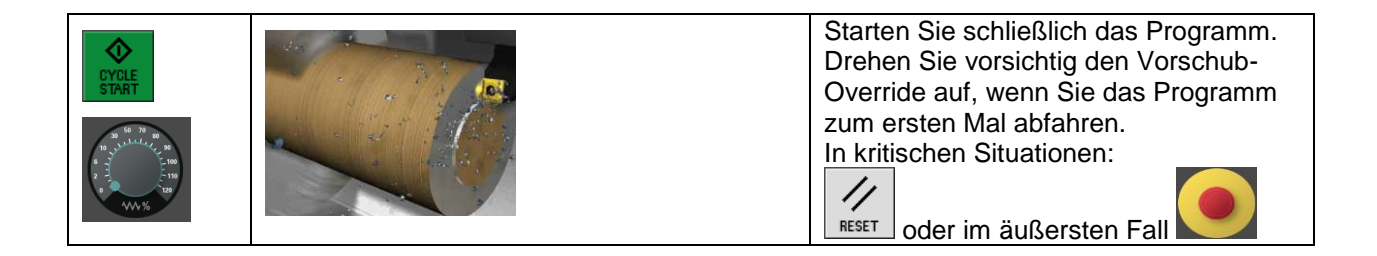

# 4 Programmierung FRÄSEN

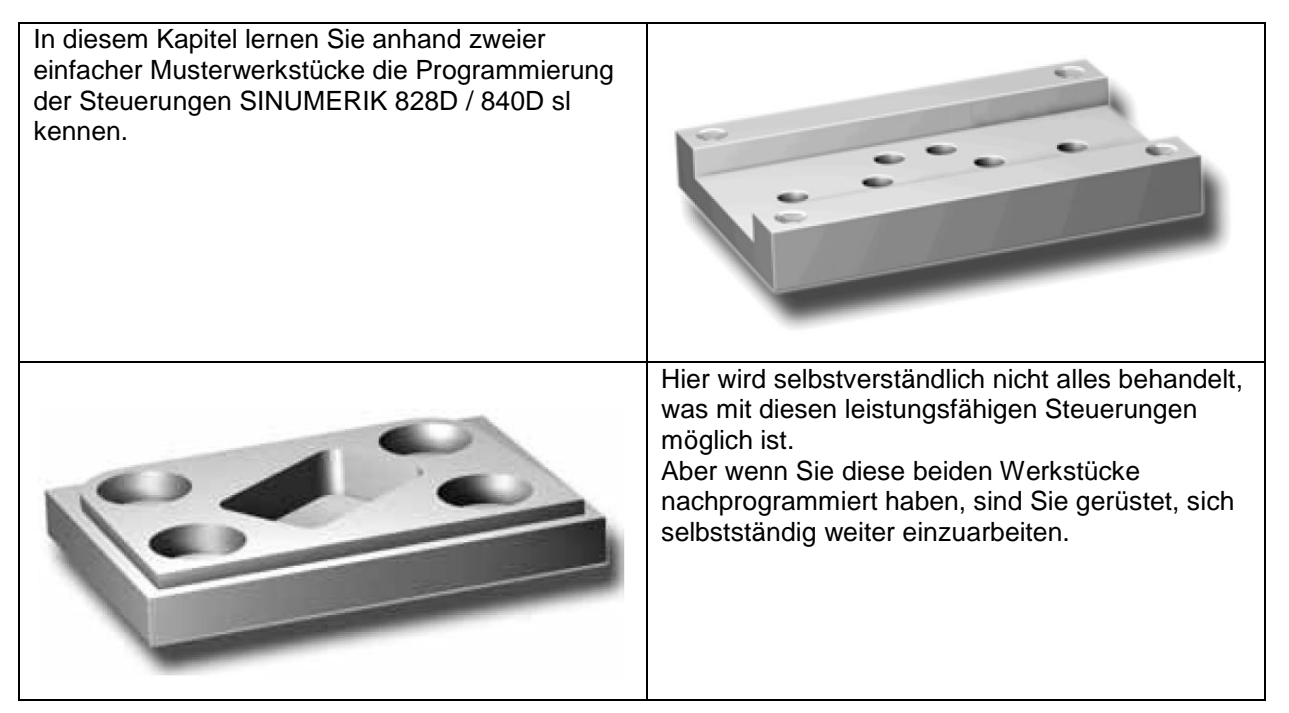

# 4.1 Werkstück "Längsführung"

Anhand des Werkstücks "Längsführung" lernen Sie Taste für Taste den kompletten Weg von der Zeichnung zum fertigen NC-Programm kennen. Dabei werden folgende Themen behandelt:

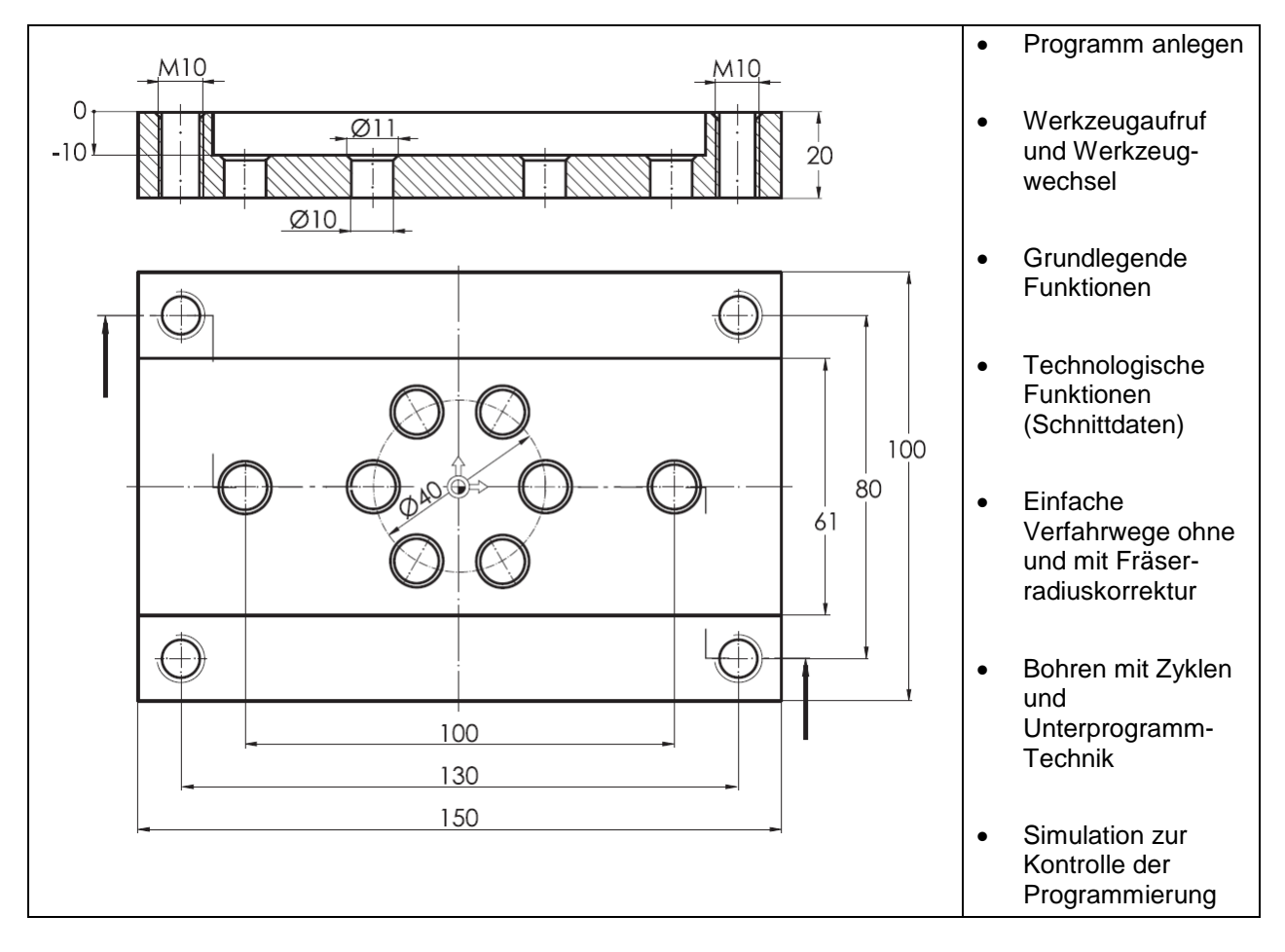

| Tasten /<br>Eingaben  | Bildschirm / Zeichnung                                                                                                    | Erläuterung                                                                                                    |
|-----------------------|----------------------------------------------------------------------------------------------------|----------------------------------------------------------------------------------------------------|
|                       | SIEMENS         SREUMERIC OPERATE         21 and 10 and 10 | Ausgangszustand:<br>Beliebiger Bedienbereich<br>(hier "Maschine") und Bedienart<br>("JOG")                                                                                                    |
| MENU<br>SELECT        | SLEMENS         SLEMENS COFERENT 21000 000 000 000 000 000 0000 0000 00                                                                                                    | Wechsel Sie in das<br>Grundmenü.                                                                                                    |
| Programm-<br>Phonager | SIEMENS         ShellAREINC OPERATE         Image: Team         Image: Team                                                                                                    | Wechsel per Softkey in den<br>Bedienbereich "Programm-<br>Manager".<br>Es gibt verschiedene<br>Verzeichnis- und Dateitypen.<br>Der Verzeichnis-Typ<br>"Werkstücke" (WPD) ist ein<br>Verzeichnis, in das alle<br>relevanten Daten einer<br>Bearbeitungsaufgabe<br>(Teileprogramme,<br>Unterprogramme etc.) abgelegt<br>werden können.<br>So lassen sich alle Dateien<br>übersichtlich gliedern. |

# 4.1.1 Werkstück und Teileprogramm anlegen

#### SCE Lehrunterlage | CNC-Technik Modul 700-010, Edition 02/2016 | Digital Factory, DF FA

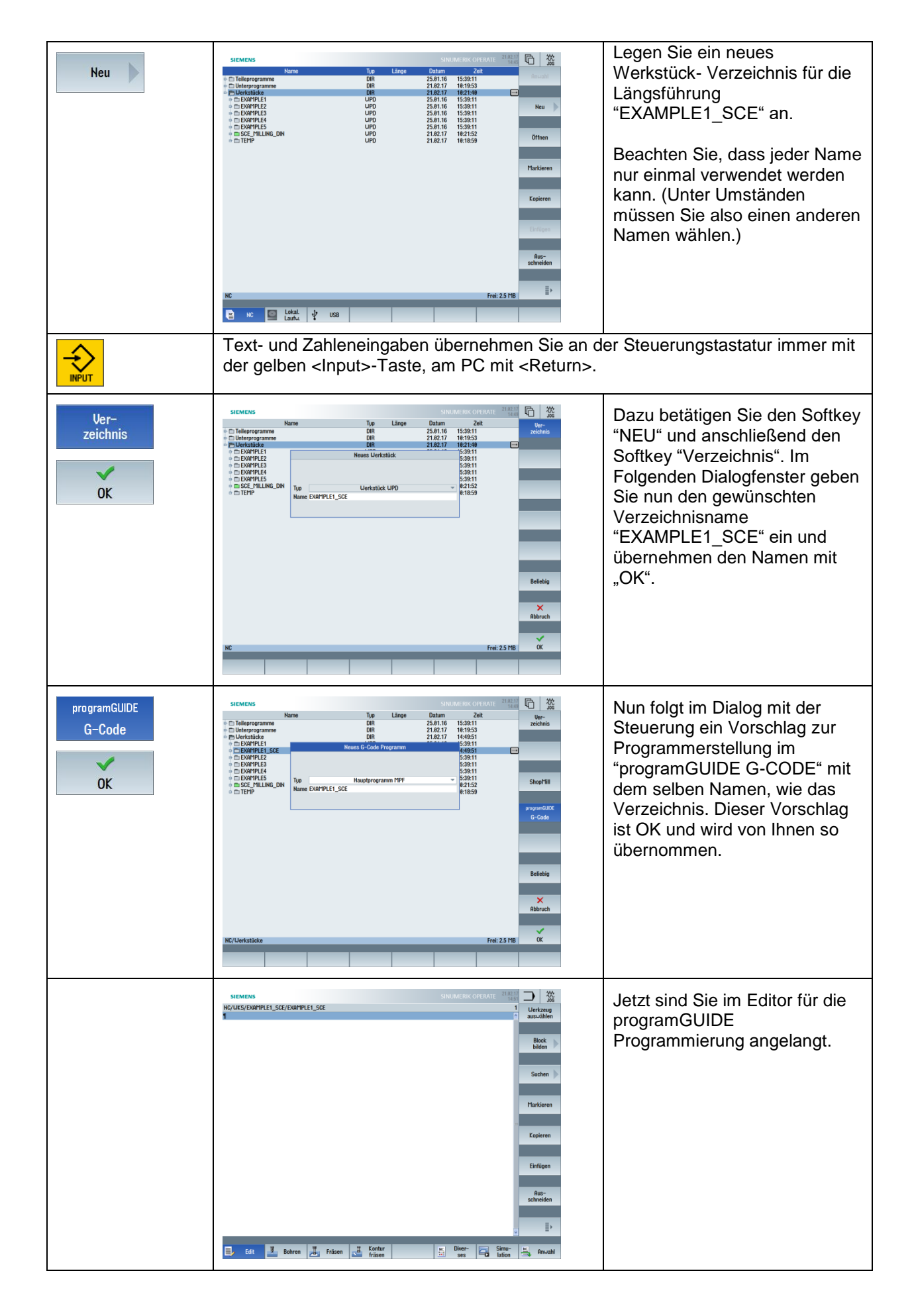

# 4.1.2 Werkzeugaufruf und Werkzeugwechsel

| Entweder                | Wenn Sie eine<br>Steuerung verwenden,<br>die Werkzeuge mit<br>Klartextnamen<br>verwaltet (vgl. Kapitel<br>2.2.1) | Oder                                    | Wenn Sie eine<br>Steuerung verwenden,<br>die Werkzeuge mit<br>T-Nummern verwaltet<br>(vgl. Kapitel 2.2.2). |  |
|-------------------------|----------------------------------------------------------------------------------------------------|-----------------------------------------|----------------------------------------------------------------------------------------------------|--|
| T = "CUTTER 60" ; Igelf | räser D60 mm                                                                                                    | T7 ; Igelfräser D60 mm                  |                                                                                                    |  |
| Das Werkzeug            | (T = Tool) wird mit                                                                                              | Das Werkzeug (T = Tool) wird mit seiner |                                                                                                    |  |
| seinem Klartex          | tnamen angewählt, der in                                                                                         | T-Nummer angewählt, di                  | e in der                                                                                                   |  |
| der Werkzeug            | verwaltung (Bedienbereich                                                                                        | Werkzeugverwaltung (Be                  | edienbereich                                                                                               |  |
| "Parameter") v          | ergeben wurde.                                                                                                   | "Parameter") vergeben w                 | /urde.                                                                                                    |  |
| Achtung: Auf d          | ese Fallunterscheidung bei de                                                                                    | r Werkzeugverwaltung wird s             | päter nicht noch einmal                                                                                    |  |
| eingegangen. S          | e müssen den Werkzeugaufru                                                                                       | f ggf. selbständig ändern!              |                                                                                                    |  |
| M6 🔛 🛛 An M             | Aaschinen mit Werkzeugwe                                                                                         | chsler ruft M6 den Werkze               | ugwechsel auf.                                                                                             |  |

# 4.1.3 Grundlegende Programmfunktionen

| G17 G40 G64 G71 G90 🏂<br>G54 ⋧                                                                                                    | Dies sind grundlegende Funktionen, die in der<br>nachfolgenden Übersicht näher erläutert werden.<br>Oft gelten diese Funktionen für ein ganzes<br>Programm. Sicherheitshalber wird aber<br>empfohlen, diese Funktionen bei jedem<br>Werkzeugwechsel aufzuführen. |
|----------------------------------------------------------------------------------------------------|----------------------------------------------------------------------------------------------------|
|                                                                                                    |                                                                                                    |
| Erläuterung der Funktionen                                                                                                    | Funktionen der gleichen Gruppe                                                                                                    |
| G17 – Ebenenanwahl XY-Ebene (Fräsen)                                                                                                    | G18 – Ebenenanwahl ZX-Ebene (Drehen)<br>G19 – Ebenenanwahl YZ-Ebene (Zylindermantel)                                                                                                    |
| G40 – Fräserradiuskorrektur Abwahl                                                                                                    | G41 – Fräserradiuskorrektur EIN in<br>Bearbeitungsrichtung LINKS von der<br>Kontur in Bearbeitungsrichtung<br>G42 – Fräserradiuskorrektur EIN in<br>Bearbeitungsrichtung RECHTS von der<br>Kontur in Bearbeitungsrichtung                                        |
| G64 – Verschleifen<br>Der Zielpunkt eines Verfahrsatzes wird<br>nicht ganz exakt angefahren, sondern es<br>gibt eine kleine Verrundung zum<br>nachfolgenden Verfahrweg. | G60 – Genauhalt<br>Der Zielpunkt wird exakt angefahren. Dafür<br>werden alle Achsantriebe bis zum<br>Stillstand abgebremst.                                                                                                    |
| G71 – Maßeinheit Millimeter                                                                                                    | G70 – Maßeinheit Inch                                                                                                    |
| G90 – Absolut Maßeingabe                                                                                                    | G91 – Inkremental Maßeingabe                                                                                                    |
| G54 – Aktivierung der ersten einstellbaren<br>Nullpunktverschiebung                                                                                                    | G55, G56, G57 – weitere<br>Nullpunktverschiebungen<br>G53 – Aufheben aller Nullpunktverschiebungen<br>(satzweise wirksam)                                                                                                    |
|                                                                                                    | G500 –Ausschalten aller<br>Nullpunktverschiebungen                                                                                                    |

Funktionen einer Gruppe heben sich gegenseitig auf. Welche Funktionen gerade aktiv sind, können

Sie im Bedienbereich "Maschine" per Softkey

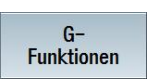

"nachschlagen".

Zum Programmanfang gehört nun auch die Möglichkeit, egal ob die Technologie Fräsen oder Drehen angewählt ist, das Rohteil für die Simulation zu definieren.

Es sind fünf verschiedene Rohteilformen möglich:

Zylinder, Rohr, Quadermittig, Quader und N-Eck

| SIEMENS                                  | SINUMERIK OPERATE 21.02.17<br>14:55                                                                                                    |
|------------------------------------------|----------------------------------------------------------------------------------------------------|
| NC/UKS/EXAMPLE1_SCE/EXAMPLE1_SCE         | Rohteil     Quader mittig       U     1       Quader mittig       U     1       Rohteil       Quader mittig       Quader Mittig       Grafische       Hi       -20.000 ink |
|                                          | Übernehmen                                                                                                    |
| 🗐 Edit 🌌 Bohren 🛃 Fräsen 🛃 Kontur fräsen | NC Diver- Simu-<br>ses lation 📇 Anwahl                                                                                                    |

Die Programmierung des Rohteils erfolgt über den horizontalen Softkey "Diverses"

und den vertikalen Softkey

| SIEMENS                                                                                                    |                    |        | SIN | JMERIK C | PERATE | 21.02.17 |          |                   |
|----------------------------------------------------------------------------------------------------|--------------------|--------|-----|----------|--------|----------|----------|-------------------|
| NC/UKS/EXAMPLE1_SCE/EXAMPLE1_SCE<br>G17 G40 G64 G71 G90¶<br>G54¶<br>UORKPIECE(, "", , "RECTANGLE", 0, 0, -20 | ð, -80, 150, 10    | 0)¶    |     |          |        | 12       | R        | ohteil            |
| ;Example by Easy Milling uith prog<br>;Example1 : Longitudial guide¶<br>;created uith Sinutrain OPERATE V4   | gramGuide¶<br>4.7¶ | 1<br>¶ |     |          |        |          |          | -                 |
| T="Cutter 60"¶<br>M6¶<br>G17 G40 G64 G71 G90¶                                                                |                    |        |     |          |        |          |          | -                 |
|                                                                                                    |                    |        |     |          |        |          | Hig      | hSpeed<br>ettings |
|                                                                                                    |                    |        |     |          |        |          |          | _                 |
|                                                                                                    |                    |        |     |          |        |          | U<br>pro | Inter-<br>ogramm  |
|                                                                                                    |                    |        |     |          |        |          |          |                   |
|                                                                                                    |                    |        |     |          |        | ~        |          |                   |
|                                                                                                    |                    | Kontur | NC  | Diver-   |        | Simu-    | NC       | <b>A</b>          |
| Edit Bohren Mar Fi                                                                                           | rasen 🔁            | fräsen |     | ses      | -0     | lation   | 3        | Hnwahl            |

Das erste Werkzeug wurde eingewechselt und wichtige, generelle Grundeinstellungen festgelegt. Mit diesem 60 mm breiten Werkzeug soll nun die 61 mm breite Nut vorgefräst werden.

Diver-

ses

# 4.1.4 Einfache Verfahrwege mit / ohne Fräserradiuskorrektur

| G95 S1000 FZ = 0.1 M3 M8 | G95 Drehzahl in 1/min<br>FZ = 0,1 Vorschub pro Zahn<br>(hierzu ist die Angabe Zähnezahl in der Werkzeugliste<br>notwendig!!!)<br>M3 Spindel EIN Rechtslauf<br>M8 Kühlschmierstoff von Aussen EIN<br>Außerdem kann in diesem Satz bereits die Spindel hochlaufen<br>und das Kühlmittel eingeschaltet werden.* |                                                                                                    |  |  |  |
|--------------------------|----------------------------------------------------------------------------------------------------|----------------------------------------------------------------------------------------------------|--|--|--|
|                          | * Achtung: Alle verwendeten technologisch<br>Beispielwerte. Verwenden Sie an der Mass<br>Erfahrungswerte und beachten Sie die Ang<br>Werkzeugkatalog!                                                                                                    | nen Daten sind lediglich<br>chine eigene<br>gaben im                                                                                                    |  |  |  |
| ;Mitte frei Fraesen      | Kommentarzeile einfügen mit Semikolon                                                                                                    |                                                                                                    |  |  |  |
| G0 X110 Y0 Z50           | Im Eilgang (G0) wird das Werkzeug zunäc<br>Startposition bewegt.<br>110 = X-Wert der Werkstückkante + Fräse<br>Sicherheitsabstand = 150/2+60/2+5                                                                                                    | hst auf seine<br>rradius +                                                                                                    |  |  |  |
|                          | (Die ▲-Taste zur Ubernahme einer Progr<br>im Sinne einer besseren Lesbarkeit nicht r                                                                                                    | ammzeile wird ab hier,<br>nehr extra aufgeführt.<br>;, €)                                                                                                    |  |  |  |
| G0 72                    | Bevor der Fräser auf Frästiefe gefahren wi                                                                                                    | ird positioniert man ihn                                                                                                    |  |  |  |
| 60 22                    | auf einen Sicherheitsabstand 2 mm oberha<br>Oberfläche (Z2).                                                                                                    | alb der Werkstück-                                                                                                    |  |  |  |
|                          | Das gibt Sicherheit beim Einfahren des Pro<br>Werkstück-Nullpunkt oder die Werkzeugko<br>falsch gesetzt wurde).                                                                                                    | ogramms (falls der<br>prrektur versehentlich                                                                                                    |  |  |  |
| G1 Z-10                  |                                                                                                    | Im Arbeitsvorschub<br>G1 wird weiter auf die<br>Bearbeitungstiefe<br>gefahren.                                                                                                    |  |  |  |
|                          | $ \begin{array}{c ccccccccccccccccccccccccccccccccccc$                                                                                                    |                                                                                                    |  |  |  |
| G1 X-110                 |                                                                                                    | Der Fräser fährt im<br>Vorschub mit 0,1 mm<br>Vorschub pro Zahn<br>auf einer Geraden<br>(G1) <b>auf</b> den<br>Zielpunkt X-110<br>(Absolutmaß bezogen<br>auf den Nullpunkt).<br>Bei G91<br>(Inkrementalmaß)<br>hätte X-220<br>programmiert werden<br>müssen, weil der<br>Fräser <b>um</b> 220 mm in<br>negativer<br>Achsrichtung verfährt. |  |  |  |

| G0 Z50 M5 M9                                                                         |                                                                                                    | Im Eilgang (G0) wird<br>der Fräser in<br>Z-Richtung vom<br>Werkstück weg<br>gefahren. Gleichzeitig<br>wird mit M5 die<br>Spindel gestoppt und<br>mit M9 das Kühlmittel<br>abgeschaltet. |
|--------------------------------------------------------------------------------------|----------------------------------------------------------------------------------------------------|----------------------------------------------------------------------------------------------------|
| T = "CUTTER 16"<br>M6                                                                | Mit dem 16 mm-Schaftfräser sollen die<br>beiden Kanten der Nut (61 mm Breite<br>vorgefräst mit Igelfräser ø60) auf Maß<br>gefräst werden. | P                                                                                                    |
| G17 G40 G64 G71 G90                                                                  | Die gleichen G-Funktionen, wie bei der ers<br>auch Basis der Bearbeitung mit dem Scha                                                     | sten Bearbeitung, sind<br>ftfräser.                                                                                                    |
| G95 S1600 FZ = 0.08 M3 M8                                                            | Technologiedaten für "CUTTER 16" setzer<br>Spindel EIN Rechtslauf und Kühlmittel Aus                                                      | n,<br>ssen EIN                                                                                                    |
| ;Breite 61 Fraesen                                                                   | ; Kommentarzeile einfügen mit Semikolon                                                                                                   |                                                                                                    |
| G0 X85 Y20 Z50<br>G0 Z2<br>G1 Z-10<br>G1 G41 Y30.5<br>G1 X-95<br>G0 Y-30.5<br>G1 X85 |                                                                                                    | In diesem Abschnitt<br>Schlichten der Kontur<br>mit automatischer<br>Verrechnung des<br>Fräserradius;<br>G41 Links von der<br>Kontur in<br>Bearbeitungsrichtung                         |
| G0 G40 Z50 M5 M9                                                                     | Am Ende wird das Werkstück wieder im Ei<br>Spindel gestoppt und das Kühlmittel abges                                                      | lgang verlassen, die<br>schaltet.                                                                                                    |
| M30                                                                                  | Programmende                                                                                                    |                                                                                                    |

| SIEMENS                                                                 |           | 21.02.17<br>15:15 |           |
|-------------------------------------------------------------------------|-----------|-------------------|-----------|
| NC/UKS/EXAMPLE1_SCE/EXAMPLE1_SCE                                        |           | 32                | Werkzeug  |
| Example by Easy Milling with programGuide                               |           |                   | auswanien |
| ;Example1 : Longitudial guide¶<br>:created with Sinutrain OPERATE V4 7¶ |           |                   | Block     |
| ;                                                                       |           |                   | bilden    |
| T="CUTTER 60"                                                           |           |                   |           |
| 617 G40 G64 G71 G90¶<br>G95 S1600 FZ=0 1 M3 M8¶                         |           |                   | Suchen    |
| ;Mitte frei Fraesen¶                                                    |           |                   |           |
| G0 X110 Y0 Z50¶                                                         |           |                   |           |
| G1 Z-10¶                                                                |           |                   | Markieren |
| G1 X-110¶                                                               |           |                   |           |
| GU 250 N5 N9¶<br>T="CUTTER 16"¶                                         |           |                   | × .       |
| M6¶                                                                     |           |                   | Kopieren  |
| G17 G40 G64 G71 G90¶                                                    |           |                   |           |
| Breite 61 Fraesen¶                                                      |           |                   | Einfügen  |
| G0 X85 Y20 Z50                                                          |           |                   | Elinuyen  |
| G0 Z2¶<br>G1 Z-10¶                                                      |           |                   |           |
| G1 G41 Y30.5¶                                                           |           |                   | Aus-      |
| G1 X-95¶                                                                |           |                   | schneiden |
| G1 X851                                                                 |           |                   |           |
| G0 G40 Z50 115 119¶                                                     |           |                   | E,        |
| 1130¶                                                                   |           | ~                 | Ξ.        |
| E Cata Z Deburg Z College Z Kontur                                      | NC Diver- | Simu-             | NC On all |
| Bonren Mrasen rasen                                                     | 😐 ses 🗖   | lation            | Hnwahl    |

Sie können Ihre Eingaben jederzeit durch eine Simulation überprüfen.

# 4.1.5 Bohren mit Zyklen und Unterprogrammtechnik

| Zentrieren                 |                                                                                                    |  |
|----------------------------|----------------------------------------------------------------------------------------------------|--|
| T = "CENTERDRILL 12"<br>M6 | Alle zwölf Bohrungen sollen zunächst zentriert werden.                                                                              |  |
| G17 G40 <b>G60</b> G71 G90 | Beim Bohren wird mit <b>G60 (Genauhalt)</b> gearbeitet, um für alle<br>Bohrungen eine optimale Positioniergenauigkeit zu erreichen. |  |
| G95 S1600 F0.1 M3 M8       | Technologiedaten für "CENTERDRILL 12" setzen,<br>Spindel EIN Rechtslauf und Kühlmittel Außen EIN                                    |  |
| ;Zentrieren M10 und DM10   | ; Kommentarzeile einfügen mit Semikolon                                                                                             |  |

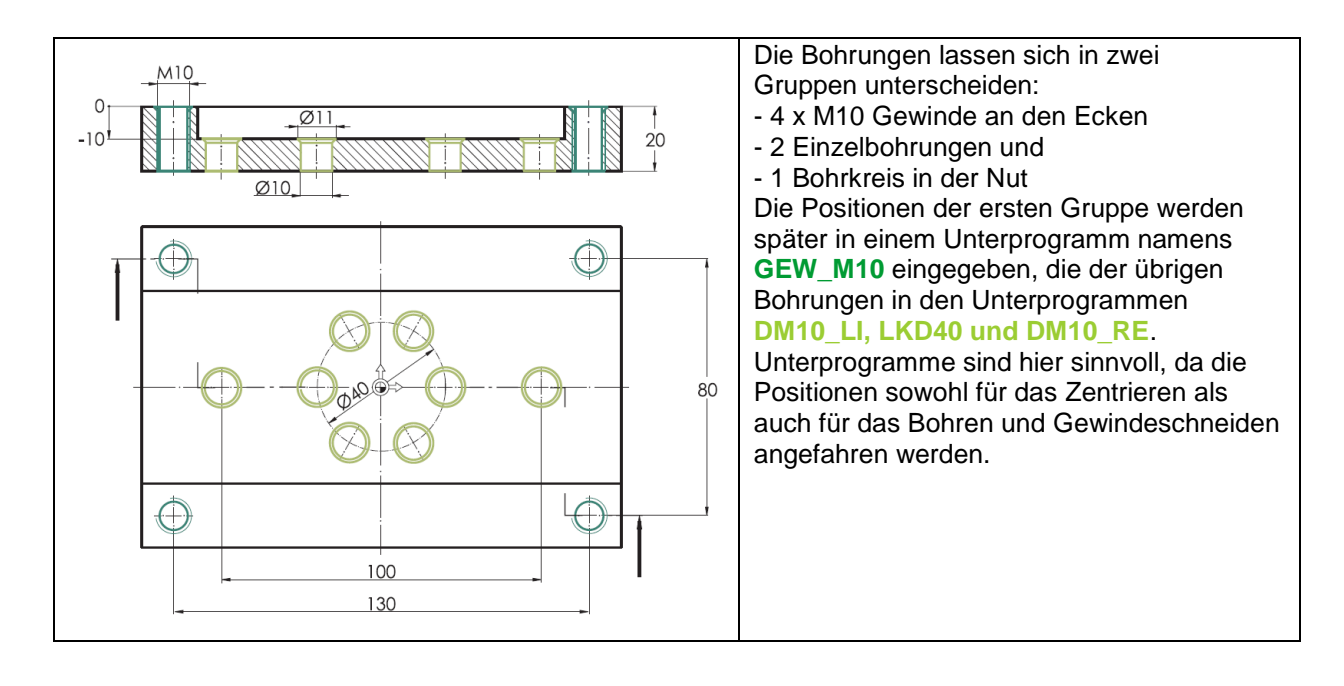

| Bohren | SIEMENS         SUMMARING CONFISION           NUCLESSOR; MILINE, CONFUSION, SOC         INVERSE           Def         000000000000000000000000000000000000                                                                                                    | Block       Block       Block <t< th=""><th>Horizontaler Softkey zum Aufruf<br/>des Hauptmenüs "Bohren"<br/>wählen.<br/>Auf der vertikalen Softkeyleiste<br/>erscheinen nun die<br/>zugehörigen Untermenüs.</th></t<> | Horizontaler Softkey zum Aufruf<br>des Hauptmenüs "Bohren"<br>wählen.<br>Auf der vertikalen Softkeyleiste<br>erscheinen nun die<br>zugehörigen Untermenüs. |
|--------|----------------------------------------------------------------------------------------------------|----------------------------------------------------------------------------------------------------|----------------------------------------------------------------------------------------------------|
|        | DULL11<br>To Troff<br>1="WELL 8.5"1<br>TR<br>617 648 668 671 6591<br>617 648 668 671 6591<br>615 648 678 671 6591<br>615 648 671 6591<br>615 649 671 6591<br>615 649 659 671 6591<br>615 649 659 659 659 659<br>615 649 659 659 659 659 659 659<br>615 649 659 659 659 659 659 659 659 659 659 65 | schneiden                                                                                                    |                                                                                                    |

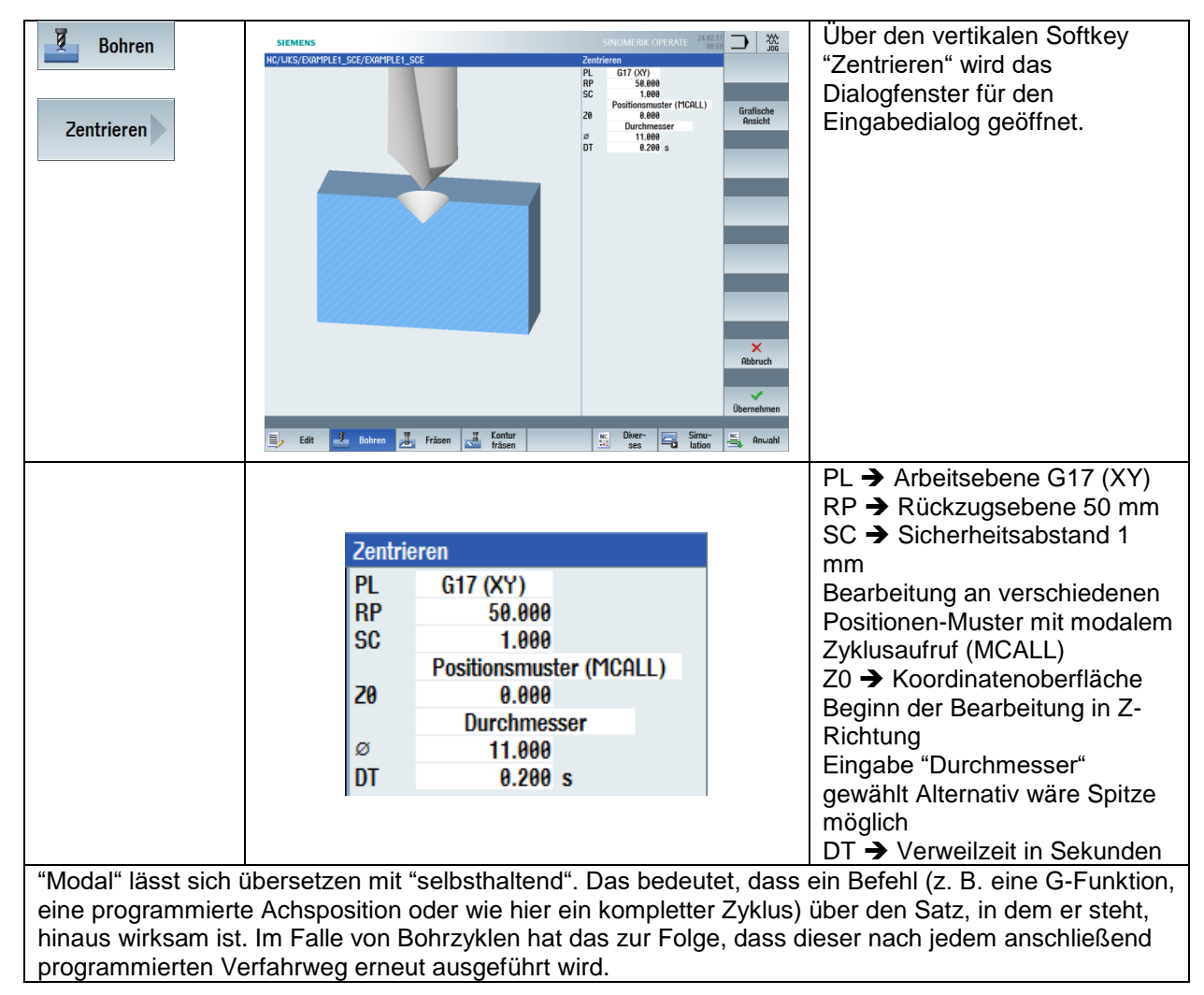

Nun geht es weiter mit der Positionierung der zuvor definierten Bearbeitung "Zentrieren".

Die verschiedenen Eingabemöglichkeiten von Positionen finden Sie unter dem Softkey "Bohren" und anschließend dem Softkey "Positionen".

Positioniermöglichkeiten sind:

| ~ ~ > | Einzelpositionen kartesisch und polar |
|-------|---------------------------------------|
| saa > | Lineare Lochmuster - Gerade           |
|       | Lineare Lochmuster – GITTER           |
|       | Lineare Lochmuster - POSITIONSRAHMEN  |
|       | Zirkulare Lochmuster – VOLLKREIS      |
| +     | Zirkulare Lochmuster – TEILKREIS      |

Während der Positionseingaben lassen sich bestimmte Positionen zudem gezielt ausblenden.

#### SCE Lehrunterlage | CNC-Technik Modul 700-010, Edition 02/2016 | Digital Factory, DF FA

| Positionen           | SIEMENS         SANUMETRY CONTRACT         State           NOTIFIES 16 "1         000         000         000         000         000         000         000         000         000         000         000         000         000         000         000         000         000         000         000         000         000         000         000         000         000         000         000         000         000         000         000         000         000         000         000         000         000         000         000         000         000         000         000         000         000         000         000         000         000         000         000         000         000         000         000         000         000         000         000         000         000         000         000         000         000         000         000         000         000         000         000         000         000         000         000         000         000         000         000         000         000         000         000         000         000         000         000         000         000         000 <t< th=""><th>Horizontaler Softkey zum Aufruf<br/>des Hauptmenüs "Bohren"<br/>wählen.<br/>Auf der vertikalen Softkeyleiste<br/>geht es nun mit dem<br/>Untermenüpunkt "Positionen" in<br/>der Positionseingabe weiter.</th></t<>                                                                                                    | Horizontaler Softkey zum Aufruf<br>des Hauptmenüs "Bohren"<br>wählen.<br>Auf der vertikalen Softkeyleiste<br>geht es nun mit dem<br>Untermenüpunkt "Positionen" in<br>der Positionseingabe weiter.                                                                                                    |
|----------------------|----------------------------------------------------------------------------------------------------|----------------------------------------------------------------------------------------------------|
| Bohren<br>Positionen | SIEMENS SINUMERCORENT CONTENTS NOLUCEORDNELSCOTEMENT NOLUCEORDNELSCOTEMENT | Mit dem Softkey für<br>"Positionsrahmen" starten Sie<br>die Eingabe der<br>Positionseingabe für die vier<br>Gewindebohrungen M10.<br>LAB $\rightarrow$ Name der Sprungmarke<br>für Programmteilwiederholung<br>PL $\rightarrow$ Arbeitsebene G17 (XY)<br>X0 Startposition in X<br>Y0 Startposition in Y<br>$\alpha$ 0 Drehwinkel<br>$\alpha$ X Scherwinkel X<br>$\alpha$ Y Scherwinkel Y<br>L1 Abstand der Spalten<br>L2 Abstand der Spalten<br>N1 Anzahl der Spalten<br>N2 Anzahl der Zeilen |

Die Eingabeabfolge "Zentrieren" und "Positionieren" wiederholen Sie nun für die Bohrungen Durchmesser 10 bei Z-10.

| Einzelposition LINKS                                                                                                    | Lochkreis Mitte                                                                                                    | Einzelposition RECHTS                                                                                                    |
|----------------------------------------------------------------------------------------------------|----------------------------------------------------------------------------------------------------|----------------------------------------------------------------------------------------------------|
| Sprungmarkenname: DM10_LI                                                                                                    | Sprungmarkenname: <b>LKD40</b>                                                                                                    | Sprungmarkenname: <b>DM10_RE</b>                                                                                                    |
| Positionen           LAB         DM10_LI           PL         G17 (XY)           X0         -50.000           Y0         0.000           X1         abs           Y1         abs | Positionskreis           LAB         LKD40           PL         G17 (XY)           Uollkreis           X0         0.000           Y0         0.000           α0         0.000           N         6           positionieren         Gerade | Positionen           LAB         DM10_RE           PL         G17 (XY)           X0         59.000 abs           Y0         0.000 abs           X1         abs           Y1         abs |

Aktueller Programmausschnitt:

MCALL CYCLE81(50,0,1,11,,0.2,10,1,11) GEW\_M10: CYCLE801(-65,-40,0,130,80,2,2,1,0,0,0,,,1) MCALL CYCLE81(50,-10,1,11,,0.2,10,1,11) DM10\_LI: CYCLE802(111111111,1111111,-50,0,,,,,,,,,,,0,0,1) LKD40: HOLES2(0,0,20,0,30,6,1000,0,,,1)

# 

| MCALL | Abwahl des modalen Zyklusaufruf<br>MUSS selbst eingegeben werden! |
|-------|-------------------------------------------------------------------|
| M5 M9 | Spindel STOP Kühlmittel AUS                                       |

| Gewinde-Kernloch für M10 bohren       |                                                                                                    |  |
|---------------------------------------|----------------------------------------------------------------------------------------------------|--|
| T = "DRILL 8.5"                       | Die Gewindebohrungen M10 haben ein                                                                                                 |  |
| M6                                    | Kernloch mit ø8.5 mm.                                                                                                    |  |
|                                       | Gebohrt wird mit einem Spiralbohrer.                                                                                               |  |
| G17 G40 <b>G60</b> G71 G90            | Beim Bohren wird mit <b>G60 (Genauhalt)</b> gearbeitet, um für alle<br>Bohrungen eine optimale Positioniergenauigkeit zu erreichen |  |
| G95 S1450 F0.1 M3 M8                  | Technologiedaten für "DRILL 8.5" setzen.                                                                                           |  |
|                                       | Spindel EIN Rechtslauf und Kühlmittel Aussen EIN                                                                                   |  |
| ;Bohren Kerndurchmesser M10<br>→ D8.5 | ; Kommentarzeile einfügen mit Semikolon                                                                                            |  |

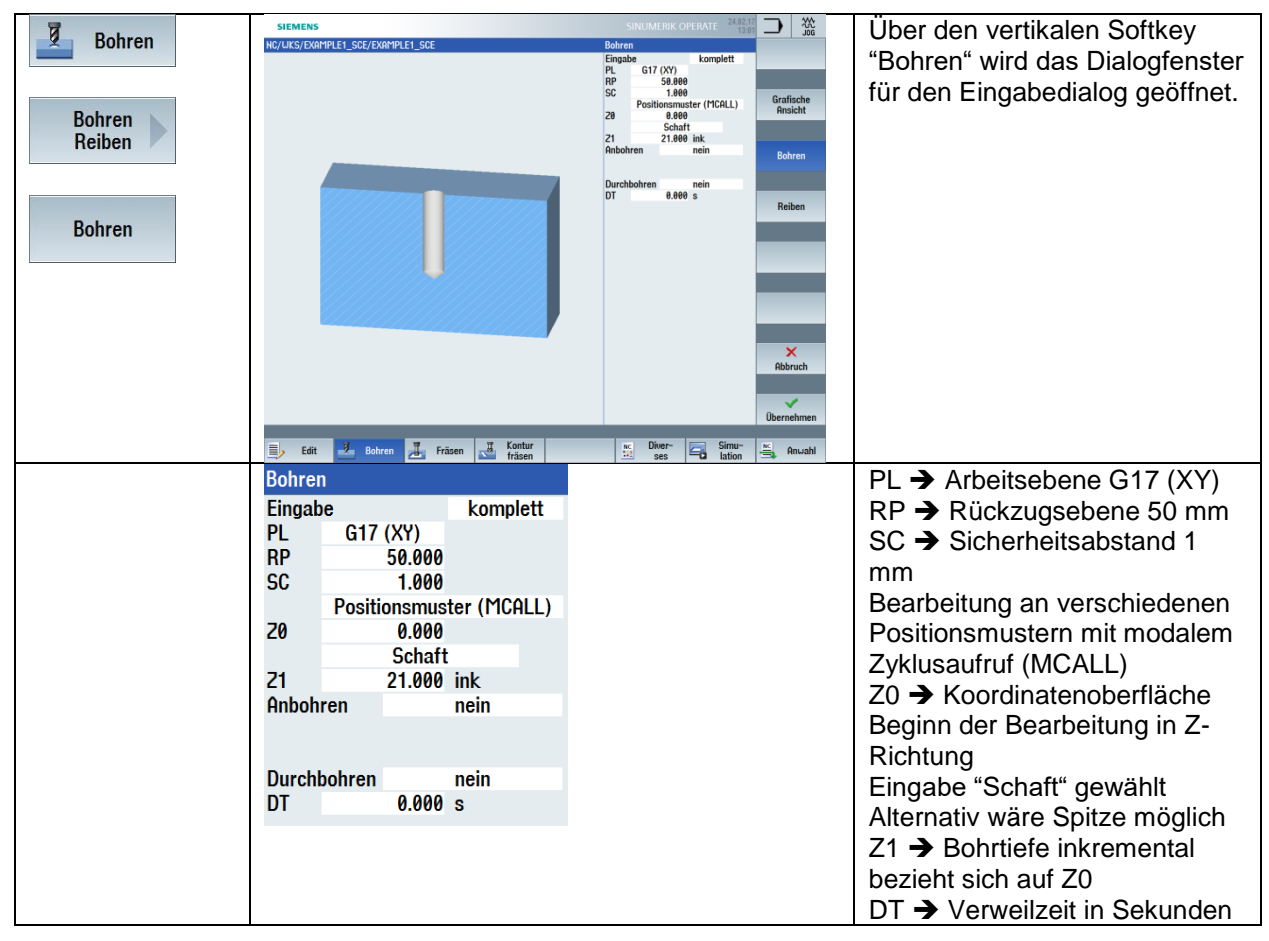

Jetzt geht es weiter mit der Programmierung der Programmteilwiederholung für die Positionierung der Gewindebohrungen M10.

Die Eingabemöglichkeit von Positionswiederholung finden Sie unter dem Softkey "Bohren" und "Position wiederholen".

| Position<br>wiederh. | Positionswiederholung               |                                                                                                    |
|----------------------|-------------------------------------|----------------------------------------------------------------------------------------------------|
| Position<br>wiederh. | Position wiederholen<br>LAB GEW_M10 | Eingabe:<br>Sprungmarke für "Position wiederholen"<br>der gewünschten Position(en), die während<br>der vorangegangenen Programmierung<br>bereits verwendet wurde. |

Aktueller Programmausschnitt:

REPEATB GEW\_M10 ;#SM

| MCALL | Abwahl des modalen Zyklusaufruf<br>MUSS selbst eingegeben werden! |
|-------|-------------------------------------------------------------------|
| M5 M9 | Spindel STOP Kühlmittel AUS                                       |

| Gewindebohren M10            |                                                                                                    |  |
|------------------------------|----------------------------------------------------------------------------------------------------|--|
| T = "THREADCUTTER M10"<br>M6 | Die Vorschubgeschwindigkeit beim<br>Gewindebohren ergibt sich aus der<br>Drehzahl und der Gewindesteigung, die<br>im Zyklus eingegeben wird. |  |
| G17 G40 <b>G60</b> G71 G90   | Beim Bohren wird mit <b>G60 (Genauhalt)</b> gearbeitet, um für alle Bohrungen eine optimale Positioniergenauigkeit zu erreichen.             |  |
| G95 S200 M3 M8               | Technologiedaten für "THREADCUTTER M10" setzen,<br>Spindel EIN Rechtslauf und Kühlmittel Aussen EIN                                          |  |
| ;Gewindebohren M10           | Kommentarzeile einfügen mit Semikolon                                                                                                    |  |

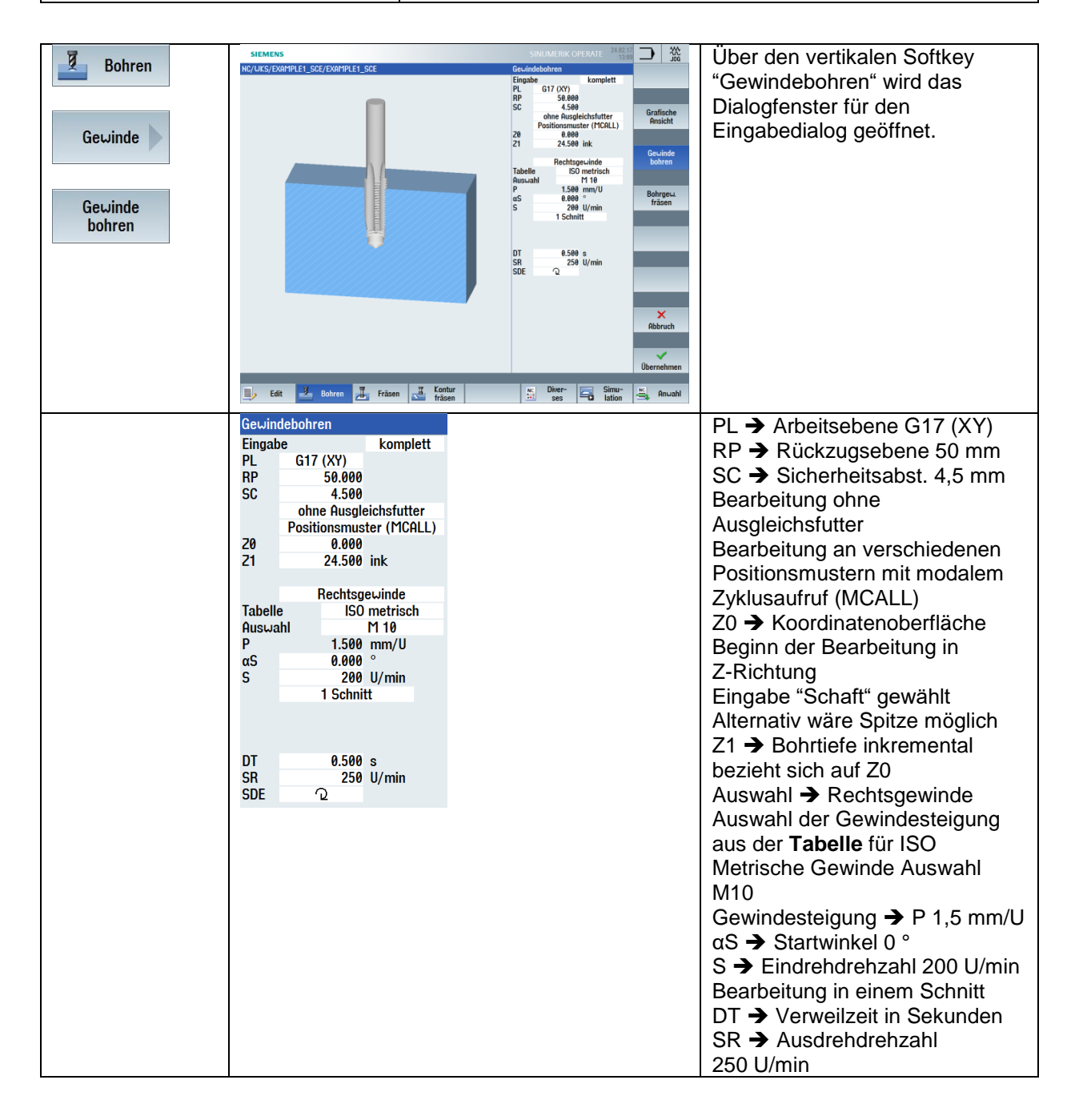

|  | SDE -> Drehrichtung nach |
|--|--------------------------|
|  | Zyklusende M3            |

Wiederholung der Positionen für die Bearbeitung der Gewindebohrungen. Siehe hierzu Abschnitt: **Gewinde-Kernloch für M10 bohren** 

Aktueller Programmausschnitt:

REPEATB GEW\_M10 ;#SM

| MCALL | Abwahl des modalen Zyklusaufruf<br>MUSS selbst eingegeben werden! |
|-------|-------------------------------------------------------------------|
| M5 M9 | Spindel STOP Kühlmittel AUS                                       |

| Durchgangsbohrungen Ø10 bohren |                                                                                                    |  |  |  |  |  |
|--------------------------------|----------------------------------------------------------------------------------------------------|--|--|--|--|--|
| T = "DRILL 10"                 | Programmzeilen für die                                                                                                    |  |  |  |  |  |
| M6                             | Durchgangsbohrungen Ø10                                                                                                    |  |  |  |  |  |
|                                | Den Bohrzyklus geben Sie wieder über<br>Softkeys und den Eingabe-Dialog ein.                                                        |  |  |  |  |  |
| G17 G40 <b>G60</b> G71 G90     | Beim Bohren wird mit <b>G60 (Genauhalt)</b> gearbeitet, um für alle<br>Bohrungen eine optimale Positioniergenauigkeit zu erreichen. |  |  |  |  |  |
| G95 S1000 F0.12 M3 M8          | Technologiedaten für "DRILL 10" setzen,                                                                                             |  |  |  |  |  |
|                                | Spindel EIN Rechtslauf und Kühlmittel Aussen EIN                                                                                    |  |  |  |  |  |
| ;Bohren Durchmesser D10        | ; Kommentarzeile einfügen mit Semikolon                                                                                             |  |  |  |  |  |
| MCALL CYCLE82(50,)             | Modaler Bohrzyklusaufruf                                                                                                    |  |  |  |  |  |
| REPEATB DM10_LI ;#SM           | Bohrpositionswiederholungen bei Z-10                                                                                                |  |  |  |  |  |
| REPEATB LKD40 ;#SM             |                                                                                                    |  |  |  |  |  |
| REPEATB DM10_RE ;#SM           |                                                                                                    |  |  |  |  |  |
| MCALL                          | Abwahl des modalen Zyklusaufrufs                                                                                                    |  |  |  |  |  |
|                                | MUSS selbst eingegeben werden!                                                                                                    |  |  |  |  |  |
| G0 Y200 M5 M9                  | Freifahren im Eilgang in Y-Richtung                                                                                                 |  |  |  |  |  |
|                                | Spindel STOP Kuhlmittel AUS                                                                                                    |  |  |  |  |  |
| MBU                            | Programmende mit Rucksprung zum Anfang                                                                                              |  |  |  |  |  |

Aktueller Programmausschnitt:

MCALL CYCLE82(50,-10,1,,11,0,10,1,11) REPEATB DM10\_LI ;#SM REPEATB LKD40 ;#SM REPEATB DM10\_RE ;#SM MCALL G0 Y200 M5 M9 M30

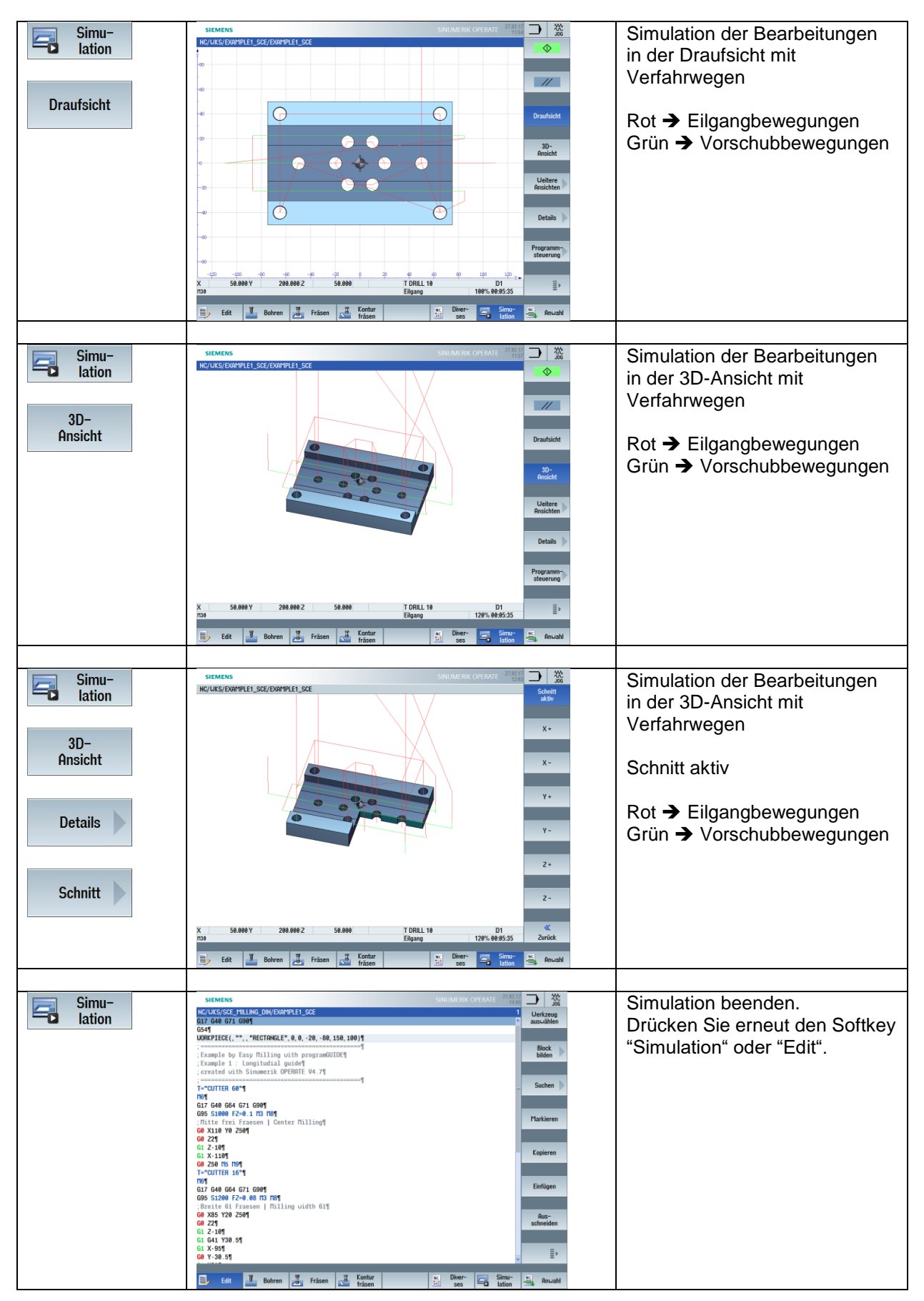

### 4.1.6 Fräsprogramm simulieren

# 4.1.7 Lösungsprogramm "Längsführung"

G17 G40 G64 G71 G90 G54 WORKPIECE(,"",,"RECTANGLE",0,0,-20,-80,150,100) Example by Easy Milling with programGUIDE ;Example 1 : Longitudial guide ;erstellt mit SinuTrain OPERATE V4.7 T="CUTTER 60" M6 G17 G40 G64 G71 G90 G95 S1000 FZ=0.1 M3 M8 ;Mitte frei Fraesen G0 X110 Y0 Z50 G0 Z2 G1 Z-10 G1 X-110 G0 Z50 M5 M9 T="CUTTER 16" M6 G17 G40 G64 G71 G90 G95 S1200 FZ=0.1 M3 M8 :Breite 61 Fraesen G0 X85 Y20 Z50 G0 Z2 G1 Z-10 G1 G41 Y30.5 G1 X-95 G0 Y-30.5 G1 X85 G0 G40 Z50 M5 M9 T="CENTERDRILL 12" M6 G17 G40 G60 G71 G90 G95 S1200 F0.1 M3 M8 ;Zentrieren Gewinde M10 und DM10 MCALL CYCLE81(50,0,1,11,,0.2,10,1,11) GEW\_M10: CYCLE801(-65,-40,0,130,80,2,2,1,0,0,0,,,1) MCALL CYCLE81(50,-10,1,11,,0.2,10,1,11) DM10\_LI: CYCLE802(111111111,11111111,50,0,,,,,,,,,,,0,0,1) LKD40: HOLES2(0,0,20,0,30,6,1000,0,..,1) MCALL M5 M9 T="DRILL 8.5" M6 G17 G40 G60 G71 G90 G95 S1200 F0.1 M3 M8 :Bohren Kerndurchmesser M10 ==> D8.5 MCALL CYCLE82(50,0,1,,21,0,10,1,11) REPEATB GEW M10 ;#SM **MCALL** M5 M9

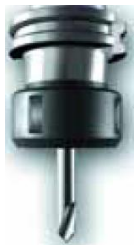

T="THREADCUTTER M10" M6 G17 G40 G60 G71 G90 G95 S200 M3 M8 ;Gewindebohren M10 MCALL CYCLE84(50,0,4.5,,24.5,0.5,3,,1.5,0,200,250,0,1,0,0,5,1.4,,"ISO\_METRIC","M10",,1001,20010 01) REPEATB GEW\_M10 ;#SM MCALL M5 M9 T="DRILL 10" M6 G17 G40 G60 G71 G90 G95 S1200 F0.12 M3 M8 ;Bohren Durchmesser D10 MCALL CYCLE82(50,-10,1,,11,0,10,1,11) REPEATB DM10\_LI ;#SM REPEATB LKD40 ;#SM REPEATB DM10\_RE ;#SM MCALL G0 Y200 M5 M9 M30

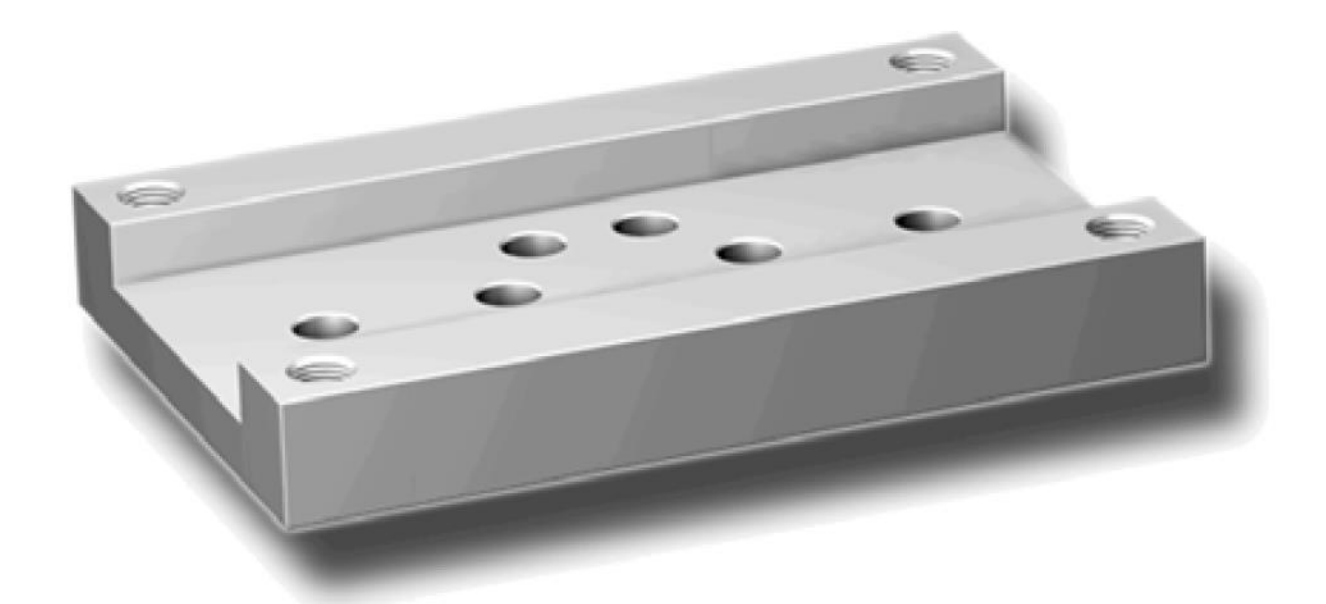

# 4.2 Werkstück "Spritzform"

Anhand des Werkstücks "Spritzform" lernen Sie Funktionen der Steuerungen zum Bahnfräsen und Taschenfräsen kennen. Es wird davon ausgegangen, dass Sie das Beispiel "Längsführung" bereits bearbeitet haben bzw. mit den dabei behandelten Themen vertraut sind. In diesem Kapitel werden folgende Themen neu behandelt:

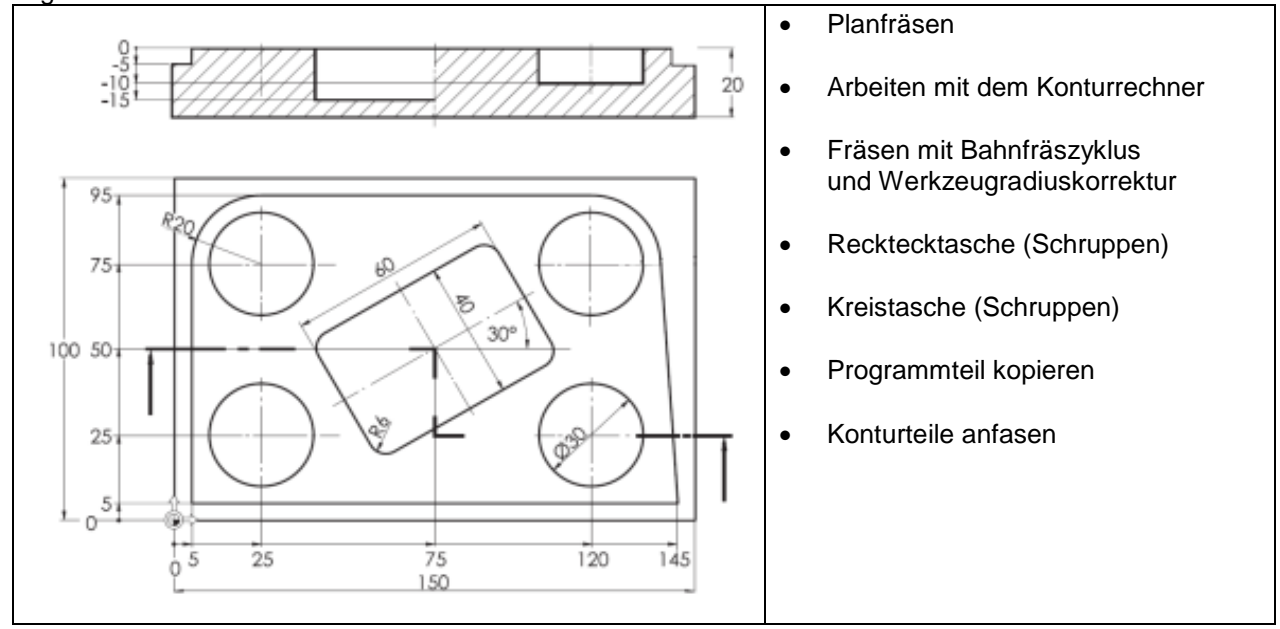

# 4.2.1 Werkstück und Teileprogramm anlegen

| Tasten / Eingaben | Bildschirm / Zeichnung                                                                                                    | Erläuterung                                                                                |
|-------------------|----------------------------------------------------------------------------------------------------|--------------------------------------------------------------------------------------------|
|                   | SILENS         SHEARCHPEAT         The second second | Ausgangszustand:<br>Beliebiger Bedienbereich (hier<br>"Maschine") und Bedienart<br>("JOG") |

#### SCE Lehrunterlage | CNC-Technik Modul 700-010, Edition 02/2016 | Digital Factory, DF FA

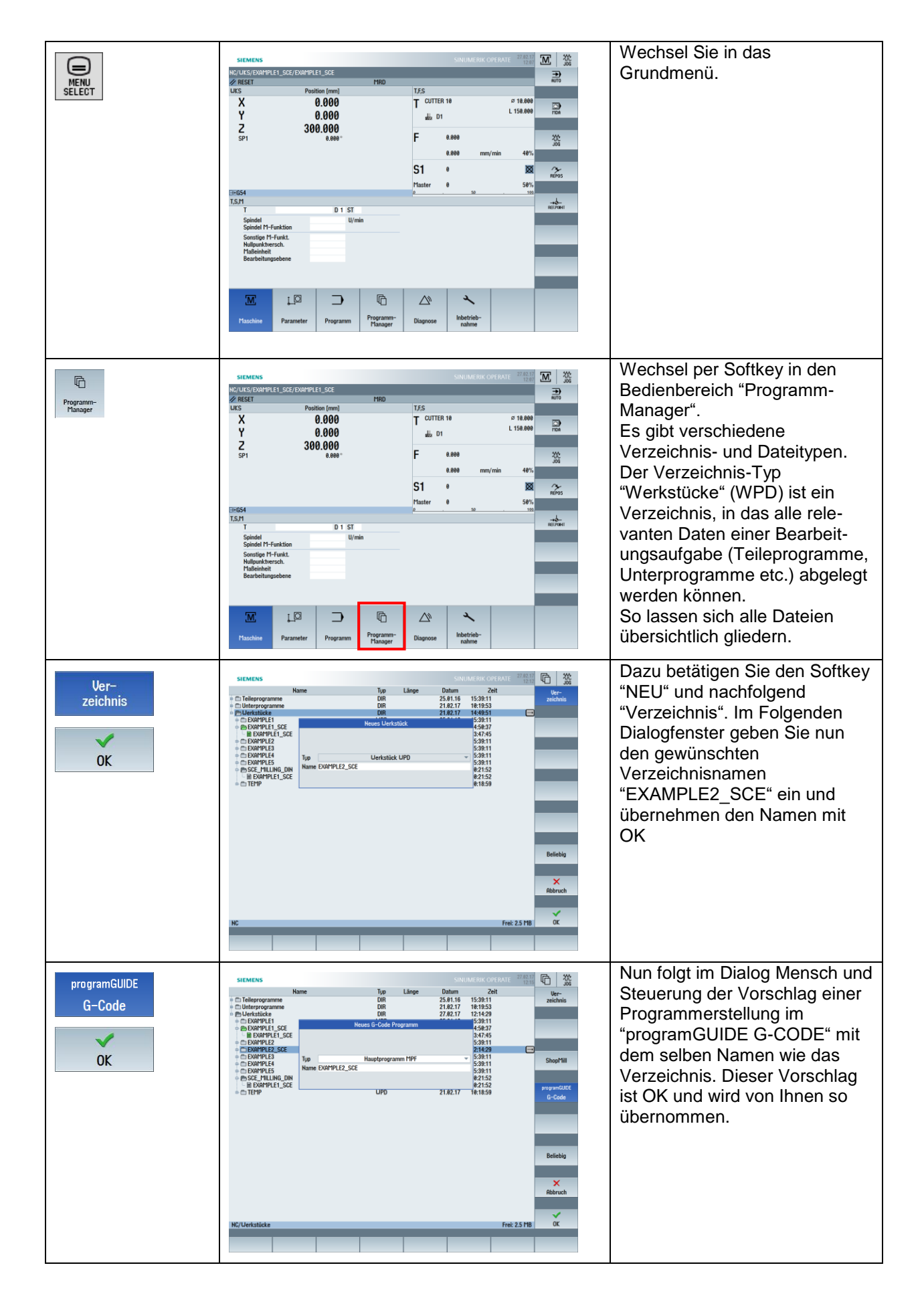

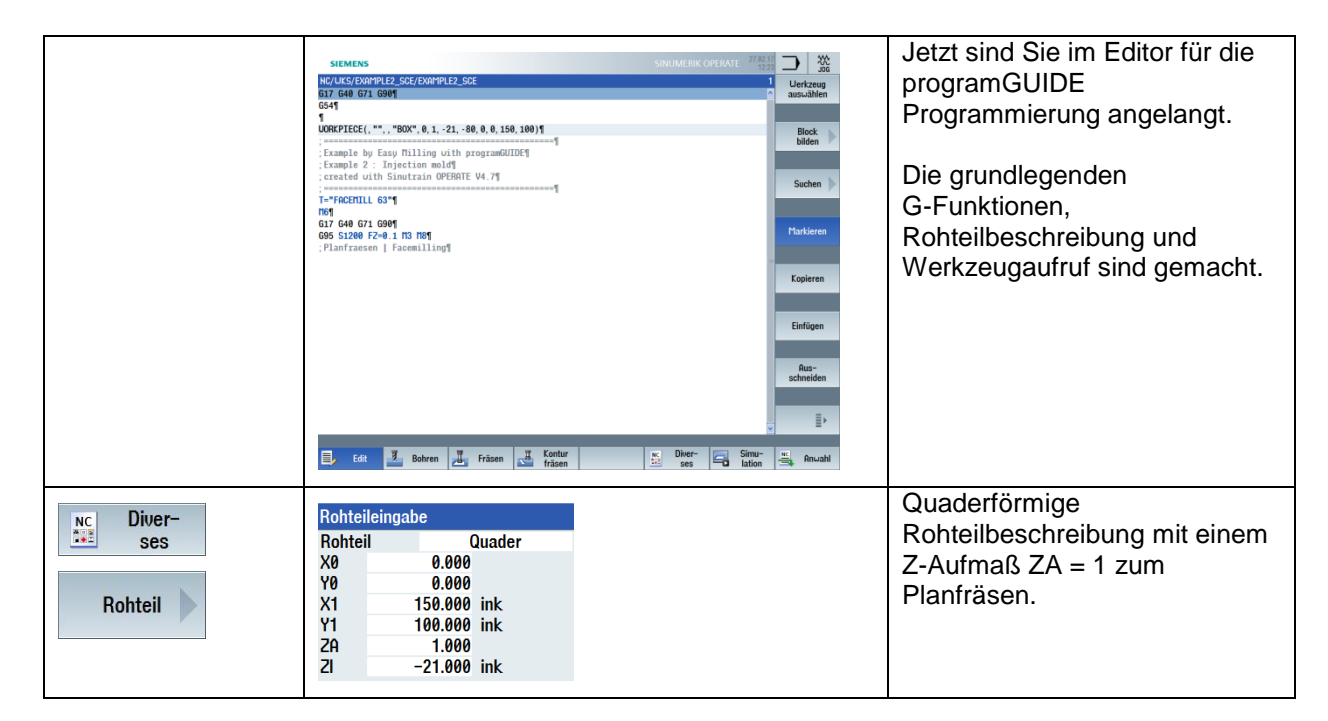

# 4.2.2 Planfräsen

| Planfräsen<br>Planfräsen<br>Planf | - Fräsen   |                                         | SINUMERIK OPERATE 27.82.17                                                                                                    | PL → Arbeitsebene G17 (XY)                                                                                                    |
|----------------------------------------------------------------------------------------------------|------------|-----------------------------------------|----------------------------------------------------------------------------------------------------|----------------------------------------------------------------------------------------------------|
| ink<br>Z1 → Zielposition in Z1 = 0 abs<br>DXY → Ebenenzustellung als<br>Prozentangabe vom aktiven<br>Werkzeug z. B. 66 %<br>UZ → 1 Aufmaß in Z                                                                                                    | Planfräsen | SITURIS<br>RCURS/FORMUL2_SC/FORMUL2_SCE | Perface         Perface         < | RP → Rückzugsebene 50 mm<br>SC → Sicherheitsabstand 1 mm<br>F → Vorschub z. B. 400 mm/min<br>Bearbeitung Schlichten<br>Bearbeitungsrichtung<br>achsparallel in X-Richtung<br>X0 → Startposition in X0 = 0<br>Y0 → Startposition in Y0 = 0<br>Z0 → Koordinatenoberfläche<br>Beginn der Bearbeitung in Z-<br>Richtung Z0 = 1<br>X1 → Zielposition in X1 = 150<br>ink<br>Y1 → Zielposition in Y1 = 100<br>ink<br>Z1 → Zielposition in Z1 = 0 abs<br>DXY → Ebenenzustellung als<br>Prozentangabe vom aktiven<br>Werkzeug z. B. 66 % |

Bisherige Programmeingabe:

T="FACEMILL 63" M6 G17 G40 G64 G71 G90 G95 S1200 M3 M8 ;Planfraesen CYCLE61(50,1,1,0,0,0,150,100,0.5,66,1,400,12,0,1,10) M5 M9

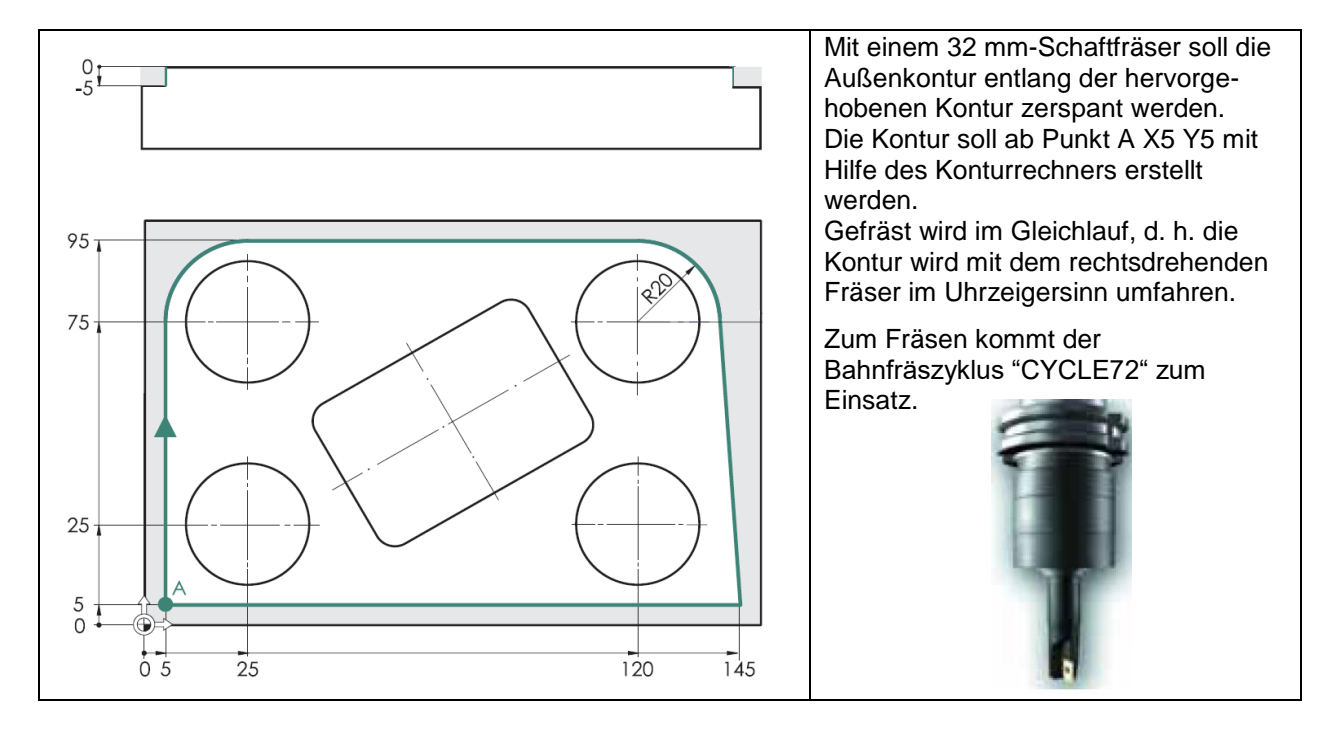

# 4.2.3 Bahnfräsen mit dem Konturrechner

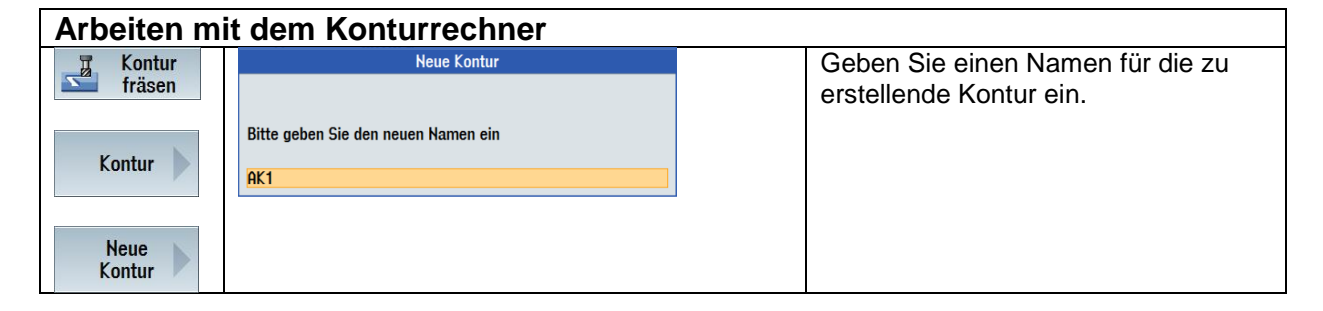

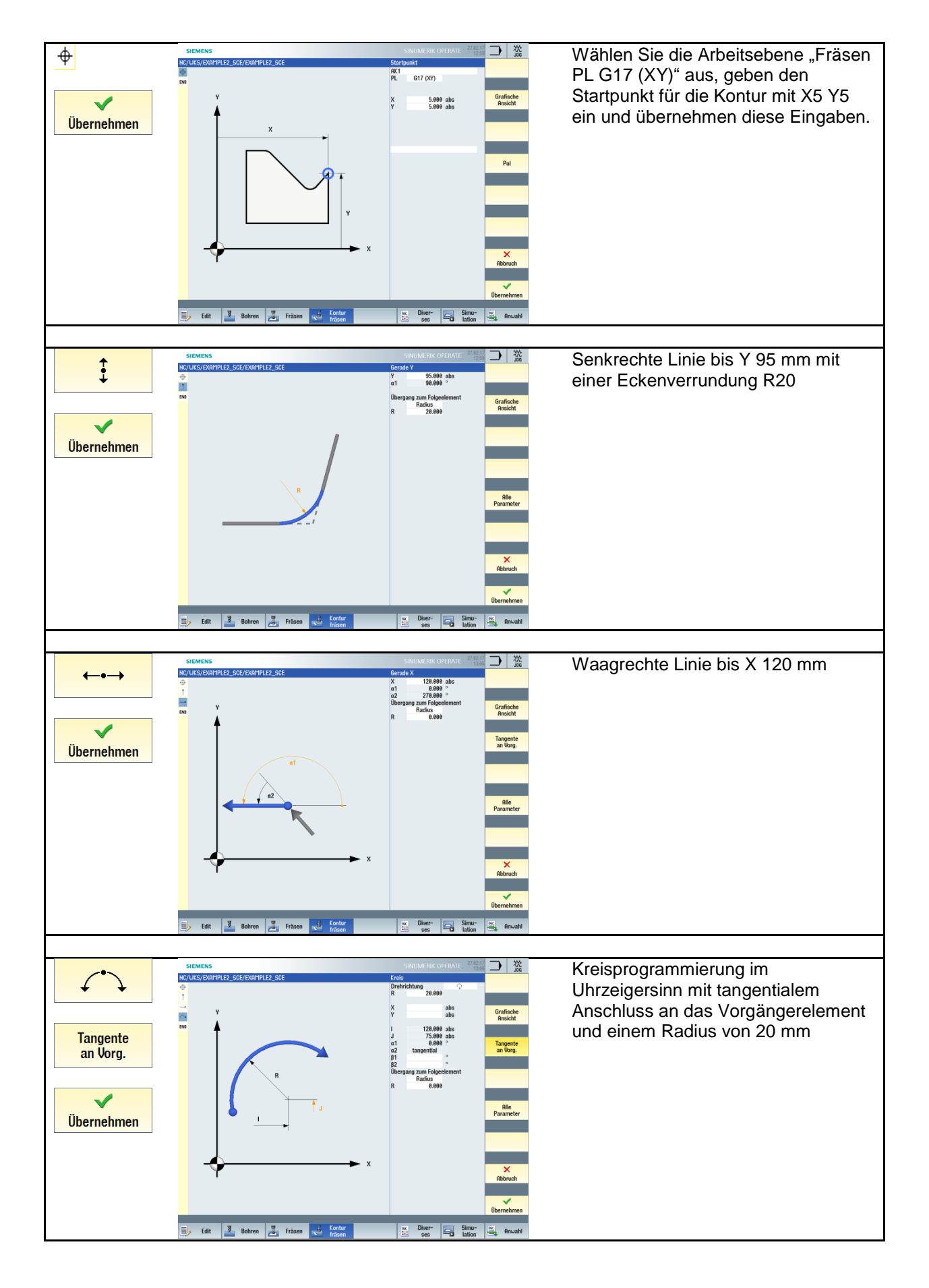

#### SCE Lehrunterlage | CNC-Technik Modul 700-010, Edition 02/2016 | Digital Factory, DF FA

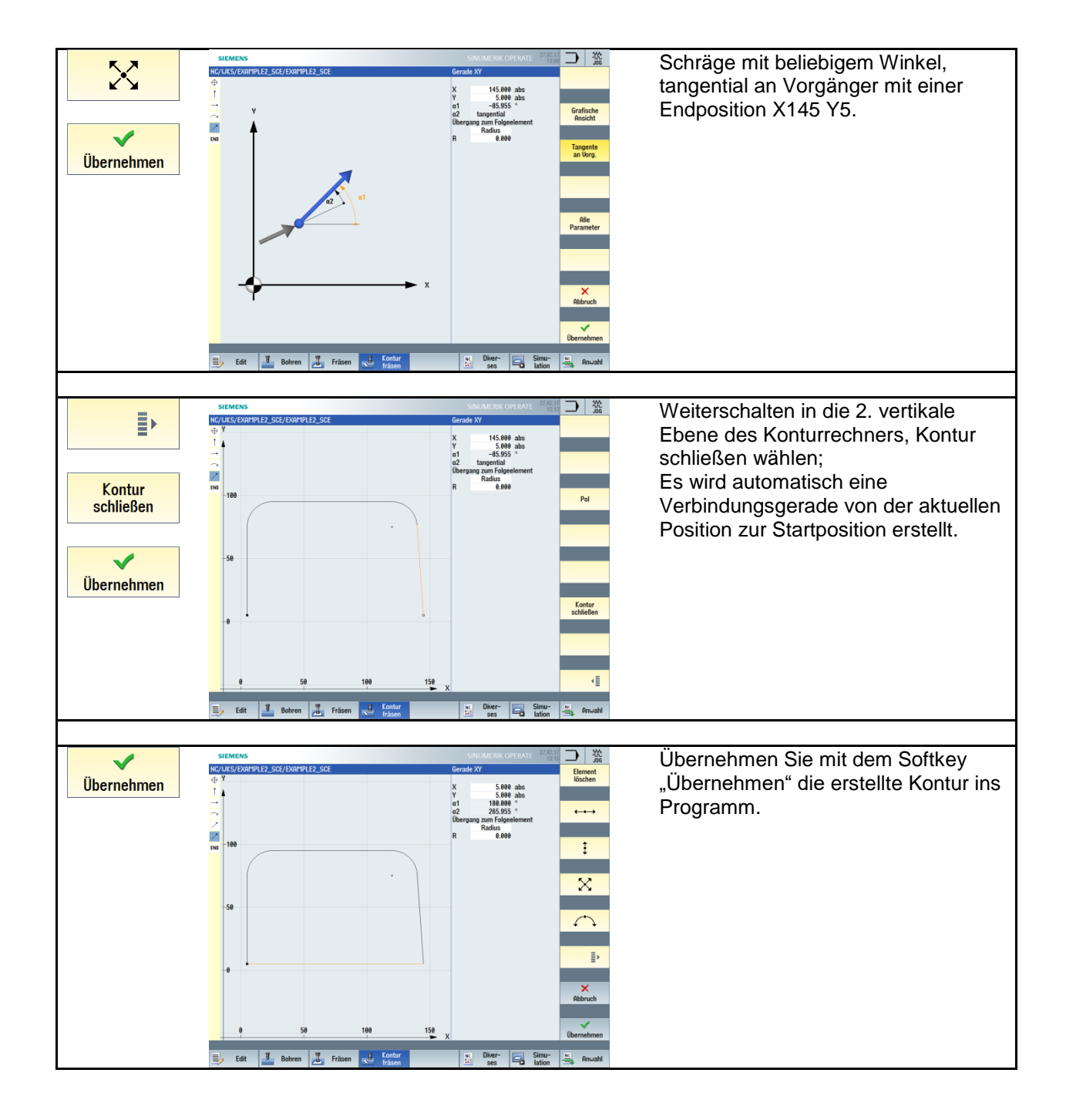

Die mit dem Konturrechner erzeugte Kontur wird programmpositionsneutral hinter dem Programmende M30 platziert.

Diese ist jederzeit, sobald man sich in dem Bereich der Konturbeschreibung befindet, durch den Pfeil 😐

nach rechts 🖿 am rechten Editorrand zu editieren.

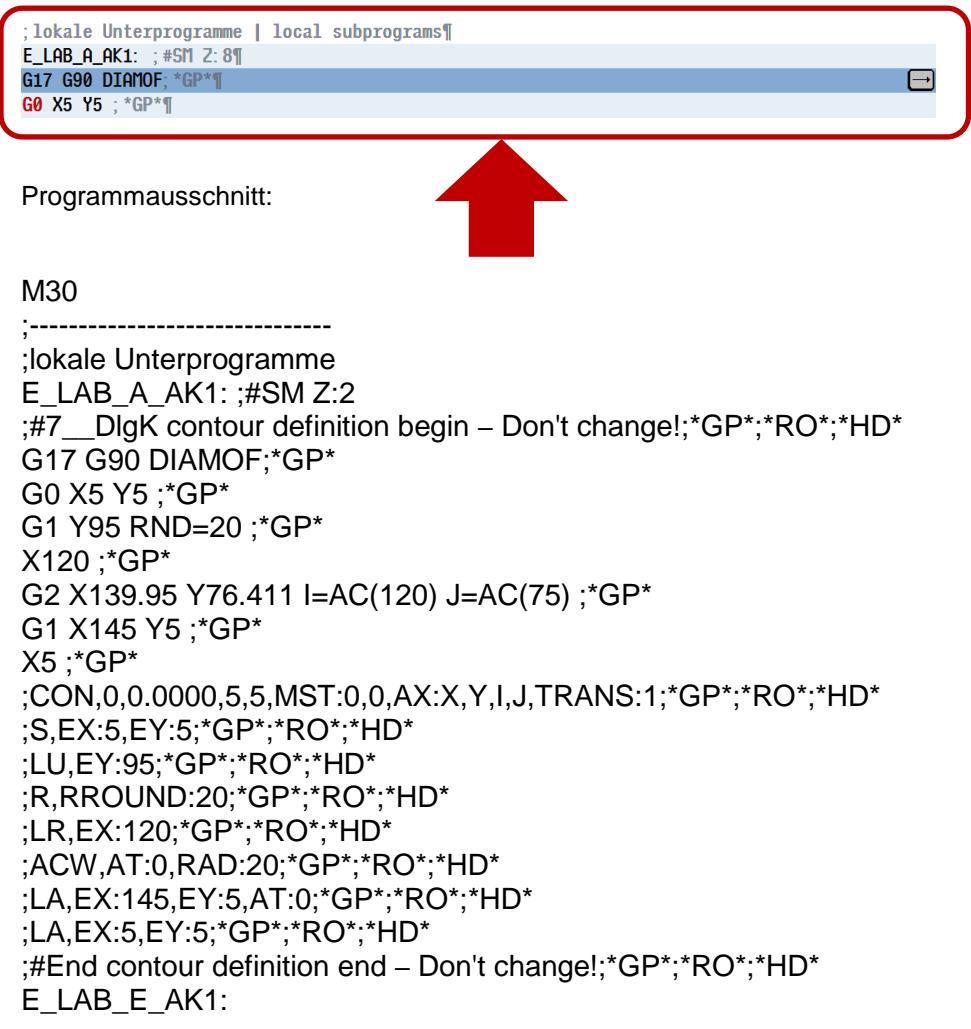

| Konturfräsen mit Bahnfräsen                                  |                                                                                                    |                                                                                                    |  |  |  |  |  |
|--------------------------------------------------------------|----------------------------------------------------------------------------------------------------|----------------------------------------------------------------------------------------------------|--|--|--|--|--|
| Kontur<br>fräsen<br>Kontur<br>Kontur<br>aufruf<br>Übernehmen | Konturaufruf<br>CON AK1                                                                                                    | Selektieren Sie im<br>1. Eingabefeld die<br>Variante<br>Konturname.<br>Geben Sie den<br>Namen für die nun<br>zu bearbeitende<br>Kontur ein. |  |  |  |  |  |
| T Kontur                                                     |                                                                                                    | Softkey                                                                                                    |  |  |  |  |  |
| Sin fräsen                                                   | PL         G17(XY)           RP         55.000           SC         1.000                                                                                                    | "Konturfräsen"                                                                                                    |  |  |  |  |  |
| Bahnfräsen                                                   | F 446.000<br>Bearletting v vor ucht<br>Radiaskorrektur der 3<br>20 5.000 inter<br>UC 5.000 inter<br>UC 8.000 uch                                                                                                    | Softkey<br>"Bahnfräsen"                                                                                                    |  |  |  |  |  |
| <b>V</b>                                                     | Pice and Pice and Pic | Übernehmen Sie                                                                                                    |  |  |  |  |  |
| Übernehmen                                                   | Rhobernodus<br>28-Sicherheitsabstand                                                                                                    | die Eingaben wie                                                                                                    |  |  |  |  |  |
|                                                              |                                                                                                    | links gezeigt.                                                                                                    |  |  |  |  |  |
|                                                              | ×                                                                                                    |                                                                                                    |  |  |  |  |  |
|                                                              | Abtrach                                                                                                    |                                                                                                    |  |  |  |  |  |
|                                                              | Übernehmen                                                                                                    |                                                                                                    |  |  |  |  |  |
| 豆 Kontur                                                     | SIEMENS                                                                                                    | Für                                                                                                    |  |  |  |  |  |
| fräsen                                                       | NC/UKS/EXAMPLE2_SCE/EXAMPLE2_SCE Bahnfräsen Aktuelles                                                                                                    | Detailinformationen                                                                                                    |  |  |  |  |  |
|                                                              | Parameter G-Code Programm Parameter Shophill-Programm Programm Programm Parameter Shophill-Programm Programm Pr | können Sie auch                                                                                                    |  |  |  |  |  |
| Bahnfräsen                                                   | PP Rickurgsebene mm D Schneidennummer<br>SC Sicherheitsabstand mm F U Vorschub mm/min<br>F V Vorschub mm/min                                                                                                    | jederzeit die                                                                                                    |  |  |  |  |  |
|                                                              | F         Vorschub         S / U P         Spindeldrehzahl oder<br>konstante<br>konstante<br>konstante<br>konstante         U/min<br>m/min         -         Radiuskorrektur         III<br>20         0.000                                                                                                    | Online-Hilfe nutzen.<br>Betätigen Sie dazu                                                                                                  |  |  |  |  |  |
| <b>V</b>                                                     | Parameter Beschreibung Einheit 21 5,000 ink Verzeichnis<br>Bearbeitung O • √ (Schruppen)                                                                                                    | die Help-Infotaste.                                                                                                    |  |  |  |  |  |
| Übernehmen                                                   |                                                                                                    |                                                                                                    |  |  |  |  |  |
|                                                              | Bearbeitungs-richtung Dearbeitung in der programmierten Konturrichtung - uorwärts: Li 10,000 FZ 200.000 Suchen                                                                                                    | í                                                                                                    |  |  |  |  |  |
|                                                              | Die Bearbeitung erfolgt in der programmierten<br>Konturrichtung (1990)                                                                                                    | HELP                                                                                                    |  |  |  |  |  |
|                                                              | trückvärts:     Die Baarbeitung erfolgt entgegen der programmierten     Komunichtung                                                                                                    |                                                                                                    |  |  |  |  |  |
|                                                              | Radiuskorrektur 🔍 • links (Bearbeitung links von der Kontur) 🕅 • rechts (Bearbeitung rechts von der Kontur) 🕅 Verweis                                                                                                    |                                                                                                    |  |  |  |  |  |
|                                                              | taus ∑     Ene programmierte Kontur kann auch auf der "littelgunktsbahn                                                                                                    |                                                                                                    |  |  |  |  |  |
|                                                              | bearbeitet werden. Das Am- und Abfahren ist hierbei auf einer<br>Geraden oder Sentikrehten möglich. Das senikrechte<br>Am-//Abfahren könnes lös z. bei eigeschossene Konturen<br>zwrich-                                                                                                    |                                                                                                    |  |  |  |  |  |
|                                                              | 20 Bezugspunk 2 (abs oder ink)<br>21 O Enditele (abs) oder Enditele bezogen auf 20 (ink) – (nur bei ⊽ mm                                                                                                    |                                                                                                    |  |  |  |  |  |
|                                                              | und ♡ ♡ ♡     Hilfe       D2     maximale Trefezustellung - (nur bei ♡ und ♡ ♡ )     mm       U2     Schlichtaufmaß Trefe - (nur bei ♡ )     mm                                                                                                    |                                                                                                    |  |  |  |  |  |
|                                                              |                                                                                                    |                                                                                                    |  |  |  |  |  |
|                                                              |                                                                                                    |                                                                                                    |  |  |  |  |  |

Programmausschnitt:

;Fraesen Außenkontur CYCLE62(,2,"E\_LAB\_A\_AK1","E\_LAB\_E\_AK1") CYCLE72("",50,0,1,5,5,0,0,400,200,101,41,1,10,0.1,1,10,0,1,2,101,1011,101)

# 4.2.4 Rechtecktasche (Schruppen)

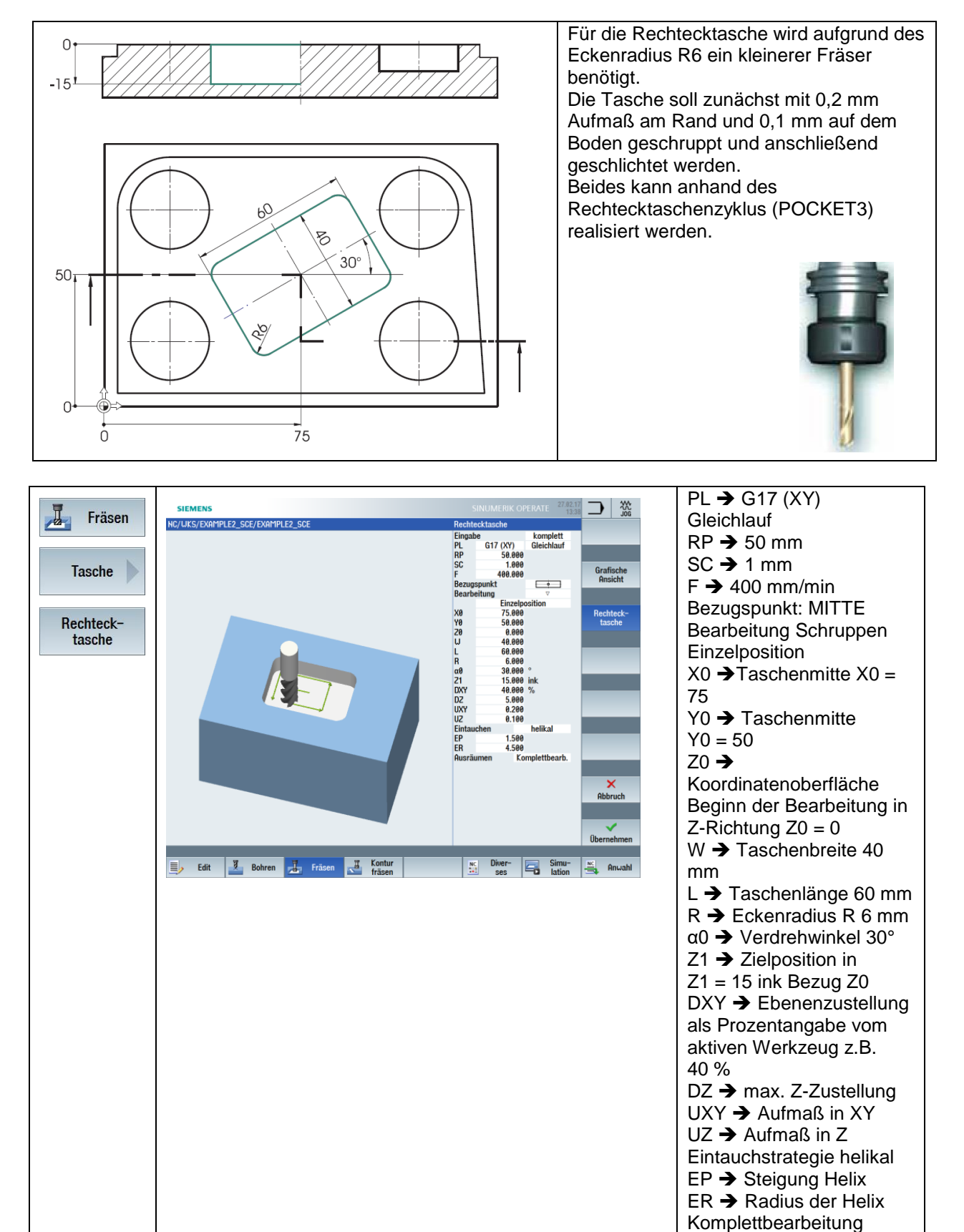

Frei verwendbar für Bildungs- / F&E-Einrichtungen. © Siemens AG 2016. Alle Rechte vorbehalten.

Programmausschnitt:

Fraesen Rechtecktasche SCHRUPPEN POCKET3(50,0,1,15,60,40,6,75,50,30,5,0.2,0.1,400,0.1,0,21,40,8,3,15,4.5,1.5,0,1,2,11100,11, 111)

# 4.2.5 Kreistasche

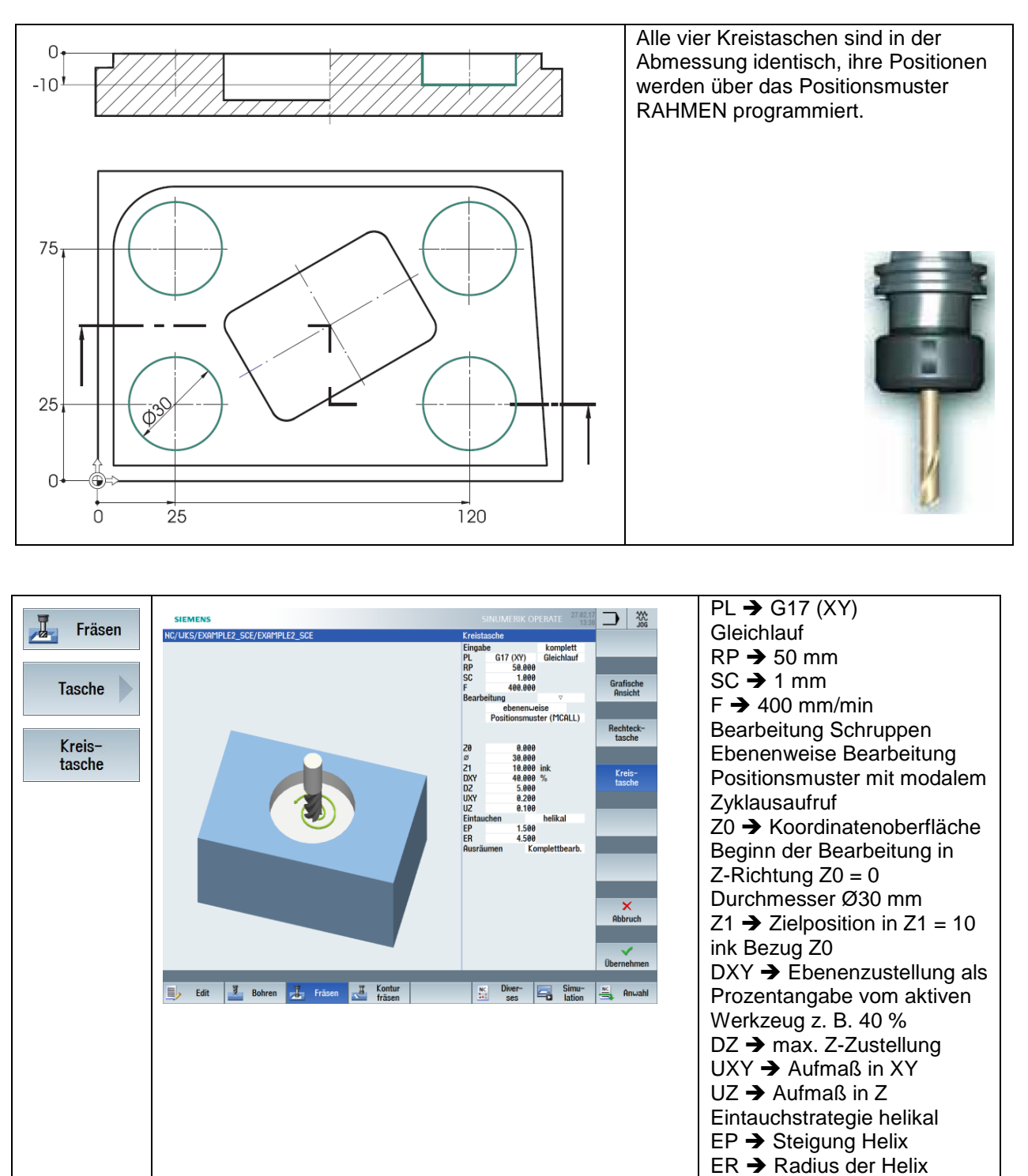

Programmausschnitt:

;Fraesen Kreistasche SCHRUPPEN MCALL POCKET4(50,0,1,10,30,0,0,5,0.2,0.1,400,0.1,0,21,40,9,15,4.5,1.5,0,1,2,10100,111,111)

Komplettbearbeitung
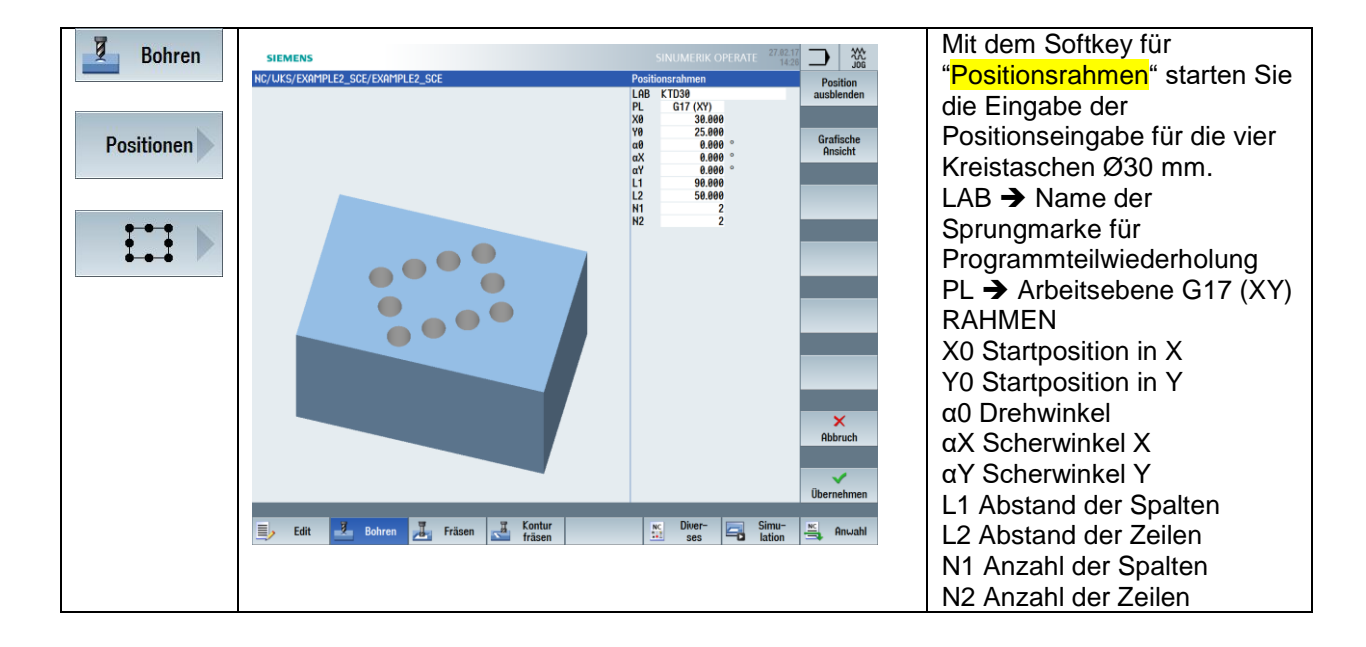

Programmausschnitt:

KTD30: CYCLE801(30,25,0,90,50,2,2,1,0,0,0,,,1) MCALL

## 4.2.6 Rechteck-Kreistasche (Schlichten)

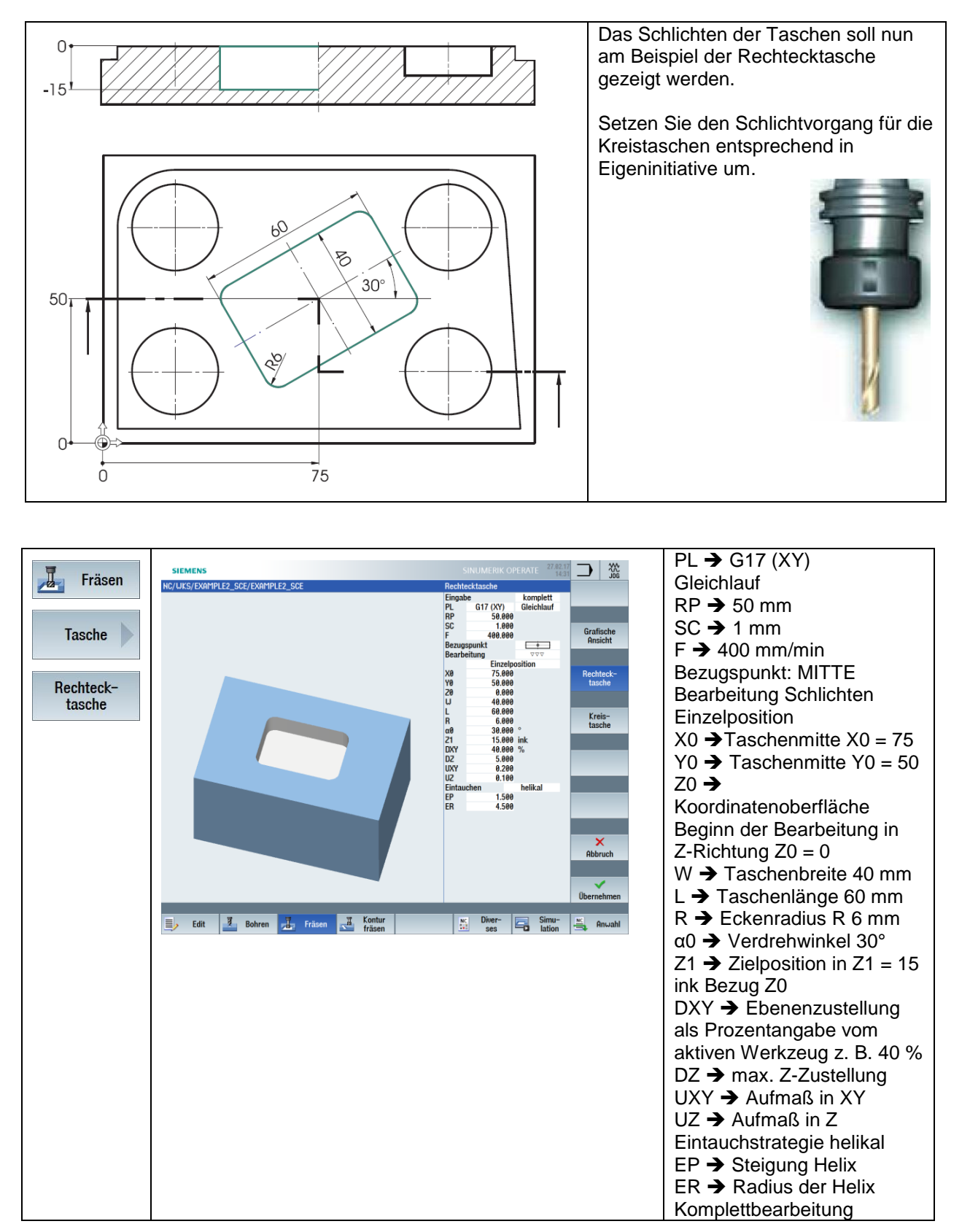

Programmausschnitt:

#### ;Fraesen Rechtecktasche SCHLICHTEN

POCKET3(50,0,1,15,60,40,6,75,50,30,15,0.2,0.1,400,0.1,0,22,40,8,3,15,4.5,1.5,0,1,2,11100,11,11)

#### 4.2.7 Konturen anfasen

Nun soll noch am Beispiel der Rechtecktasche gezeigt werden, wie man mit den Fräsbearbeitungen auch Anfasarbeiten durchführen kann.

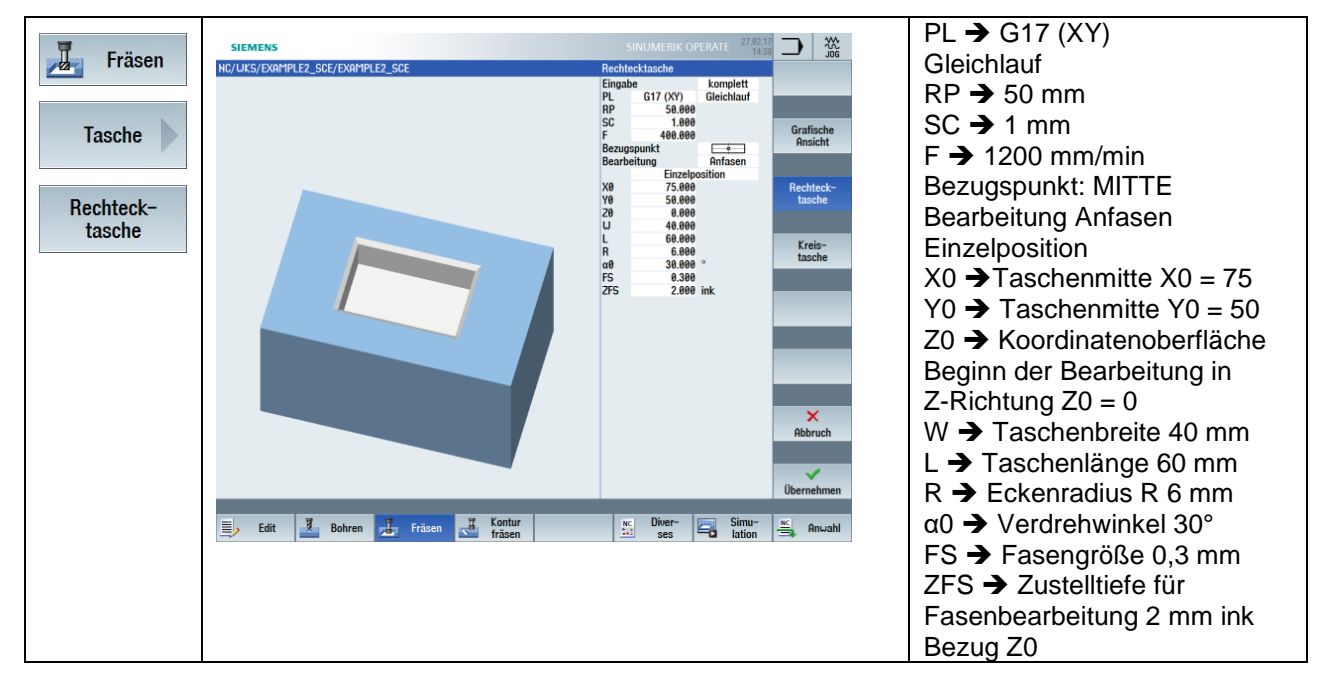

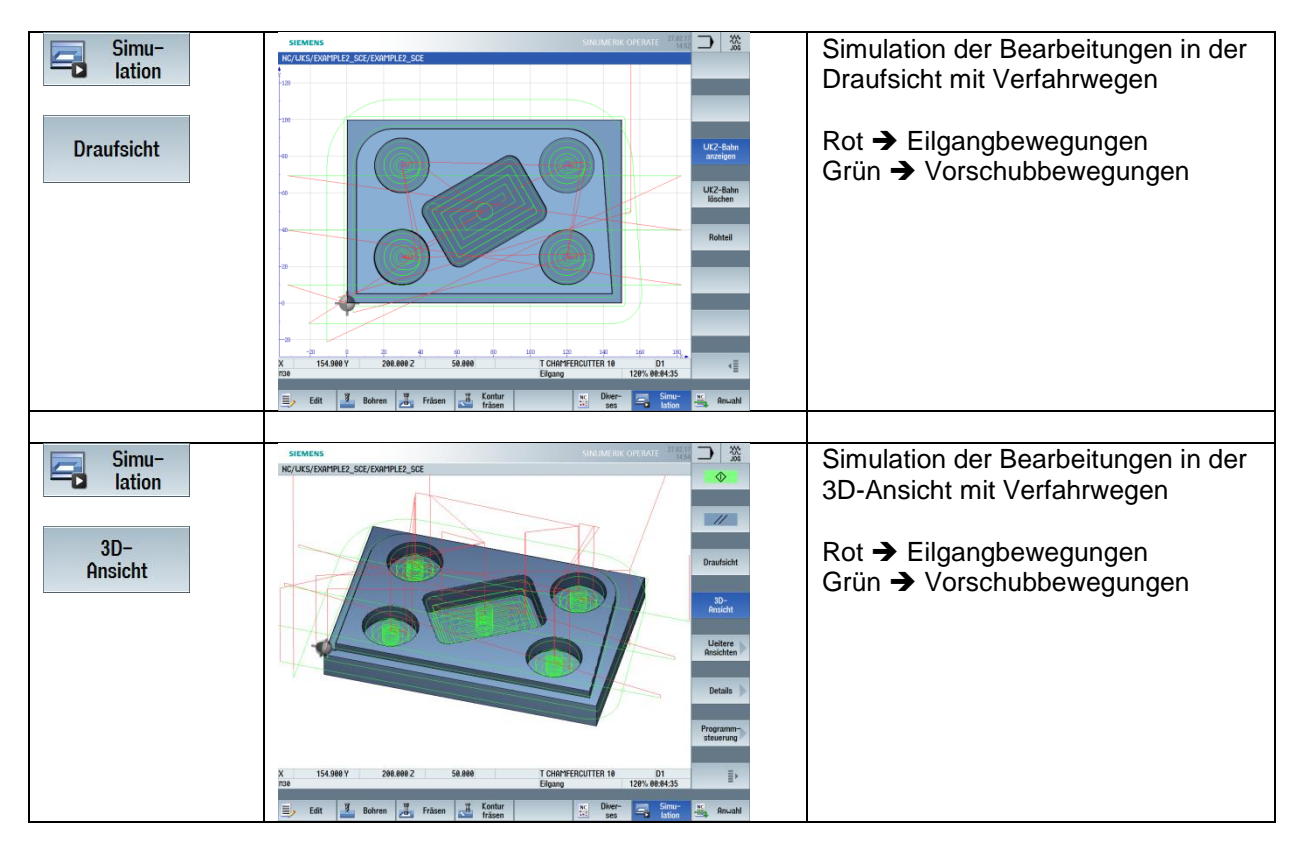

## 4.2.8 Fräsprogramm simulieren

#### 4.2.9 Lösungsprogramm "Spritzform"

G17 G40 G64 G71 G90 G54 WORKPIECE(,"",,"BOX",0,1,-21,-80,0,0,150,100) ========== :================= \_\_\_\_\_\_\_ Example by Easy Milling with programGUIDE ;Example 2 : Injection mold ;erstellt mit SinuTrain OPERATE V4.7 T="FACEMILL 63" M6 G17 G40 G64 G71 G90 G95 S1200 M3 M8 ;Planfraesen M5 M9 T="CUTTER 32" M6 G17 G40 G64 G71 G90 G95 S1350 M3 M8 ;Fraesen Aussenkontur CYCLE62(,2,"E LAB\_A\_AK1","E\_LAB\_E\_AK1") CYCLE72("",50,0,1,5,5,0,0,400,200,101,41,1,10,0.1,1,10,0,1,2,101,1011,101) M5 M9 T="CUTTER 10" M6 G17 G40 G64 G71 G90 G95 S1400 M3 M8 :Fraesen Rechtecktasche SCHRUPPEN POCKET3(50,0,1,15,60,40,6,75,50,30,2.5,0.2,0.1,400,0.1,0,21,40,8,3,15,4.5,1.5,0,1,2,11100,1 1,111) ;Fraesen Kreistasche SCHRUPPEN MCALL POCKET4(50,0,1,10,30,0,0,5,0.2,0.1,400,0.1,0,21,40,9,15,4.5,1.5,0,1,2,10100,111,111) KTD30: CYCLE801(30,25,0,90,50,2,2,1,0,0,0,.,1) MCALL ;Fraesen Rechtecktasche SCHLICHTEN POCKET3(50,0,1,15,60,40,6,75,50,30,15,0.2,0.1,400,0.1,0,22,40,8,3,15,4.5,1.5,0,1,2,11100,11 ,111) :Fraesen Kreistasche SCHLICHTEN MCALL POCKET4(50,0,1,10,30,0,0,10,0,2,0,1,400,0,1,0,22,40,9,15,4,5,1,5,0,1,2,10100,111,111) **REPEATB KTD30 ;#SM** MCALL M5 M9

T="CHAMFERCUTTER 10" M6 G17 G40 G64 G71 G90 G94 S6000 M3 M8 ;Fasen 0,3x45 Grad verschiedene Konturen POCKET3(50,0,1,15,60,40,6,75,50,30,15,0.2,0.1,1200,0.1,0,25,40,8,3,15,4.5,1.5,0,0.3,2,11100 ,11,111) MCALL POCKET4(50,0,1,10,30,0,0,10,0.2,0.1,1200,0.1,0,25,40,9,15,4.5,1.5,0,0.2,2,10100,111,111) REPEATB KTD30 ;#SM MCALL CYCLE72("",50,0,1,5,5,0,0,1200,200,105,41,1,5,0,1,1,5,0,0.3,2,101,1011,101) CYCLE76(50,-5,1,,5,150,100,0,0,0,0,0,5,0.1,0.1,1200,200,0,5,12,6,0.3,2,2100,1,101) G0 Y200 M5 M9 M30 ·\_\_\_\_

;lokale Unterprogramme

E LAB A AK1: ;#SM Z:2 ;#7 DlgK contour definition begin – Don't change!;\*GP\*;\*RO\*;\*HD\* G17 G90 DIAMOF;\*GP\* G0 X5 Y5 ;\*GP\* G1 Y95 RND=20 ;\*GP\* X120 :\*GP\* G2 X139.95 Y76.411 I=AC(120) J=AC(75) ;\*GP\* G1 X145 Y5 :\*GP\* X5 ;\*GP\* ;CON,0,0.0000,5,5,MST:0,0,AX:X,Y,I,J,TRANS:1;\*GP\*;\*RO\*;\*HD\* ;S,EX:5,EY:5;\*GP\*;\*RO\*;\*HD\* ;LU,EY:95;\*GP\*;\*RO\*;\*HD\* ;R,RROUND:20;\*GP\*;\*RO\*;\*HD\* ;LR,EX:120;\*GP\*;\*RO\*;\*HD\* ;ACW,AT:0,RAD:20;\*GP\*;\*RO\*;\*HD\* ;LA,EX:145,EY:5,AT:0;\*GP\*;\*RO\*;\*HD\* ;LA,EX:5,EY:5;\*GP\*;\*RO\*;\*HD\* ;#End contour definition end - Don't changel;\*GP\*;\*RO\*;\*HD\* E LAB E AK1:

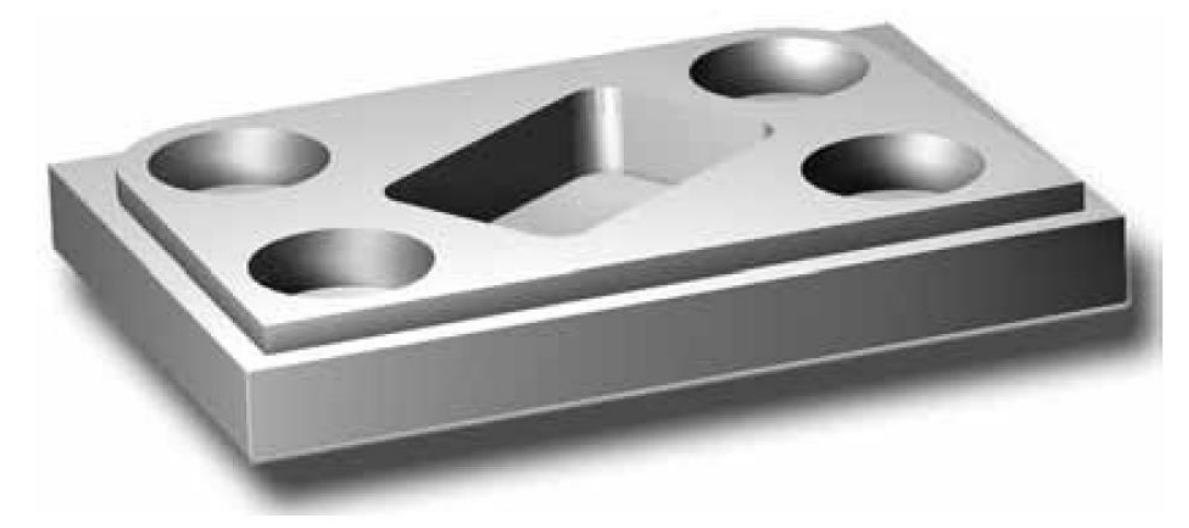

# **5 Programmierung DREHEN**

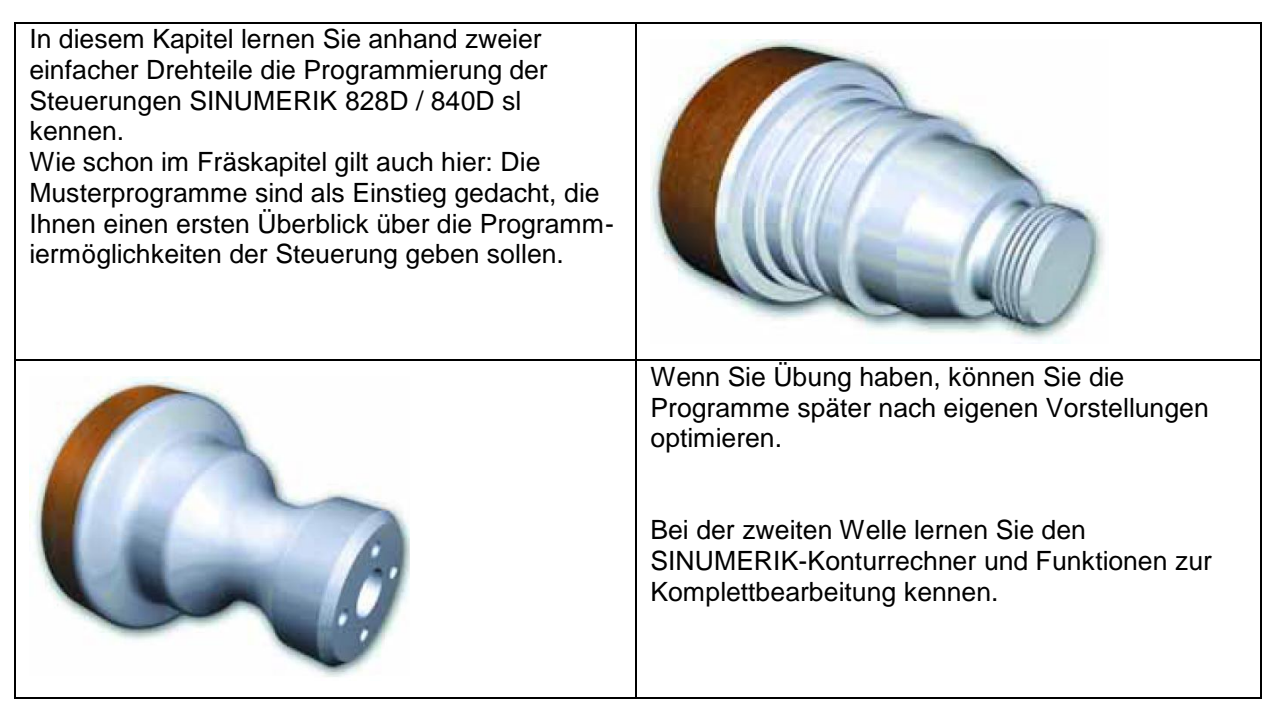

# 5.1 Werkstück "Welle"

Anhand des Werkstücks "Welle" (Rohteil ø80, Länge 101) lernen Sie Taste für Taste den kompletten Weg von der Zeichnung zum fertigen NC-Programm kennen. Dabei werden folgende Themen behandelt:

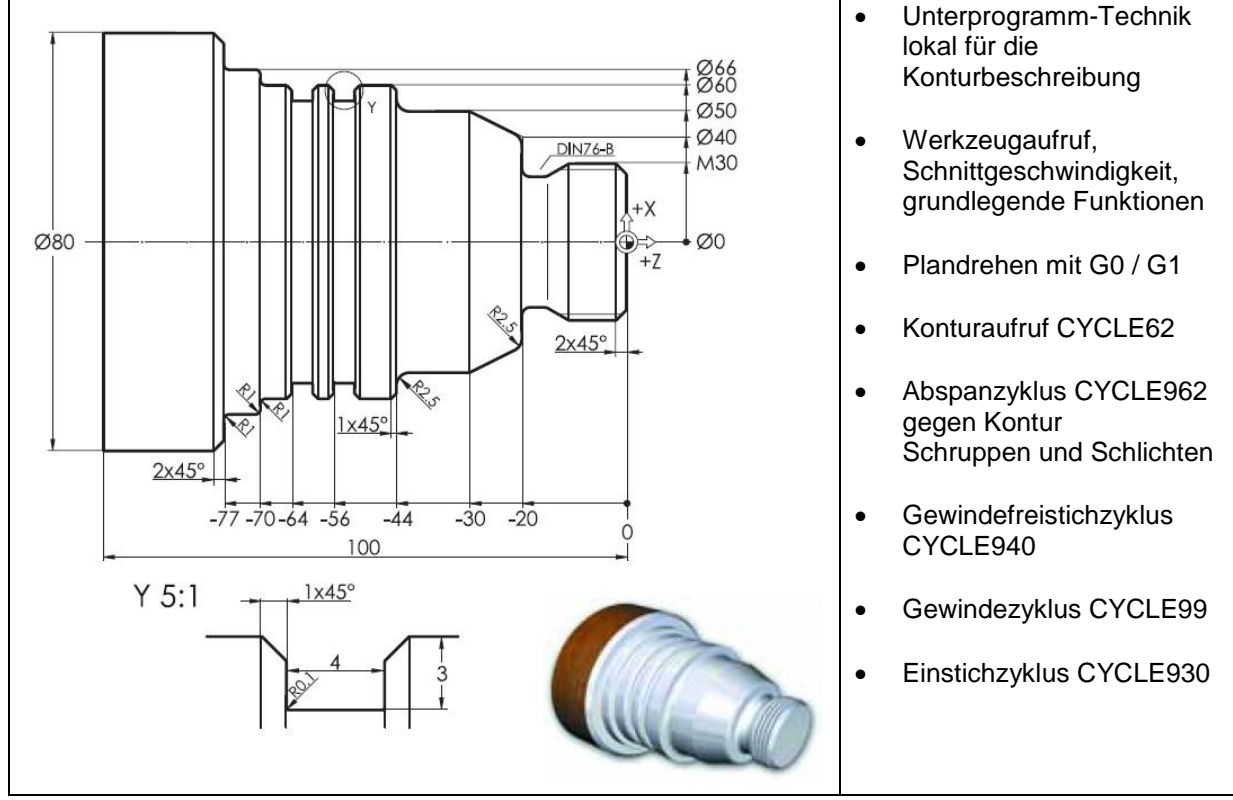

| Tasten /<br>Eingaben | Bildschirm / Zeichnung                                                                                                    | Erläuterung                                                                                                    |
|----------------------|----------------------------------------------------------------------------------------------------|----------------------------------------------------------------------------------------------------|
|                      | Statistics         Statistics (OREASE         Topologies         Topologies <thtopologies< th=""> <thtopologies< th="">         T</thtopologies<></thtopologies<>                                              | Ausgangszustand:<br>Beliebiger Bedienbereich<br>(hier "Maschine") und<br>Bedienart ("JOG")                                                                                                    |
|                      |                                                                                                    |                                                                                                    |
| MENU<br>SELECT       | Stetetes         Stetetetetetetetetetetetetetetetetetete                                                                                                    | Wechseln Sie in das<br>Grundmenü.                                                                                                    |
|                      |                                                                                                    | Washaal oor Cofficer in dan                                                                                                    |
| Programm-<br>Manager | Stemate     Stemate     Official State     Monoclassical State     Monoclassical State     Monoclaste     Monoclaste | vvechsel per Sottkey in den<br>Bedienbereich "Programm-<br>Manager"<br>Es gibt verschiedene<br>Verzeichnis- und Dateitypen.<br>Der Verzeichnis-Typ<br>"Werkstücke" (WPD) ist ein<br>Verzeichnis, in das alle<br>relevanten Daten einer<br>Bearbeitungsaufgabe<br>(Teileprogramme,<br>Unterprogramme etc.)<br>abgelegt werden können.<br>So lassen sich alle Dateien<br>übersichtlich gliedern |

# 5.1.1 Werkstück und Teileprogramm anlegen

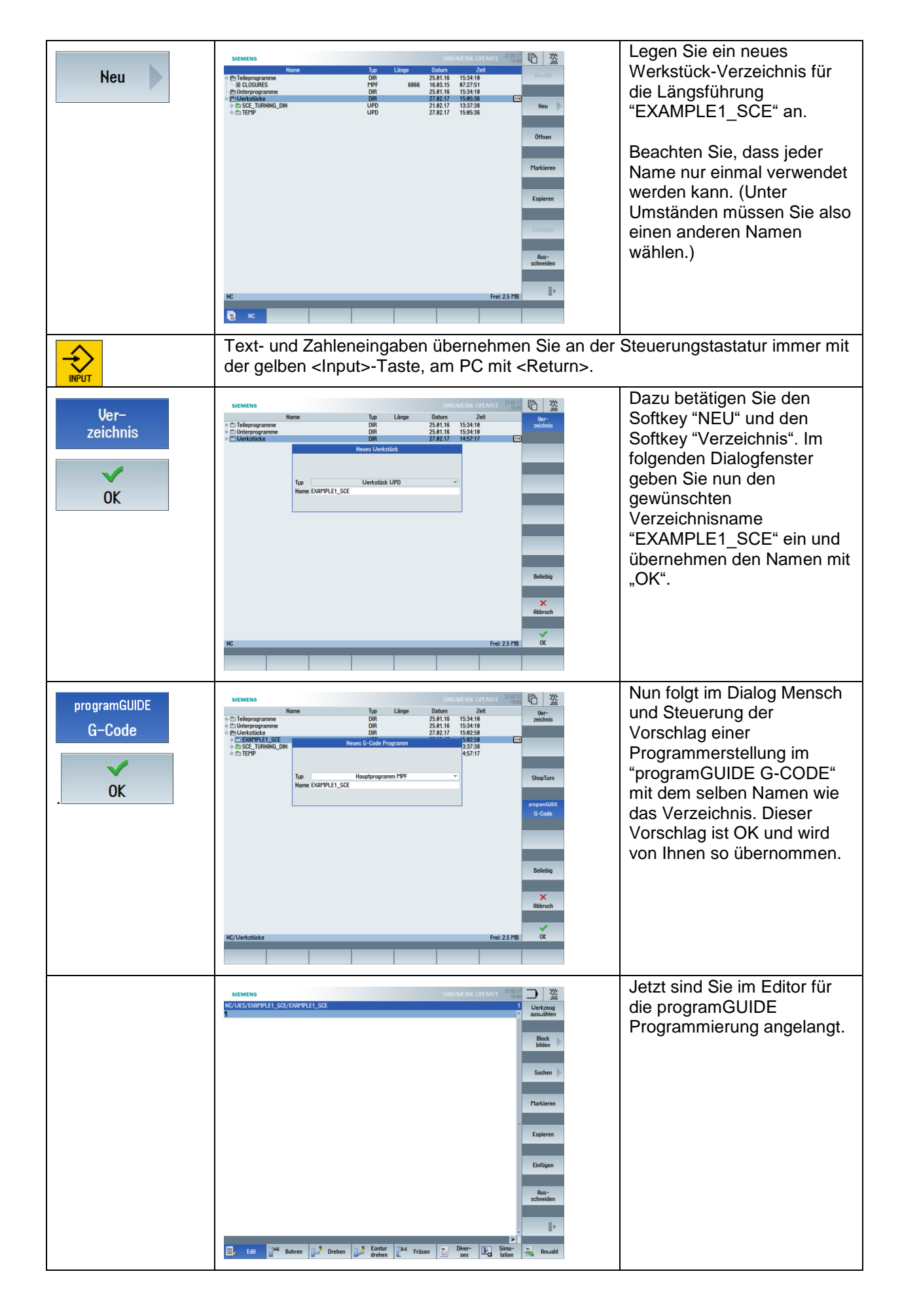

## 5.1.2 Programmbeginn Drehprogramm

| G18 G40 G64 G71 G90 😒<br>G54 ⋧                                                                                                    | Dies sind grundlegende Funktionen, die in der<br>nachfolgenden Übersicht näher erläutert werden.<br>Oft gelten diese Funktionen für ein ganzes<br>Programm. Sicherheitshalber wird aber<br>empfohlen, diese Funktionen bei jedem<br>Werkzeugwechsel aufzuführen. |
|----------------------------------------------------------------------------------------------------|----------------------------------------------------------------------------------------------------|
| LIMS = 3000                                                                                                    | z. B. auf 3000 1/min gedeckelt                                                                                                    |
| Erläuterung der Funktionen                                                                                                    | Funktionen der gleichen Gruppe                                                                                                    |
| G18 – Ebenenanwahl ZX-Ebene (Drehen)                                                                                                    | G17 – Ebenenanwahl XY-Ebene (Fräsen)<br>G19 – Ebenenanwahl YZ-Ebene (Zylindermantel)                                                                                                    |
| G40 – Schneidenradiuskorrektur Abwahl                                                                                                    | G41 – Schneidenradiuskorrektur EIN in<br>Bearbeitungsrichtung LINKS von der Kontur in<br>Bearbeitungsrichtung                                                                                                    |
|                                                                                                    | G42 – Schneidenradiuskorrektur EIN in<br>Bearbeitungsrichtung RECHTS von der Kontur in<br>Bearbeitungsrichtung                                                                                                    |
| G64 – Verschleifen                                                                                                    | G60 – Genauhalt                                                                                                    |
| Der Zielpunkt eines Verfahrsatzes wird nicht ganz<br>exakt angefahren, sondern es gibt eine kleine<br>Verrundung zum nachfolgenden Verfahrweg. | Der Zielpunkt wird exakt angefahren. Dafür werden alle Achsantriebe bis zum Stillstand abgebremst.                                                                                                    |
| G71 – Maßeinheit Millimeter                                                                                                    | G70 – Maßeinheit Inch                                                                                                    |
| G90 – Absolut Maßeingabe                                                                                                    | G91 – Inkremental Maßeingabe                                                                                                    |
| G54 – Aktivierung der ersten einstellbaren<br>Nullpunktverschiebung                                                                            | G55, G56, G57 – weitere<br>Nullpunktverschiebungen<br>G53 – Aufheben aller Nullpunktverschiebungen<br>(satzweise wirksam)<br>G500 – Ausschalten aller                                                                                                    |
|                                                                                                    |                                                                                                    |

Zum Programmanfang gehört nun auch die Möglichkeit das Rohteil für die Simulation zu definieren.

Egal ob die Technologie Fräsen oder Drehen angewählt werden, sind fünf verschiedene Rohteilformen möglich:

Zylinder, Rohr, Quadermittig, Quader und N-Eck.

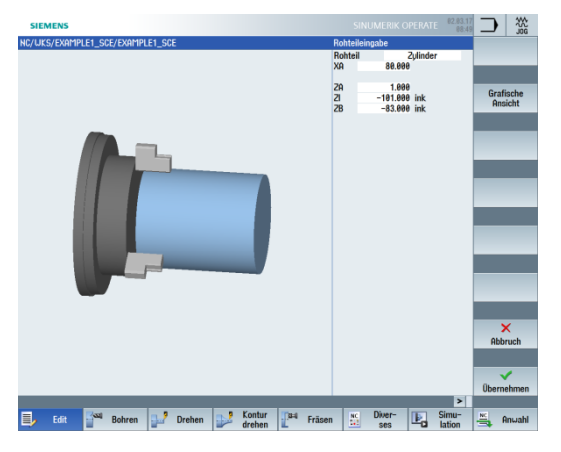

Die Programmierung des Rohteils erfolgt über den horizontalen Softkey "Diverses"

Rohteil

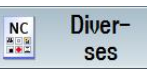

und den vertikalen Softkey

|                                                       |                   | 82.83.17 |             |
|-------------------------------------------------------|-------------------|----------|-------------|
| SIEMENS                                               | SINUMERIK OPERATE | 08:45    | <b></b> 336 |
| NC/UKS/SCE_TURNING_DIN/EXAMPLE1_SCE                   |                   | 8        |             |
| 318 G40 G71 G90                                       |                   | 1        |             |
| 354¶                                                  |                   | - 11     |             |
| THC-25005                                             |                   | - 10     |             |
| 1112-22001                                            |                   |          | Block       |
|                                                       |                   | - 14     | bilden      |
|                                                       |                   | - 8      |             |
| JORKPIECE( "CYLINDER", 0, 1, -101, -83, 80)¶          |                   |          |             |
| 1                                                     |                   | _        | Suchen      |
| f                                                     |                   | - H      |             |
| Example by Turning made easy with G-Code programGUIDE |                   | - 11     |             |
| Example 1 : Taper shaft¶                              |                   | - 1      | Markiaraa   |
| created with Sinutrain OPERATE V4.7                   |                   | - 11     | TRAINCICH   |
|                                                       |                   | - 11     |             |
|                                                       |                   |          | _           |
|                                                       |                   |          | Kopieren    |
| 1="HUUGHING_180 H"                                    |                   |          |             |
| 100 3100 10.2 14                                      |                   | - 8      |             |
| Plandreben I Face turn¶                               |                   | - 10     |             |
|                                                       |                   |          | Einfügen    |
| 50 X82 201                                            |                   | - 16     | _           |
| 51 X-1.6¶                                             |                   | - 8      |             |
| 30 Z21                                                |                   |          | Aus-        |
| 30 X821                                               |                   |          | schneiden   |
| 1                                                     |                   | - 11     |             |
| Laengsabspanen   Longitudial cutting¶                 |                   | - 18     |             |
| 1                                                     |                   |          | Ξ.          |
| YCLE62("AK1", 1, , )]                                 |                   | -        | ='          |
|                                                       |                   |          |             |
| Edit Seal Bohren 2 Drehen Kontur Paul Fräsen          | NC Diver-         | Simu-    | Anwahi      |

Den Werkzeugaufruf führen Sie über die Softkeys Auswahl des gewünschten Werkzeugs aus dem Dialogfenster der Werkliste durch.

Werkzeug

| Werkz | eugai    | ıswahl            |    |   |         |         |        | Magazin1 |
|-------|----------|-------------------|----|---|---------|---------|--------|----------|
| Platz | Тур      | Werkzeugname      | ST | D | Länge X | Länge Z | Radius | <u> </u> |
| 1     |          | ROUGHING_T80 A    | 1  | 1 | 55.000  | 39.000  | 0.800  |          |
| 2     | <b>.</b> | DRILL_32          | 1  | 1 | 0.000   | 185.000 | 32.000 |          |
| 3     | 0        | FINISHING_T35 A   | 1  | 1 | 124.000 | 57.000  | 0.400  |          |
| 4     | •        | ROUGHING_T80 I    | 1  | 1 | -9.000  | 122.000 | 0.800  |          |
| 5     |          | PLUNGE_CUTTER_3 A | 1  | 1 | 85.000  | 44.000  | 0.200  |          |
| 6     | 1        | PLUNGE_CUTTER_3 I | 1  | 1 | -12.000 | 135.000 | 0.100  |          |
| 7     | <u>e</u> | FINISHING_T35 I   | 1  | 1 | -12.000 | 122.000 | 0.400  |          |
| 8     | $\geq$   | THREADING_1.5     | 1  | 1 | 100.000 | 0.000   | 0.050  |          |
| 9     |          | CUTTER_8          | 1  | 1 | 0.000   | 38.000  | 8.000  |          |
| 10    | <b>S</b> | DRILL_5           | 1  | 1 | 0.000   | 185.000 | 5.000  |          |
| 11    | 0        | BUTTON_TOOL_8     | 1  | 1 | 88.000  | 38.000  | 2.000  |          |
| 12    | 5        | FINISHING_T35_R   | 1  | 1 | 124.000 | 23.000  | 0.400  |          |
| 13    | 1        | PLUNGE_CUTTER_3P  | 1  | 1 | 86.000  | 54.000  | 0.100  |          |
| 14    | 1        | PLUNGE CUTTER 4P  | 1  | 1 | 95.000  | 55.000  | 0.200  |          |
| 15    |          |                   |    |   |         |         |        |          |
| 16    |          |                   |    |   |         |         |        |          |
| 17    |          |                   |    |   |         |         |        |          |
| 18    |          |                   |    |   |         |         |        | v        |

Die Programmierung des Plandrehvorganges in G0 und G1-Sätzen.

#### 5.1.3 Konturdrehen mit dem Konturrechner

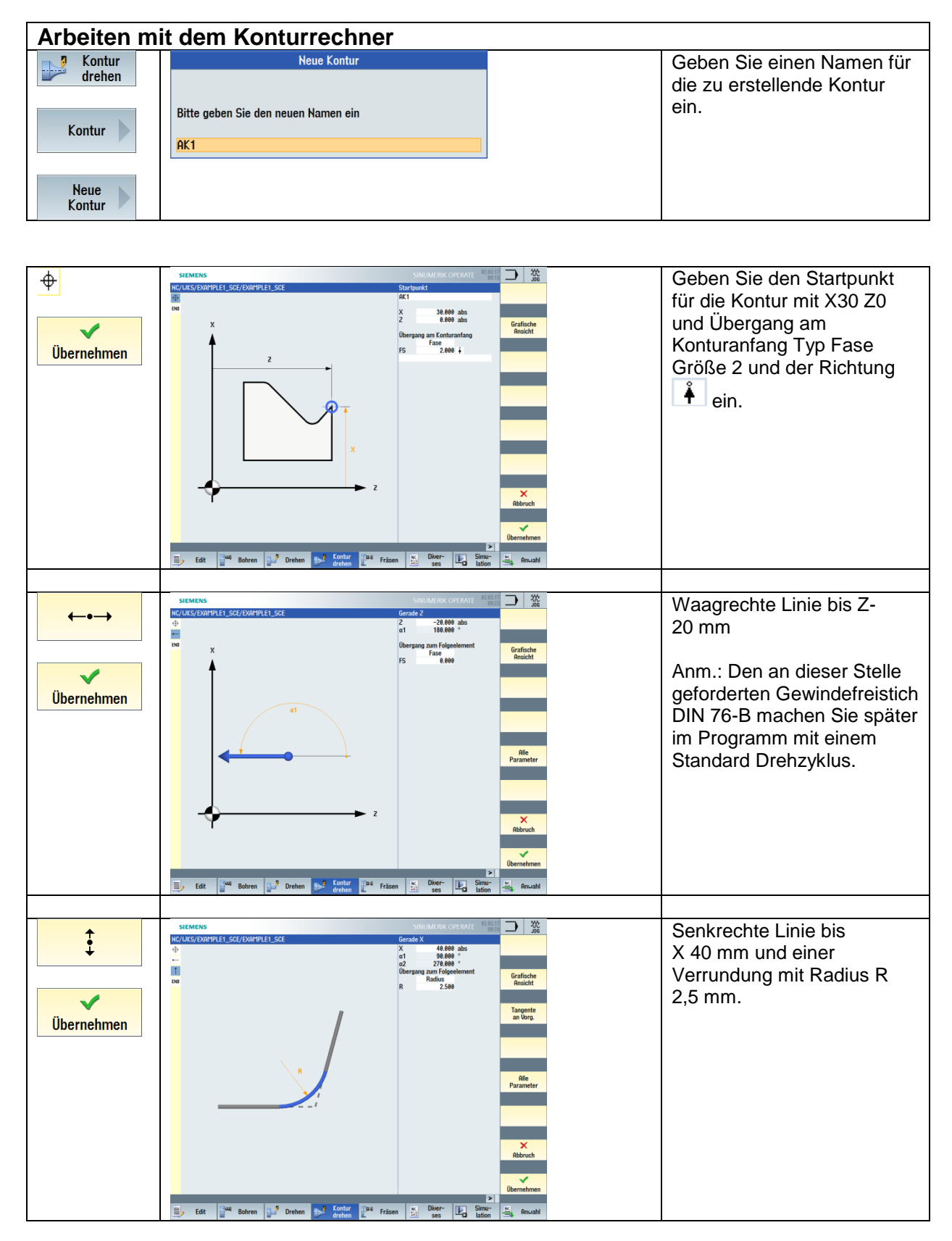

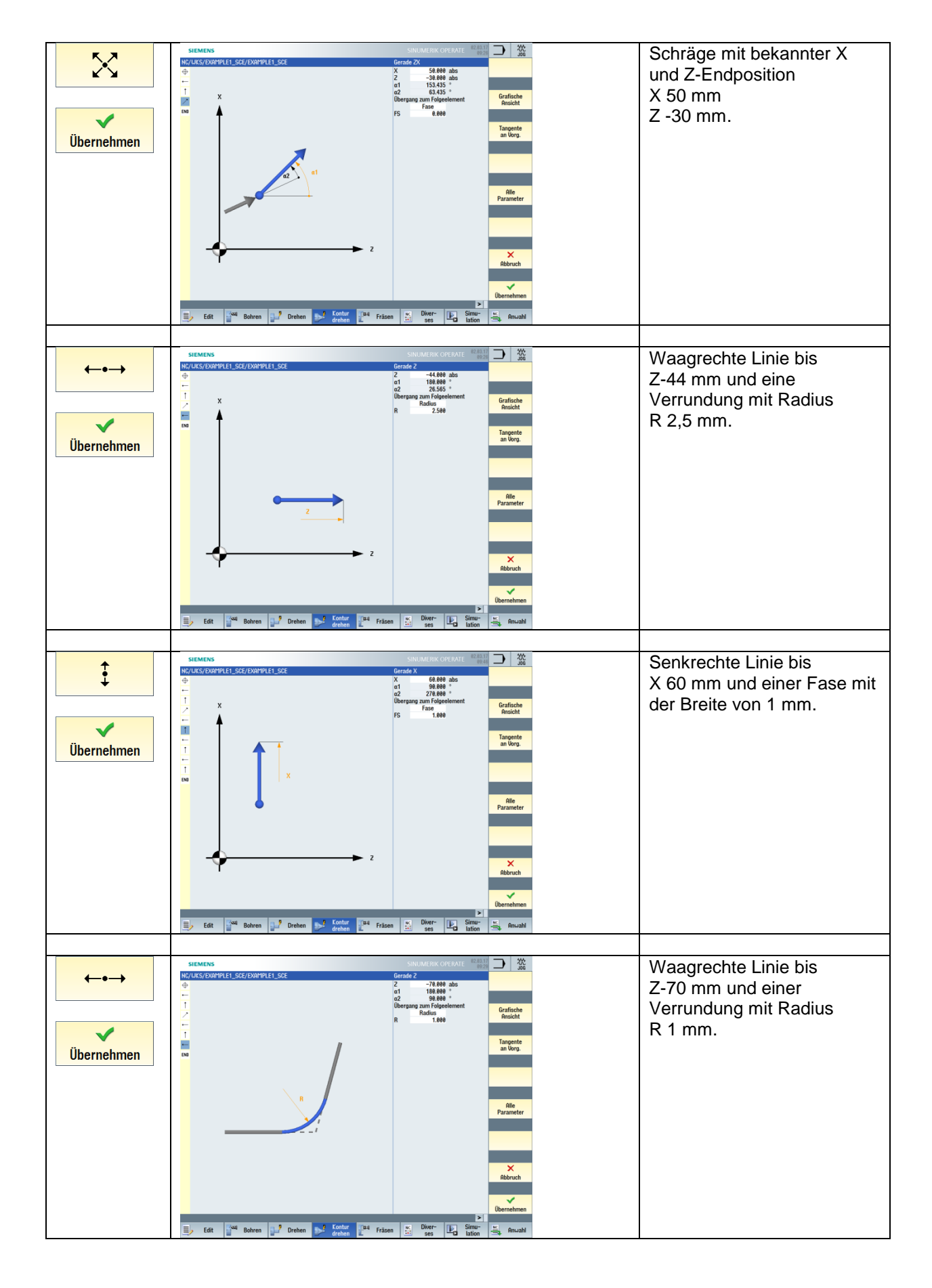

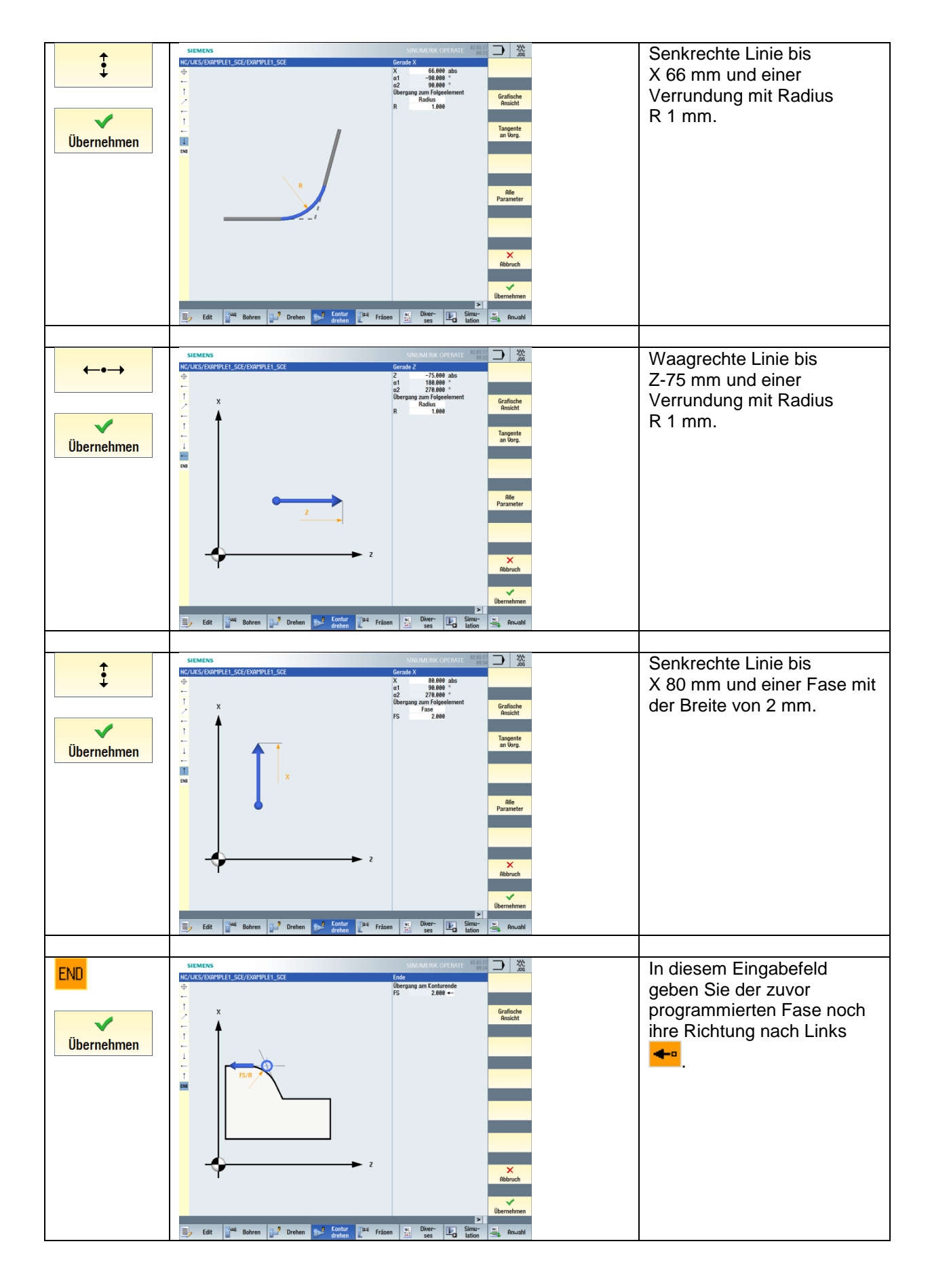

|            | SIEMENS                              |                                           | Übernehmen Sie mit dem    |
|------------|--------------------------------------|-------------------------------------------|---------------------------|
| Übernehmen | NC/UKS/EXAMPLE1_SCE/EXAMPLE1_SCE     | Gerade X Element löschen                  | Softkey "Libernehmen" die |
| Obernennen |                                      | a2 276.000 °<br>Übergang zum Folgeelement | arotalita Kaptur ina      |
|            |                                      | Fase ← → FS 1.000                         |                           |
|            | 120                                  |                                           | Programm.                 |
|            | ⊷<br>1                               | :                                         |                           |
|            | ←<br>↑ -80 ~                         |                                           |                           |
|            |                                      |                                           | $\odot$                   |
|            | -40                                  |                                           | Ũ                         |
|            |                                      |                                           |                           |
|            |                                      | ≣>                                        |                           |
|            |                                      |                                           |                           |
|            |                                      | Abbruch                                   |                           |
|            | 40                                   | *                                         |                           |
|            | -80 -60 -40 -20 0                    | ► Z Übernehmen                            |                           |
|            | ≣y Edit 🚰 Bohren 🔐 Drehen 🍤 Kontur 📲 | Fräsen 🔛 Diver- 🔄 Simu-                   |                           |

Die mit dem Konturrechner erzeugte Kontur wird programmpositionsneutral hinter dem Programmende M30 platziert.

Diese ist jederzeit, sobald man sich in dem Bereich der Konturbeschreibung befindet, durch den Pfeil ⊟

nach rechts am rechten Editorrand zu editieren.

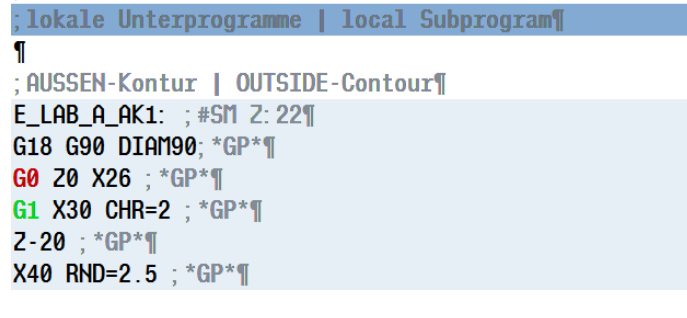

Programmausschnitt:

```
M30
;-----
```

;lokale Unterprogramme

;AUSSEN-Kontur E\_LAB\_A\_AK1: ;#SM Z:6 ;#7\_\_\_DIgK contour definition begin – Don't change!;\*GP\*;\*RO\*;\*HD\* G18 G90 DIAM90;\*GP\* G0 Z0 X28 ;\*GP\*

| Konturdre                                          | hen mit Abspanzyklus gegen Kontur (CYCLE952) SCH                                                                                                    | IRUPPEN                                                                                                    |
|----------------------------------------------------|----------------------------------------------------------------------------------------------------|----------------------------------------------------------------------------------------------------|
| Kontur<br>Kontur<br>Kontur<br>aufruf<br>Übernehmen | Konturaufruf<br>CON AK1                                                                                                    | Selektieren Sie im<br>1. Eingabefeld die<br>Variante<br>Konturname.<br>Geben Sie den<br>Namen für die nun<br>zu bearbeitende<br>Kontur ein. |
| Kontur<br>drehen<br>Abspanen<br>Übernehmen         | SIEMENS SIEMENS SIEMENS SIEMENS Repair of the second second secon | Softkey<br>"Konturdrehen"<br>Softkey<br>"Abspanen"<br>Übernehmen Sie<br>die Eingaben, wie<br>links gezeigt.                                 |
| Kontur<br>drehen<br>Abspanen<br>Übernehmen         | SIRUMERS         SIRUMERIX OPERATE       22,232                                                                                                    | Für<br>Detailinformationen<br>können Sie auch<br>jederzeit die<br>Online-Hilfe<br>nutzen.<br>Betätigen Sie dazu<br>die Help-Infotaste.      |

Programmausschnitt:

;Konturdrehen CYCLE62("AK1",1,,) CYCLE952("SCHRUPPEN\_AK1",,"",2101311,0.3,0,0,2.5,0.1,0.1,0.5,0.1,0.1,0,1,0,0,,,,,,2,2,,,0,1,, 0,12,1100010,1,0,0.1)

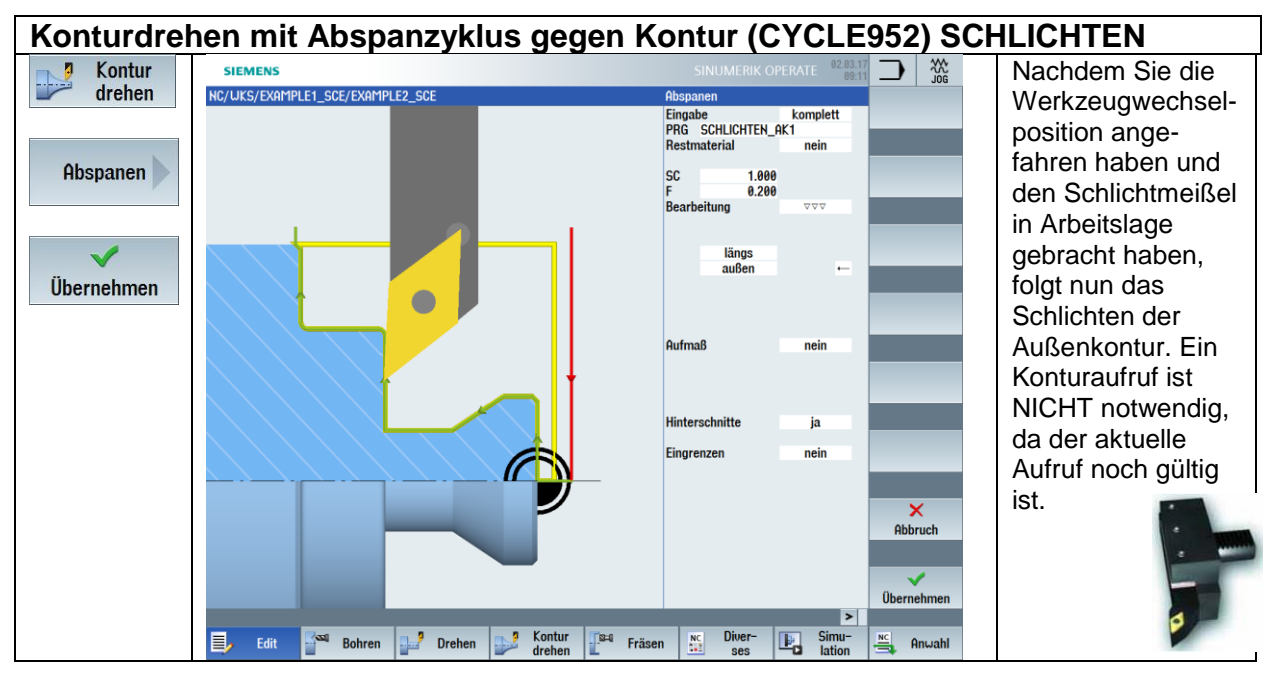

Programmausschnitt:

T="FINISHING\_T35 A" G96 S200 F0.2 M4 ;Konturdrehen Schlichten CYCLE952("SCHLICHTEN\_AK1",,"",2101321,0.2,0,0,2.5,0.1,0.1,0.5,0.1,0.1,0,1,0,0,,,,,2,2,,,0,1, ,0,12,1100010,1,0,0.1)

#### 5.1.4 Gewindefreistich DIN 76-B

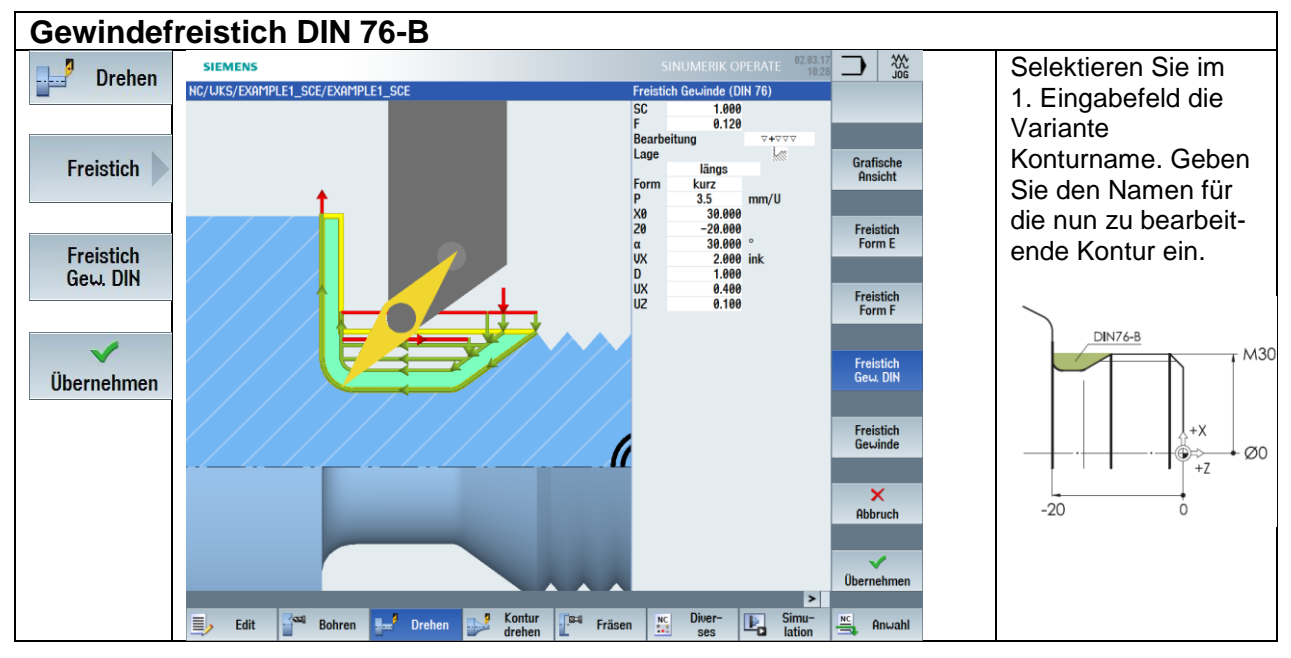

Programmausschnitt:

;Gewindefreistich DIN 76-B CYCLE940(30,-20,"B",1,1,0.12,13,,,,,30,2,1,0.1,0.4,0.1,18,,,2,1100) G0 X250 Z250 D0

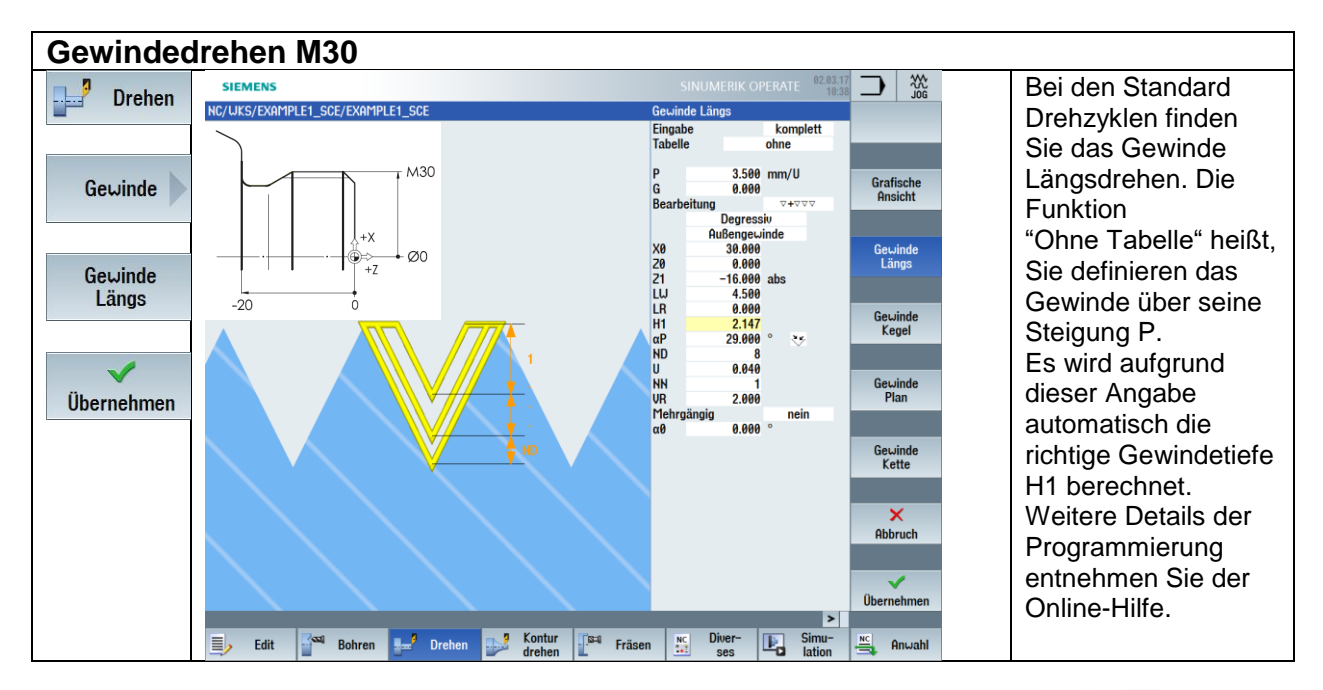

## 5.1.5 Gewindedrehen Nenndurchmesser M30

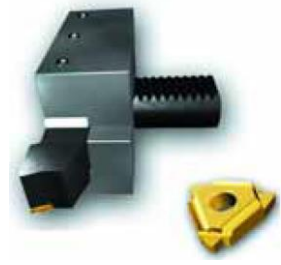

Programmausschnitt:

T="THREADING\_3.5" ;Anm.: Werkzeug in Ueberkopflage gespannt hinter der Drehmitte!!! G95 S800 M3 CYCLE99(0,30,-16,,4.5,0,2.14704,0.04,29,0,8,1,3.5,1300203,4,2,0.398193,0.5,0,0,1,0,0.510053,1,,,,102,0)

## 5.1.6 Mehrfach-Einstechen

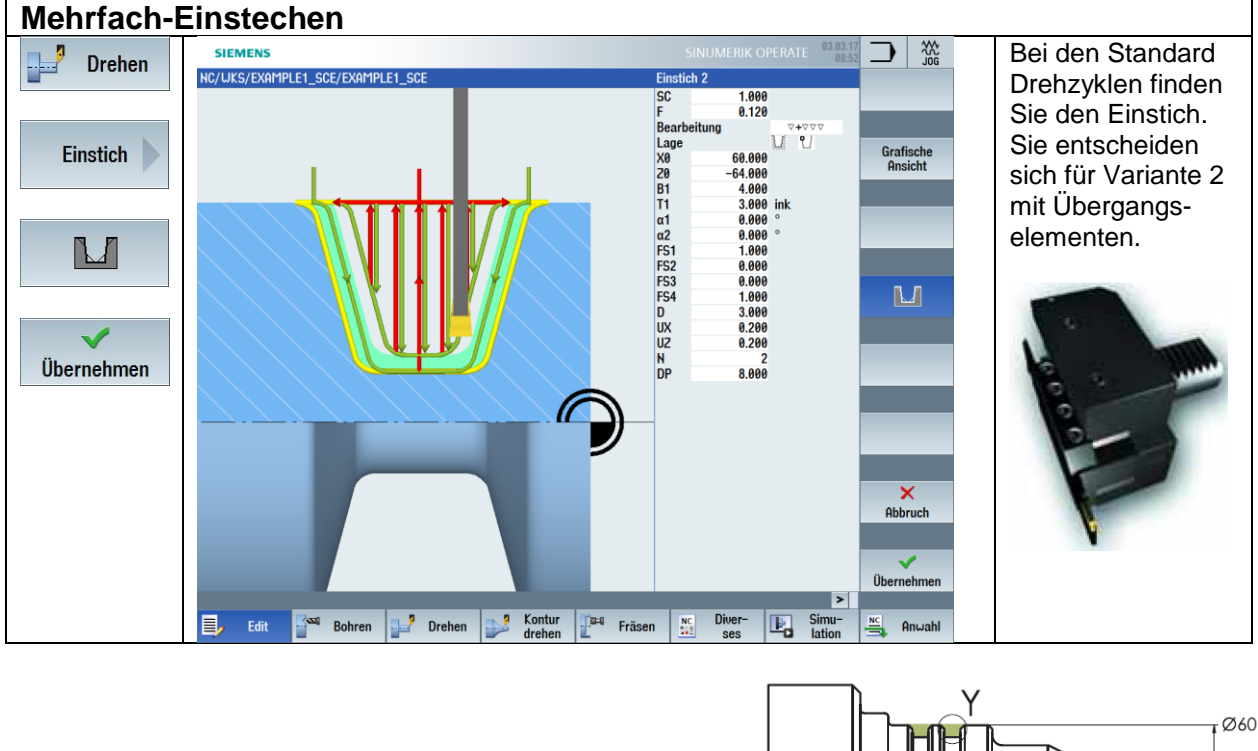

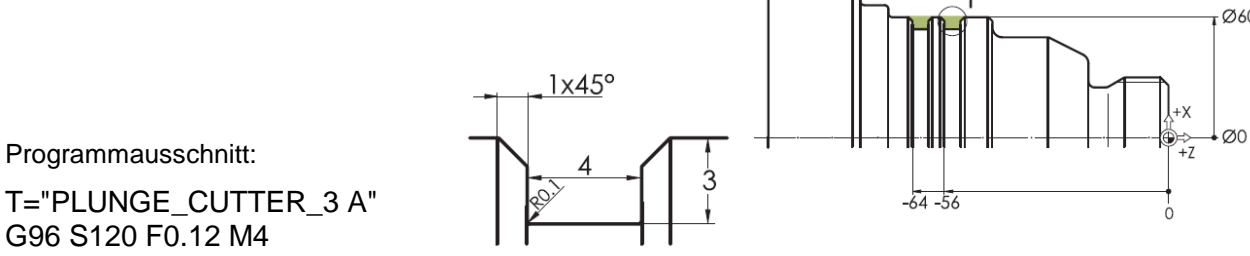

T="PLUNGE\_CUTTER\_3 A" G96 S120 F0.12 M4 ;Einstich 4 breit

CYCLE930(60,-64,4,4,3,,0,0,0,1,0,0,1,0.2,3,1,10130,,2,8,0.12,1,0.2,0.2,2,1001110)

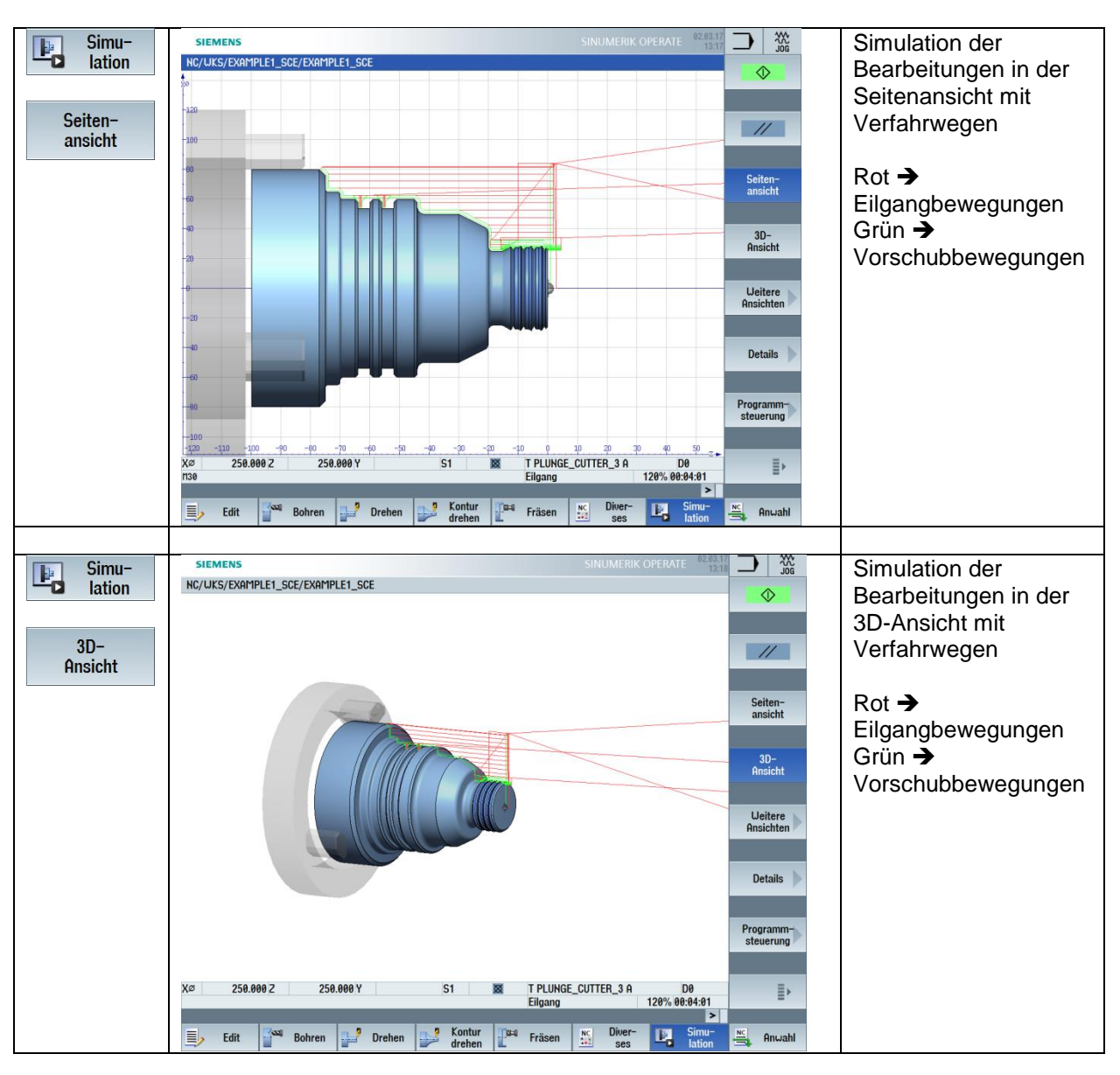

#### 5.1.7 Drehprogramm simulieren

## 5.1.8 Lösung Programm "Welle"

G18 G40 G64 G71 G90 G54 LIMS=3500 WORKPIECE(,,,"CYLINDER",0,1,-101,-83,80) ;Example by Turning made easy with G-Code programGUIDE ;Example 1: Taper shaft ;erstellt mit SinuTrain OPERATE V4.7 •\_\_\_\_\_ G0 X250 Z250 D0 T="ROUGHING T80 A" G96 S180 F0.2 M4 ;Plandrehen G0 X82 Z0 G1 X-1.6 G0 Z2 G0 X82 :Konturdrehen SCHRUPPEN CYCLE62("AK1",1,,) CYCLE952("SCHRUPPEN\_AK1",,"",2101311,0.3,0,0,2.5,0.1,0.1,0.5,0.1,0.1,0,1,0,0,,,,,2,2,,,0,1,, 0,12,1100010,1,0,0.1) G0 X250 Z250 D0 T="FINISHING T35 A" G96 S180 F0.2 M4 :Konturdrehen Schlichten CYCLE952("SCHLICHTEN\_AK1",,,",2101321,0.2,0,0,2.5,0.1,0.1,0.5,0.1,0.1,0,1,0,0,,,,,2,2,,,0,1, ,0,12,1100010,1,0,0.1) ;Gewindefreistich DIN 76-B CYCLE940(30,-20,"B",1,1,0.12,13,,,,,30,2,1,0.1,0.4,0.1,18,,,2,1100) G0 X250 Z250 D0 T="THREADING 3.5" ;Anm.: Werkzeug in Ueberkopflage gespannt hinter der Drehmitte!!! G95 S800 M3 CYCLE99(0,30,-16,,4.5,0,2.14704,0.04,29,0,8,1,3.5,1300203,4,2,0.398193,0.5,0,0,1,0,0.510053,1,..,102,0) G0 X250 Z250 D0 T="PLUNGE CUTTER 3 A" G96 S120 F0.12 M4 :Einstich 4 breit CYCLE930(60,-64,4,4,3,,0,0,0,1,0,0,1,0.2,3,1,10130,,2,8,0.12,1,0.2,0.2,2,1001110) G0 X250 Z250 D0 M30

;-----;lokale Unterprogramme

;AUSSEN-Kontur E LAB A AK1: ;#SM Z:6 ;#7\_\_DIgK contour definition begin - Don't change!;\*GP\*;\*RO\*;\*HD\* G18 G90 DIAM90;\*GP\* G0 Z0 X28 ;\*GP\* G1 X30 CHR=1 ;\*GP\* Z-20;\*GP\* X40 RND=2.5 ;\*GP\* Z-30 X50 ;\*GP\* Z-44 RND=2.5 ;\*GP\* X60 CHR=1 ;\*GP\* Z-70 RND=1 ;\*GP\* X66 RND=1 ;\*GP\* Z-75 RND=1 ;\*GP\* X80 CHR=2 ;\*GP\* Z-77 ;\*GP\* ;CON,V64,2,0.0000,10,10,MST:3,2,AX:Z,X,K,I,TRANS:0;\*GP\*;\*RO\*;\*HD\* ;S,EX:0,EY:30,ASE:90;\*GP\*;\*RO\*;\*HD\* ;F,LFASE:1;\*GP\*;\*RO\*;\*HD\* ;LL,EX:-20;\*GP\*;\*RO\*;\*HD\* ;LU,EY:40;\*GP\*;\*RO\*;\*HD\* ;R,RROUND:2.5;\*GP\*;\*RO\*;\*HD\* ;LA,EX:-30,EY:50;\*GP\*;\*RO\*;\*HD\* ;LL,EX:-44;\*GP\*;\*RO\*;\*HD\* ;R,RROUND:2.5;\*GP\*;\*RO\*;\*HD\* ;LU,EY:60;\*GP\*;\*RO\*;\*HD\* ;F,LFASE:1;\*GP\*;\*RO\*;\*HD\* ;LL,EX:-70;\*GP\*;\*RO\*;\*HD\* ;R,RROUND:1;\*GP\*;\*RO\*;\*HD\* ;LU,EY:66;\*GP\*;\*RO\*;\*HD\* ;R,RROUND:1;\*GP\*;\*RO\*;\*HD\* ;LL,EX:-75;\*GP\*;\*RO\*;\*HD\* ;R,RROUND:1;\*GP\*;\*RO\*;\*HD\* ;LU,EY:80;\*GP\*;\*RO\*;\*HD\* ;F,LFASE:2,ASE:180;\*GP\*;\*RO\*;\*HD\* ;#End contour definition end - Don't change!;\*GP\*;\*RO\*;\*HD\* E\_LAB\_E\_AK1:

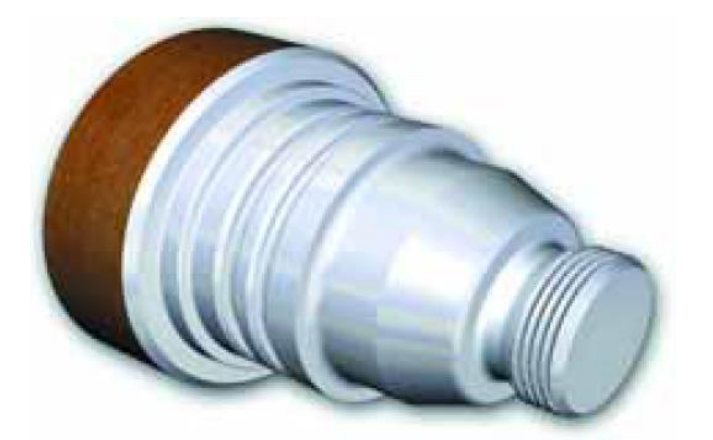

## 5.2 Werkstück "Komplett"

Anhand des Werkstücks "Komplett" (Rohteil ø90, Länge 101) lernen Sie – neben einer Wiederholung der "klassischen" Drehbearbeitung, die schon am Beispiel der "Welle" behandelt wurde – weitere elementare und nützliche Aspekte der Steuerung kennen:

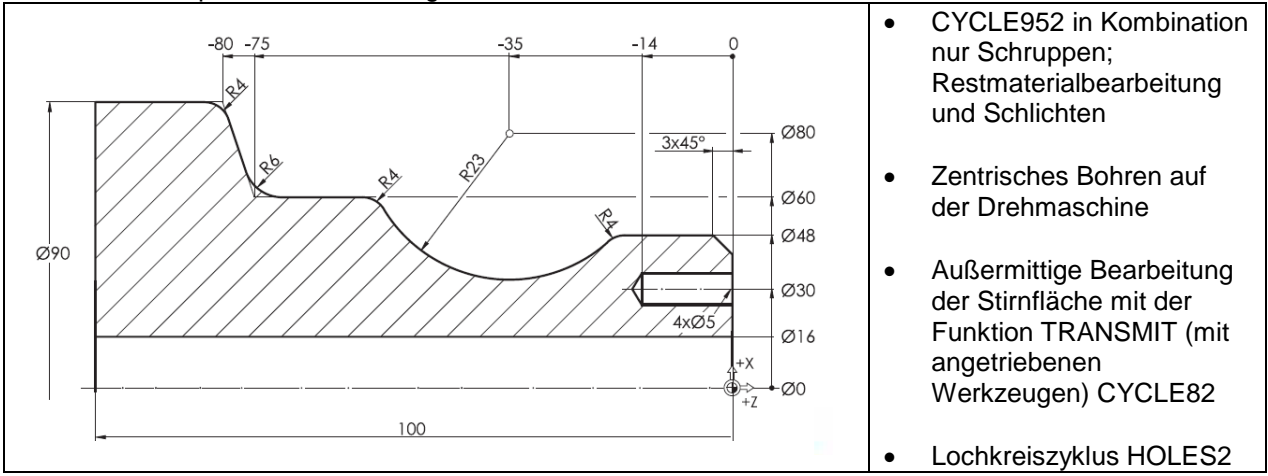

Auf die Erläuterungen zur Anlage eines Werkstückverzeichnis WPD und einer Progammdatei MPF (Main Program File = Hauptprogramm) wird hier verzichtet.

Sollten Sie Bedarf haben diese Dinge nachzulesen, siehe Kapital 4.1.1

#### 5.2.1 Externes Unterprogramm anlegen

Sie wollen nun bei der Bearbeitung des Werkstücks "Komplett" die Möglichkeit nutzen, den Werkzeugwechselpunkt in einem externen Unterprogramm im Verzeichnis "Unterprogramme" global für alle Programme, in den Sie es nutzen wollen, zur Verfügung zu stellen.

Der Name für das Programm soll WWP sein.

Voraussetzung für dieses Unterprogramm ist, dass das Werkzeug frei außerhalb des Werkstücks platziert ist.

| Externes L                             | Interprogramm WWP anlegen                                                                                                    |                                                                                                    |
|----------------------------------------|----------------------------------------------------------------------------------------------------|----------------------------------------------------------------------------------------------------|
| MENU<br>SELECT<br>Programm-<br>Hanager | SLEMANS Mare Vig. Like Code Program Interview Interview  | Über "Menu Select" den<br>"Programm Manager"<br>aufrufen, das Verzeichnis<br>"Unterprogramme" wählen<br>und mit dem Softkey "NEU"<br>eine neue Datei mit dem<br>Namen " <b>WWP</b> " anlegen. |
|                                        | HC Frei: 25 PB OK                                                                                                    |                                                                                                    |
|                                        | Stehens Control of Control of Con | Inhalt der Datei sind<br>grundlegende<br>Programmfunktionen und das<br>Fahren auf die<br>Werkzeugwechselposition mit<br>variablen R-Parametern.<br>Unterprogrammende M17.                     |

## Fahren auf Werkzeugwechselpunkt

Sie wollen mit diesem Unterprogramm "WWP" ein variables Anfahren der Werkzeugwechselposition im Bezug zum Werkstücknullpunkt ohne aktive Schneidendaten D0 erreichen.

Grundsätzliches:

Das Schwenken des Revolvers muss grundsätzlich an einem kollisionsfreien Punkt im Arbeitsbereich der Drehmaschine erfolgen.

Man zieht den Werkzeugträger dazu gewöhnlich weit in den positiven Bereich des Arbeitsraums zurück. Programmierbeispiel 1: Erklärung:

N50 G0 X350 Z250 ;Anfahren des Werkzeugwechselpunktes mit aktiven Schneidendaten

N60 -----

;Schwenken des Revolvers auf T1, Aufruf der WZ-Daten N70 T1 D1 ;Schruppstahl

N80 .....

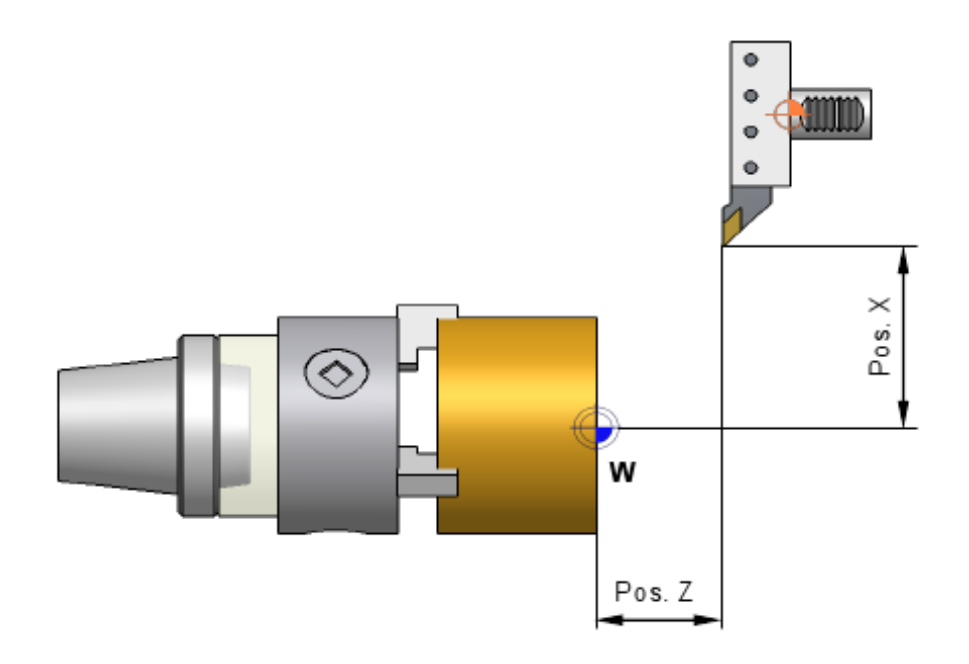

Der Werkzeugträger fährt, je nach aktiver Werkzeuglänge in X und Z, verschiedene Positionen an. Es wird immer die Werkzeugspitze positioniert.

Um einen von den Werkzeuglängen **unabhängigen Werkzeugwechselpunkt** anzufahren, müssen folgende Bedingungen programmiert werden.

#### Deaktivieren der Werkzeuglängen in X und in Z Code D0

D-Worterläuterung: Mit dem D-Wort werden für das aktive Werkzeug die bei der Steuerung abgelegten Schneidendaten, die in der Werkzeugliste für die jeweilige Schneide abgelegt sind, aktiviert.

Programmierbeispiel 2: Erklärung:

N10 G18 G54 G...

N20 G0 X350 Z250 **D0** Anfahren des Werkzeugwechselpunktes im WKS auf den Werkzeugträgerbezugspunkt, ohne aktive Werkzeugdaten

| N30 T1 ;Schruppstahl | Schwenken des Revolvers auf T1 in Arbeitslage                    |
|----------------------|------------------------------------------------------------------|
| N40 <b>D1</b>        | Aufruf der Werkzeugdaten für T1 mit dem D-Wort D1 für Schneide 1 |
| D0                   | Deaktivierung der Werkzeugmaße                                   |

D1 bis D9

Aktivierung der Werkzeugmaße nach dem Werkzeugwechsel

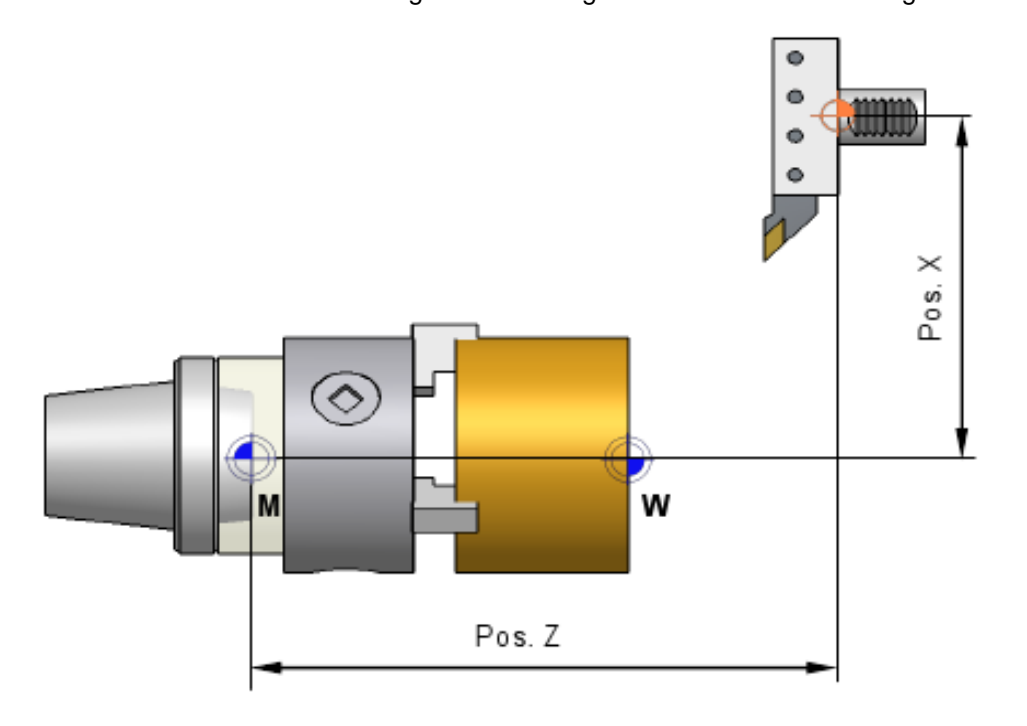

Beachten Sie jedoch stets, nach jedem Werkzeugwechsel die benötigte Werkzeugschneide wieder aufzurufen.

#### Programmbeispiel:

G18 G40 G71 G90 G0 X=R1 Z=R2 D0 M17

\_\_\_\_\_

Die grundlegenden Programmanfangsinformationen und das Plandrehen sind bereits programmiert. Siehe Stand aktueller Programmausschnitt.

Aktueller Programmausschnitt:

G18 G40 G64 G71 G90 G54 LIMS=3500 WORKPIECE(,,,"CYLINDER",0,1,-101,-92,90)

;====== Example by Turning made easy with G-Code programGUIDE ;Example 2 : Guide shaft ;erstellt mit SinuTrain OPERATE V4.7 \_\_\_\_\_\_

R1=250 ;WWP-Position X R2=250 ;WWP-Position Z

:==== \_\_\_\_\_ WWP

T="ROUGHING T80 A" G96 S180 F0.2 M4 :Plandrehen G0 X92 Z0 G1 X-1.6 G0 Z2 G0 X92

M30

## 5.2.2 Konturdrehen mit dem Konturrechner

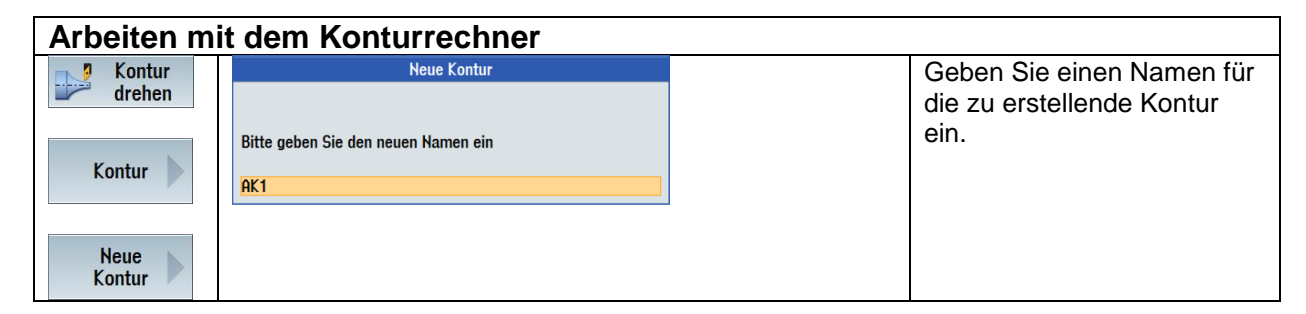

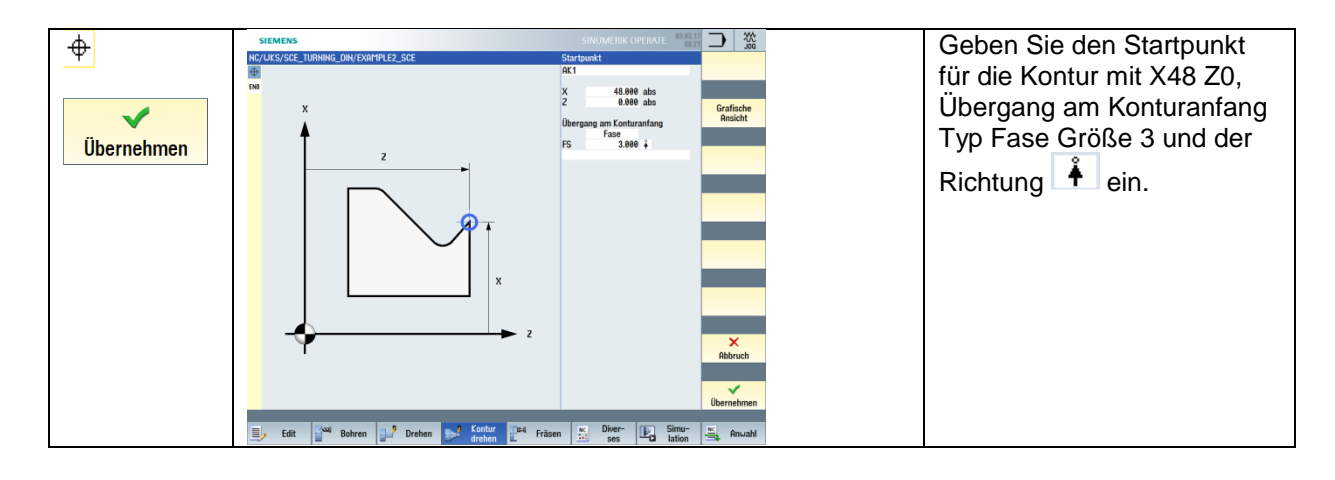

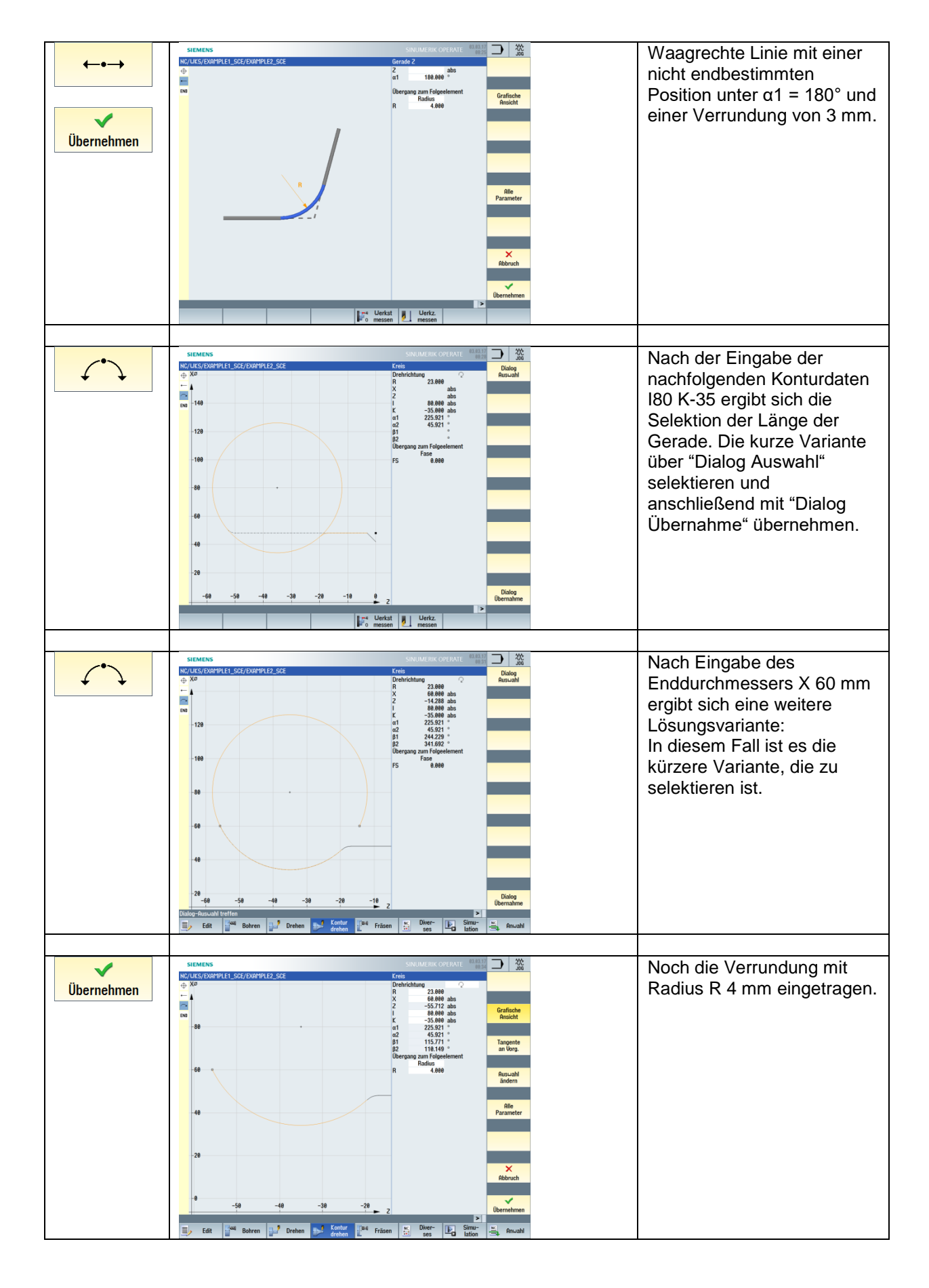

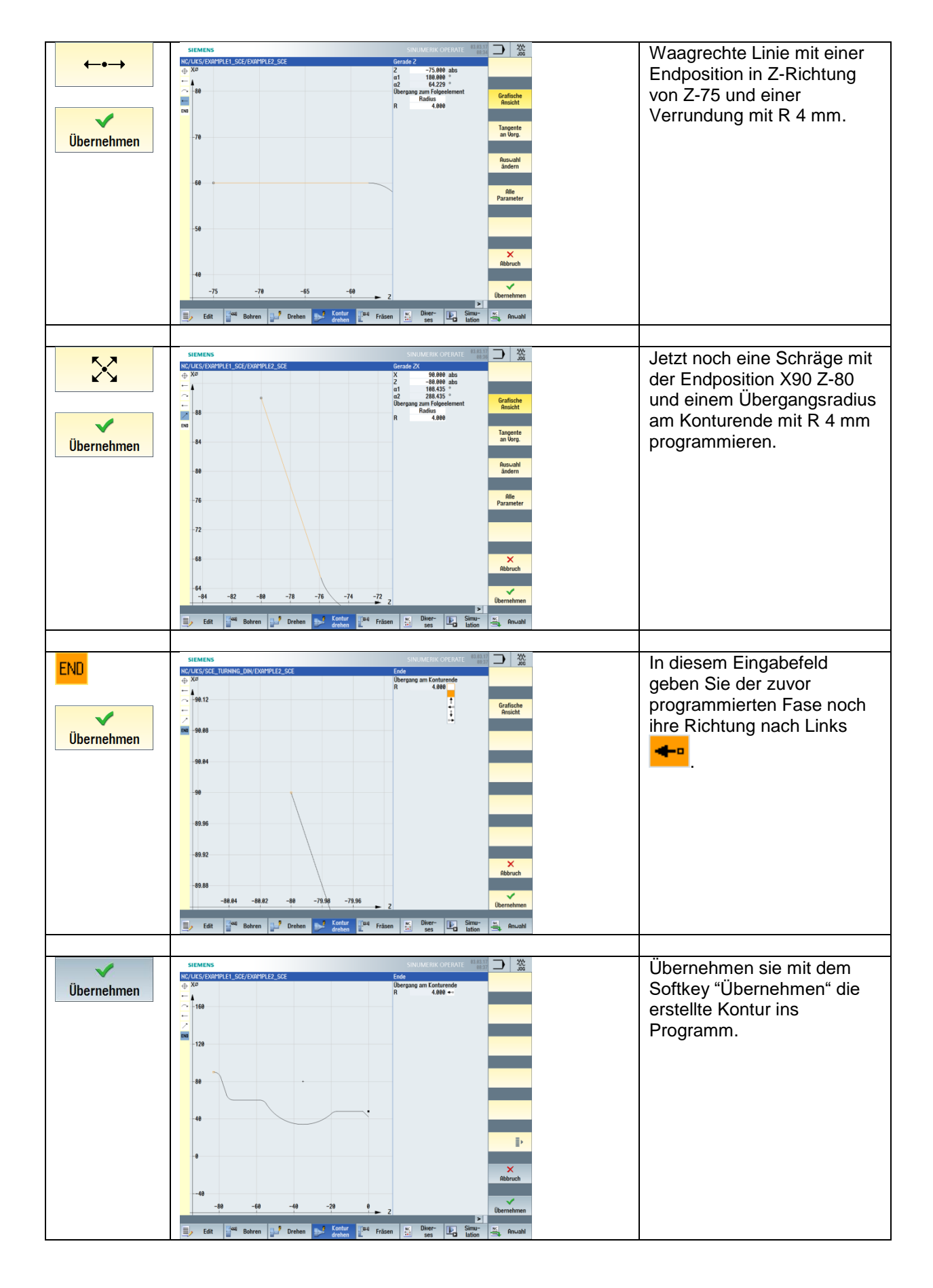

Die mit dem Konturrechner erzeugte Kontur wird programmpositionsneutral hinter dem Programmende M30 platziert.

Diese ist jederzeit, sobald man sich in dem Bereich der Konturbeschreibung befindet, durch den Pfeil  $\square$  nach rechts  $\blacksquare$  am rechten Editorrand zu editieren.

;-----¶ ;lokale Unterprogramme | local subprograms¶ ;Aussen-Kontur | Outside-Contour¶ E\_LAB\_A\_AK1: ;#SN 2:16¶ G18 G90 DIAM90; \*GP\*¶ G0 Z0 X42 ; \*GP\*¶ G1 X48 CHR=3 ; \*GP\*¶ Z-18.477 RND=4 ; \*GP\*¶

Programmausschnitt:

M30

;-----

;lokale Unterprogramme ;Aussen-Kontur E\_LAB\_A\_AK1: ;#SM Z:3 ;#7\_\_\_DIgK contour definition begin - Don't change!;\*GP\*;\*RO\*;\*HD\* G18 G90 DIAM90;\*GP\* G0 Z0 X42 ;\*GP\* G1 X48 CHR=3 ;\*GP\*

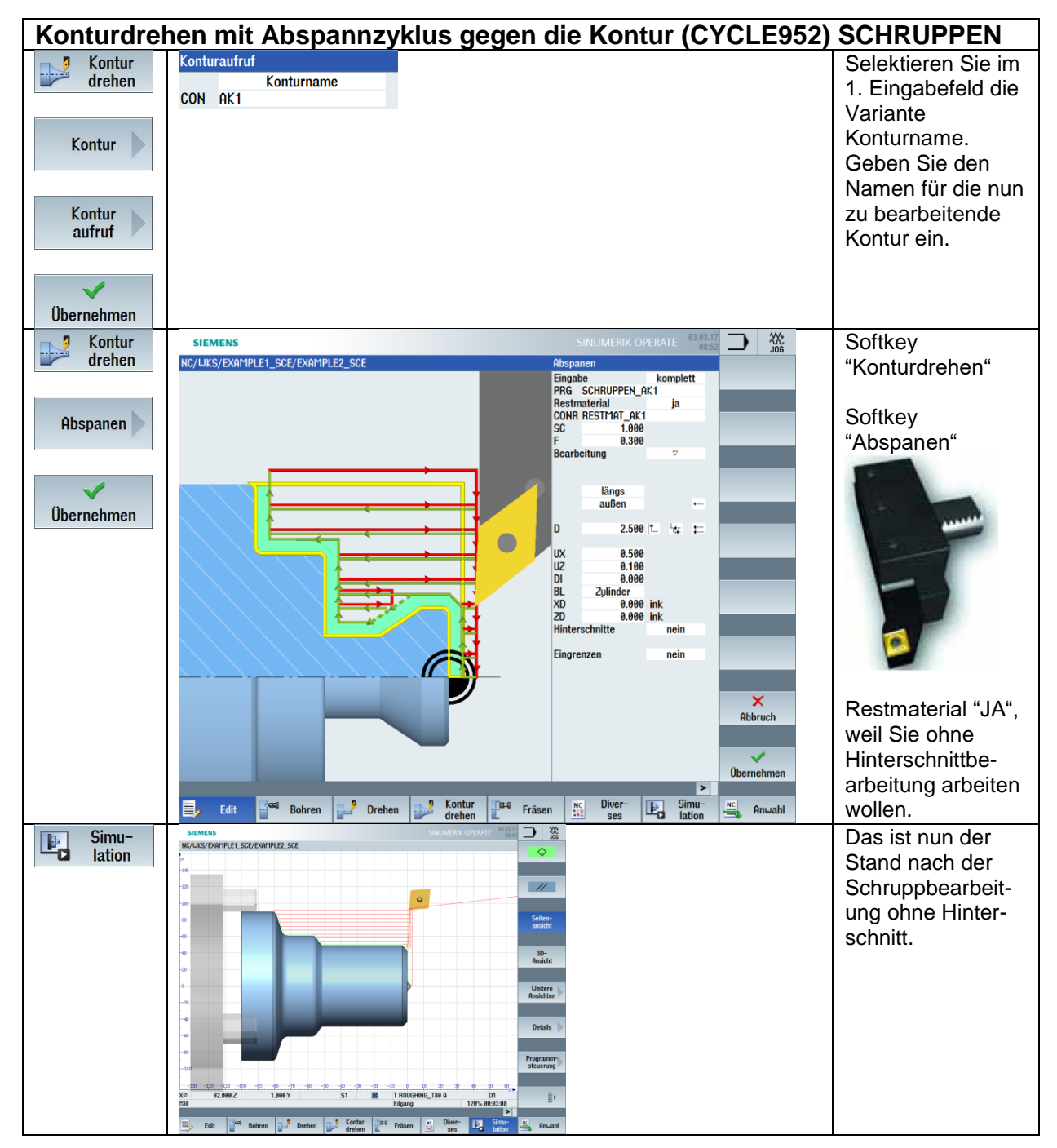

Aktueller Programmausschnitt:

;Längsabspanen gegen Kontur OHNE Hinterschnitt CYCLE62("AK1",1,,)

WWP

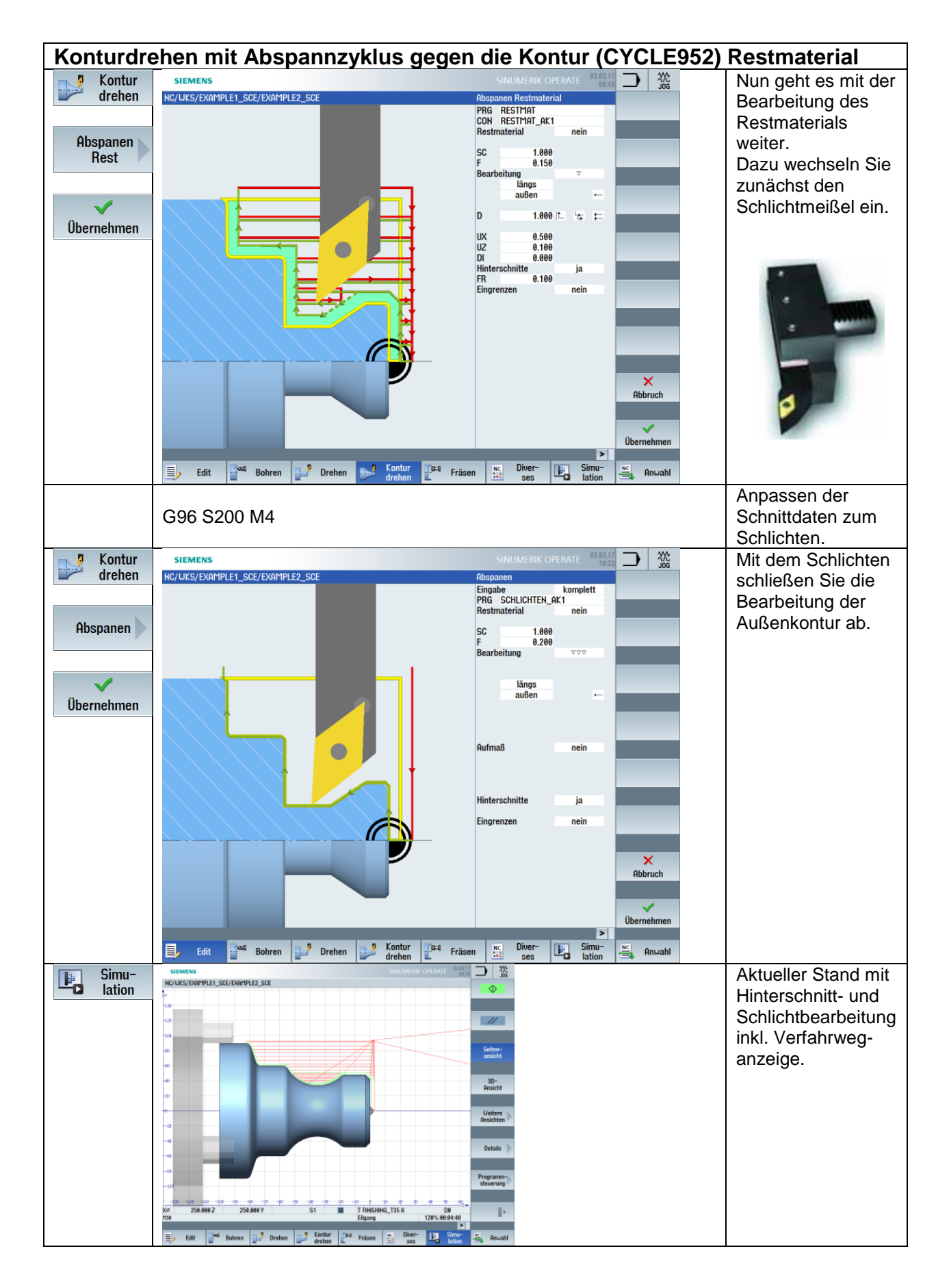

Aktueller Programmausschnitt:

T="FINISHING\_T35 A" G96 S180 F0.2 M4 ;Restmaterialbearbeitung (Hinterschnitt) CYCLE952("RESTMAT","RESTMAT\_AK1","",1101311,0.15,0.1,0,1,0.1,0.1,0.5,0.1,0.1,0,1,0,,,,,,, 2,2,,,0,1,,0,112,1100010,1,0) G96 S200 F0.2 M4 ;Schlichten Außenkontur CYCLE952("SCHLICHTEN\_AK1",,"",1101321,0.2,0,0,2.5,0.1,0.1,0.5,0.1,0.1,0,1,0,0,,,,,2,2,,,0,1, ,0,12,1100010,1,0,0.1) WWP

## 5.2.3 Bohren mittig

| Bohren Mittig mit Vollboh | rer                                                                                     |
|---------------------------|-----------------------------------------------------------------------------------------|
| T="SOLIDDRILL_D16"        | Nach dem Drehen soll nun die 16 mm Durchgangsbohrung mit                                |
| ;Bohren Mittig            | einem Vollbohrer angefertigt werden.                                                    |
| G95 S1200 M3 M8           |                                                                                         |
|                           | Beim Bohren wird mit konstanter Drehzahl (G95) und Vorschub in mm/Umdrehung gearbeitet. |
|                           | Die Spindel dreht – anders als bei der Drehbearbeitung                                  |
|                           | – im Uhrzeigersinn (M3).                                                                |
| G0 X0 Z2                  | Im Eilgang wird an das Werkstück herangefahren. Stellen Sie später                      |
|                           | bei der Abarbeitung des Programms sicher, dass es dabei nicht zu                        |
|                           | einer Kollision mit dem Reitstock kommen kann.                                          |
| G1 Z-102 F0.1             | Im Vorschub wird durch das 100 mm lange Werkstück in einem Zug                          |
|                           | gebohrt (mit 2 mm Zugabe).                                                              |
| G0 Z2                     | Vollbohrer im Eilgang wieder auf 2 mm vor Werkstück positionieren.                      |
| WWP                       | Mit dem erstellten Unterprogramm auf den Werkzeugwechselpunkt zurückfahren.             |

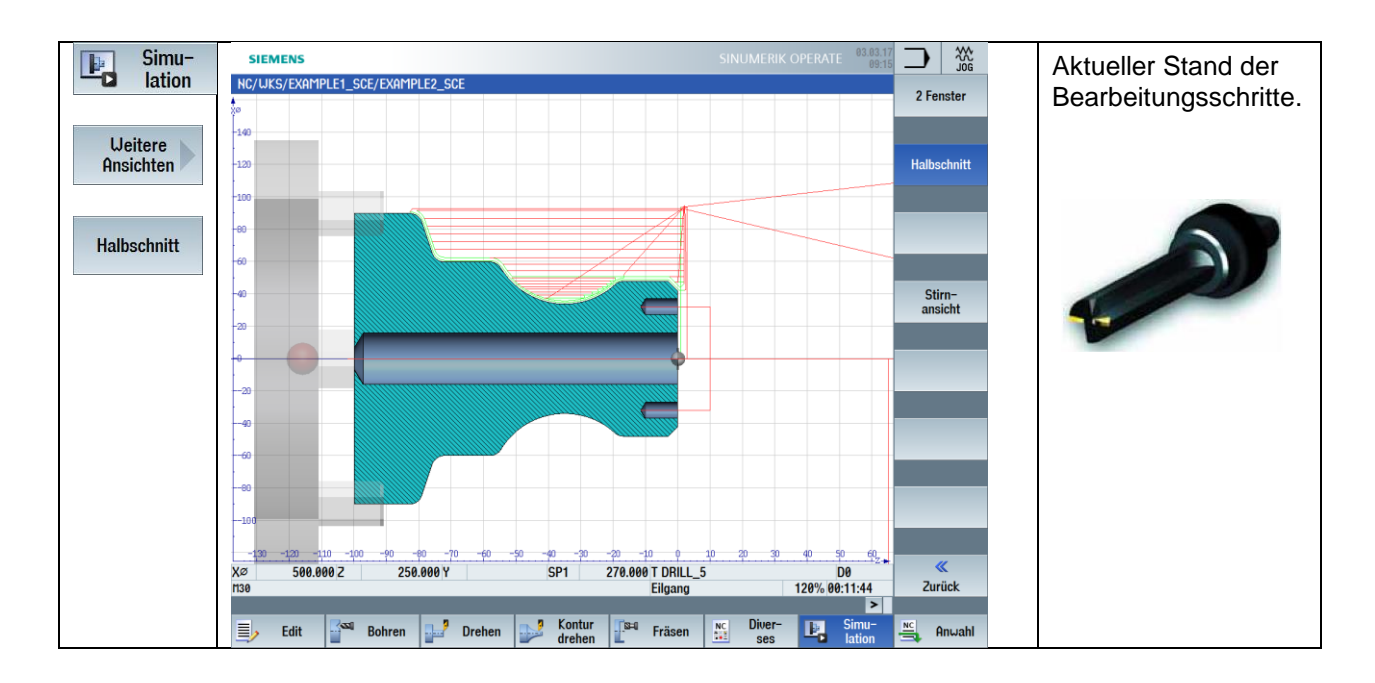

#### 5.2.4 Stirnflächenbearbeitung mit TRANSMIT

Immer mehr Drehmaschinen verfügen über die Möglichkeit, mit angetriebenen Werkzeugen auch Fräsund Bohrbearbeitungen auf der Stirnfläche und der Mantelfläche auszuführen.

Ihre SINUMERIK-Steuerung an einer solchen Maschine unterstützt diese Bearbeitungen.

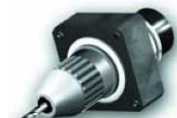

Exemplarisch wird hier die Programmierung für ein Bohrbild auf der Stirnfläche vorgestellt.

| Bohren auf Teilkreis D30 |                                                                    |
|--------------------------|--------------------------------------------------------------------|
| T="DRILL_5"              | Werkzeugaufruf angetriebenes Bohrwerkzeug;                         |
|                          | Der Werkzeugaufruf unterscheidet sich in keiner Weise von dem      |
|                          | eines statischen Werkzeugs.                                        |
| SETMS(3)                 | Die Spindel, die sich jetzt drehen soll, befindet sich auf dem     |
|                          | Revolver und ist bei den SIEMENS-Standardmaschinen unter           |
|                          | SinuTrain als Spindel 3 projektiert.                               |
|                          | Deshalb muss nun mit dem erweiterten Sprachwort SETMS(X)           |
|                          | (X = Spindelnummer) diese Spindel aktiviert werden.                |
|                          | Das heißt, Sie müssen, wenn Sie das Beispiel auf Ihre Maschine     |
|                          | übernehmen wollen, hier eventuell eine Anpassung durchführen,      |
|                          | z. B. SETMS(1).                                                    |
| G95 S2200 F0.1 M3 M8     | Mit dieser Zeile wird eine konstante Drehzahl von 2200 1/min und   |
|                          | ein Vorschub von 0,1 mm/Umdrehung und Spindel Rechtslauf           |
|                          | ausgelöst.                                                         |
| ;Bohrbild Stirnseitig    | Kommentarzeile zur besseren Lesbarkeit des Programms.              |
| Lochkreis D30 4xD5       |                                                                    |
| TRANSMIT                 | Mit dieser Funktion (Transform Milling Into Turning) erfolgt die   |
|                          | Transformation der Achsen für die Fräs- und Bohrbearbeitung auf    |
|                          | der Stirnfläche.                                                   |
|                          | Die nachfolgenden Verfahrbewegungen können im vom Fräsen           |
|                          | gewohnten kartesischen Koordinatensystem (X, Y) erfolgen.          |
|                          | Die Steuerung rechnet diese Programmsätze für die realen Achsen    |
|                          | (X, C) um. Die Z-Achse bleibt unverändert.                         |
|                          | (Für die Mantelflächenbearbeitung heißt die entsprechende Funktion |
|                          | TRACYL).                                                           |

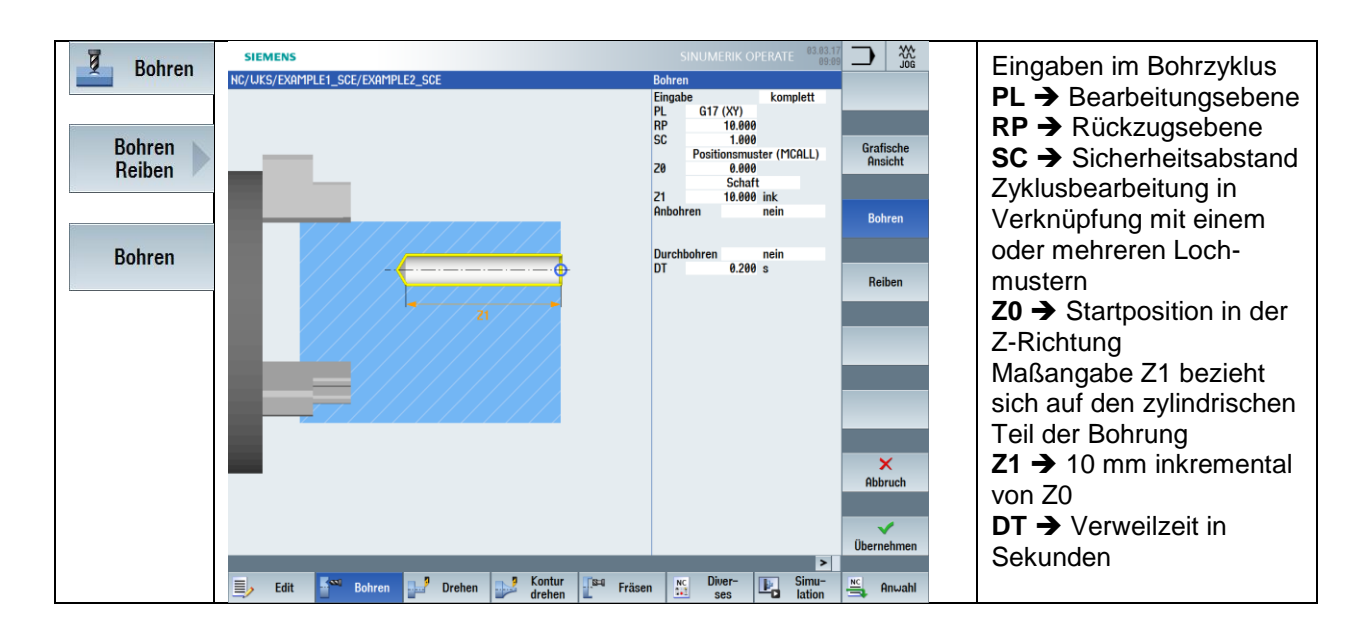

Nun geht es weiter mit der Positionierung der zuvor definierten Bearbeitung "Bohren".

Die verschiedenen Eingabemöglichkeiten von Positionen finden Sie unter dem Softkey "Bohren" und "Positionen".

Positioniermöglichkeiten sind:

| IMEN |
|------|
|      |
|      |
|      |

Position ausblenden

13

Es lassen sich auch Positionen aus Lochmusteranordnungen AUSBLENDEN.

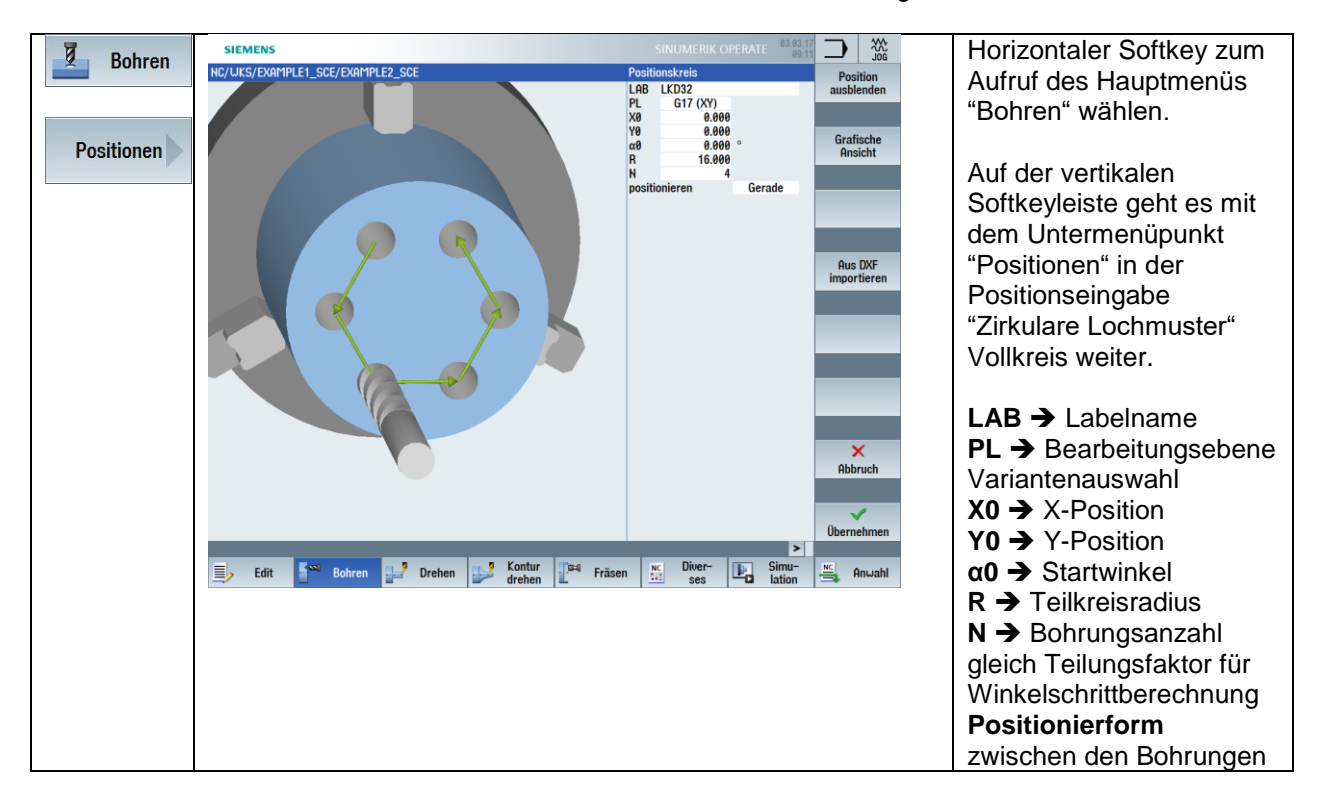

| MCALL    | Abwahl des modalen Zyklusaufrufs aus dem Bearbeitungszyklus                                                                                                    |
|----------|----------------------------------------------------------------------------------------------------|
| TRAFOOF  | Die Transformationsfunktion TRANSMIT wird wieder abgeschaltet.                                                                                                    |
| SETMS(1) | Nachdem Sie die Spindel am Revolver aktiviert haben, soll wieder<br>auf die Hauptspindel (Drehspindel) zurückgeschaltet werden.<br>Diese ist bei den SIEMENS-Standardmaschinen unter SinuTrain als<br>Spindel 1 projektiert.<br>Deshalb muss nun mit dem erweiterten Sprachwort SETMS(X)<br>(X = Spindelnummer) diese Spindel aktiviert werden.<br>Das heißt, Sie müssen, wenn Sie das Beispiel auf Ihre Maschine<br>übernehmen wollen, eventuell hier eine Anpassung durchführen,<br>z. B. SETMS(4). |

Frei verwendbar für Bildungs- / F&E-Einrichtungen. © Siemens AG 2016. Alle Rechte vorbehalten. SCE\_DE\_700\_010\_DIN\_4\_7\_17 (Automatisch wiederhergestellt).docx

Aktueller Programmausschnitt:

```
T="DRILL_5"
SETMS(3)
G95 S2200 F0.1 M3
TRANSMIT
MCALL CYCLE82(10,0,1,,10,0.2,10,1,11)
LKD32: HOLES2(0,0,16,0,30,4,1000,0,,,1)
MCALL
TRAFOOF
SETMS(1)
WWP
M30
```

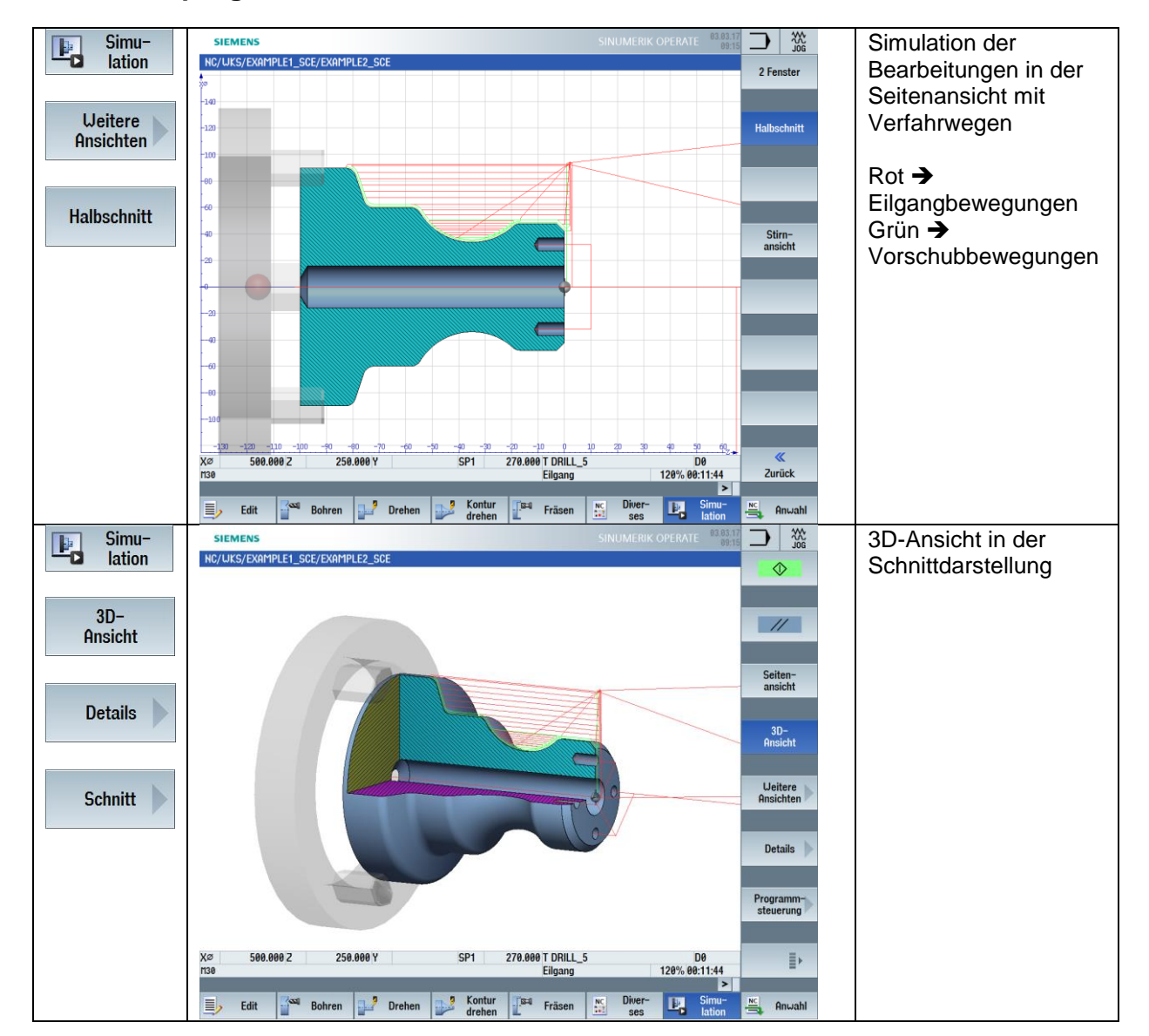

## 5.2.5 Drehprogramm simulieren

## 5.2.6 Lösungsprogramm "Komplett"

G18 G40 G71 G90 G54 LIMS=3500 WORKPIECE(,,,"CYLINDER",0,1,-101,-92,90) ;Example by Turning made easy with G-Code programGUIDE ;Example 2 : Guide shaft ;erstellt mit SinuTrain OPERATE V4.7 \*\_\_\_\_\_\_ R1=250 ;WWP-Position X R2=250 ;WWP-Position Z WWP T="ROUGHING\_T80 A" G96 S180 F0.2 M4 :Plandrehen G0 X92 Z0 G1 X-1.6 G0 Z2 G0 X92 ;Laengsabspanen gegen Kontur OHNE Hinterschnitt CYCLE62("AK1",1,,) CYCLE952("SCHRUPPEN\_AK1",,"RESTMAT\_AK1",2101311,0.3,0,0,2.5,0.1,0.1,0.5,0.1,0.1,0,1 ,0,0,...,2,2,.,0,1,,0,12,1110010,1,0,0.1) WWP T="FINISHING\_T35 A" G96 S180 F0.2 M4 ;Restmaterialbearbeitung (Hinterschnitt) CYCLE952("RESTMAT","RESTMAT\_AK1","",1101311,0.15,0.1,0,1,0.1,0.1,0.5,0.1,0,1,0,1,0,.,,,, 2,2,.,0,1,,0,112,1100010,1,0) G96 S200 F0.2 M4 :Schlichten Außenkontur CYCLE952("SCHLICHTEN\_AK1",,,"",1101321,0.2,0,0,2.5,0.1,0.1,0.5,0.1,0.1,0,1,0,0,,,,,2,2,,,0,1, ,0,12,1100010,1,0,0.1) WWP T="SOLIDDRILL D16" G95 S1200 M3 M8 G0 X0 Z2 G1 Z-102 F0.1 G0 Z2 **WWP**
T="DRILL 5" SETMS(3) G95 S2200 F0.1 M3 ;Bohrbild Stirnseitig Lochkreis D30 4xD5 TRANSMIT MCALL CYCLE82(10,0,1,,10,0.2,10,1,11) LKD32: HOLES2(0,0,16,0,30,4,1000,0,,,1) MCALL TRAFOOF SETMS(1) G97 S500 WWP M30 :-----;lokale Unterprogramme ;Aussen-Kontur E LAB A AK1: ;#SM Z:3 ;#7\_\_DIgK contour definition begin - Don't changel;\*GP\*;\*RO\*;\*HD\* G18 G90 DIAM90;\*GP\* G0 Z0 X42 ;\*GP\* G1 X48 CHR=3 ;\*GP\* Z-18.477 RND=4 ;\*GP\* G2 Z-55.712 X60 K=AC(-35) I=AC(80) RND=4 ;\*GP\* G1 Z-75 RND=4 ;\*GP\* Z-80 X90 RND=4 ;\*GP\* Z-82.883 ;\*GP\* ;CON,V64,2,0.0000,5,5,MST:3,2,AX:Z,X,K,I,TRANS:0;\*GP\*;\*RO\*;\*HD\* ;S,EX:0,EY:48,ASE:90;\*GP\*;\*RO\*;\*HD\* ;F,LFASE:3;\*GP\*;\*RO\*;\*HD\* ;LL,DIA:225/0,ASE:180;\*GP\*;\*RO\*;\*HD\* ;R,RROUND:4;\*GP\*;\*RO\*;\*HD\* ;ACW,DIA:210/0,EY:60,CX:-35,CY:80,RAD:23;\*GP\*;\*RO\*;\*HD\* ;R,RROUND:4;\*GP\*;\*RO\*;\*HD\* ;LL,EX:-75;\*GP\*;\*RO\*;\*HD\* ;R,RROUND:4;\*GP\*;\*RO\*;\*HD\* ;LA,EX:-80,EY:90;\*GP\*;\*RO\*;\*HD\* R.RROUND:4,ASE:180;\*GP\*;\*RO\*;\*HD\* ;#End contour definition end - Don't changel;\*GP\*;\*RO\*;\*HD\* E LAB E AK1:

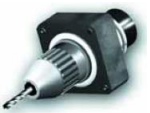

## 6 Tipps und Tastenkombinationen

## 6.1 Tipps zur Abarbeitung

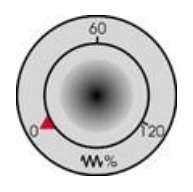

Da der Arbeitsplan noch nicht kontrolliert abgefahren wurde, stellen Sie das Vorschub-Potentiometer auf Nullstellung, damit Sie von Anfang an "alles im Griff" haben.

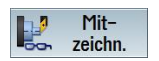

Wenn Sie während der Fertigung auch eine Simulation sehen wollen, müssen Sie den Softkey "Mitzeichnen" vor dem Start anwählen. Nun werden auch alle Verfahrwege und deren Auswirkungen angezeigt.

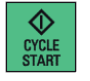

Starten Sie die Fertigung und kontrollieren Sie die Geschwindigkeit der Werkzeugbewegungen mit dem Vorschub-Potentiometer.

Zum Einfahren mit reduziertem Eilgang RG0 muss zuerst der Prozentsatz vom maximalen Eilgang der Maschine in der 2. Ebene der horizontalen Softkey-Leiste unter "Einstellungen" eingestellt werden, z. B. 50 %.

| SIEMENS                           |             |                 |        |               | E 03.03.17<br>09:19 |           | TO |
|-----------------------------------|-------------|-----------------|--------|---------------|---------------------|-----------|----|
| NC/UKS/EXAMPLE1_SCE/EXAMP         | LE2_SCE     |                 |        |               |                     |           |    |
| // RESET                          |             | MRD             |        |               |                     |           |    |
| UKS Po:                           | sition [mm] | T,F             | S      |               |                     |           |    |
| . X 11                            | 1 000       | т               | PLUNGE | _CUTTER_3 A   | R 0.200             |           |    |
| 7 1                               | 1.000       |                 | _      |               | Z 44.000            |           |    |
| 2 1                               | 1.000       | 5               | 📁 D1   |               | X 85.000            | _         |    |
| SP1<br>CP2                        | 0.000 °     | E               |        | 0.000         |                     |           |    |
| 515                               | 0.000       | г               |        | 0.000         | 4000/               |           |    |
|                                   |             |                 | ~ 1    | 0.000 mm/ min | 100%                |           |    |
|                                   |             |                 | 51 *   | 0             | ×                   |           |    |
|                                   |             | Ma              | ister  | 0 50          | 50%<br>100.         |           |    |
|                                   |             |                 | 53 -   | 0             | Ø                   |           |    |
|                                   |             |                 |        | 0             | 50%                 |           |    |
| <b>F</b> 2 • 11 • 41 • • • • • •  |             | <u>0</u>        |        | 50 .          | 100.                | Umashalta |    |
| Einstellungen für automatischen i | setrieb     |                 |        |               |                     | inch      |    |
| Probalaufuoreshub DPV             |             | 5000 000 mm/min |        |               |                     |           |    |
| Probelativorschub DAT             |             | 5000.000 mmy mm |        |               |                     |           |    |
|                                   |             |                 |        |               |                     |           |    |
| reduzierter Eilgang RGØ           |             | 50.000 %        |        |               |                     |           |    |
|                                   |             |                 |        |               |                     |           |    |
|                                   |             |                 |        |               |                     |           |    |
| Bearbeitungszeiten aufnehmen      | aus         |                 |        |               |                     |           |    |
|                                   |             |                 |        |               | - 1                 |           |    |
|                                   |             |                 |        |               |                     |           |    |
|                                   |             |                 |        |               |                     | <b>*</b>  |    |
|                                   |             |                 | _      |               |                     | ZUPUCK    |    |
|                                   |             |                 |        |               | Sunchr              | () Finete | 4- |
|                                   |             |                 |        |               | aktion.             | lunge     | 'n |

Nach der Einstellung des Prozentsatzes muss noch der reduzierte Eilgang unter "Programm Beeinflussung" mit der Toggle-Taste angewählt werden.

| SIEMENS        |                 |                |          |                  |                       |            |           |           |           |           | E 03.03.17<br>09:21 | Μ       | AUTO           |
|----------------|-----------------|----------------|----------|------------------|-----------------------|------------|-----------|-----------|-----------|-----------|---------------------|---------|----------------|
| NC/WKS/EXAMPL  | _E1_SCE/EXAMPLI | E2_SCE         |          |                  |                       |            |           |           |           |           |                     |         |                |
| // RESET       |                 |                | MRD F    | GØ               |                       |            |           |           |           |           |                     |         |                |
| WKS            | Posi            | tion [mm]      |          |                  | Τ,                    | F,S        |           |           |           |           |                     |         |                |
| . X            | 11              | 1 000          |          |                  | Т                     | PLU        | JNGE      | _CUTTER   | _3 A      |           | R 0.200             |         |                |
| ° 7            |                 | 1 000          |          |                  | 11                    | _          |           |           |           |           | Z 44.000            |         |                |
| 2              |                 | 1.000          |          |                  |                       | 5 📕        | D1        |           |           |           | X 85.000            | _       |                |
| SP1<br>CP2     | 0.000 °         |                |          | <b>F</b>         |                       |            |           |           |           |           |                     |         |                |
| 373 0.000      |                 | - 5            |          |                  | 0.000                 |            |           | 4000/     |           |           |                     |         |                |
|                |                 |                | ~        |                  | 0.000                 | mr         | n/ min    | 100%      |           |           |                     |         |                |
|                |                 |                |          |                  |                       | 51         | *         | 0         |           |           | 22                  |         |                |
|                |                 |                |          |                  | ۳<br>۵                | aster      |           | 0         | 5.0       |           | 50%                 |         |                |
|                |                 |                |          |                  |                       | 63         | ÷         | 0         |           |           | 8                   |         |                |
|                |                 |                |          |                  |                       | 55         |           |           |           |           | 58%                 |         |                |
|                |                 |                |          |                  | 0                     |            |           | •         | 5.0       |           | 100                 | _       |                |
| NC/WKS/EXAMPI  | LE1_SCE/EXAMPL  | E2_SCE         |          |                  |                       | Progr      | amm       | beeinflus | sung      |           |                     |         |                |
| G18 G40 G64 G  | 71 G90¶         |                |          |                  |                       | PRT        |           | keine A   | Achsbew   | egung     |                     |         | _              |
| G54            |                 |                |          | 25               | DHY Probelaufvorschub |            |           |           |           |           |                     |         |                |
| LINS-35001     | "CYLTNDER" 0 1  | -101 -92 901   | •        |                  | ĨĚ                    | M01        |           | progra    | mmierte   | er Halt 1 |                     |         |                |
|                | oreinben , o, i | ., 101, 01,00, |          |                  |                       | DRF        |           | Handra    | d-Versc   | hiebung   |                     |         |                |
| -1             |                 |                |          |                  |                       | SKP        |           | Ausble    | ndsatz    |           |                     |         |                |
| ;Example by t  | urning made ea  | isy uith G-Coo | le pro   | gramGUID         | ľ                     | TIKD       |           | CP1: Ei   | rgebnis a | anzeigen  |                     |         |                |
| ;Example 2 :   | Guide shaft¶    |                |          |                  |                       |            |           | JDT. LI   | lizeisatz | grou      |                     |         |                |
| ; created with | Sinulrain OPI   | RHIE V4.71     |          |                  |                       |            |           |           |           |           |                     | _       | _              |
| ,<br>-9-       |                 |                |          |                  |                       |            |           |           |           |           |                     |         |                |
| R1=250; UUP P  | osition X¶      |                |          |                  |                       |            |           |           |           |           |                     | 4       | (              |
| R2=250; UUP P  | osition Z¶      |                |          |                  | Y                     |            |           |           |           |           |                     | Zuri    | ick            |
|                |                 |                |          | -                |                       |            |           |           |           |           | >                   | _       | _              |
|                | Uber-<br>speich |                | <b>1</b> | Prog.<br>beeinf. | Ĕ.                    | Sat<br>suc | z-<br>hl. |           |           |           | Mit-<br>zeichn.     | <u></u> | Prog.<br>korr. |

## 6.2 Tastenkombinationen

**OPERATE** Tasten-Kombinationen

| Steuerungs-Tasten: |                                                                                                    |
|--------------------|----------------------------------------------------------------------------------------------------|
| CTRL + P           | Für Screenshots – Speicherort:<br>Inbetriebnahme (Kennwort) – Systemdaten –<br>HMI Daten – Protokolle – Bildschirmabzüge |
| CTRL + L           | Sprachumschaltung                                                                                                    |
| CTRL + C           | Kopieren                                                                                                    |
| CTRL + X           | Ausschneiden                                                                                                    |
| CTRL + V           | Einfügen                                                                                                    |
| CTRL + Y           | Wiederholen der Eingabe (Editorfunktionalität)                                                                           |
| CTRL + Z           | Rückgängig machen – max. 5 Zeilen im Editor<br>(Editorfunktionalität)                                                    |
| CTRL + A           | Alles Markieren (Editorfunktionalität)                                                                                   |
|                    | Gehe zum Programmanfang                                                                                                  |
| CTRL + END         | Gehe zum Programmende                                                                                                    |
| CTRL + ALT + S     | Sicherung Komplettarchiv – NCK/PLC/<br>Antriebe/HMI                                                                      |
| CTRL + ALT + D     | Sichern der Protokolldateien auf USB oder<br>CF Card                                                                     |
| CTRL + E           | Control Energy                                                                                                    |

Fortsetzung Tasten-Kombinationen

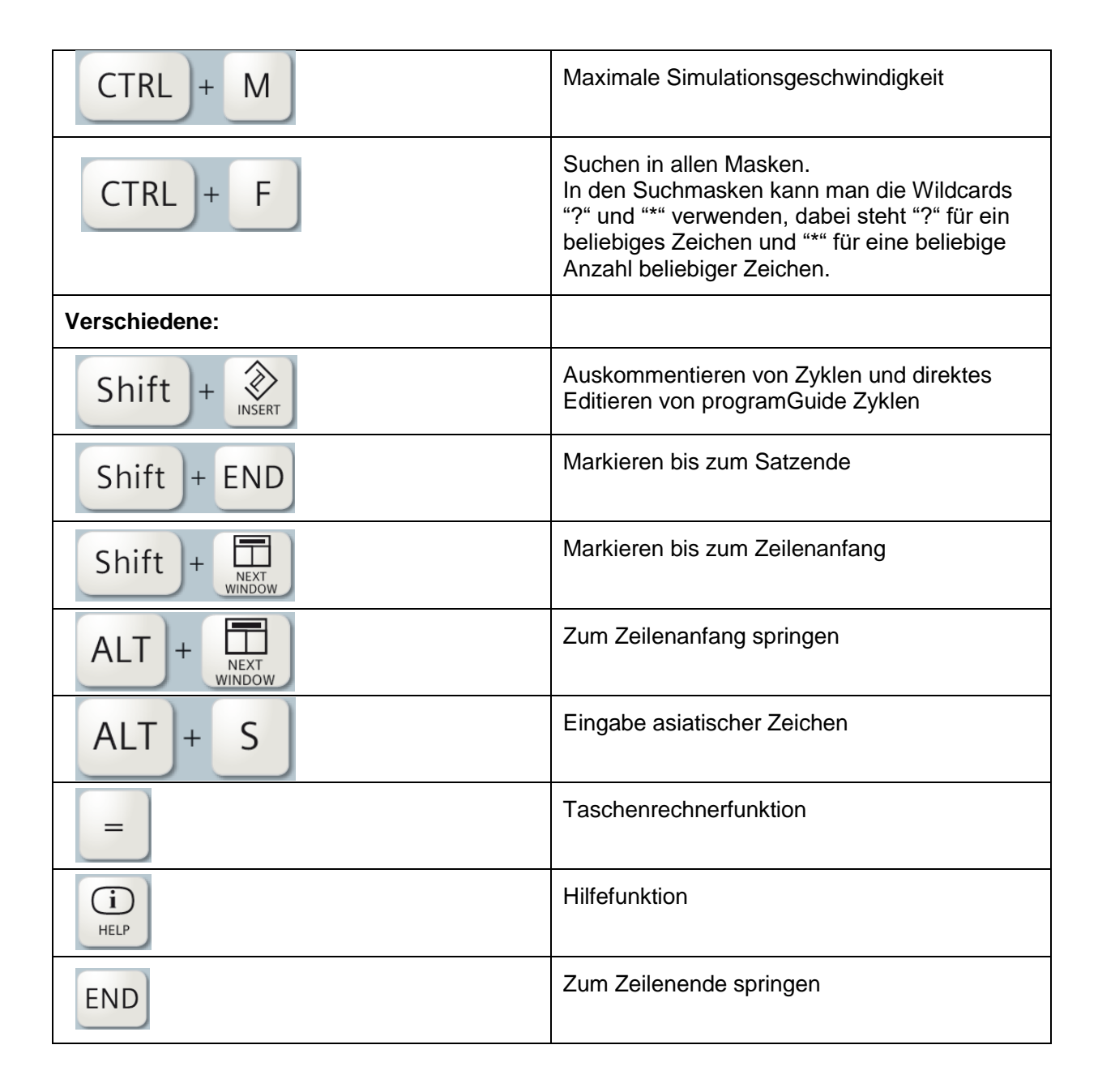

Fortsetzung Tasten-Kombinationen

| Simulation/Mitzeichnen: |                                                                                                    |
|-------------------------|----------------------------------------------------------------------------------------------------|
|                         | Verschieben                                                                                                    |
| Shift + 🔺 / 🔻           | Im 3D-Bild rotieren                                                                                                    |
|                         | Ausschnitt verschieben                                                                                                    |
| CTRL + A / V            | Override +/- (Simulation)                                                                                                    |
| CTRL + S                | Einzelsatz an/aus (Simulation)                                                                                                    |
| Insert-Taste:           |                                                                                                    |
| INSERT                  | Damit kommt man in den Editmode von<br>Eingabefeldern bzw. in den Auswahlmode von<br>Comboboxen und Togglefeldern. Diese kann<br>man durch erneutes "Insert" ohne Änderung<br>verlassen. |
| INSERT                  | Undo Funktion, solange keine Input Taste bzw.<br>Übernahme der Daten in den Feldern erfolgt<br>ist.                                                                                      |
| Toggle-Taste:           |                                                                                                    |
| SELECT                  | Man kann Togglefelder auch direkt mit dem<br>Togglekey (Select) umschalten, ohne sie zu<br>öffnen. Mit Shift-Toggle kann man diese<br>rückwärts durchschalten.                           |
| Cursor-Taste:           |                                                                                                    |
|                         | Verzeichnis auf/zu<br>Programm auf/zu<br>Zyklus auf/zu                                                                                                    |